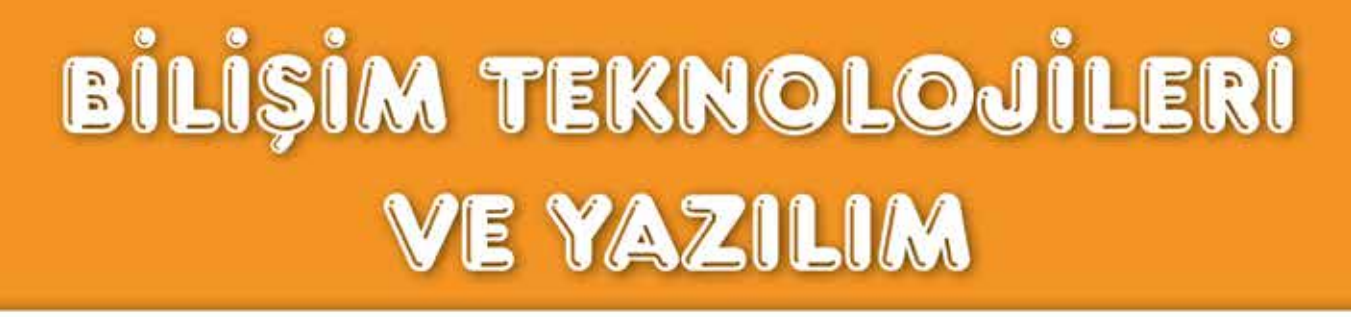

Bölüm Kazanımları • Düşünelim Konuşalım • Etkinlik Zamanı • Bilgimi Ölçüyorum •

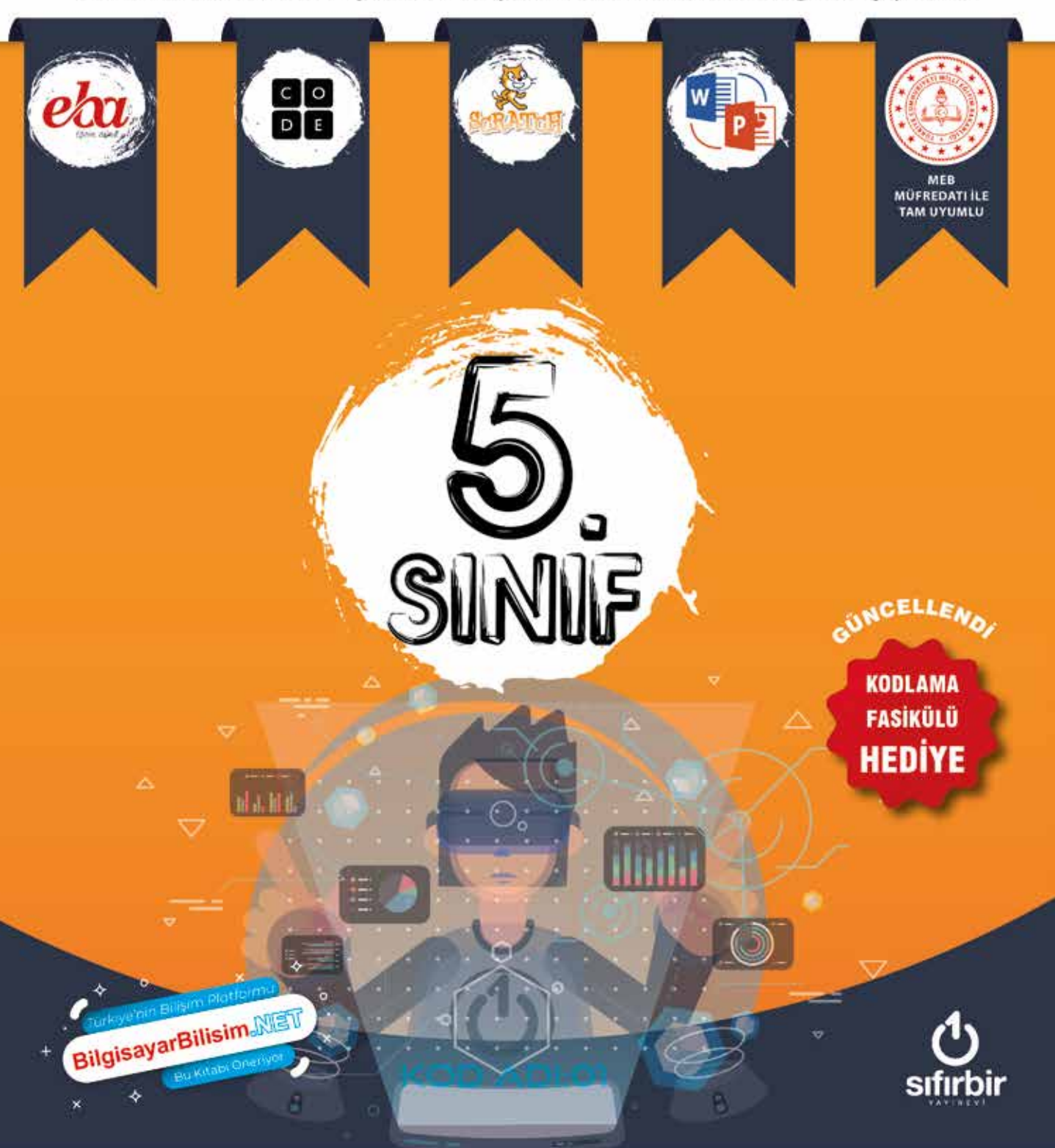

#### 5. SINIF BİLİŞİM TEKNOLOJİLERİ VE YAZILIM

ISBN 978-605-6965-470 Yayıncılık Sertifika No: 43895

Yazarlar Cemal Güngör Gökalp, Emrah Has, Ömer Durmuş, Hakan Yandım

> **Genel Yayın Yönetmeni** Orhan Vural

> > **Grafik Tasarım** Tamer Takmaz

Yayına Hazırlık Gizem Atlı

**Baskı:** Aykut Basım Yayın Matbaacılık San. ve Tic. Ltd. Şti. Sertifika No: 45732

Bu kitabın bütün yayın hakları Sıfır Bir Yayın Dağıtım San. ve Tic. Ltd. Şti.'ne aittir. Yayınevimizin yazılı izni olmaksızın kısmen veya tamamen alıntı yapılamaz, kopya çekilemez, çoğaltılamaz ve yayınlanamaz.

Sıfır Bir Yayın Dağıtım San. ve Tic. Ltd. Şti.

15 Temmuz Mah. 1481. Sok. No:44/A Bağcılar / İSTANBUL

2

tel: 0(850) 304 11 01

web: www.sifirbiryayinlari.com

e-posta: sifirbiryayin@gmail.com

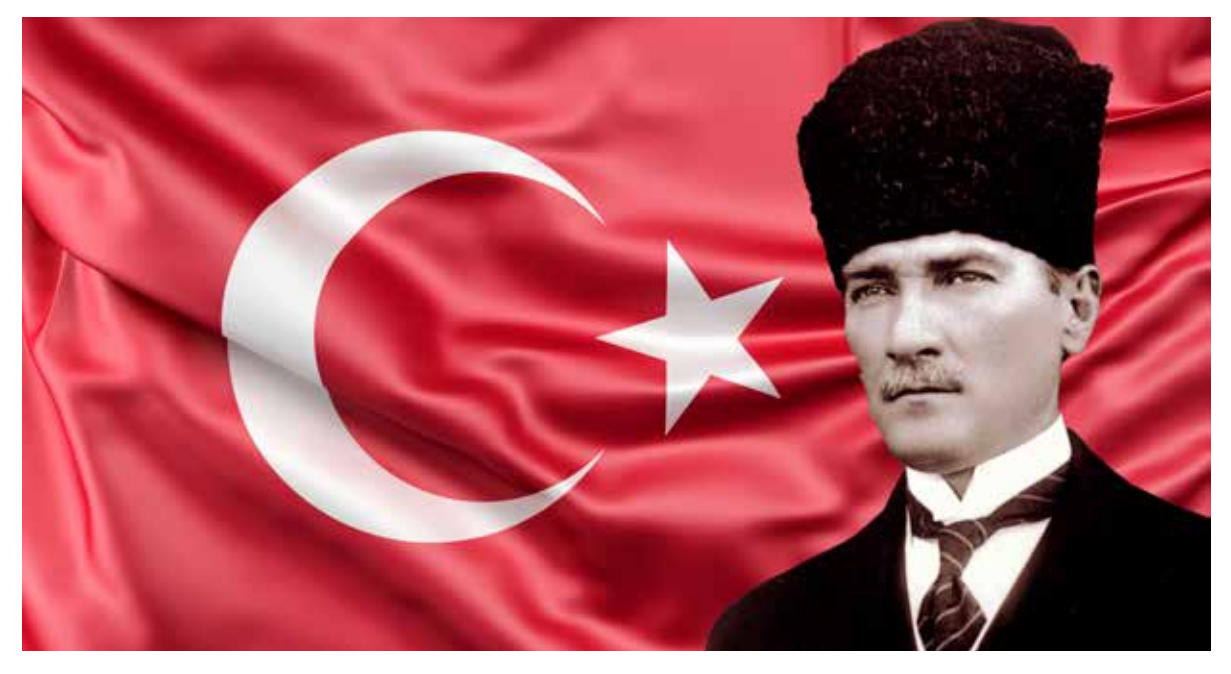

#### İSTİKLAL MARŞI

Korkma, sönmez bu şafaklarda yüzen al sancak; Sönmeden yurdumun üstünde tüten en son ocak. O benim milletimin yıldızıdır, parlayacak; O benimdir, o benim milletimindir ancak.

Çatma, kurban olayım çehreni ey nazlı hilâl! Kahraman ırkıma bir gül... ne bu şiddet bu celâl? Sana olmaz dökülen kanlarımız sonra helâl, Hakkıdır, Hakk'a tapan, milletimin istiklâl.

Ben ezelden beridir hür yaşadım, hür yaşarım. Hangi çılgın bana zincir vuracakmış? Şaşarım! Kükremiş sel gibiyim; bendimi çiğner, aşarım; Yırtarım dağları, enginlere sığmam, taşarım.

Garb'ın âfâkını sarmışsa çelik zırhlı duvar; Benim iman dolu göğsüm gibi serhaddim var. Ulusun, korkma! Nasıl böyle bir îmânı boğar, "Medeniyet!" dediğin tek dişi kalmış canavar?

Arkadaş! Yurduma alçakları uğratma sakın; Siper et gövdeni, dursun bu hayâsızca akın. Doğacaktır sana va'dettiği günler Hakk'ın... Kim bilir, belki yarın... belki yarından da yakın. Bastığın yerleri "toprak!" diyerek geçme, tanı! Düşün altındaki binlerce kefensiz yatanı. Sen şehîd oğlusun, incitme, yazıktır atanı; Verme, dünyâları alsan da, bu cennet vatanı.

Kim bu cennet vatanın uğruna olmaz ki fedâ? Şühedâ fışkıracak, toprağı sıksan şühedâ! Cânı, cânânı, bütün varımı alsın da Hudâ, Etmesin tek vatanımdan beni dünyâda cüdâ.

Ruhumun senden, İlâhî, şudur ancak emeli: Değmesin ma'bedimin göğsüne nâ-mahrem eli! Bu ezanlar-ki şehâdetleri dînin temeli, Ebedî yurdumun üstünde benim inlemeli.

O zaman vecd ile bin secde eder -varsa- taşım; Her cerîhamdan, İlâhî, boşanıp kanlı yaşım, Fışkırır rûh-i mücerred gibi yerden na'şım; O zaman yükselerek Arş'a değer, belki başım.

Dalgalan sen de şafaklar gibi ey şanlı hilâl; Olsun artık dökülen kanlarımın hepsi helâl. Ebediyen sana yok, ırkıma yok izmihlâl: Hakkıdır, hür yaşamış bayrağımın hürriyet; Hakkıdır, Hakk'a tapan milletimin istiklâl!

Mehmet Âkif Ersoy

# ÖN SÖZ

Bilişim teknolojileri alanında en güncel bilgileri bulabileceğin, öğrenirken doyasıya eğleneceğin kitabımıza hoş geldin.

Kitabımızın yazarları bilişim dünyasının mutfağında yer alan, 10 yılı aşkın süredir bilişim alanında eğitimler veren profesyonel bir ekipten oluşuyor. Bilişim dünyasında ihtiyacın olan bütün bilgileri bu kitapta topladık. Güncel bilgilerin yanı sıra yakın gelecek teknolojilerine de yer verdik.

Türkiye'nin her yerinden Bilişim Teknolojileri eğitimcilerinin buluşma yeri olan **bilgisayarbilisim.net** olarak içeriği ve etkinlikleri, alanda eğitim veren ve işinde uzman yazar ekibi tarafından hazırlanan bu güzide eserle gurur duyuyoruz. Bilişim Teknolojileri ve Yazılım dersinin yanı sıra Bilişim Teknolojileri alanına da büyük bir katkı sağlayacak böyle bir kaynak hazırlanması bizi oldukça mutlu etmiştir. 4, 5, 6, 7 ve 8. sınıf düzeylerinde hazırlanan eserin 7 ve 8. sınıfta alanda hazırlanmış ilk kaynak olması da ekibin öncü ruhunu ortaya koymuştur. **BBNET** olarak eserin hazırlanmasında başta yazar ekibi olmak üzere emeği geçen herkese teşekkür ediyor, **tüm eğitimci ve öğrencilerimize eseri tavsiye ediyoruz.** 

Kitap boyunca ilerlerken karekod yönlendirmeleri sayesinde konu ile ilgili videoları izleyebileceğin, öğrendiklerini keyifli etkinlikler üzerinde uygulayabileceğin, bölüm sonlarında ise değerlendirme soruları ile öğrendiklerini ölçebileceğin keyifli bir dünya hazırladık senin için. Sayfaların arasına serpiştirdiğimiz püf noktalar sayesinde, artık birçok işlemi daha kolay yapabileceksin. **"Düşünelim Konuşalım"** bölümünde beraber tartışacağımız konu başlıkları eminim çok ilgini çekecek. **"Bunları Biliyor musunuz?"** bölümünde verdiğimiz bilgileri belki de ilk defa duyuyor olacaksın ve bu bilgiler eminim seni çok şaşırtacak.

Bu kitap sayesinde sen de bilinçli bir teknoloji kullanıcısı olacaksın. Ne duruyorsun? Bilişim adına öğrenmek istediğin ne varsa burada.

Hadi gel! teknoloji dünyasının kapılarını beraber açalım.

# İÇİNDEKİLER

| ÜNİTE 1: BİLİŞİM TEKNOLOJİLERİ                                                                                                    | 7                                                                                            |
|----------------------------------------------------------------------------------------------------|----------------------------------------------------------------------------------------------|
| 🔵 Bilişim Teknolojilerinin Günlük Yaşamdaki Önemi                                                                                                    | 8                                                                                            |
| Bilişim Teknolojilerine İlişkin Temel Kavramlar                                                                                                    | 8                                                                                            |
| Bilgi ve İletişim Teknolojilerinde Zamanla Yaşanan Değişimler                                                                                                    | 10                                                                                           |
| Bilişim Teknolojilerinin Kullanım Alanları, Olumlu ve Olumsuz Yönleri ve Ergonomi                                                                                                    | 12                                                                                           |
| Bilgisayar Sistemleri                                                                                                    | 14                                                                                           |
| Bilişim Sistemlerinin Temel Kavramları                                                                                                    | 14                                                                                           |
| Giriş Çıkış Birimleri ve Kullanıcı Arayüzü                                                                                                    | 19                                                                                           |
| Fare ve Klavye Kullanımı                                                                                                    | 22                                                                                           |
| Veri Depolama Yöntemleri                                                                                                    | 25                                                                                           |
| Bilgisayarın Açılmama Sebepleri                                                                                                    | 26                                                                                           |
| Bilgisayar Alırken Dikkat Edilecek Hususlar                                                                                                    | 26                                                                                           |
| Dosya Yönetimi                                                                                                    | 27                                                                                           |
| Dosya Yapısı ve Türleri                                                                                                    | 27                                                                                           |
| Klasör Yapısı                                                                                                    | 28                                                                                           |
| Temel Komutlar                                                                                                    | 29                                                                                           |
| 🔵 Bilgimi Ölçüyorum                                                                                                    | 32                                                                                           |
| Kelime Bulmaca                                                                                                    | 32                                                                                           |
|                                                                                                    |                                                                                              |
| UNITE 2: ETIK VE GUVENLIK                                                                                                    | 35                                                                                           |
| Etik Değerler                                                                                                    | 36                                                                                           |
|                                                                                                    | 76                                                                                           |
| Etik                                                                                                    | 36                                                                                           |
| Etik<br>Bilişim Etiği                                                                                                    | 36<br>37                                                                                     |
| Etik<br>Bilişim Etiği<br>Olijital Vatandaşlık                                                                                                    | 36<br>37<br>39                                                                               |
| Etik<br>Bilişim Etiği<br>Olijital Vatandaşlık<br>Siber Zorbalık                                                                                                    | 36<br>37<br>39<br>41                                                                         |
| Etik<br>Bilişim Etiği<br>Dijital Vatandaşlık<br>Siber Zorbalık<br>Siber Tuzaklarla Başa Çıkmak                                                                                                    | 36<br>37<br>39<br>41<br>44                                                                   |
| Etik<br>Bilişim Etiği<br>Dijital Vatandaşlık<br>Siber Zorbalık<br>Siber Tuzaklarla Başa Çıkmak<br>Dijital Kimlikler ve Sahte Profiller                                                                                                    | 36<br>37<br>39<br>41<br>44<br>45                                                             |
| Etik<br>Bilişim Etiği<br>Dijital Vatandaşlık<br>Siber Zorbalık<br>Siber Tuzaklarla Başa Çıkmak<br>Dijital Kimlikler ve Sahte Profiller<br>Dijital Ayakizi                                                                                                    | 36<br>37<br>39<br>41<br>44<br>45<br>45                                                       |
| Etik<br>Bilişim Etiği<br>Dijital Vatandaşlık<br>Siber Zorbalık<br>Siber Tuzaklarla Başa Çıkmak<br>Dijital Kimlikler ve Sahte Profiller<br>Dijital Ayakizi<br>E-Devlet Kapısı                                                                                                    | 36<br>37<br>39<br>41<br>44<br>45<br>45<br>45                                                 |
| Etik<br>Bilişim Etiği<br>Dijital Vatandaşlık<br>Siber Zorbalık<br>Siber Tuzaklarla Başa Çıkmak<br>Dijital Kimlikler ve Sahte Profiller<br>Dijital Ayakizi<br>E-Devlet Kapısı<br>E-Randevu MHRS                                                                                                    | 36<br>37<br>39<br>41<br>44<br>45<br>45<br>45<br>47<br>48                                     |
| Etik<br>Bilişim Etiği<br>Dijital Vatandaşlık<br>Siber Zorbalık<br>Siber Tuzaklarla Başa Çıkmak<br>Dijital Kimlikler ve Sahte Profiller<br>Dijital Ayakizi<br>E-Devlet Kapısı<br>E-Randevu MHRS<br>E-Okul                                                                                                    | 36<br>37<br>39<br>41<br>44<br>45<br>45<br>45<br>47<br>48<br>48                               |
| Etik<br>Bilişim Etiği<br>Dijital Vatandaşlık<br>Siber Zorbalık<br>Siber Tuzaklarla Başa Çıkmak<br>Dijital Kimlikler ve Sahte Profiller<br>Dijital Ayakizi<br>E-Devlet Kapısı<br>E-Randevu MHRS<br>E-Okul                                                                                                    | 36<br>37<br>39<br>41<br>44<br>45<br>45<br>45<br>47<br>48<br>48<br>48                         |
| Etik<br>Bilişim Etiği<br>Dijital Vatandaşlık<br>Siber Zorbalık<br>Siber Tuzaklarla Başa Çıkmak<br>Dijital Kimlikler ve Sahte Profiller<br>Dijital Ayakizi<br>E-Devlet Kapısı<br>E-Devlet Kapısı<br>E-Randevu MHRS<br>E-Okul<br>Gizlilik ve Güvenlik<br>şifrem Yeterince Güvenli Mi?                                                     | 36<br>37<br>39<br>41<br>44<br>45<br>45<br>45<br>45<br>47<br>48<br>48<br>49<br>49             |
| Etik<br>Bilişim Etiği<br>Dijital Vatandaşlık<br>Siber Zorbalık<br>Siber Tuzaklarla Başa Çıkmak<br>Dijital Kimlikler ve Sahte Profiller<br>Dijital Ayakizi<br>E-Devlet Kapısı<br>E-Devlet Kapısı<br>E-Qkul<br>Gizlilik ve Güvenlik<br>Şifrem Yeterince Güvenli Mi?<br>Kişisel Bilgilerim Yeterince Güvenli Mi?                           | 36<br>37<br>39<br>41<br>44<br>45<br>45<br>47<br>48<br>48<br>48<br>49<br>49<br>51             |
| Etik<br>Bilişim Etiği<br>Dijital Vatandaşlık<br>Siber Zorbalık<br>Siber Tuzaklarla Başa Çıkmak<br>Dijital Kimlikler ve Sahte Profiller<br>Dijital Ayakizi<br>E-Devlet Kapısı<br>E-Devlet Kapısı<br>E-Okul<br>Gizlilik ve Güvenlik<br>Şifrem Yeterince Güvenli Mi?<br>Kişisel Bilgilerim Yeterince Güvenli Mi?                           | 36<br>37<br>39<br>41<br>44<br>45<br>45<br>47<br>48<br>48<br>49<br>49<br>51<br>53             |
| Etik<br>Bilişim Etiği<br>Dijital Vatandaşlık<br>Siber Zorbalık<br>Siber Zorbalık<br>Dijital Kimlikler ve Sahte Profiller<br>Dijital Ayakizi<br>E-Devlet Kapısı<br>E-Randevu MHRS<br>E-Okul<br>Gizlilik ve Güvenlik<br>Şifrem Yeterince Güvenli Mi?<br>Kişisel Bilgilerim Yeterince Güvenli Mi?<br>E-Bilgimi Ölçüyorum<br>Kelime Bulmaca | 36<br>37<br>39<br>41<br>44<br>45<br>45<br>45<br>47<br>48<br>48<br>49<br>49<br>51<br>53<br>53 |

| ÜNİTE 3: İLETİŞİM, ARAŞTIRMA VE İŞ BİRLİĞİ  | 57 |
|---------------------------------------------|----|
| Bilgisayar Ağları                           | 58 |
| Bilginin Ağlar Arasında Yolculuğu           | 58 |
| Bilgisayar Ağlarına İlişkin Temel Kavramlar | 59 |
| Bağlantı Çeşitlerine Göre Ağlar             | 60 |
| Kapsama Alanına Göre Ağ Türleri             | 61 |
| Araştırma                                   | 61 |
| Web Tarayıcısı ve Kullanımı                 | 64 |
| İnternetteki Her Bilgi Doğru mu?            | 67 |
| Bilginin Kaynağının Gösterilmesi            | 68 |
| Eğitim Bilişim Ağı (EBA)                    | 68 |
|                                             |    |

| İletişim Teknolojileri ve İşbirliği                                                                                                    | 70                                                   |
|----------------------------------------------------------------------------------------------------|------------------------------------------------------|
| İletişim Araçları                                                                                                    | 71                                                   |
| Dijital Ortamda İletişim Kurmanın Olumlu ve Olumsuz Yönleri                                                                                                    | 71                                                   |
| E-Posta Kullanımı                                                                                                    | 72                                                   |
| Bilgimi Ölçüyorum                                                                                                    | 76                                                   |
| Kelime Bulmaca                                                                                                    | 76                                                   |
| ÜNİTE 4: ÜRÜN OLUŞTURMA                                                                                                    | 79                                                   |
| Görsel İşleme Programları                                                                                                    | 80                                                   |
| Görsel Türleri                                                                                                    | 80                                                   |
| Görseller Bilgisayara Nasıl Kaydedilir?                                                                                                    | 81                                                   |
| Görsel Oluşturalım - Görsel Düzenleyelim                                                                                                    | 83                                                   |
| Kelime İşlemci Programları                                                                                                    | 87                                                   |
| Kelime İşlemci Programı Hakkında                                                                                                    | 87                                                   |
| Kelime İşlemci Programı Arayüzü (Microsoft Word)                                                                                                    | 87                                                   |
| Metni Biçimlendirme                                                                                                    | 88                                                   |
| Metin İçerisinde Arama ve Değiştirme İşlemleri                                                                                                    | 89                                                   |
| Dosyayı Kaydetme                                                                                                    | 90                                                   |
| Ekle Sekmesi ile Çalışma                                                                                                    | 90                                                   |
| Sayfa Düzeni Seçenekleri ile Çalışma                                                                                                    | 95                                                   |
| Dosya Menüsü ve Yazdırma İşlemi                                                                                                    | 95                                                   |
| Sunu Programları                                                                                                    | 96                                                   |
| Sunu Hazırlama Programı Hakkında                                                                                                    | 96                                                   |
| Sunu Hazırlama Programı Arayüzü (Microsoft PowerPoint)                                                                                                    | 97                                                   |
| Yeni Slayt Ekleme ve Slayt Üzerinde İşlemler                                                                                                    | 98                                                   |
| İçerik Hazırlama ve İçeriği Biçimlendirme                                                                                                    | 99                                                   |
| Slayta İçerik Ekleme                                                                                                    | 100                                                  |
| Slayt Tasarımını Belirleme                                                                                                    | 102                                                  |
| Slaytlar Arası Geçişi Belirleme                                                                                                    | 103                                                  |
| Animasyonlar ile Çalışma                                                                                                    | 104                                                  |
| Sunuyu Oynatma                                                                                                    | 105                                                  |
| Sunuyu Kaydetme Seçenekleri                                                                                                    | 105                                                  |
| Sunu Hazırlarken Nelere Dikkat Etmeliyiz?                                                                                                    | 106                                                  |
| Bilgimi Olçüyorum                                                                                                    | 107                                                  |
| Çoktan Seçmeli Sorular                                                                                                    | 107                                                  |
| ÜNİTE 5: PROBLEM ÇÖZME VE PROGRAMLAMA                                                                                                    | 111                                                  |
| Problem Çözme                                                                                                    | 112                                                  |
| Problem Kavramı                                                                                                    | 112                                                  |
| Problem Çözme Adımları                                                                                                    | 113                                                  |
|                                                                                                    |                                                      |
| Problem Çözme Stratejileri                                                                                                    | 116                                                  |
| Problem Çözme Stratejileri<br>Sabit ve Değişkenler                                                                                                    | 116<br>118                                           |
| Problem Çözme Stratejileri<br>Sabit ve Değişkenler<br>Operatörler, İfade ve Eşitlikler                                                                                       | 116<br>118<br>119                                    |
| Problem Çözme Stratejileri<br>Sabit ve Değişkenler<br>Operatörler, İfade ve Eşitlikler<br>Algoritma                                                                          | 116<br>118<br>119<br>121                             |
| Problem Çözme Stratejileri<br>Sabit ve Değişkenler<br>Operatörler, İfade ve Eşitlikler<br>Algoritma<br>Akış Şeması                                                           | 116<br>118<br>119<br>121<br>124                      |
| Problem Çözme Stratejileri<br>Sabit ve Değişkenler<br>Operatörler, İfade ve Eşitlikler<br>Algoritma<br>Akış Şeması<br>Programlama                                            | 116<br>118<br>119<br>121<br>124<br>125               |
| Problem Çözme Stratejileri<br>Sabit ve Değişkenler<br>Operatörler, İfade ve Eşitlikler<br>Algoritma<br>Akış Şeması<br>Programlama<br>Programlama                             | 116<br>118<br>119<br>121<br>124<br>125<br>125        |
| Problem Çözme Stratejileri<br>Sabit ve Değişkenler<br>Operatörler, İfade ve Eşitlikler<br>Algoritma<br>Akış Şeması<br>Programlama<br>Programlama<br>Blok Tabanlı Programlama | 116<br>118<br>119<br>121<br>124<br>125<br>125<br>125 |

# BİLİŞİM TEKNOLOJİLERİ

2 ÜNİTE

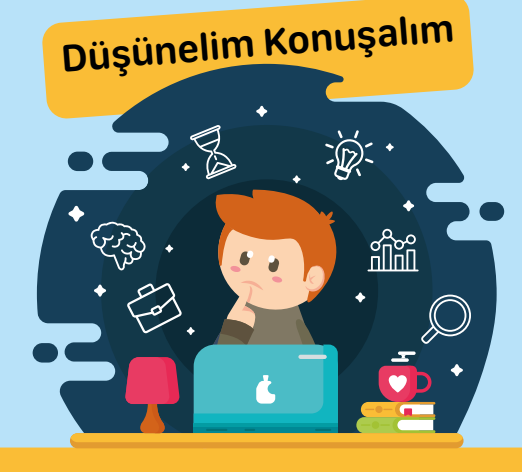

- Tekerlek mi bilgisayar mı büyük icattır?
- Telefon icat edilmeden önce nasıl mesajlaşıyorduk?
- Çamaşır makinesi internete girer mi?
- Google'ı kim bulmuş?
- Teknolojiden korkmalı mıyız?
- Bilgisayar kullananlar kalp krizi geçirir mi?
- Evlerimizde konser veren "mp3" kim?

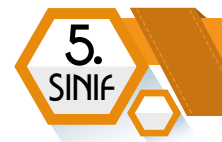

# BILIŞİM TEKNOLOJILERININ GÜNLÜK YAŞAMDAKİ ÖNEMİ

#### **BÖLÜM KAZANIMLARI**

- Bilişim teknolojilerine ilişkin temel kavramları açıklar.
- Geçmişten günümüze bilgi ve iletişim teknolojilerindeki değişimi fark eder.
- Farklı bilişim teknolojilerinin olumlu ve olumsuz yönlerini tartışır.
- Gilişim teknolojilerini kullanmanın beden ve ruh sağlığı üzerindeki etkilerini ve olası belirtilerini açıklar.

#### Bilişim Teknolojilerine İlişkin Temel Kavramlar

#### Veri

Bir sonuca ulaşabilmek için işlenebilen, sonuç üretilebilen veya daha sonra kullanılmak üzere depolanabilen her şeye **veri** denir.

#### Bilgi

Öğrenme, araştırma ve gözlem yoluyla elde edilen gerçeklere **bilgi** denir. Ham verilerin işlenmiş hâlidir.

#### İletişim

Duygu, düşünce ve bilgilerin bir kaynaktan bir alıcıya akla gelebilecek her türlü yolla aktarılmasıdır.

#### Teknoloji

Hayatı kolaylaştırmak amacıyla üretilen araç, gereç ve makineler ile bunların yapım, kullanım, bilgi ve yöntemlerini kapsayan uygulama bilimine **teknoloji** denir.

Teknoloji, sürekli değişim gösterdiği için günümüzde yeni olarak kabul ettiğimiz teknolojiler çok kısa bir süre sonra eskimiş olabilir.

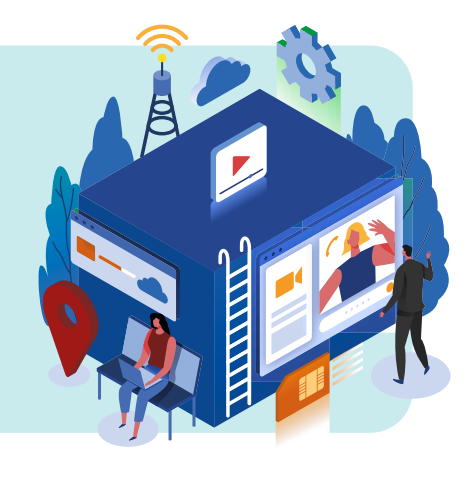

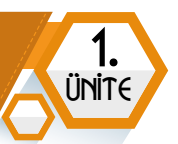

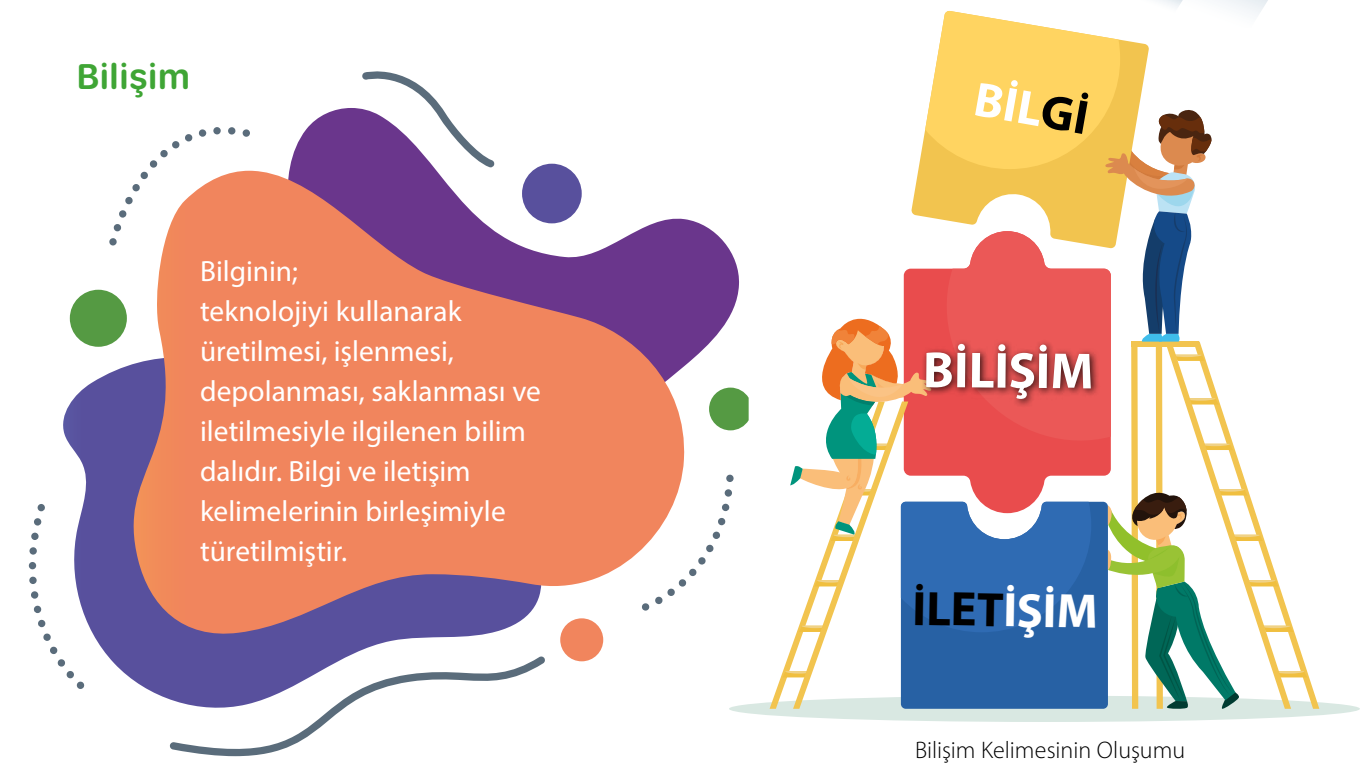

#### Bilgi ve İletişim Teknolojileri

Bilişimde kullanılan her türlü teknolojiye bilgi ve iletişim teknolojileri (bilişim teknolojileri) denir.

#### Bilgisayar

Zor ve karmaşık işlemleri, komutlar aracılığıyla çok kısa bir sürede gerçekleştiren elektronik makinelere **bilgisayar** denir.

Bilgisayarlar çok farklı şekil ve amaçlarda üretilebilir. Bir duvar büyüklüğünde dokunmatik ekranlı (*sınıfımızdaki etkileşimli tahtalar vb.*) olabileceği gibi cebe sığacak kadar küçük ve tek bir işlemi yapan türleri (*elektrik faturalarının hazırlandığı el terminalleri vb.*) olabilir. En çok bilinen ve kullanılan bilgisayar türleri ise **dizüstü** ve **masaüstü** bilgisayarlardır.

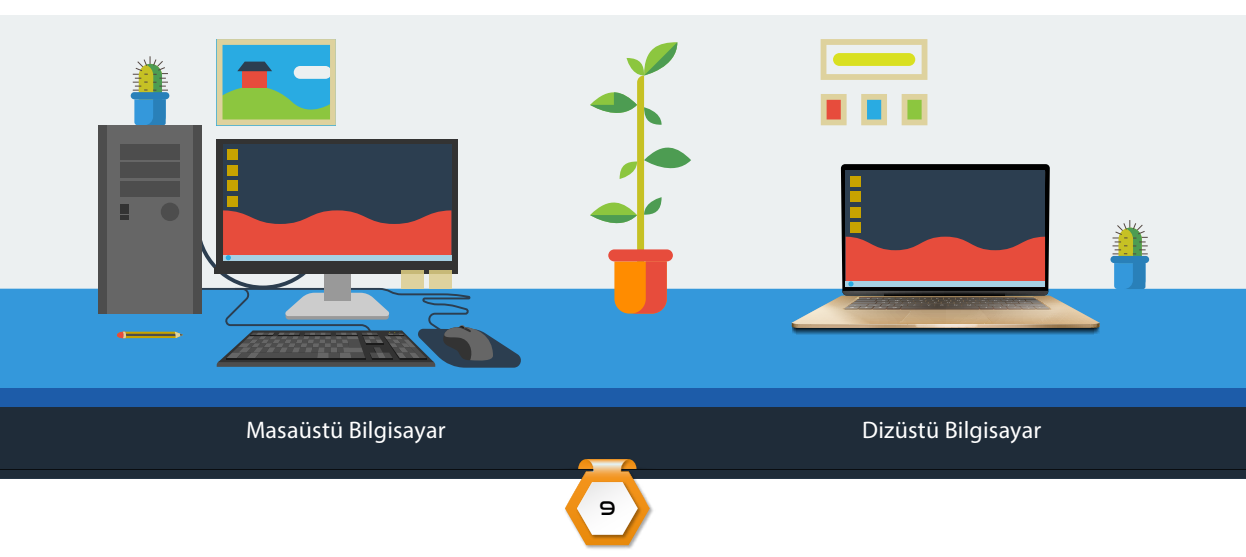

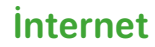

5

SINIA

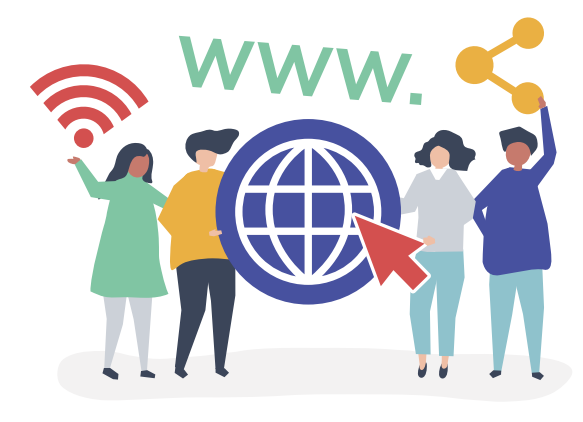

Bilgisayarlar ve diğer akıllı cihazların çeşitli yöntemlerle birbirine bağlanarak dünya çapında oluşturduğu küresel iletişim sistemine **internet** denir.

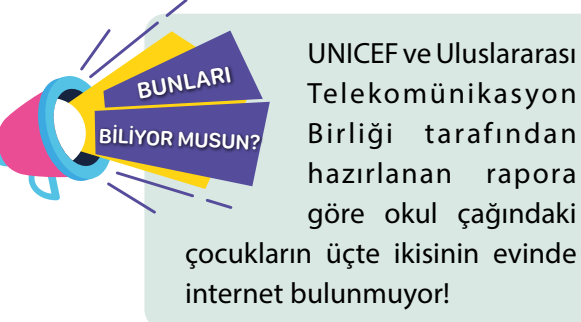

Bilgi ve İletişim Ağının Küreselleşmesi (İnternet)

#### Bilgi ve İletişim Teknolojilerinde Zamanla Yaşanan Değişimler

İnsanlık, var olduğu tarih boyunca bilgi üretimi ve iletişim için çeşitli teknikler kullanmışlardır. Bilinen ilk bilgi aktarımı mağaralardaki duvar kabartmaları iken şu an dijital iletişim hayatımızda büyük bir yer kaplamaktadır.

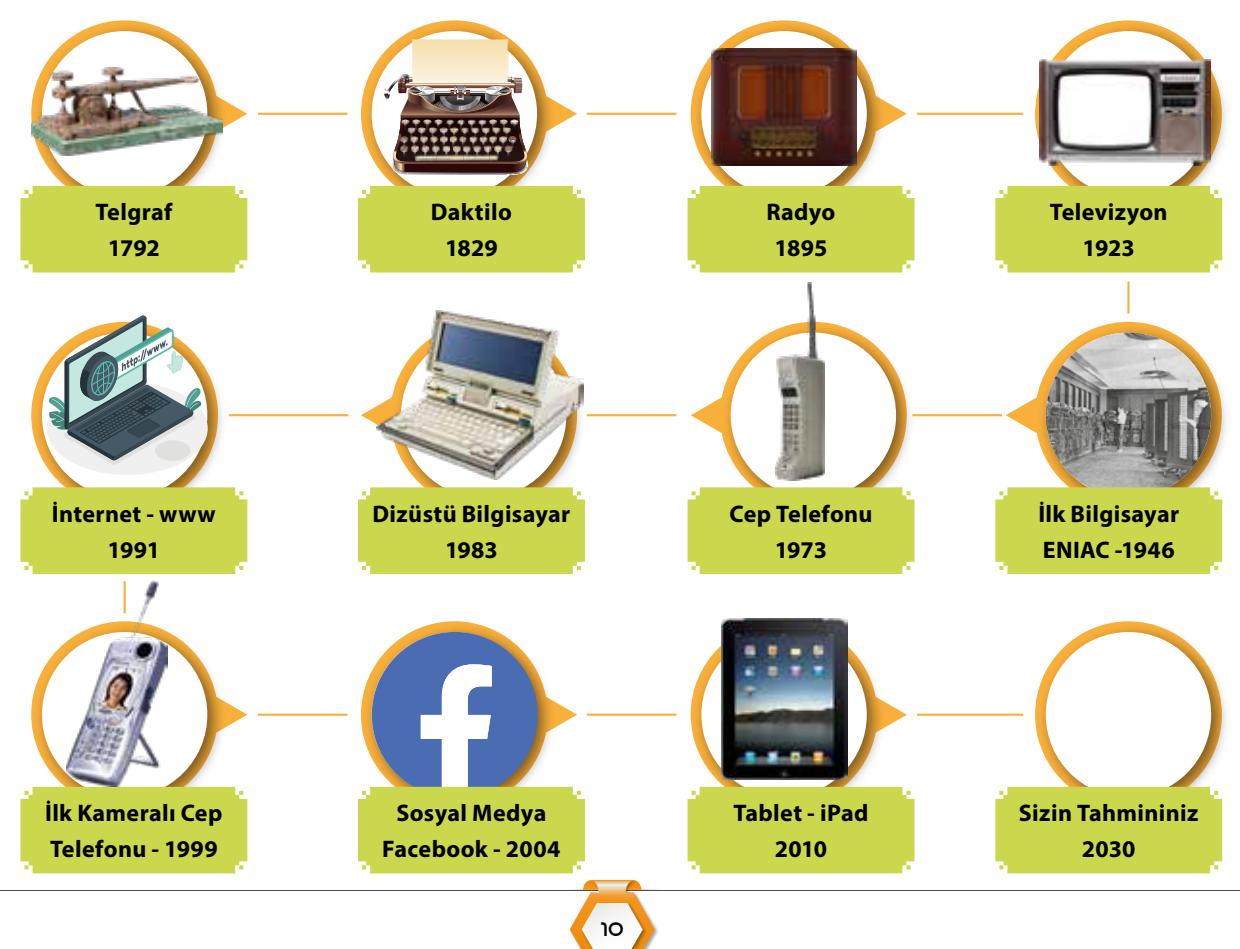

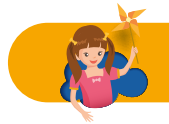

ETKİNLİK ZAMANI

Karekodu okutarak geçmişte kullanılmış ve günümüzde kullanılmakta olan bazı teknolojileri en kısa sürede bulmaya çalışalım. İçlerinden bilgi sahibi olduklarımızı arkadaşlarımızla paylaşalım.

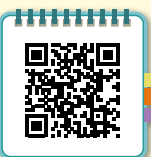

**JNIT** 

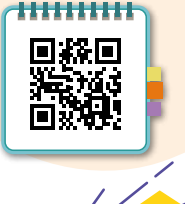

Gelecekte bizi hangi teknolojiler bekliyor? Bu konuda tahminlerin yürütüldüğü ve bizim de tahminlerimizi ekleyebileceğimiz https://2050.earth sitesini yandaki kare kodu okutarak ziyaret edebilirsiniz.

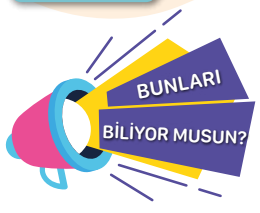

1946 yılında yapılan ilk elektronik bilgisayar ENIAC (Electronic Numerical Integrator And Computer-Elektronik sayısal entegreli hesaplayıcı), günümüzdeki bilgisayarların temeli kabul edilmektedir. ENIAC, sadece basit bir hesap makinesinin işlevlerini yapabiliyordu. 167 m2'lik bir alana sığabilen ENIAC'ın ağırlığı ise 30 tondu.

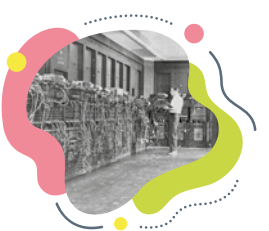

#### Bilişim Teknolojilerine Yön Verenler

Dünyanın son yüzyıldaki hızlı değişimin öncü alanlarından birisi bilişim teknolojileridir. Bu alanın gelişmesine etki eden insanlar da yakın tarihte haklı bir üne kavuşmuştur. Bilişim teknolojileri geliştiricileri aynı zamanda dünyanın en zengin insanları arasında yer almaktadır. Önemli Örnekler;

| Elon Musk                  | SpaceX, uzay taşımacılığı şirketi; Tesla, elektrikli<br>otomobil şirketi; NeuraLink, insan beyni ile<br>bilgisayar iletişimi sağlayan proje ve Open AI,<br>yapay zekâ araştırma şirketi kurucusu. | 1971 yılında<br>Güney Afrika<br>Cumhuriyetinde<br>doğmuştur. | 260 milyar \$ servetiyle<br>dünyanın en zengin<br>insanı.                                         |
|----------------------------|----------------------------------------------------------------------------------------------------|--------------------------------------------------------------|---------------------------------------------------------------------------------------------------|
| Jeff Bezos                 | Amazon, çevrimiçi alışveriş, yapay zekâ ve bulut<br>bilişim platformu ve BlueOrijin, uzay taşımacılığı<br>şirketi kurucusu.                                                                       | 1964 yılında<br>doğmuştur.                                   | 179 milyar \$ servetiyle<br>dünyanın en zengin 2.<br>insanı.                                      |
| Bill Gates                 | Windows işletim sistemi ve Word/Excel gibi<br>ofis programlarını üreten Microsoft Şirketinin<br>kurucusu.                                                                                         | 1955 yılında<br>doğmuştur.                                   | 131 milyar \$ servetiyle<br>dünyanın en zengin 4.<br>insanı.                                      |
| Lary Page –<br>Sergey Brin | Google ve Youtube gibi platformlar ile Android<br>işletim sisteminin sahipleri. Bütün bu girişimleri<br>Alphabet adlı bir şirkette toplamışlardır.                                                | İkisi de<br>1973 yılında<br>doğmuştur.                       | 110 milyar \$'dan fazla<br>servetleriyle dünyanın en<br>zengin 6. ve 7. İnsanları.                |
| Mark Zuckerberg            | Facebook, İnstagram ve WhatsApp gibi popüler<br>uygulamaların sahibi. Bütün uygulamaları Meta<br>adında bir şirkette toplamıştır.                                                                 | 1984 yılında<br>doğmuştur.                                   | Mark Zuckerberg'in 84<br>milyar \$'ı aşkın serveti<br>bulunuyor.                                  |
| Steve Jobs                 | Ünlü iPhone telefonlarının üreticisi Apple şirketi<br>ve dünyanın ilk animasyon filmini çeken Pixar<br>Animasyon stüdyosunun kurucusu.                                                            | 1955-2011<br>yılları arasında<br>yaşamıştır.                 | Kurucusu olduğu Apple<br>şirketi hâlen dünyanın<br>en değerli şirketi olarak<br>gösterilmektedir. |
|                            |                                                                                                    |                                                              |                                                                                                   |

Tablo 10 Nisan 2022 tarihi itibariyle hazırlanmıştır

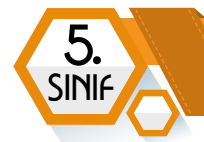

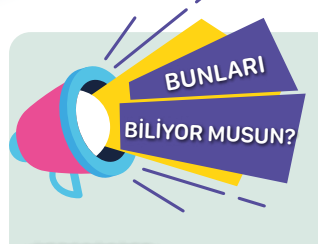

12. yüzyılda yaşayan ve günümüzde Şırnak ili sınırları içinde yer alan Cizre ilçesinde doğup büyüyen **El-Cezeri**'nin dünyanın ilk robotunu yapıp çalıştırdığını biliyor musunuz?

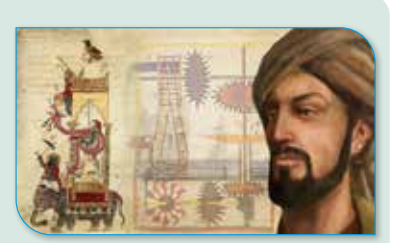

Müslüman okutup vi alabiliriz.

Müslüman bilim adamlarıyla ilgili karekodu okutup videoyu izleyerek daha fazla bilgi alabiliriz.

El Cezeri'nin en ünlü icatlarından Fil Saati

#### Bilişim Teknolojilerinin Kullanım Alanları, Olumlu ve Olumsuz Yönleri ve Ergonomi

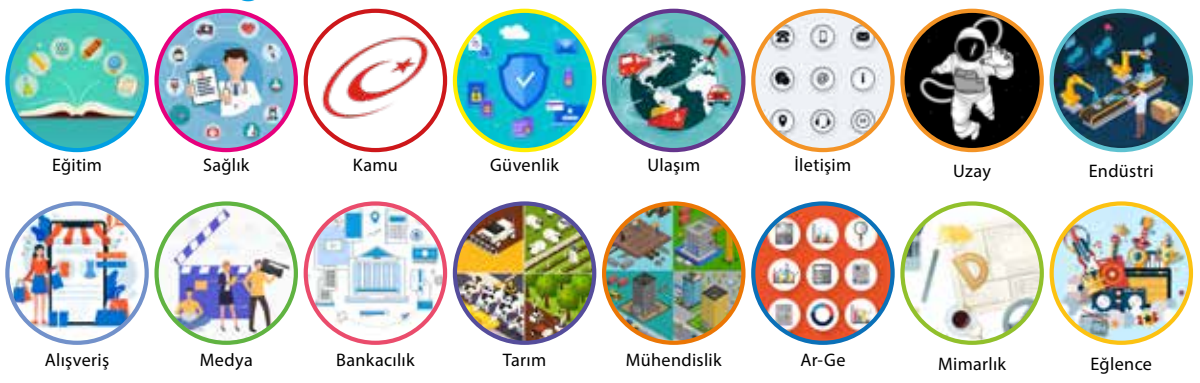

Bilişim Teknolojilerinin Kullanım Alanları

Günümüzde bilişim teknolojileri her alanda kullanılmaya başlanmıştır. Bilişim teknolojileri, hayatımızın tüm alanlarında etkin bir rol oynamaktadır.

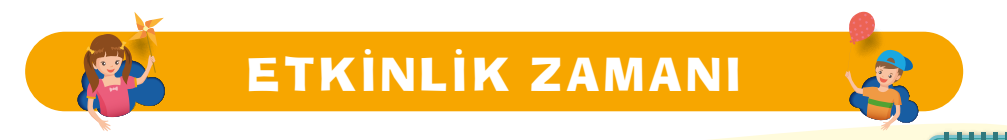

Yandaki karekodu okutarak verilen bilişim teknolojileri ürün, araç ve hizmetlerini ilgili alanlarla eşleştirelim.

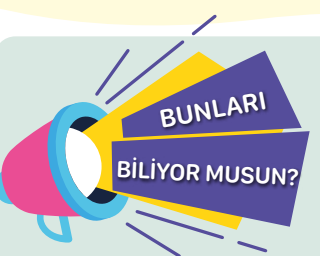

Bilişim teknolojilerinin hayatımıza **olumlu** etkileri olduğu gibi olumsuz etkileri de bulunmaktadır. Teknoloji ve oyun bağımlılığı, sanal ortamlarda dolandırıcılık, siber zorbalık gibi teknolojinin olumsuz etkileri her geçen gün artmaktadır.

Dijital oyun bağımlılığı Dünya Sağlık Örgütü tarafından 2019'dan bu yana bir **hastalık** olarak kabul edilmektedir.

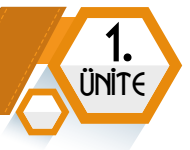

Teknoloji ve oyun bağımlılığı aşağıda listelenen durumlara neden olabilir:

- Derslerde başarısızlık
- Görmede bulanıklık ve göz yorgunluğu
- Aşırı özgüven veya güvensizlik
- Kendini ifade edememe

Uyuşma hissi
İçine kapanıklık

- Unutkanlık

- Dikkat kaybı

- Uykusuzluk

- Sırt ağrıları

Teknoloji ve oyun bağımlılığı, yukarıda belirtilen durumların dışında başka rahatsızlıklara da yol açmaktadır. Bağımlılık durumunda hangi rahatsızlıklarla karşılaşabiliriz, araştırıp sonuçları arkadaşlarımızla paylaşalım.

Teknolojik cihazları, özellikle bilgisayarı kullanırken rahat çalışmamızı sağlayacak ve sağlığımızın olumsuz etkilenmemesi için gerekli olan duruşa **ergonomik duruş** denir.

Sağlığımızı korumak için bilgisayar karşısında nasıl oturmamız gerektiğini yakından inceleyelim.

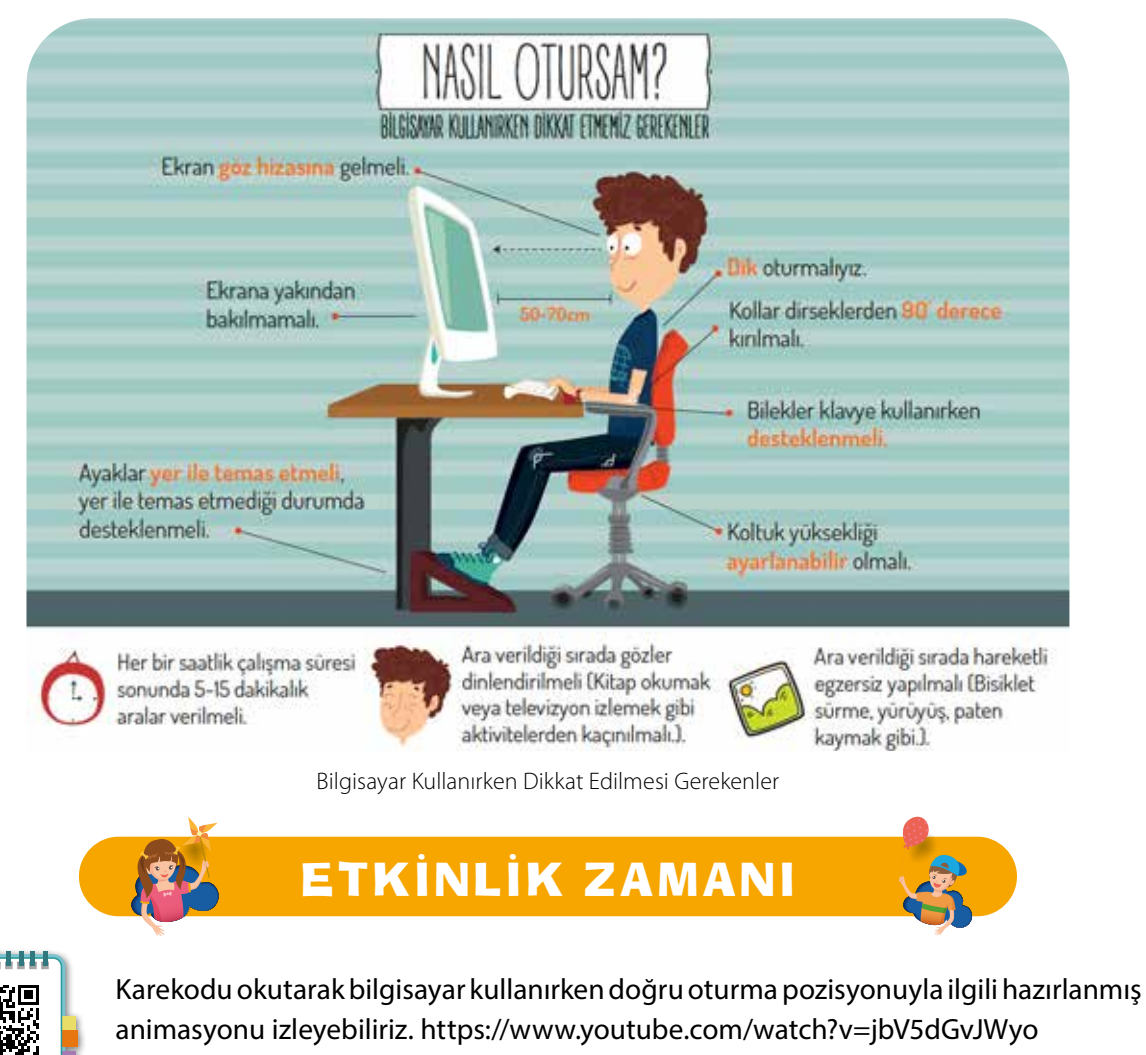

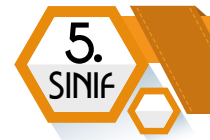

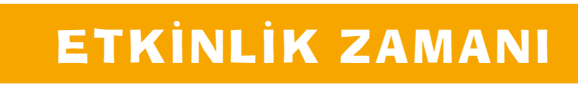

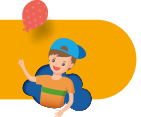

#### Teknoloji Dost mu Düşman mı?

Teknolojinin faydaları ve zararlarını arkadaşlarımızla ve öğretmenimizle tartışarak aşağıdaki tabloyu dolduralım.

Teknolojinin sevdiğimiz yönleri ve faydaları

Teknolojinin sevmediğimiz yönleri ve zararları

### **BILGISAYAR SISTEMLERI**

#### BÖLÜM KAZANIMLARI

- C Bilgisayar sisteminin temel kavramlarını ve işlevlerini açıklar.
- Giriş ve çıkış birimlerine örnek verir.
- Fare ve klavyeyi doğru bir şekilde kullanır.
- Bilgisayarda veri saklama yöntemlerini ve depolama birimlerini açıklar.
- C Donanım ve yazılım konusunda karşılaştığı teknik sorunlara çözüm üretir.
- Aynı türde farklı marka, model ve teknolojilerin bileşenlerini karşılaştırarak sunar.

#### **Bilişim Sistemlerinin Temel Kavramları**

Bilgisayar sistemlerini donanım ve yazılım olarak ikiye ayırabiliriz.

#### DONANIM

#### YAZILIM

Office

Bilgisayarı oluşturan fiziksel parçalara (dokunabileceğimiz ve görebileceğimiz) donanım denir.

Bilgisayarı kullanmamızı sağlayan faydalı veya zararlı kodlar bütünüdür. Programlar, uygulamalar, oyunlar ve virüsler birer yazılımdır.

Windows 11

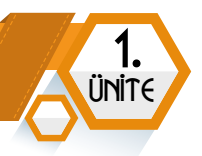

#### Donanım

Bilgisayarı oluşturan donanım birimlerini ikiye ayırabiliriz. Bilgisayar kasasının içindeki donanım birimlerine **iç donanım**, kasanın dışındaki donanım birimlerine ise **dış donanım** denir.

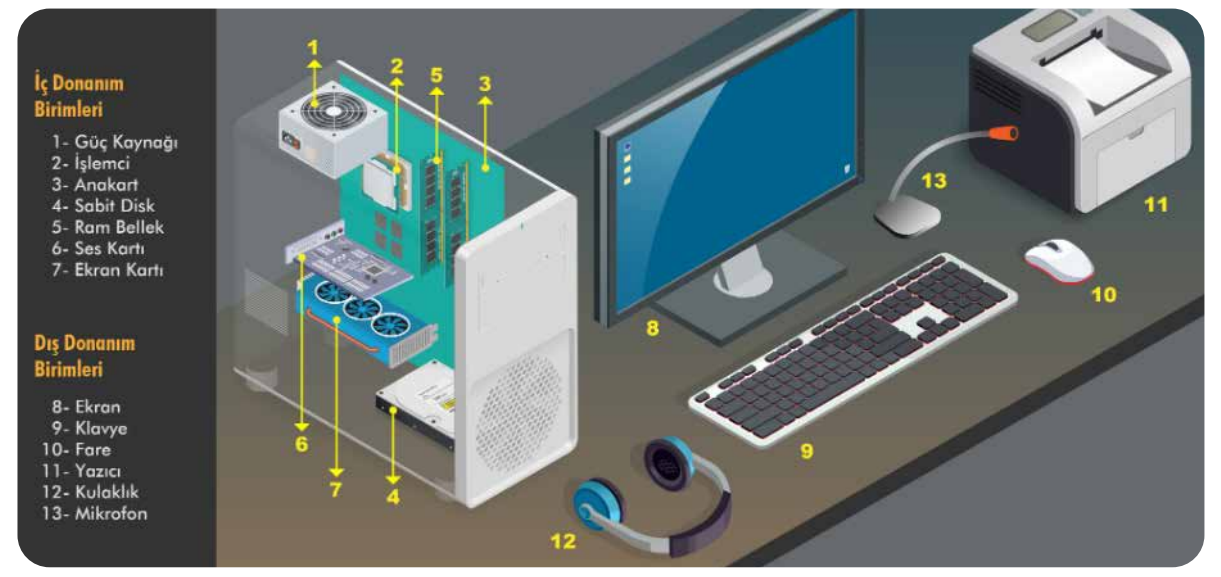

Bilgisayarı Oluşturan İç ve Dış Donanım Birimleri

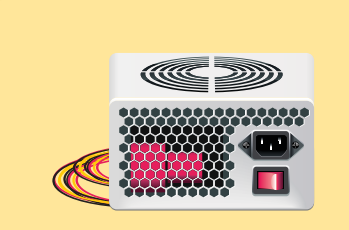

Güç Kaynağı: Elektriği uygun şekilde bilgisayarın parçalarına iletmekle görevlidir.

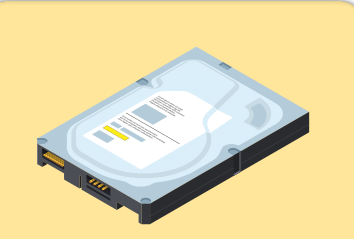

Sabit Disk: Bilgisayarda verilerin kalıcı olarak saklandığı donanım birimidir.

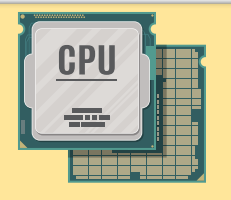

İşlemci: Bilgisayarda yapılan tüm işlemlerden sorumlu parçadır. Bilgisayara verilen komutları işler, yorumlar ve ilgili donanım birimlerine iletir.

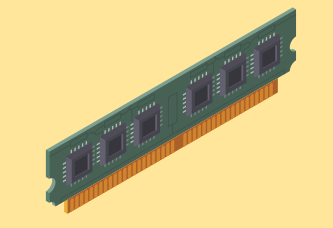

RAM Bellek: Yapılan işleme göre gerekli olan verilerin geçici olarak tutulduğu hafıza donanımı birimidir.

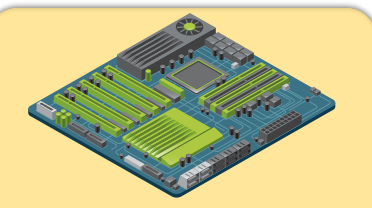

Anakart: Donanım birimlerinin birbiriyle iletişimini sağlamak üzere tasarlanmıştır. Bütün birimler doğrudan veya kabloyla anakarta bağlanır.

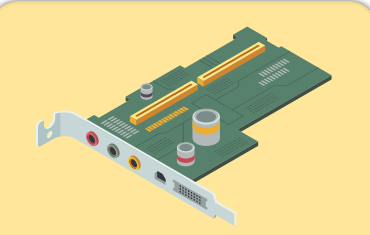

**Ses Kartı:** Ses ile ilgili verileri işleyerek gerekli donanıma aktaran karttır.

#### BILIŞİM TEKNOLOJİLERİ VE YAZILIM

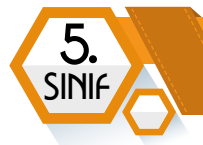

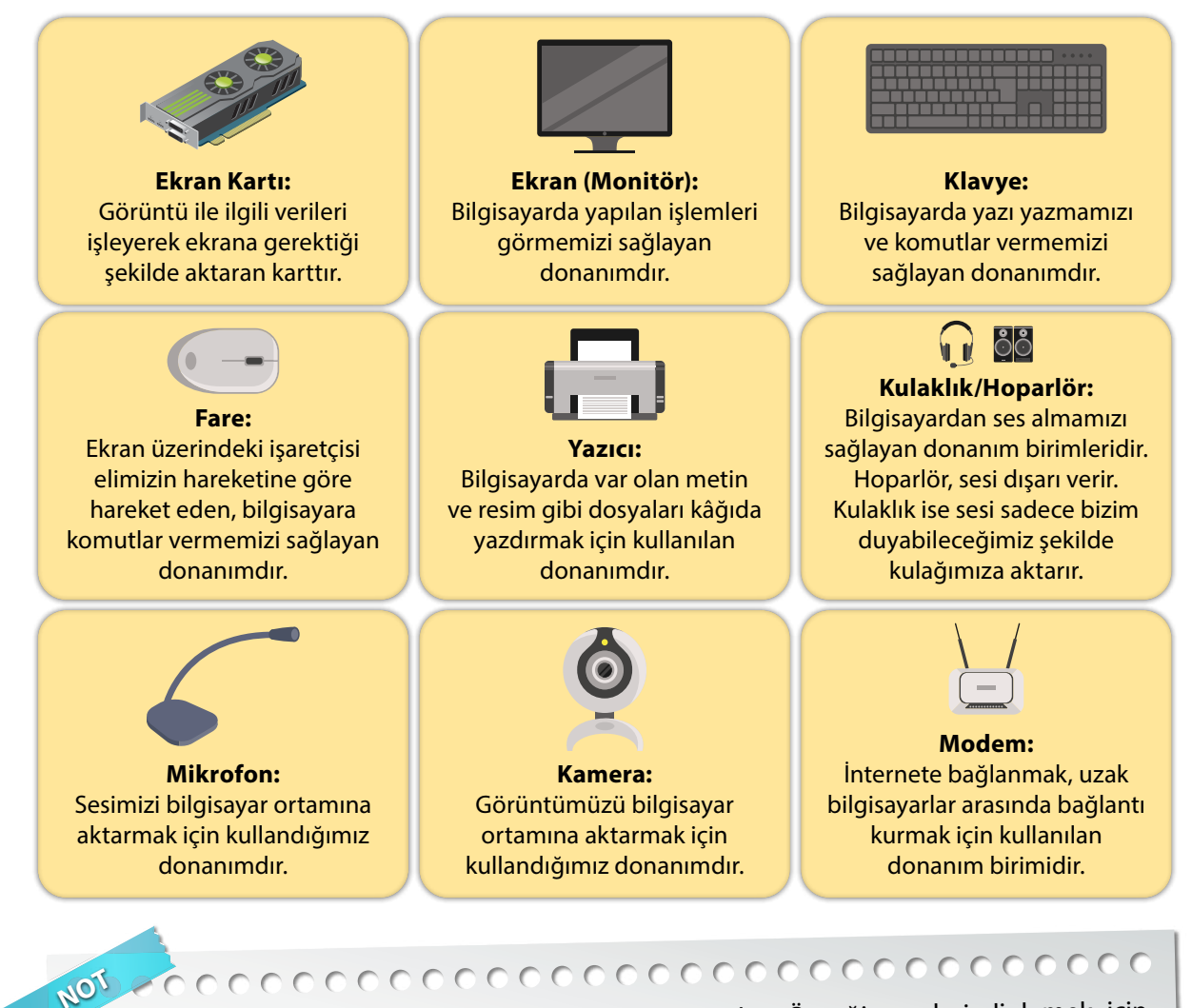

Bilgisayarlar bizim isteğimiz doğrultusunda şekillenirler. Örneğin sesleri dinlemek için hoparlör ya da kulaklıktan birini tercih edebileceğimiz gibi mikrofona ihtiyaç duymuyorsak almamak da bizim elimizdedir.

Bunun yanı sıra üstteki donanım birimlerine ek olarak istek ve ihtiyacımıza göre tarayıcı, joystick (oyun kolu), cd/dvd-rw gibi donanımlar da edinebiliriz.

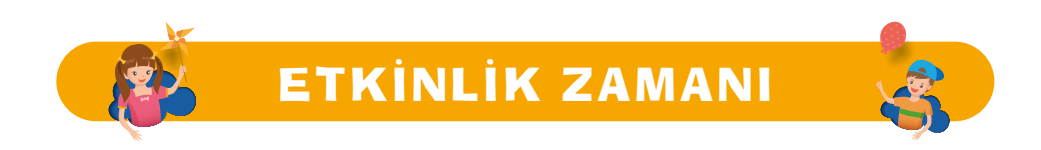

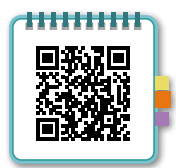

#### İçinde mi Dışında mı?

Yandaki karekodu okutarak belirtilen donanım birimlerinin iç donanım mı dış donanım mı olduğunu bulalım. https://wordwall.net/tr/resource/31366353

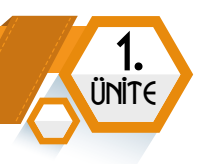

#### Yazılım

Donanım birimlerini yöneten ve bilgisayarı etkin bir şekilde kullanmamızı sağlayan program, uygulama ve oyunlar gibi kodlar bütününe **yazılım** denildiğini önceki bölümde söylemiştik. Yazılımları iki ana gruba ayırmak mümkündür.

#### İşletim Sistemi Yazılımları

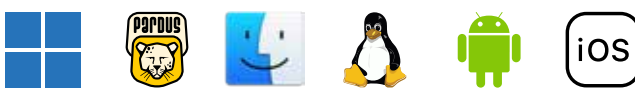

Donanım ve yazılımların kullanılmasını sağlayan, kullanıcı ile cihaz arasında etkileşimi kuran, her bilgisayarda ve mobil cihazda var olan temel yazılım türüdür.

Bir bilgisayara ilk yüklenen yazılım türüdür. Bu yazılımlara Windows, Pardus, Linux, Android, iOS, MacOS gibi işletim sistemleri örnek verilebilir.

#### Uygulama Yazılımları

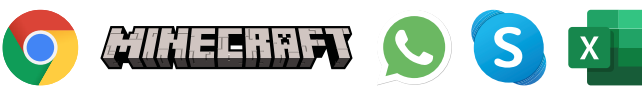

Bilgisayar veya mobil cihazlara işletim sistemi yazılımı yüklendikten sonra ihtiyaç ve isteğimize göre yüklenen diğer tüm yazılımlardır.

Görsel düzenleme yazılımları, oyunlar, internet tarayıcı yazılımları, ofis yazılımları, antivirüs yazılımları gibi tüm yazılımlar bu kapsama girer.

#### Makine Dili

Elektrik sinyallerinin komutlara çevrilmesi için kullanılan yönteme **makine dili** denir. Bu dilde sadece iki karakter vardır. Bu karakterler **0** (sıfır) ve **1** (bir)'dir.

Bilgisayar ve kullanıcı arasındaki iletişimin sağlanması için harfler, rakamlar ve diğer sembollere karşılık gelen sayılardan ASCII karakter tablosu oluşturulmuştur. Tabloda ilgili karaktere karşılık gelen sayı ikilik sayı sistemine çevrilerek bilgisayarın anlayacağı makine diline dönüştürülür. Bu işlem, sayının sürekli 2'ye bölünüp kalanların sondan başa doğru yazılmasıyla yapılır.

| <b>F</b> 69 | 69  | 2  | 34   | 2  | 17   | 2 | 8   | 2 | 4   | 2 | 2   | 2 | 1   | 2 |
|-------------|-----|----|------|----|------|---|-----|---|-----|---|-----|---|-----|---|
|             | -68 | 34 | - 34 | 17 | _ 16 | 8 | - 8 | 4 | - 4 | 2 | - 2 | 1 | - 0 | 0 |
| 1000101     | 1   | -  | - 0  | -  | - 1  | - | - 0 | - | - 0 | - | - 0 | - | - 1 |   |

| Karakter Adı | ASCII Karakter Tablosundaki<br>(Onluk Sayı Sistemi) Karşılığı | Makine Dilindeki (İkilik Sayı<br>Sistemi) Karşılığı |
|--------------|---------------------------------------------------------------|-----------------------------------------------------|
| E            | 69                                                            | 1000101                                             |

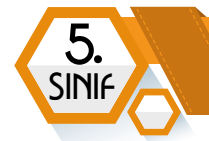

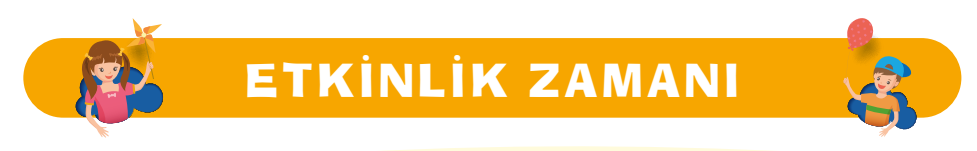

#### Adımızı makine dilinde yazalım!

ASCII karakter tablosundan adımızda geçen harflerin karşılığını internette araştırarak bulup makine diline çevirelim.

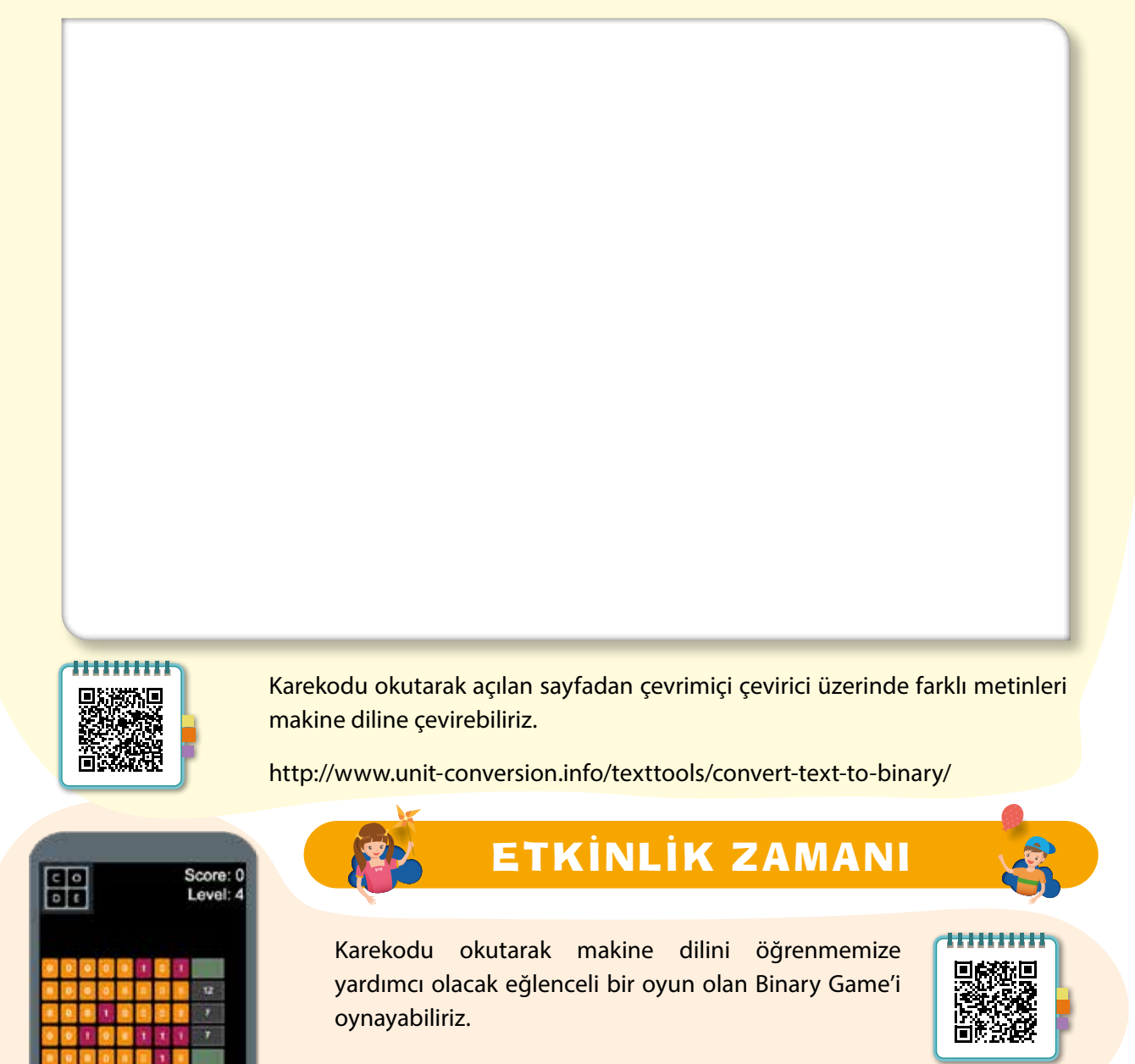

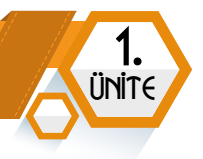

#### Verilerin Ölçülmesi

Dijital verilerimizin miktarını belirlemek için kullanılan ölçü birimine byte (bayt) denir.

Bilgisayarlar, komutları "0" veya "1" olarak algılayabilirler. Tek bir "0" veya "1" karakterinin hafızada kapladığı alana **bit** denir. Ancak ASCII karakter tablosunun yapısı gereği veriler sekizerli gruplar hâlinde depolanır. Dolayısıyla en küçük veri 8 tane 0 veya 1'in yan yana gelmesiyle oluşur. En küçük veriyi saklamak için gerekli olan alana byte (bayt) denmiştir.

| Birim    | Kısaltması | Kapasite Miktarı        |
|----------|------------|-------------------------|
| Bit      | b          | 0 veya 1'i saklayabilir |
| Byte     | В          | 8 bit'ten oluşur        |
| Kilobyte | KB         | 1 KB = 1.024 byte       |
| Megabyte | MB         | 1 MB = 1.024 KB         |
| Gigabyte | GB         | 1 GB = 1024 MB          |
| Terabyte | ТВ         | 1 TB = 1024 GB          |
| Petabyte | PB         | 1 PB = 1024 TB          |

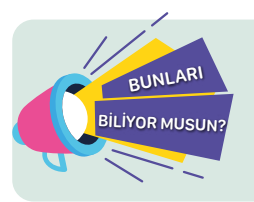

Byte kelimesi "by eight" kavramının kısaltılmasıyla oluşmuştur. Türkçede **"sekiz kez"** anlamına gelir. Byte kelimesi Türkçe olmadığı için okunduğu gibi yazılışı da doğru kabul edilebilir. Byte yerine bayt yazabiliriz.

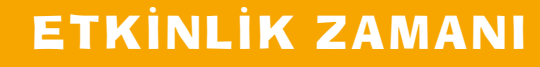

Yandaki karekodu okutarak veri ölçü birimlerini sıralayabilir misiniz? https://learningapps.org/view24995591

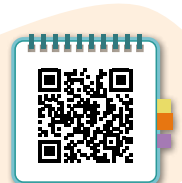

#### Giriş Çıkış Birimleri ve Kullanıcı Arayüzü

#### Giriş Çıkış Birimleri

Bilgisayarda her donanım biriminin farklı görevleri vardır.

Giriş Birimleri : Bilgisayara veri veya komut girişi yapılan donanımlardır.

Çıkış Birimleri : Veri veya komutların işlenmiş sonuçlarını aldığımız donanımlardır.

# 

Bazı donanım birimleri hem **giriş** hem de **çıkış** birimi olarak kabul edilebilir. **Dokunmatik ekran** bu kategoriye örnek verilebilir.

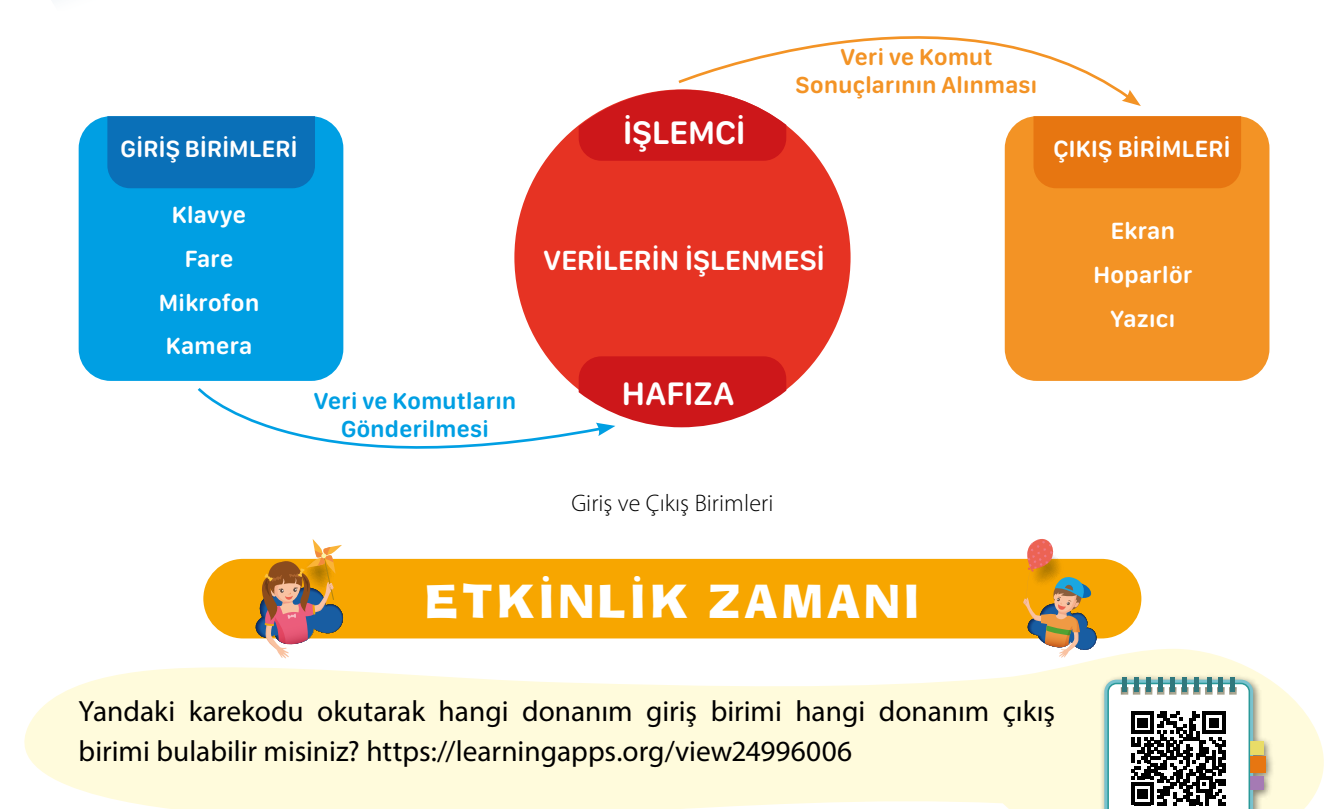

#### Kullanıcı Arayüzü

5

SINIA

Kullanıcıların elektronik cihazdaki yazılımları kontrol etmesi için sunulan etkileşimli yüzeylere arayüz denir.

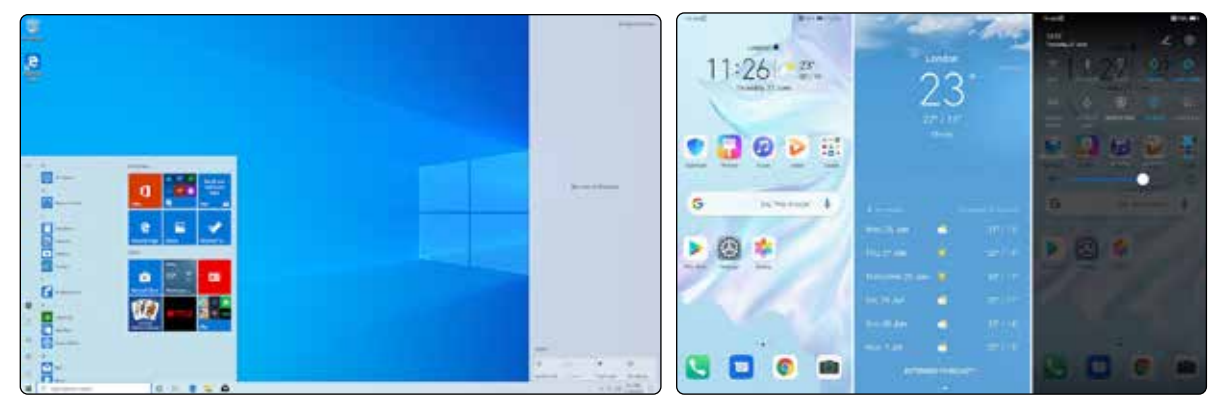

Bir bilgisayara ait kullanıcı arayüzü

Bir mobil cihaza ait kullanıcı arayüzü

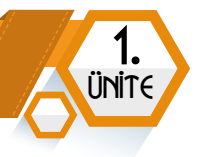

Dünyada ve ülkemizde en çok kullanılan masaüstü işletim sistemi Windows işletim sistemidir. Bu işletim sisteminin en çok kullanılan sürümü olan Windows 10 arayüzünün detaylarına bakalım.

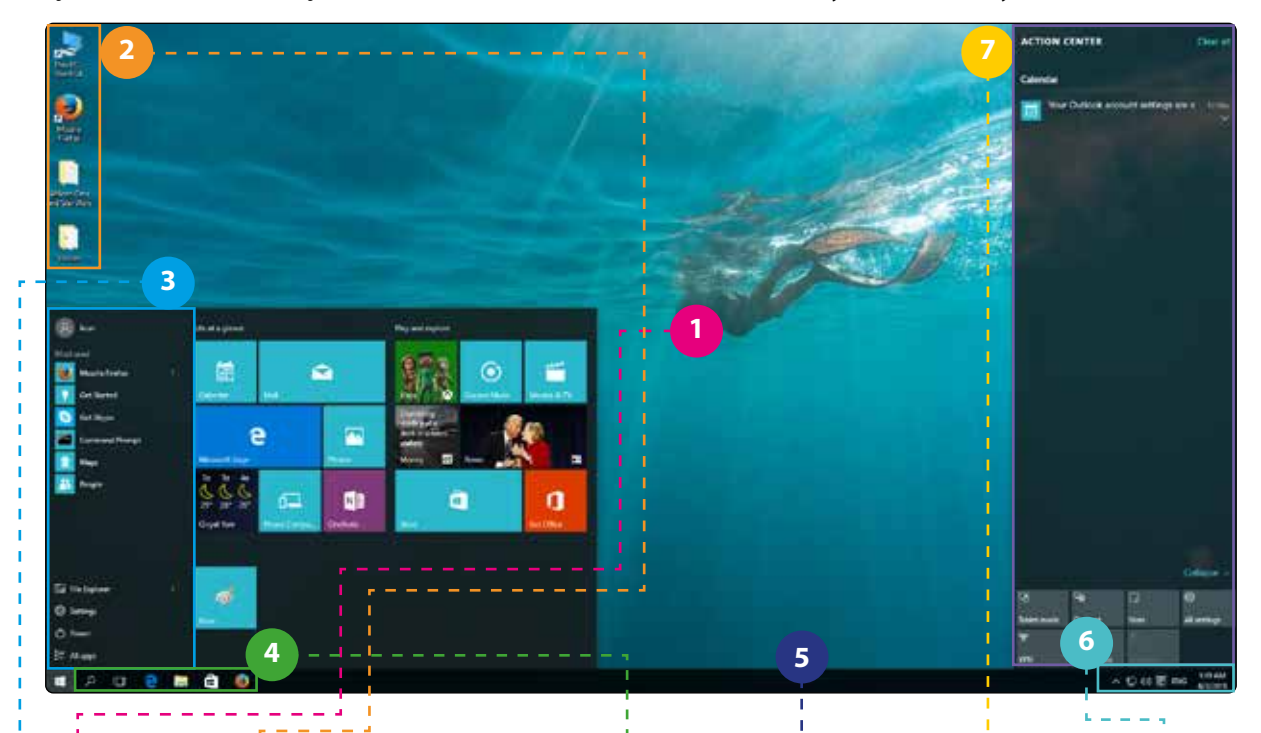

|               | · · · · · · · · · · · · · · · · · · · |               |               |                |                 |               |
|---------------|---------------------------------------|---------------|---------------|----------------|-----------------|---------------|
| Masaüstü:     | Masaüstü                              | Başlat        | Hızlı Başlat: | Görev          | Bildirim        | Bildirim      |
| Windows ilk   | Simgeleri:                            | Menüsü:       | Sık kullanı-  | Çubuğu:        | Simgeleri:      | Alanı:        |
| açıldığında   | Masaüstü                              | Tüm prog-     | lan prog-     | Çalışmakta     | Saat - tarih,   | Gelen         |
| ekrana ge-    | ekranında                             | ramlara       | ramların tek  | olan yazı-     | internet        | bildirimlerin |
| len üzerinde  | bulunan                               | ulaşmak için  | tıklamayla    | lımlara ait    | bağlantı        | detaylarını   |
| simgelerin    | Bilgisayar,                           | sol alt köşe- | açılması için | simgelerin     | durumu,         | görüntü-      |
| bulunduğu     | Geri Dönü-                            | de pencere    | simgelerin    | bulunduğu      | batarya         | lediğimiz     |
| ekrana ma-    | şüm Kutusu,                           | şeklinde      | yer aldığı    | ekranın alt    | durumu ve       | alandır.      |
| saüstü denir. | Ağ, İnternet                          | simgesi bu-   | kısımdır.     | kısmında şe-   | arka planda     |               |
|               | Tarayıcıları                          | lunan başlat  |               | rittir. Başlat | çalışan yazı-   |               |
|               | Yazılımla-                            | düğmesi'ne    |               | düğmesi,       | lımlarla ilgili |               |
|               | rı, Diğer                             | tıklanarak    |               | hızlı başlat   | bildirimleri    |               |
|               | Programlar,                           | açılan me-    |               | alanı ve       | aldığımız       |               |
|               | Oyunlar,                              | nüdür.        |               | bildirim sim-  | simgelerin      |               |
|               | Kısayollar,                           |               |               | geleri alanı   | bulunduğu       |               |
|               | Dosyalar ve                           |               |               | bu bölümde     | kısımdır.       |               |
|               | Klasörlerin                           |               |               | yer alır.      |                 |               |
|               | simgelerine                           |               |               |                |                 |               |
|               | masaüstü                              |               |               |                |                 |               |
|               | simgeleri                             |               |               |                |                 |               |
|               | denir.                                |               |               |                |                 |               |

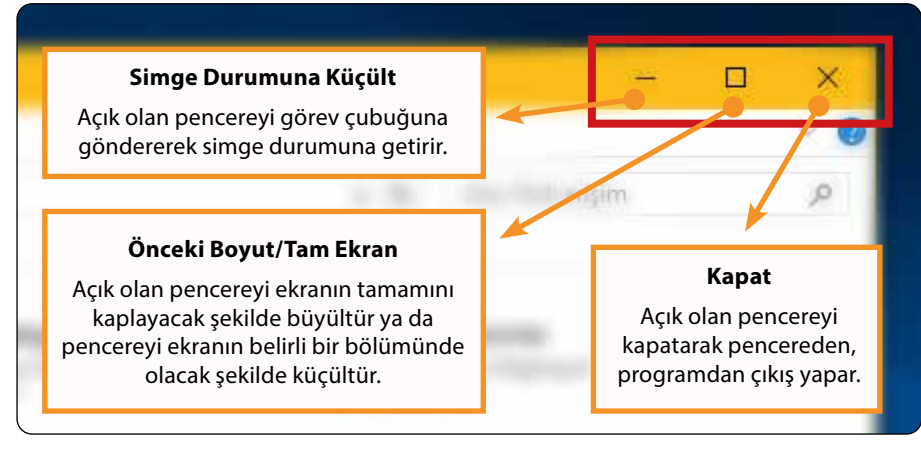

Temel Pencere Simgelerinin Görevleri

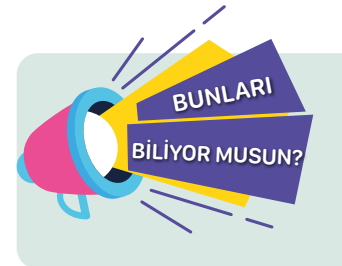

SINI

Bütün elektronik cihazlarda ve bilgisayarlarda da bulunan açma kapama düğmesinin simgesi olarak kullanılan güç simgesi **"0"** ve **"1"** rakamlarının birleştirilmesiyle oluşturulmuştur. I + O = U

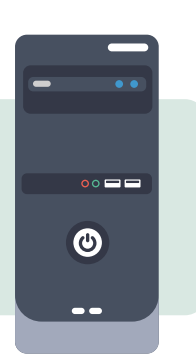

#### Fare ve Klavye Kullanımı

#### Fare Kullanımı

Bilgisayar ekranında 😾 şeklinde bir imleci bulunur. Seçme, çalıştırma, onaylama, menülere erişim gibi birçok işlemde bilgisayara komut göndermemizi sağlar. Genellikle 3 tuşu bulunur.

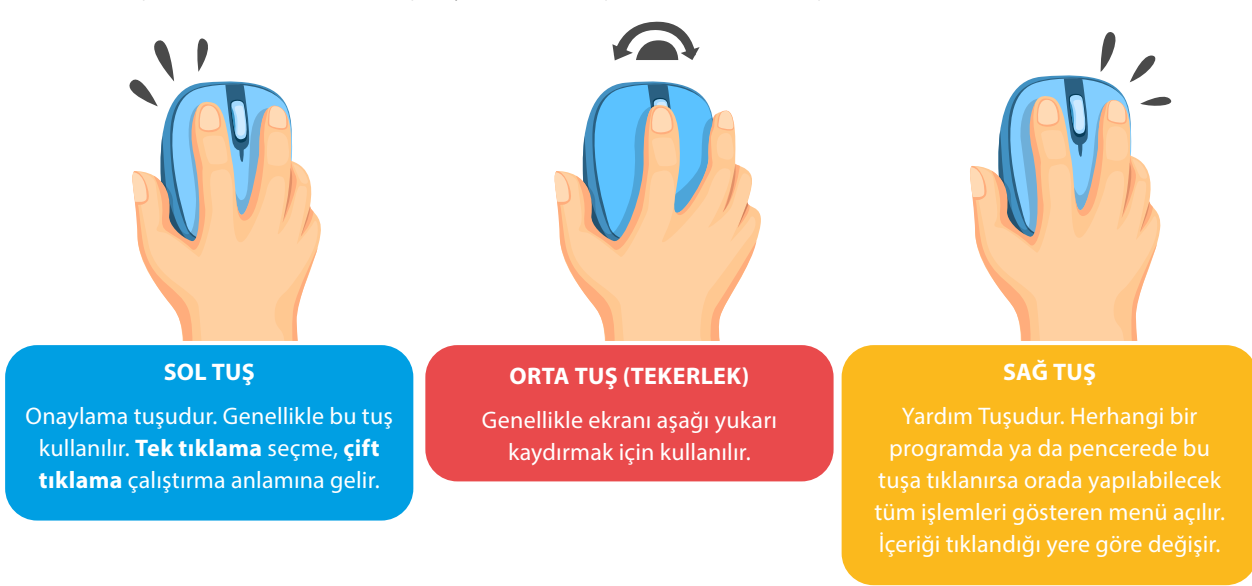

#### Klavye Kullanımı

Yazı yazmak ve bilgisayara komut vermek için kullanılır. Ülkemizde yaygın olarak **Q klavye** (qwerty harf dizilimli) ve **F klavye** (fgğıod harf dizilimli) olmak üzere iki farklı türü kullanılır. F klavyenin bölümlerini daha detaylı inceleyelim.

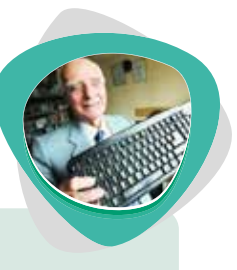

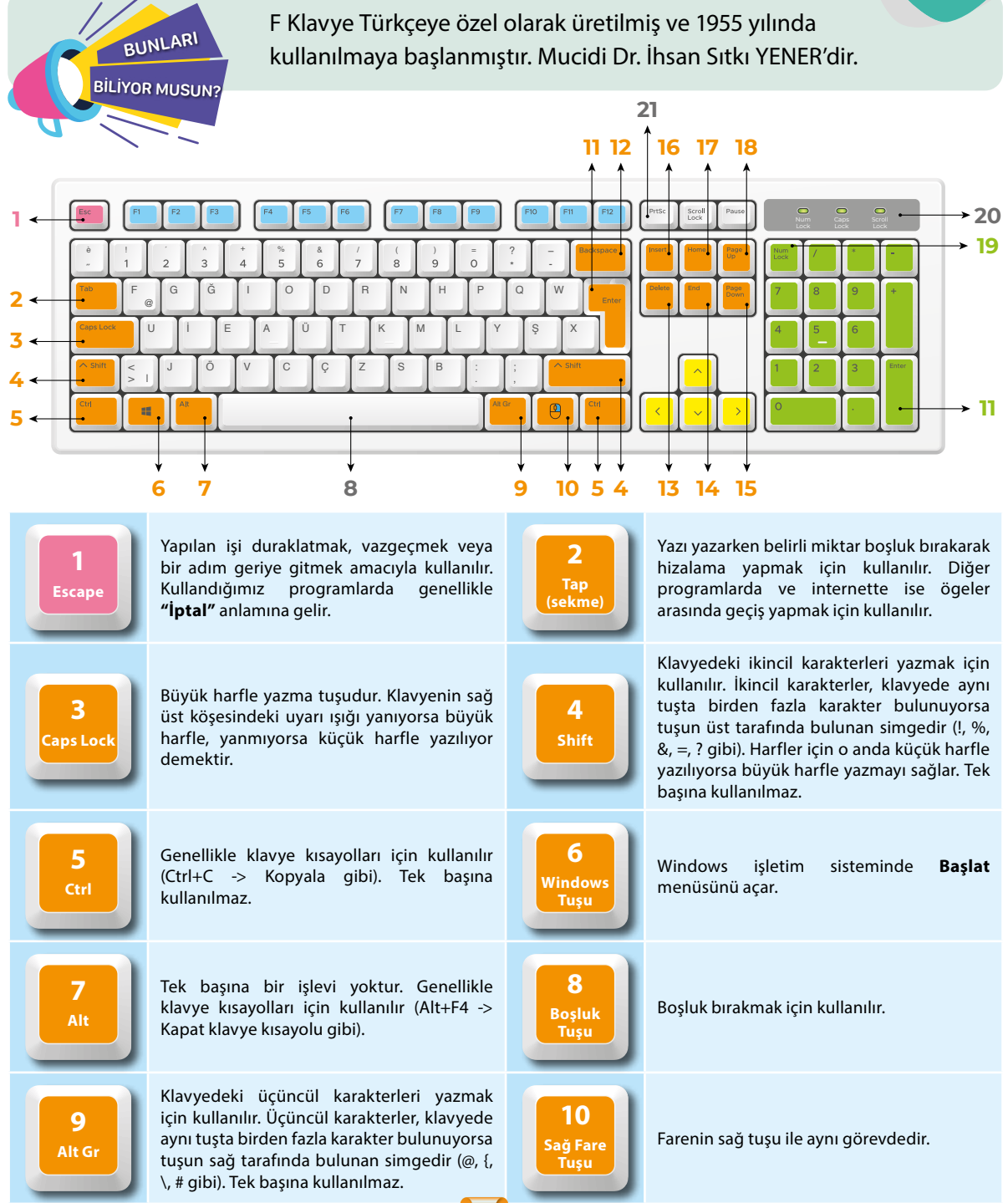

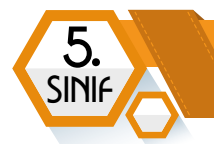

#### BILIŞİM TEKNOLOJİLERİ VE YAZILIM

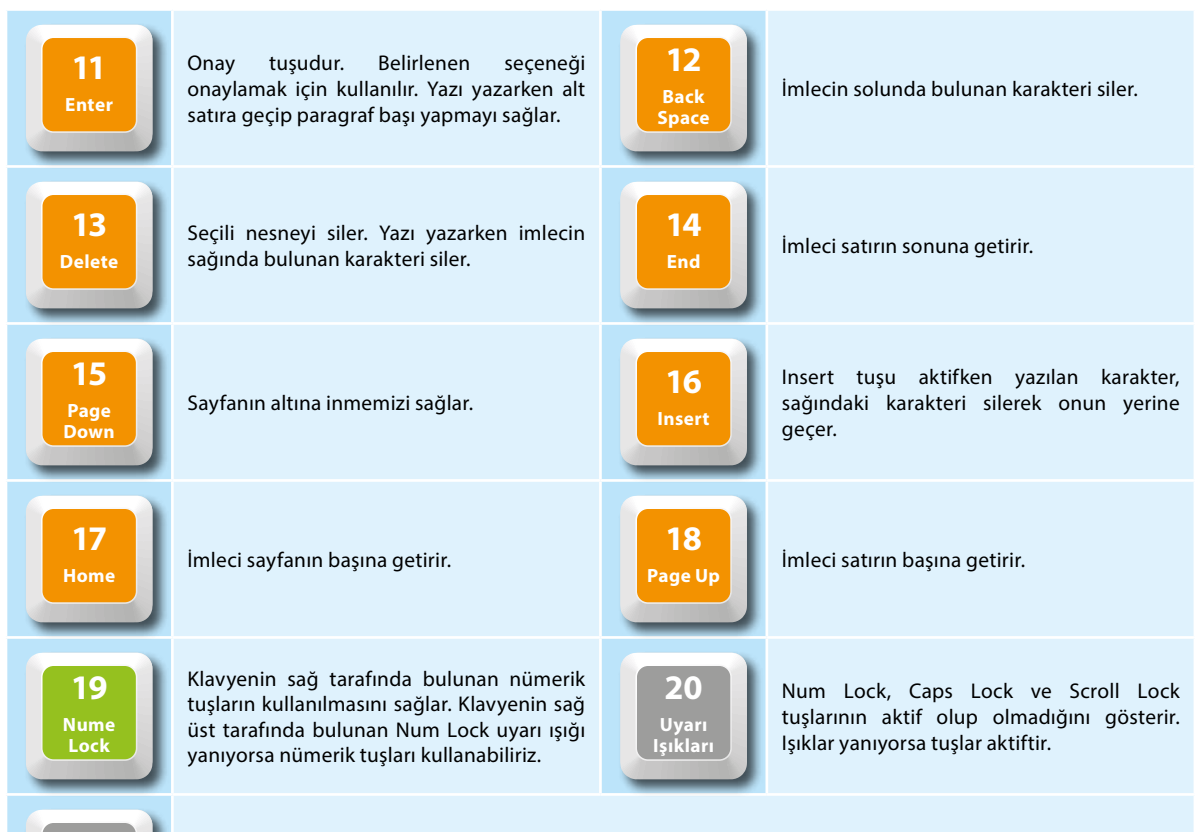

21 Print Screen

Ekranın görüntüsünü kopyalar. Bu tuşa basıldıktan sonra herhangi bir programda yapıştır komutunu uygulayarak ekranın o anki görüntüsünü görebiliriz.

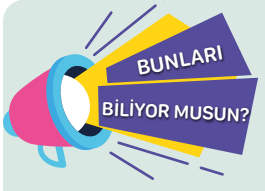

Dünyada her yıl klavyeyle hızlı yazı yazma yarışmaları düzenlendiğini biliyor musunuz? Türk Millî Klavye Takımı her yıl düzenlenen yarışmalarda bireysel ve takım hâlinde şampiyonluklar kazanmaktadırlar. Bu yarışmalar hakkında daha fazla bilgi almak ve

yarışmalara katılmak için http://intersteno.org.tr adresini ziyaret edebilirsiniz.

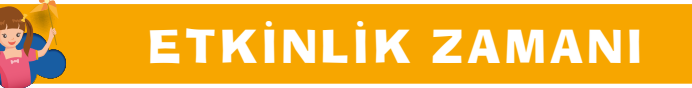

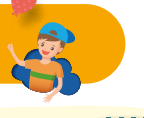

Yandaki karekodu okutarak klavye bilgimizi test edeceğimiz bilgi yarışması oyununu oynayalım. https://wordwall.net/resource/31460228

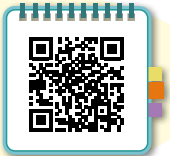

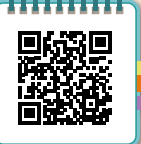

Yandaki karekodu okutarak ZTYPE adındaki hızlı yazma oyununu oynayabiliriz. https://www.typing.com/student/game/ztype

#### Veri Depolama Yöntemleri

#### Dâhilî Depolama

Verilerin bilgisayarın içinde depolanmasına **dâhilî depolama** denir. İç donanım birimlerinden sabit disk dâhilî depolama ünitesini oluşturmaktadır. Bütün verilerimiz kalıcı bir şekilde sabit diskte saklanır.

#### Haricî Depolama

Verilerin taşınabilmesi ve yedeklenebilmesi için dış ortamlarda veri depolamaya **haricî depolama** denir. Haricî diskler, CD, DVD, USB flash bellek ve hafıza kartları haricî veri depolama aygıtlarına örnek gösterilebilir.

#### **Bulut Depolama**

BUNLARI

**BILIYOR MUSUN** 

Verilerin, internet üzerinde var olan alanlarda depolanmasına **bulut depolama** denir. Bazı internet siteleri (google drive, yandex disk

vb.) verilerimizi depolayabilmemiz için belirli kapasitede alan verir. Bu alanlara yüklediğimiz verilerimize, internetin olduğu her yerde erişebiliriz.

Modern anlamda ilk haricî depolama aygıtı, 1967 yılında yapım çalışmalarına başlanan disketlerdir. Standart bir 3<sup>1</sup>/<sub>2</sub> inç disket yalnızca 1.44 MB veri saklayabilmektedir.

**ETKİNLİK ZAMANI** 

Hangi depolama birimi ne kadar veri saklayabiliyor?

Bu, günümüz cep telefonlarıyla çekilen bir fotoğrafın dahi diskete sığmayacağı anlamına gelmektedir.

Yandaki karekodu okutarak hangi depolama birimi ne kadar veri saklayabiliyor

oyununu oynayabiliriz.

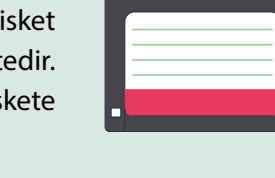

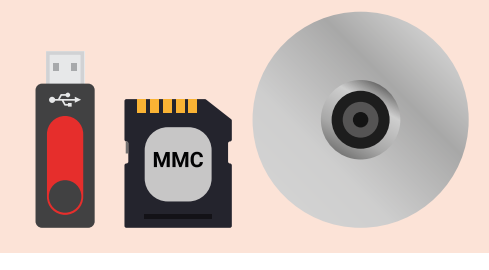

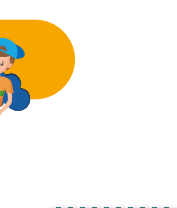

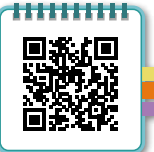

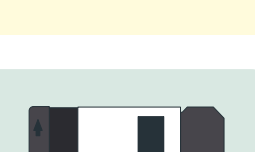

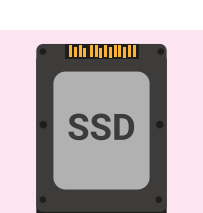

**UNIT** 

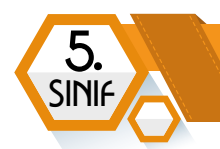

#### Bilgisayarın Açılmama Sebepleri

Bilgisayarımız çalışmıyorsa bunun çeşitli sebepleri olabilir. Bu, donanım ya da yazılım kaynaklı olabilir. "Bilgisayarım Çalışmıyor" demeden önce şu maddeleri kontrol edelim:

- Elektrikler var mı?
- •C Bilgisayarın fişi prize takılı mı?
- Güç kablosu bilgisayar kasasına takılı mı?
- Bilgisayarın güç düğmesine bastık mı?
- Ekran çalışıyor mu? Ekranın güç düğmesine bastık mı?

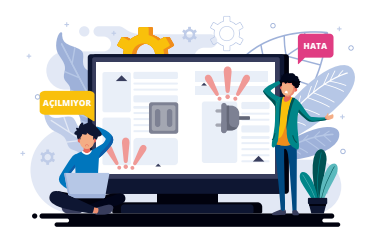

Bu kontrolleri yaptıktan sonra bilgisayarımız hâlen açılmıyorsa bir büyüğümüzden yardım istemeli ve asla kendimiz kasanın içini açmaya çalışmamalıyız!

#### Bilgisayar Alırken Dikkat Edilecek Hususlar

Bir bilgisayar almadan önce hangi amaçla kullanacağımızı ve bunun için ne kadar bütçemiz olduğunu kararlaştırmalıyız. Bilgisayarı alırken öncelikle temel donanım birimlerinden **işlemci, bellek (RAM), sabit disk** ve **anakart** modellerine karar vermeliyiz. Daha sonra kullanım amacımıza göre diğer donanım birimlerine *(ekranın büyüklüğü, yazıcı alıp almama vb.)* karar veririz.

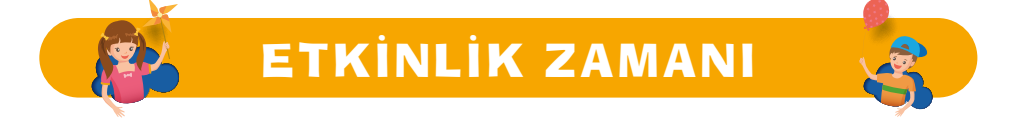

#### Bilgisayarları karşılaştıralım!

Bir e-ticaret web sitesi açıp 5 tane dizüstü bilgisayar seçelim. Seçtiğimiz bilgisayarların tabloda belirtilen donanım ve yazılım bilgilerini yazalım. Özelliklerini ve fiyatlarını karşılaştıralım. Farklılıkların sebeplerini ve tercih edeceğimiz bilgisayarı sınıfımızla paylaşalım.

| Bilgisayar<br>Marka ve<br>Modeli | Anakart | İşlemci | RAM Bellek | Sabit Disk | Ekran Kartı | İşletim<br>Sistemi | Fiyatı |
|----------------------------------|---------|---------|------------|------------|-------------|--------------------|--------|
|                                  |         |         |            |            |             |                    |        |
|                                  |         |         |            |            |             |                    |        |
|                                  |         |         |            |            |             |                    |        |
|                                  |         |         |            |            |             |                    |        |
|                                  |         |         |            |            |             |                    |        |

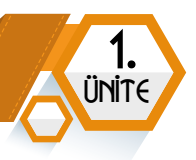

## DOSYA YÖNETİMİ

| BÖLÜM KAZANIMLARI                                          |  |
|------------------------------------------------------------|--|
| • 🚭 Elektronik ortamda veri yönetiminin önemini fark eder. |  |
| • 🚭 Temel dosya ve klasör yönetim işlemlerini yapar.       |  |

#### Dosya Yapısı ve Türleri

İçerisinde metin, görsel, ses, video gibi her türlü verinin kayıtlı olabileceği birimlere **dosya** denir. Kullandığımız program ve uygulamalarla ürettiğimiz veriler, kaydettiğimizde oluşturulan dosyalarda saklanır. Bir dosya **"Dosya Adı"** ve **"Dosya Uzantısı"** olmak üzere iki bölümde isimlendirilir.

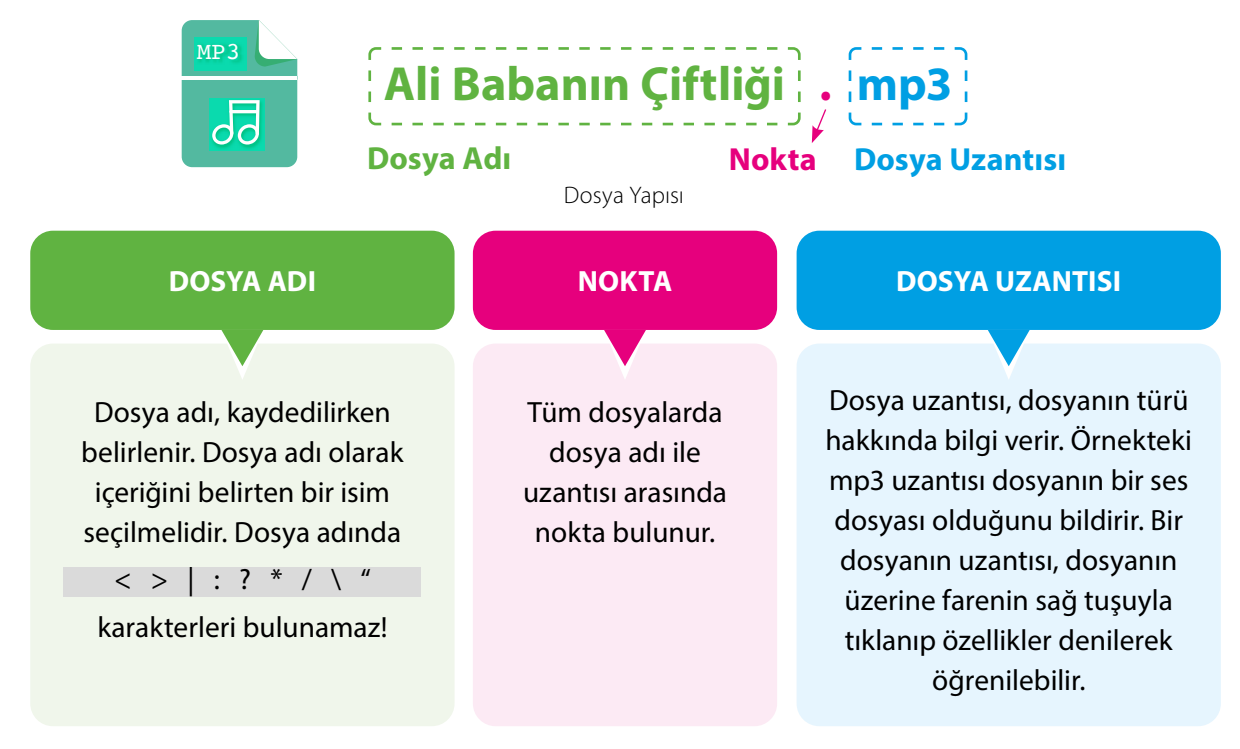

Sık kullanılan dosya uzantıları için aşağıdaki tabloyu inceleyelim.

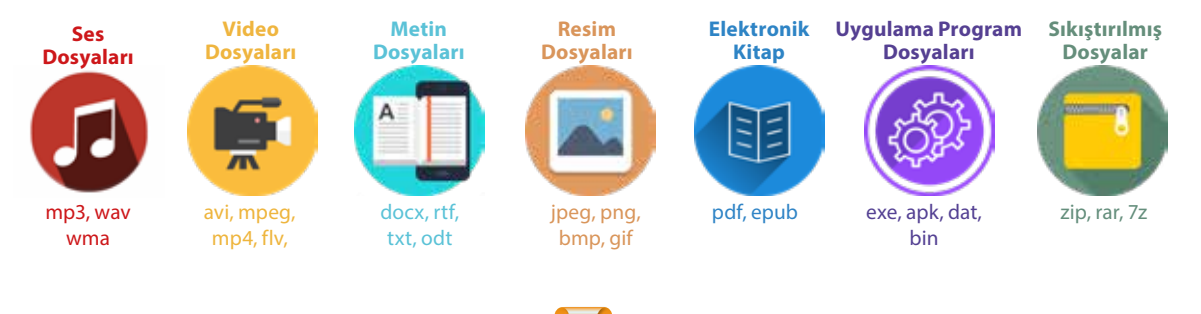

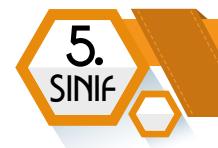

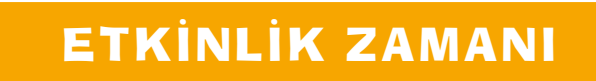

Yandaki karekodu okutarak doğru dosya uzantılarına uçma oyununu oynayabiliriz. https://wordwall.net/tr/resource/31475844

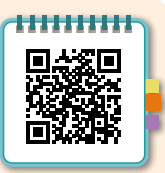

#### **Klasör Yapısı**

Ortak özelliğe sahip dosyaları bir arada tutan birimlere **klasör** (*dizin*) denir.

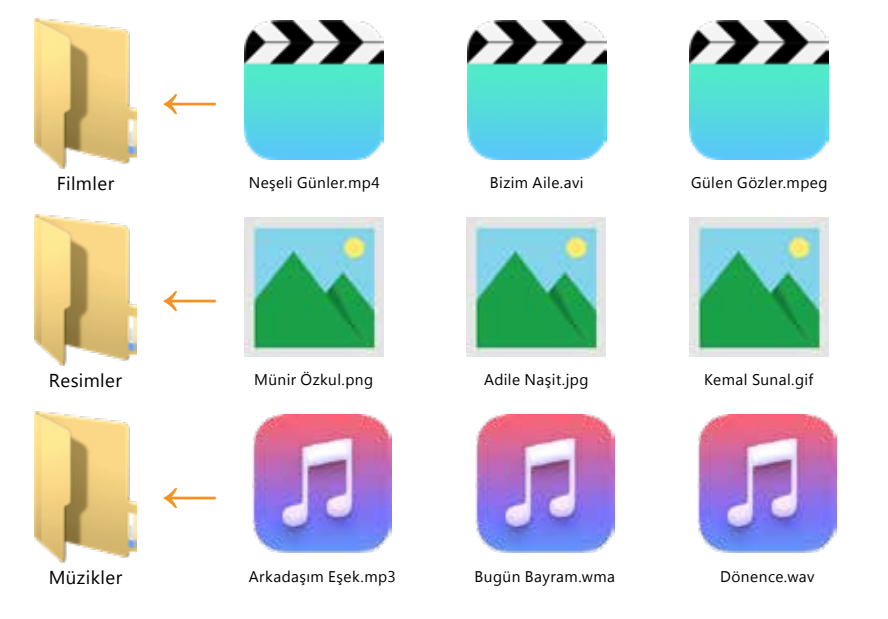

Bir klasör oluşturmak için Fare Sağ Tuşu -> Yeni -> Klasör yönergesi takip edilmelidir.

• C Oluşturulan klasöre içindeki dosyaları anlatan bir isim verilmelidir.

• C Klasör veya dosyanın ismini değiştirmek istediğimizde klavyeden **F2** fonksiyon tuşuna basabilir veya **Fare Sağ Tuşu -> Yeniden Adlandır** yönergesi izlenebilir.

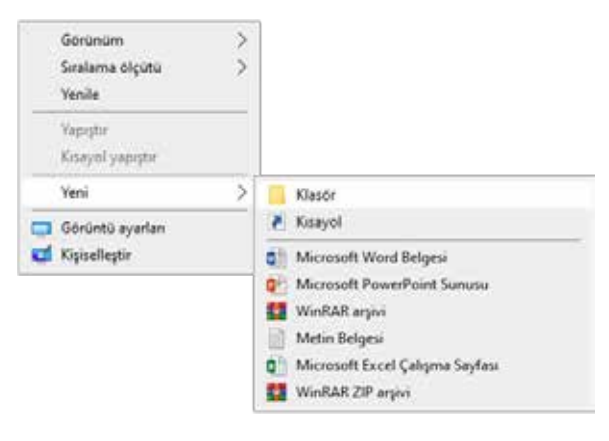

Klasör Oluşturma Yöntemi

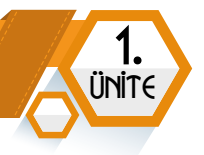

#### Alt Klasör

Bir klasörün içine başka bir klasör oluşturduğumuzda bu alt klasör olarak adlandırılır.

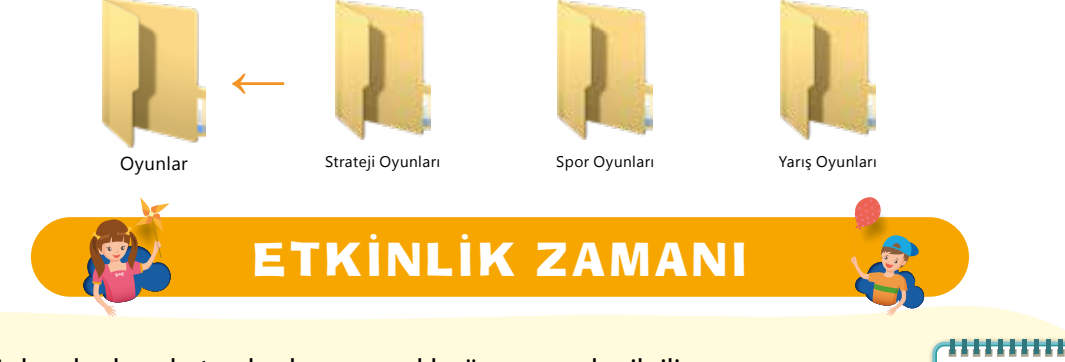

Yandaki karekodu okutarak dosya ve klasör yapısıyla ilgili yarış oyununu oynayabiliriz. https://learningapps.org/view25016750

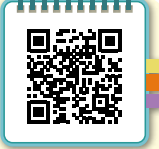

#### **Temel Komutlar**

#### Kaydetme Komutu

Hazırladığımız dosyaların bilgisayara kaydedilmesi için kullanılan komuttur. Genellikle yazılımlardaki ilk menü altında bulunur.

Dosya kaydedilirken şu 3 işleme dikkat etmek gerekir:

- 1. Nereye kaydedildiğine
- 2. Hangi adla kaydedildiğine
- 3. Hangi dosya türünde kaydedildiğine

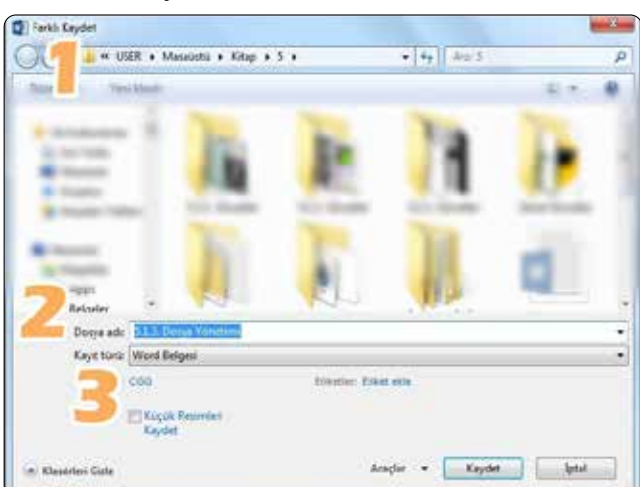

Dosya Kaydetme Penceresi

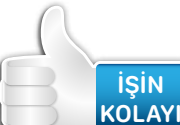

NOT

Dosyaları kaydetmek için klavyeden **Ctrl + S** kısayolunu kullanabiliriz.

# 

Daha önceden oluşturduğumuz bir belge üzerinde yapılan son işlemleri kaydetmek için kaydet komutu kullanılması yeterlidir.

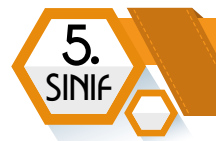

#### Kes Kopyala Yapıştır Komutları

Dosya, klasör veya bunların bir bölümünü başka bir yere taşımak için Kes+Yapıştır, çoğaltmak için Kopyala+Yapıştır komutları kullanılır.

#### Tasıma ve Kopyalama İslemleri Nasıl Yapılır?

- 📲 😋 Taşımak veya kopyalamak istediğimiz dosya ya da klasörün üzerinde farenin sağ tuşuna tıklarız.
- Açılan menüden taşıma işlemi yapacaksak KES, çoğaltma işlemi yapacaksak KOPYALA komutuna tiklariz.
- Dosya veya klasörümüzün bulunmasını istediğimiz dizine geliriz.
- 🗣 Farenin sağ tuşuna tıklayıp açılan menüden **YAPIŞTIR** komutuna tıklarız.

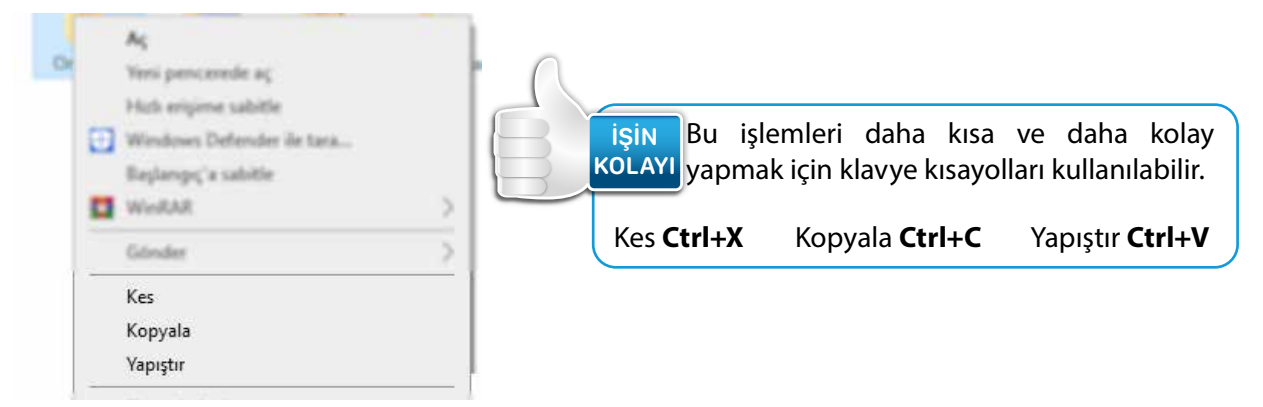

#### Sil Komutu

Bilgisayardaki dosya ve klasörleri silmek için Sil komutu kullanılır. Bir dosya ya da klasörü silmek için şu adımlardan herhangi biri uygulanabilir:

- Silmek istediğimiz dosya veya klasörün üzerine Fare->Sağ Tuşa tıklayıp Sil komutuna tıklanabilir.
- Silmek istediğimiz dosya veya klasörün üzerinde Fare->Sol Tuşunu basılı tutarak geri dönüşüm kutusuna sürükleyebiliriz.

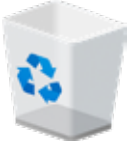

Silmek istediğimiz dosya veya klasörü seçip klavyeden Delete tuşuna basabiliriz.

# 

NOT Silinen dosya ve klasörler Geri Dönüşüm Kutusuna gönderilir. Sildiğimiz dosya ve klasörler bilgisayarın hafızasında saklanmaya devam eder. Dosya ve klasörleri bilgisayarımızdan tamamen silmek için Geri Dönüşüm Kutusuna gidip "Geri Dönüşüm Kutusunu Boşalt" komutunu tıklamamız gerekir.

#### Geri Al ve Yinele Komutları

Geri Al: Bilgisayarda yapılan son işlemi geri almak için kullanılır.

Yinele : Geri aldığımız işlemi tekrarlamak istediğimizde kullanılır.

Geri Al ve Yinele komutlarını Fare->Sağ Tuşa basarak açılan menüden uygulayabiliriz.

Geri Al ve Yinele komutlarını klavye kısayol tuşlarıyla da uygulayabiliriz. KOLAYI Geri Al Ctrl+Z Yinele Ctrl+Y

#### Arama İşlemi

İŞİN

Bilgisayarda dosya ve klasörleri bulmak için Arama işlemi uygulanır.

Arama işlemi çeşitli şekillerde yapılabilir.

BUNLARI

**BILIYOR MUSUN** 

isin

KOLAY

1. Belirli bir dizinde arama işlemi yapmak: Arama yapılacak dizin açılarak sağ üst tarafta bulunan arama bölümüne aradığımız belgenin adı yazılır.

Ara: Bu bilgisayar

Arama İşlemi

**ETKİNLİK ZAMANI** 

2. Başlat tuşunun yanındaki büyüteç simgesinden arama işlemi yapılabilir.

Aranacak dosya veya klasörün adını bilmiyorsak \* simgesini kullanabiliriz. Örneğin aradığımız dizindeki ses dosyalarını buldurmak için "\*.mp3" yazarak o dizindeki tüm mp3 uzantılı dosyaları bulabiliriz.

Bir yazılım içinde Ctrl+F klavye kısayoluyla arama penceresi aktif hâle getirilebilir.

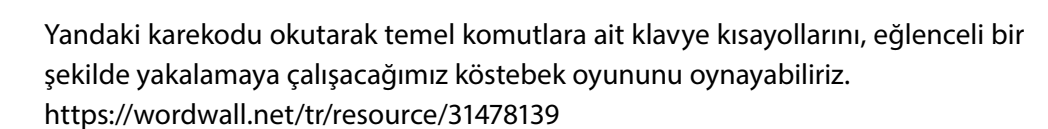

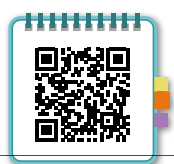

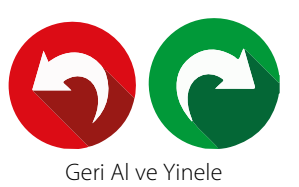

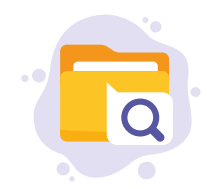

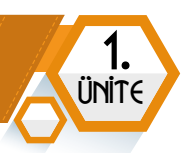

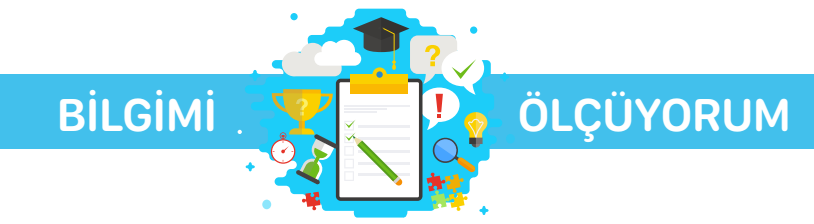

#### **Kelime Bulmaca**

5

SINI

Aşağıda açıklamaları verilen kelimeleri belirtilen boşluklara yerleştirelim.

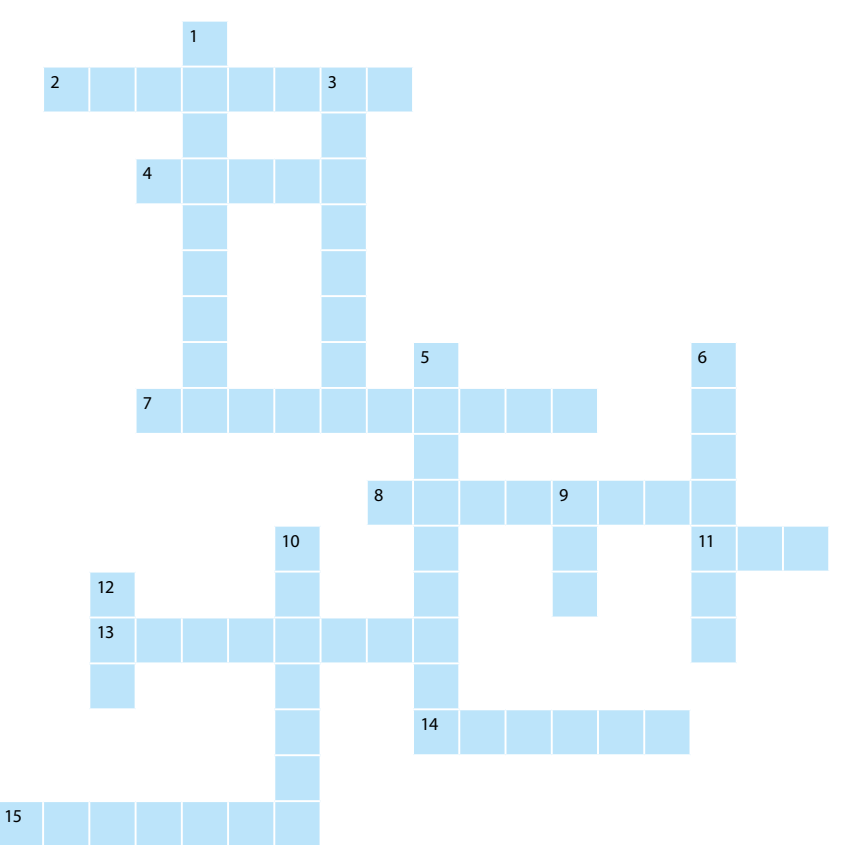

#### Soldan Sağa

- 2. Bilgisayarların birbirine bağlanarak oluşturduğu küresel veri iletişim sistemi
- 4. İlk bilgisayar
- 7. Zor ve karmaşık işlemleri komutlar aracılığıyla çok kısa sürede gerçekleştiren elektronik makine
- 8. 1024 megabayt
- 11. En çok kullanılan müzik dosyası uzantısı
- **13.** Fabrikalarda kullanılan bilişim teknolojileri alanı
- 14. Yazı yazmamızı sağlayan donanım birimi
- 15. Dünyanın en çok kullanılan işletim sistemi

#### Yukarıdan Aşağıya

- Hayatı kolaylaştırmak amacıyla üretilen araç gereç ve makinelerle bunların yapım kullanım bilgi ve yöntemlerini kapsayan uygulama bilimi
- **3.** 12. yüzyılda yaşamış robotik biliminin kurucusu
- Bilgilerin kalıcı olarak kaydedildiği donanım birimi
- **6.** Bilgisayarda yapılan tüm işlemlerden sorumlu donanım birimi
- 9. 0 veya 1'i saklayabilen en küçük veri ölçü birimi
- 10. Windows ilk açıldığında karşımıza gelen ekran
- 12. Ctrl+X klavye kısayolu karşılığı

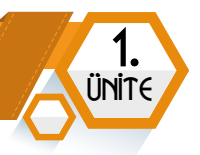

#### Doğru Yanlış

#### Aşağıda verilen cümlelerin doğru mu yanlış mı olduğunu bulalım.

|                                                                             | Doğru | Yanlış |
|-----------------------------------------------------------------------------|-------|--------|
| <b>1.</b> Bir uygulamayı çalıştırmak için farenin sol tuşuna çift tıklanır. |       |        |
| 2. Q klavyenin mucidi bir Türk'tür.                                         |       |        |
| 3. Bilişim teknolojileri zamandan tasarruf sağlar.                          |       |        |
| 4. Mikrofon bir çıkış birimidir.                                            |       |        |
| 5. Belgeler silindiğinde geri dönüşüm kutusunda tutulur.                    |       |        |

#### Çoktan Seçmeli Sorular

Aşağıda çoktan seçmeli olarak verilen soruların doğru yanıtlarını bulalım.

\* Eğitim \* Sağlık \* Ulaşım \* Güvenlik \* Bankacılık

1. Yukarıdaki alanlardan kaç tanesinde Bilişim Teknolojileri kullanılır?

**A)** 5 **B)** 4 **C)** 3 **D)** 2

2. Yandaki üç düğmenin görevi sırasıyla hangi şıkta doğru sıralanmıştır? 🛛 – 🗗 🗙

A) Simge Durumuna Küçült – Önceki Boyut – Kapat

B) Sil – Ekranı Kapla – Kapat

C) Önceki Boyut – Ekranı Kapla – Sil

- D) Önceki Boyut Kapat Simge Durumuna Küçült
- **3.** 4 (Dört) Gigabyte (GB) kapasiteye sahip bir USB flash belleğe 512 Megabyte (MB)'lık kaç tane video sığar?
  - **A)** 4 **B)** 6 **C)** 8 **D)** 10
- **4.** Bilgisayarda kullandığımız tüm program, oyun ve dosyalara verilen genel isim aşağıdakilerden hangisidir?

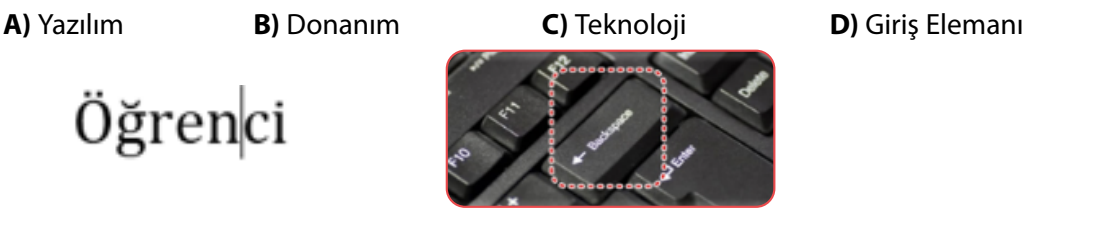

**5.** İmleç yukarıda "öğrenci" kelimesinin üzerinde "n" ile "c" harfleri arasındadır. Bu durumda resimdeki çerçeve içerisine alınarak gösterilen **silme** (*backspace*) tuşuna 1 kere basıldığında oluşan yeni kelime aşağıdakilerden hangisi gibi olur?

| <b>A)</b> Öğreni | <b>B)</b> renci | <b>C)</b> Öğreci | <b>D)</b> Öğe |
|------------------|-----------------|------------------|---------------|
|                  |                 |                  |               |

- 6. Bilgisayarı ve bilgisayara bağlı olan tüm birimleri yöneten ana yazılım aşağıdakilerden hangisidir?
  - A) Görsel düzenleme yazılımları B) İşletim sistemi yazılımları
  - C) Sabit disk D) Uygulama Yazılımları
- 7. Yeni bir klasör oluşturmak için aşağıdaki komut adımlarından hangisi doğrudur?
  - A) Farenin sağ tuşu Açılan menüden Yeni seçeneği Açılan alt menüden Yeni Klasör seçeneği
  - B) Farenin sol tuşu Açılan menüden Yeni seçeneği Açılan alt menüden Yeni Klasör seçeneği
  - C) Farenin sol tuşu Açılan menüden Eski seçeneği Açılan alt menüden Yeni Klasör seçeneği
  - D) Klavyenin CTRL tuşu Açılan menüden Yeni seçeneği Açılan alt menüden Yeni Klasör seçeneği
- 8. Yapıştır komutunun klavye kısayolu hangisidir?

5

SINIA

 A) Ctrl+X
 B) Ctrl+C
 C) Ctrl+V
 D) Ctrl+Z

- 9. Yeni bir klasör oluşturduğumuzda aşağıdaki hangi ismi veremeyiz?
  - A) Türk.FilmleriB) Gezi-FotoğraflarıC) Pop MüziklerD) Ödev\*Sunumları

**10.** Klavyeden "Türk Öğün Çalış Güven" yazmak isteyen Ozan kelimelerin sadece ilk harflerini büyük yazmak istemektedir. Bunun için Caps Lock tuşunu kullanmak istemeyen Ozan hangi tuşu kullanarak bu işlemi gerçekleştirebilir?

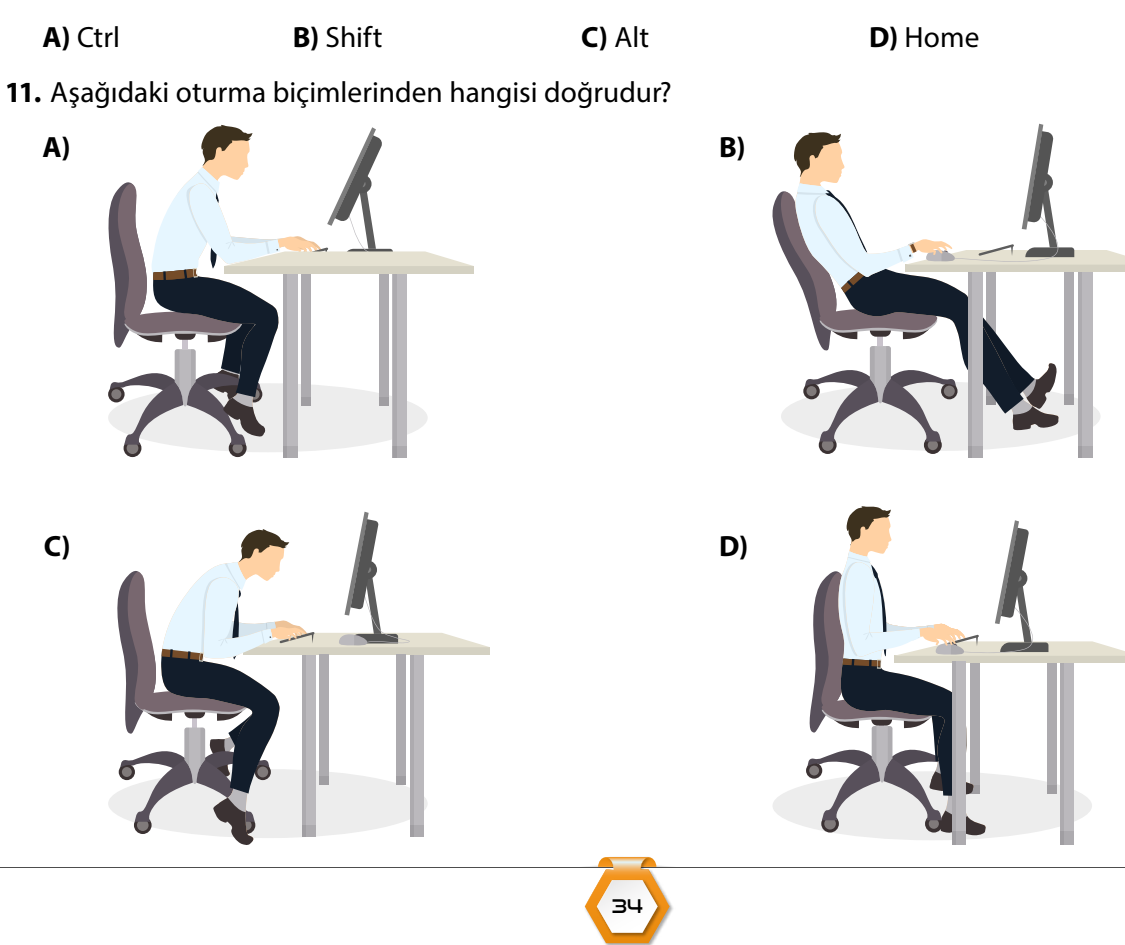

# ETİK VE GÜVENLİK

2.

Έ

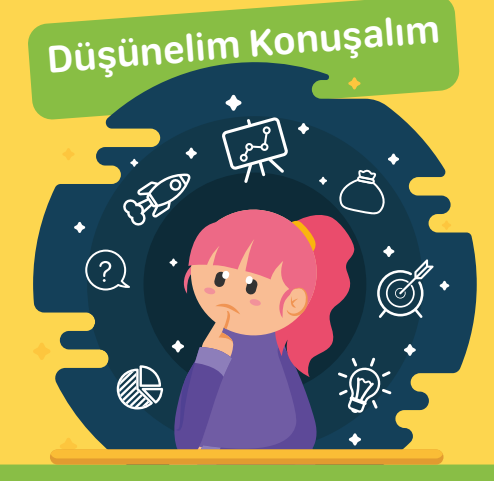

- Neyin doğru, neyin yanlış olduğuna nasıl karar veririz?
- İnternet kullanırken nelere dikkat ederiz?
- E-Devlet hakkında neler biliyoruz?
- İyi bir dijital vatandaş başkalarına nasıl davranmalıdır?
- Şifrelerinizi oluştururken nelere dikkat ederiz?

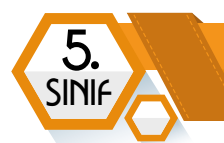

# **ETİK DEĞERLER**

#### **BÖLÜM KAZANIMLARI**

- Etik ve bilişim etiği ile ilgili temel kavramları açıklar.
- C Bilişim teknolojileri ile interneti kullanma ve yönetme sürecinde etik ilkelere uymanın önemini açıklar.
- Cevrimiçi ortamda başkalarının haklarına saygı duyar.
- Etik ilkelerin ihlali sonucunda karşılaşılacak durumları fark eder.

#### Etik

Etik, doğru davranışlar sergileme ve iyi bir insan olma pratiğidir. Etik değerler; insanların binlerce yıl içinde oluşturduğu yazılı metinlere dayanmayan, herkesçe kabul görmüş kurallardır. Doğru ile yanlış, iyi ile kötü, haklı ile haksız, adil ile adil olmayan arasında seçim yapmamızı kolaylaştıran bir etkisi vardır. Örneğin;

- Crafimizdakilere zarar vermemek
- İnsanlara saygı göstermek
- Adil biri olmak
- Daha iyisi için çalışmak
- C İhtiyacı olanlara yardımcı olmak gibi davranışlar etik değerlere örnek verilebilir

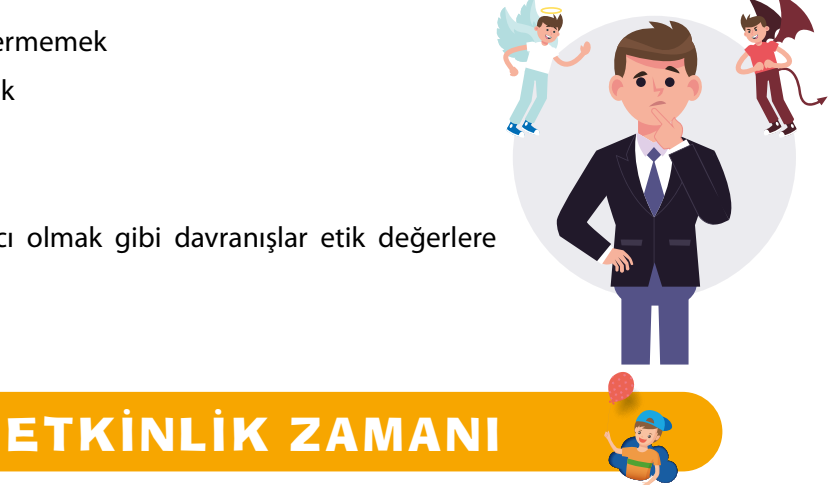

Etik değerler, hayatımızın her anında verdiğimiz kararları etkilemektedir. Peki, herkesçe kabul görmüş evrensel değerlere örnekler verebilir misin? Düşünelim, araştıralım ve aşağıdaki alana 5 etik değer yazalım.

| 1 |  |
|---|--|
| 2 |  |
| 3 |  |
| 4 |  |
| 5 |  |
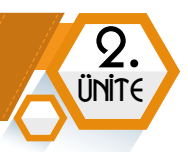

# **Bilişim Etiği**

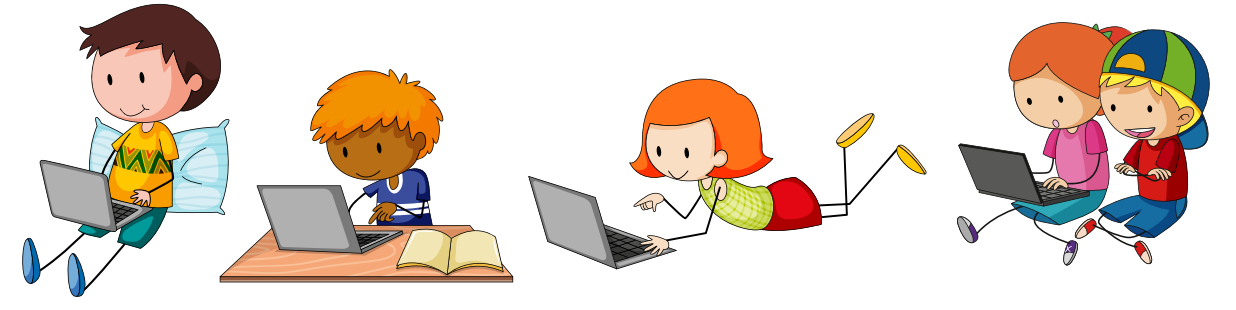

Bilişim etiği, insanların internet, online oyun ve sosyal medya uygulamalarında uymaları gereken etik değerleri inceleyen **etik dalıdır**. Çevrimiçi ortamı kullanırken de günlük yaşantıda olduğu gibi davranışlara çok dikkat edilmelidir.

#### 1. Birbirimize İhtiyacımız Var!

İnsanlar hayatlarının neredeyse tümünü diğer insanlarla birlikte yaşarlar. Birlikte büyür, birlikte öğrenir, zor zamanlarda güçlükleri birlikte aşarlar. Sanal dünyada da insanlar birbirlerine ihtiyaç duyar. İnsanlar aileleri ve arkadaşları ile iletişim kurabilirler. Aynı zamanda çeşitli topluluklar, gruplar da büyümek ve yayılmak için insanlara ihtiyaç duyar.

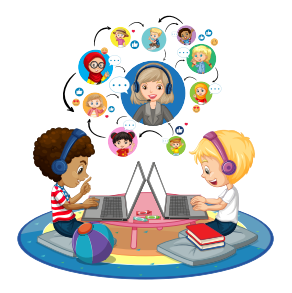

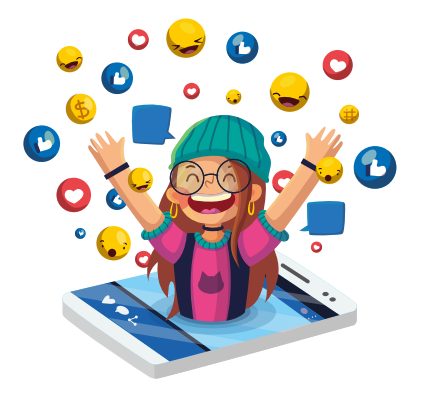

#### 2. Empati Önemlidir!

Empati, kısaca bir başkasının neler hissettiğini anlamak olarak tanımlanabilir. Sanal dünyada insanlarla etkileşime girerken onların üzgün, endişeli, korkmuş olabileceklerini unutmamak gerekir. Sadece bir kişinin yüzüne karşı söylenebilecek şeyler sosyal medyada paylaşılmalıdır. Yapılan paylaşımlar diğer insanları olumlu ya da olumsuz etkileyebilir. Bu nedenle, paylaşımların başkalarını nasıl etkileyeceği üzerinde iyi düşünülmelidir.

#### 3. Daha İyisini Başarabiliriz!

Sanal dünyada paylaşımlar, gönderilen mesajlar, görseller, videolar canlıları korumak ya da dünyayı daha iyi bir yer hâline getirmek gibi iyi amaçlar için kullanılabilir.

Bilişim etiğine dikkat edilmesi hâlinde sanal dünya herkes için çok daha iyi bir yer olacaktır.

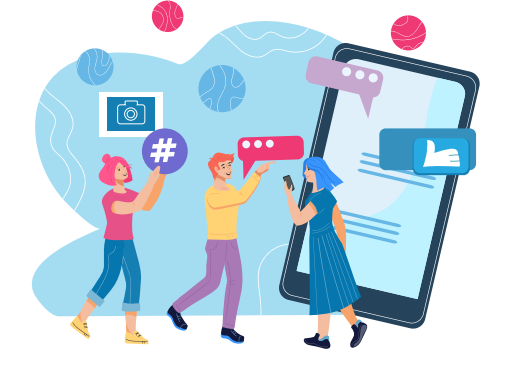

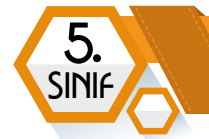

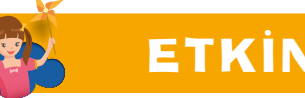

# ETKİNLİK ZAMANI

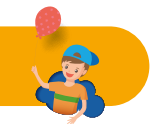

Sanal ortamda karşılaştığımız olumlu ve olumsuz durumları belirtelim.

| Olumlu Örnekler | Olumsuz Örnekler |
|-----------------|------------------|
|                 |                  |
|                 |                  |
|                 |                  |
|                 |                  |
|                 |                  |
|                 |                  |

#### Sanal ortamda ortamında uymamız gereken bazı kurallar

- 1- İnternet kullanırken başkalarına zarar vermemeliyiz.
- 2- Başkalarına ait gizli içeriklere ulaşmaya çalışmamalıyız.
- 3- İnternet üzerinden iletişim kurarken de başkalarına saygı göstermeliyiz.
- 4- İnternette kullandığımız kullanıcı adı ve şifreleri kimseye söylememeliyiz.
- 5- İnternette kullandığımız takma adların başkalarını incitici kelimeler içermemesi gerekir.

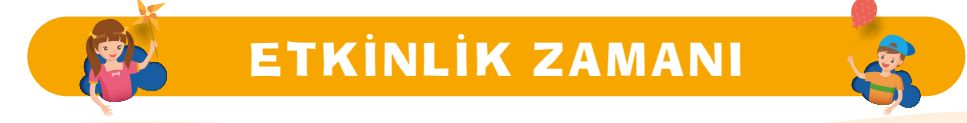

Yukarıdaki listede sanal ortamda uyulması gereken bazı etik kurallar yer almakta. Başka hangi kurallara uyulması gerekir? Aşağıya yazalım.

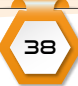

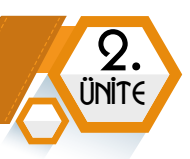

# DİJİTAL VATANDAŞLIK

# 🗧 BÖLÜM KAZANIMLARI

- 😋 Dijital vatandaşlık uygulamalarının kullanım amaçlarını ve önemini kavrar.
- Dijital kimliklerin gerçeği yansıtmayabileceğini fark eder.
- C Dijital paylaşımların kalıcı olduğunu ve kendisinden geride izler bıraktığını fark eder.

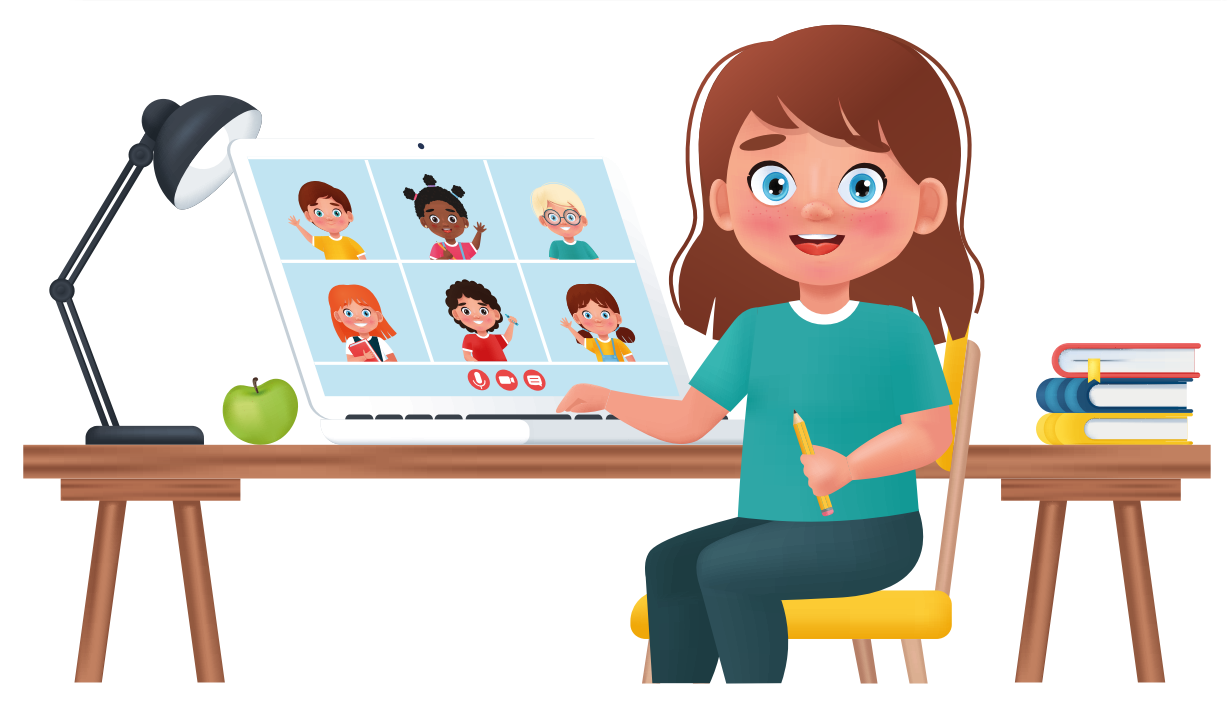

Dijital vatandaşlık; bilgisayar, internet, mobil cihazlar ve diğer dijital cihazları kullanarak insanlarla etkileşime geçen kişilerin davranışlarından sorumlu olmayı içerir. İnsanlar toplumsal düzeni sağlamak, rahat ve güvenli bir yaşam sürmek için yaşadıkları ülkenin yasalarına uyarlar. Benzer şekilde sanal dünyayı kullanan kişiler de belirli kurallara dikkat ederler. Dijital vatandaşlar, dijital araçları doğru kullanabilen, bilişim etiğine ve kişilik haklarına sanal dünyada da saygı duyan kişilerdir.

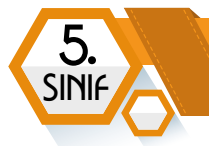

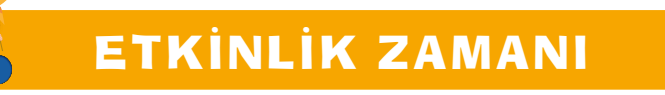

İyi bir vatandaş olduğunu düşünüyor musun? Peki, sanal dünyayı etkin bir şekilde kullanıyor musun? İyi bir dijital vatandaşın özellikleri neler olabilir?

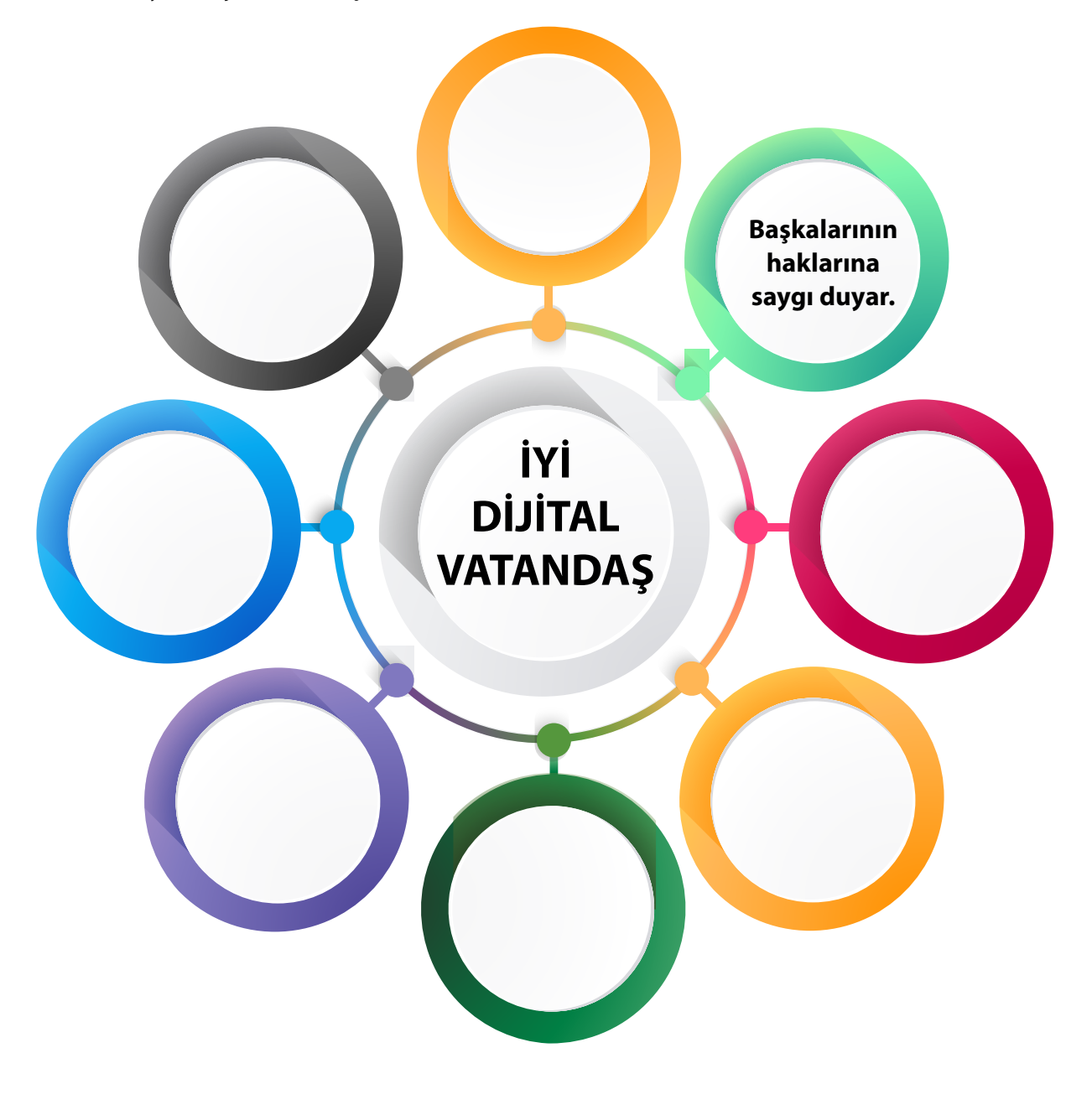

# Siber Zorbalık

**Zorbalık:** Güçlü olanın karşısındaki kişiye baskı kurması sözlü ya da fiziksel taciz uygulaması, gözünü korkutması, kızdırması, utandırması, isteklerini zorla kabul ettirmesi gibi eylemlere verilen addır.

**Siber Zorba:** İnterneti insanlara zorbalık yapmak için kullananlara siber (sanal) zorba denilir.

#### Siber Zorbalar Neler Yapar?

**Taciz Mesajları:** SMS ya da anlık mesajlaşma uygulamaları yoluyla taciz ve tehdit mesajları gönderirler.

**Kimlik Hırsızlığı:** Mağduru taklit eden sahte profiller oluşturarak o kişinin tanıdıklarına mesajlar atarlar. Bu yolla mağdurun çevresi ile olan ilişkilerini zedelerler.

**Dışlama:** Mağduru toplumdan soyutlamaya dönük paylaşımlarda bulunurlar. Örneğin sosyal medya üzerindeki etkinliklerde mağduru davet edilmedi olarak gösterirler.

**Aşağılama:** Sosyal paylaşım sitelerinde mağdurla ilgili (çoğu zaman gerçek olmayan) aşağılayıcı, utandırıcı dedikodular yayarlar.

**İzinsiz Çekim:** Fotoğraf makinesi ya da akıllı telefon kullanarak izin almadan mağdurun fotoğraflarını çeker ve bunları çeşitli yollarla paylaşırlar.

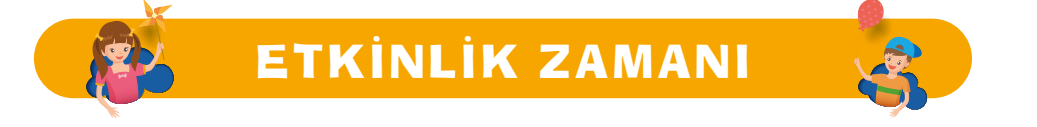

Yukarıda verilen siber zorbalık eylemlerinden birini seçelim. Siber zorbalık hakkında bir hikâye oluşturalım. Soruları cevaplayalım.

Siber zorba hangi araçları kullanarak zorbalık yaptı?

Siber zorbalığa uğrayanlar neler hissetmiş olabilir?

Siber zorbalıktan kurtulmak için neler yapabiliriz?

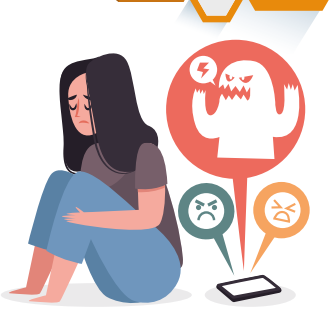

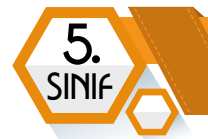

#### Birinin siber zorbalığa maruz kaldığını görenler neler yapmalıdır?

- "Geğen" tuşuna basarak başkaları ile dalga geçilen paylaşımlar desteklenmemelidir. Bu paylaşımların beğenilmesi, zorbaları cesaretlendirirken mağdurları daha fazla üzecektir.
- Caralana destek olacak, onun iyi özelliklerini öne çıkaracak mesajlar atılmalıdır.
- Mağdura yardım teklifinde bulunulmalı, gerekli ise bir yetişkine başvurması için desteklenmelidir.

#### Siber Zorbalığa maruz kalırsam ne yapmalıyım?

Siber zorbalıktan korunmak için korkmayalım ve aşağıdaki görselde yer alan davranışları yerine getirelim.

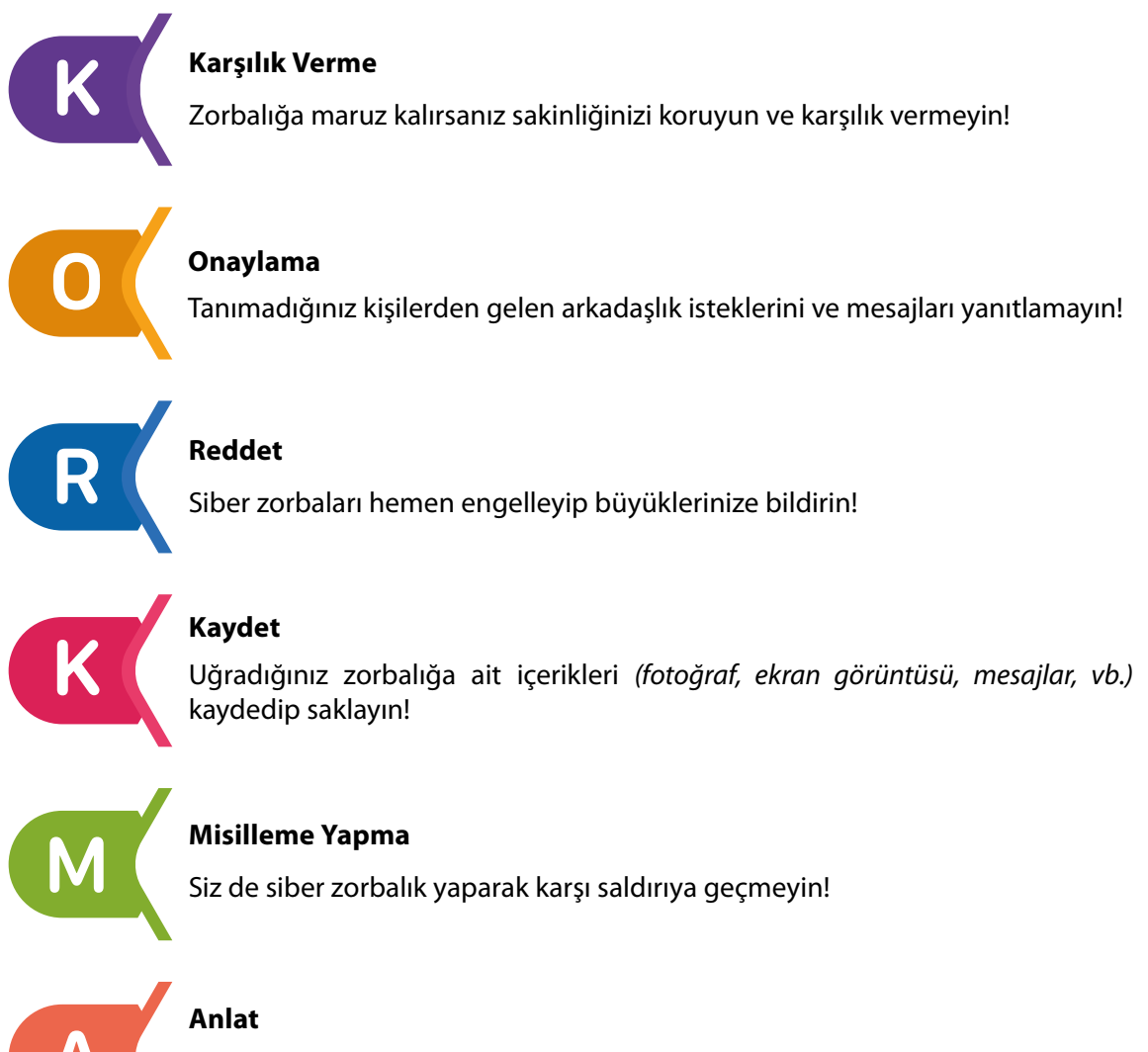

Mutlaka aileniz, öğretmeniniz ya da yakın bir büyüğünüze uğradığınız zorbalığı anlatın!

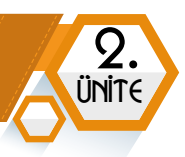

### Öğrenin ve Öğretin!

Siber zorbalık ile ilgili araştırma yapın, öğrendiklerinizi etrafınızdakilere anlatın.

#### Önce Düşün, Sonra Paylaş!

Sanal dünyada yaptığınız her şey geride bir iz bırakır. Paylaştığınız her şeyin tekrar karşınıza çıkacağını düşünerek paylaşım yapın.

Siber zorbalıktan nasıl korunurum?

#### **Bilgilerinizi Koruyun**

Kişisel bilgilerinizi herkese açık ortamlarda paylaşmayın. Şifrelerinizi belirlerken başkaları tarafından tahmin edilecek karakterleri (doğum yılınız, adınız, vb.) kullanmayın, belirli aralıklarla mutlaka değiştirin.

#### Güvenliğinizden Siz Sorumlusunuz

Sosyal medyada paylaşımlarınızı kimin göreceğini ayarlayın. Tanımadığınız kişilerden gelen arkadaşlık tekliflerini kabul etmeyin.

# ETKİNLİK ZAMANI

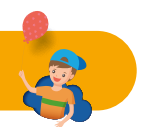

Siber zorbalıktan korunma yollarını internette araştıralım. Bulduğumuz güzel kaynakları arkadaşlarımızla paylaşalım.

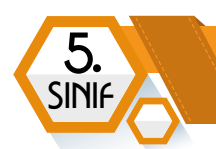

# Siber Tuzaklarla Başa Çıkmak

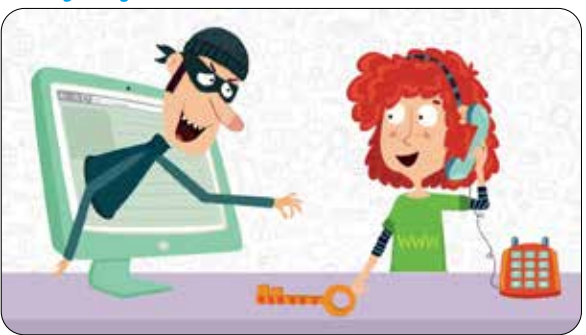

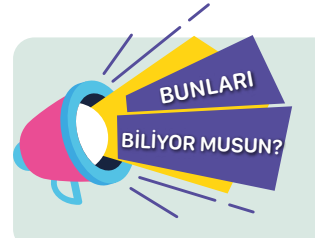

Duygu sömürüsüne dayanan hikâyeler, kısa yoldan köşeyi dönme vaatleri, batıl inançlar, kötü şans gibi vurguları sıklıkla kullanan, gelen mesajın olabildiğince çok kişiye yollanmasını amaçlayan bir siber tuzaktır.

İyi bir dijital vatandaş olmak için interneti bilinçli kullanmak ve dijital ortamlardaki tehlikelere karşı dikkatli olmak gerekir. Hediye kazandığınızı söyleyen reklam teklifleri, kişisel bilgilerinizi (*ad soyad, telefon, adres, kredi kartı şifresi vb.*) isteyen mesajlar, zincir e-postalar siber tuzaklara örnek olarak gösterilebilir.

- 1- İnternette kimlik bilgilerini girmen gereken sitelere karşı dikkatli olmalısın! Gizli kalması gereken bilgilerini yazma!
- 2- Hediye kazandığını söyleyen reklam mesajlarına inanma!
- **3-** Eğlenceli gibi görünen bazı testler senin hakkında bilgi toplamak amacıyla yapılmış olabilir. İyice düşünmeden bunları doldurma!
- **4-** Hiçbir firma-kurum senin parola gibi gizli bilgilerini e-posta, kısa mesaj ya da telefon yoluyla istemez. Bu isteklere sakın cevap verme!
- 5- Bazı internet sitelerinde açılır pencere (pop-up) yoluyla çıkan yarışma, anket vb. reklam pencerelerini kapat. Bu pencerelerde yer alan bağlantıları tıklama!
- 6- Kimin gönderdiğini bilmediğin, şüpheli görünen e-posta ve kısa mesajlardaki bağlantılara tıklama!
- 7- Tanımadığın kişilerden gelen bir e-postayı açma!
- 8- "Bu mesajı 10 kişiye gönder, sonra en çok istediğin şey olacak" benzeri zincir e-postalar aktif adres toplamak için yapılmaktadır. Seni ve arkadaşlarını tehlikeye atabilir. Bu mesajları sil! Gönderen kişileri uyar!
- 9- Bilgisayarında bulunan kamera çeşitli zararlı yazılımlar ile isteğin dışında kullanılabilir. Güvenlik yazılımları kullandığından emin ol. Kullanmadığın dönemlerde kameranı kapalı tut!
- **10**-Oyun oynamak için üye olmanı isteyen bir site varsa önce siteyi ve istediği bilgileri kontrol et.

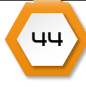

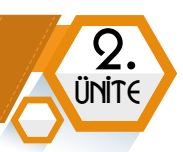

# Dijital Kimlikler ve Sahte Profiller

İnternet ortamında iletisim kurulan kisilerin olduklarını gerçekte kim bilmek mümkün değildir. Gerçek kimliklerini kullanan insanların yanında bir sürü de sahte profil ile sosyal medya uygulamalarını kullanan kişiler vardır. Bu kişiler çoğu zaman kişisel bilgi hırsızlığı ya da dolandırıcılık faaliyetleri için sahte profiller kullanırlar.

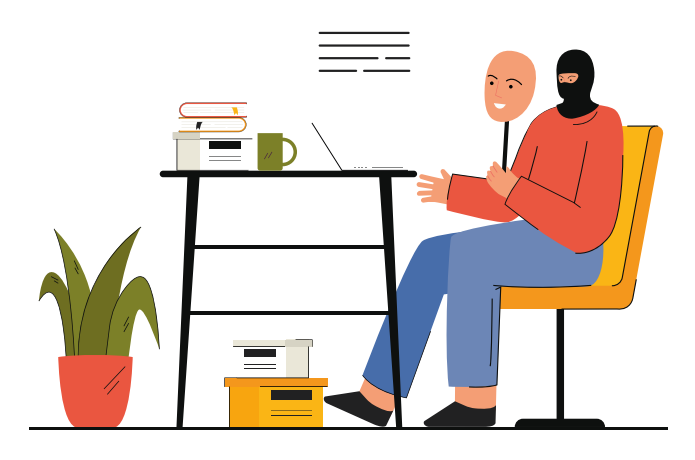

#### Sahte profil nasıl fark edilir?

- 1- Çeşitli tutarsızlıklar sergileyebilirler. Bir konu hakkında farklı zamanlarda farklı görüşler paylaşabilirler. Söyledikleri çoğu zaman birbirini tutmaz.
- 2- Çok fazla kişiyi takip ederler.
- **3-** Profil fotoğraflarını internetten rastgele seçmişlerdir. Hatta çoğu sahte hesapta özel bir profil fotoğrafı yoktur.

# **Dijital Ayakizi**

**Dijital ayakizi,** kişilerin çevrimiçi ortamda arkalarında bıraktıkları bilgilere verilen isimdir. İnternet sitelerindeki paylaşımlar, beğeniler, gezilen siteler, doldurulan formlar, arkadaş listeleri gibi pek çok bilgi, kişinin dijital ayakizini oluşturur. Bu bilgiler çoğu zaman çevrimiçi ortamda çok uzun bir süre silinmeden kalır. Paylaşan kişi silmiş olsa bile çoğu çevrimiçi hizmet kişilerin bilgilerini saklamaya devam ederler. Paylaşımların yıllar sonra karşımıza çıkabileceği unutulmamalıdır.

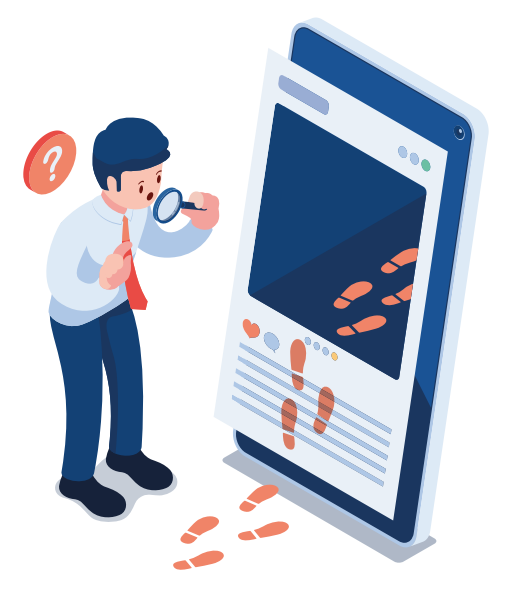

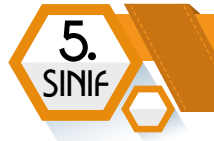

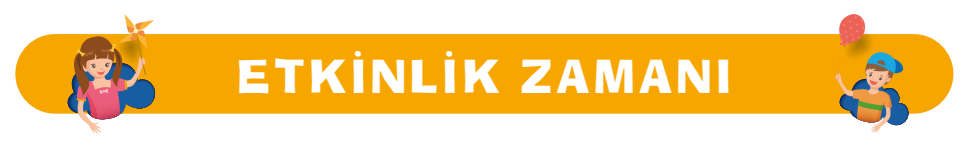

Herhangi bir sosyal medya kullanıcısının profilini inceleyerek aşağıdakilerden hangilerine ulaşabilirsin?

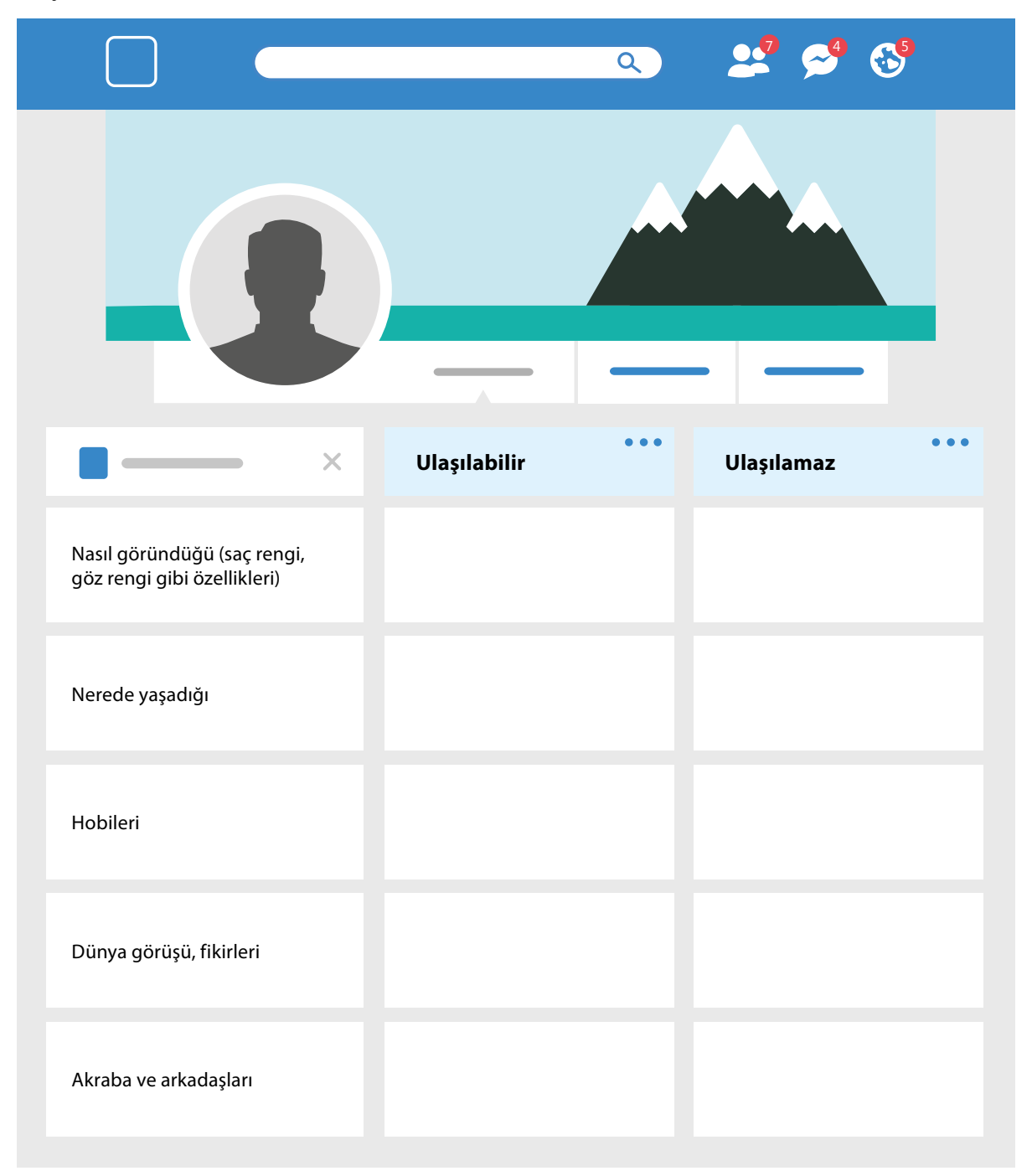

46

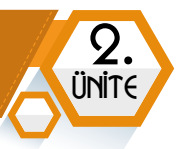

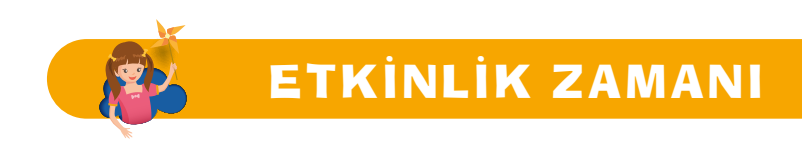

Aşağıda sanal dünyada bırakılan dijital ayak izlerinden bir liste var. Yaptıklarımızı işaretleyelim. Her bir işaret için alttaki boş ayak izlerinden birini boyayalım. Sonuçları arkadaşlarımızla karşılaştıralım. Arkasında en az iz bırakan kazanır!

- Internette kişisel bilgiler içeren bir form doldurdum.
- Çevrimiçi oyun oynadım.
- 🕴 Facebook, Instagram, Tiktok, YouTube, Snapchat benzeri sitelerden en az birine üyeyim.
- Bir paylaşım beğendim.
- Bir gönderiye yorum yaptım.
- Bir gönderiyi paylaştım.
- Sosyal medya sitelerinde fotoğrafımı paylaştım.
- Sosyal medya sitelerinde video görüntümü paylaştım.
- Bir paylaşımda arkadaşlarımı etiketledim.
- Bir başkası tarafından etiketlendim.

# **E-Devlet Kapısı**

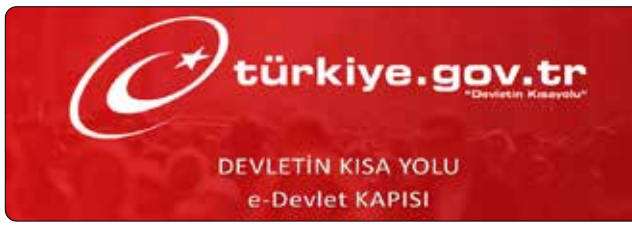

e-Devlet; vatandaşların kamu hizmetlerine internet üzerinden hızlı, kesintisiz ve güvenli bir şekilde ulaştıkları bir internet sitesidir. Amacı vatandaşların devlet kurumları ile olan işlerinde hayatlarını kolaylaştırmaktır. Önceleri her kurumun internetten ayrı ayrı sunduğu hizmetler **tek bir kanalda** toplanmıştır. Hizmet veren kurum sayısının ve verilen hizmet çeşitlerinin her geçen gün artması sağlanmıştır.

Vatandaşlar e-devlet hizmetlerine **www.turkiye.gov.tr** internet sitesinden ya da mobil uygulamalarından erişim sağlayabilirler. Giriş yapmak için şifre, e-imza, mobil imza, elektronik kimlik kartı ya da internet bankacılığı yöntemlerinden birisi kullanılır. Sisteme giriş yapan kullanıcılar sadece kendisine ait olan bilgilere erişebilmektedir. e-Devlet kapısında kişinin profil bilgileri dışında veri kaydı yapılmamaktadır. Kişiler hizmet almak istedikleri kurumun bilgileri üzerinden sorgulama yaparak kendileri ile ilgili bilgiye kolayca ulaşırlar. e-Devlet kapısı sayesinde vatandaşlar bütün devlet kurumlarına tek yerden ulaşmakta ve ödeme gerektiren durumlarda da tek noktadan ödemelerini güvenli bir şekilde yapmaktadırlar.

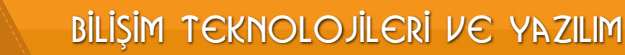

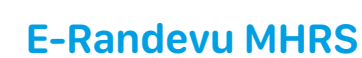

e-Randevu sistemi, vatandaşlara sağlık hizmeti alırken sıra beklemeden randevu alma imkânı sağlar. Vatandaşlar randevu almak için **Alo 182** ile telefondan, **www.mhrs.gov.tr** internet adresinden ya da MHRS mobil uygulaması üzerinden işlem yapabilirler.

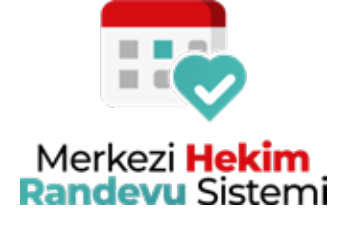

e-Randevu sistemi Avrupa Birliği tarafından kabul edilen 20 temel kamu hizmetinden birisidir. Kamuya ait çeşitli sağlık kuruluşlarının dağınık olarak uyguladıkları randevu sistemlerini bir merkezden yürütmelerine imkân sağlamıştır. Bu özelliği ile e-Randevu sistemi, kamu hastanelerine ait randevu sistemlerini bir merkezden yöneten **dünyadaki ilk** ve **tek** sistemdir.

# **E-Okul**

5

SINI

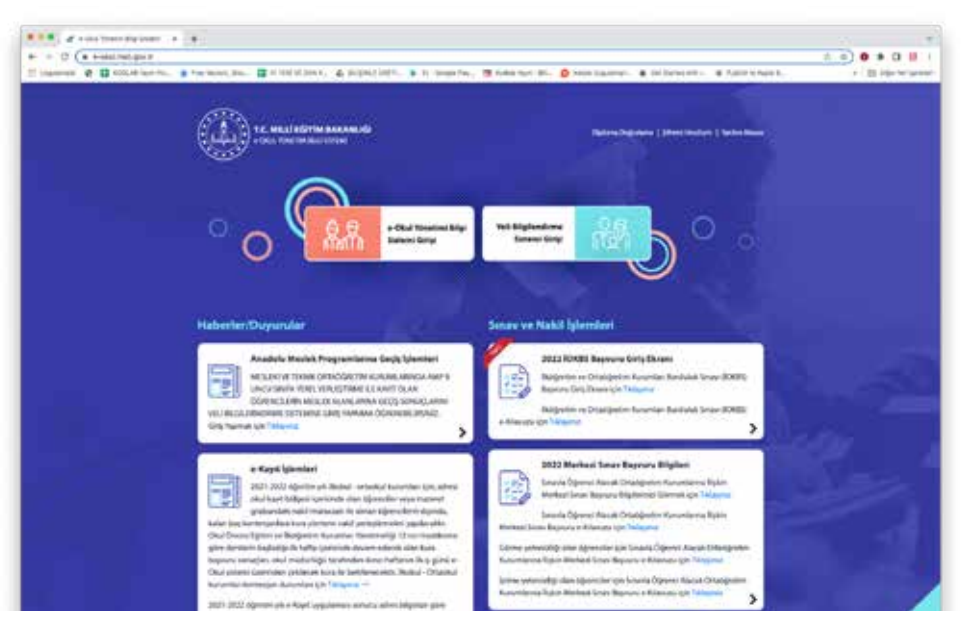

E-okul sistemi ülkemizdeki; tüm okul öncesi, ilköğretim ve ortaöğretim kurumlarını tek bir çatı altında toplamıştır. Okulların karne, devam-devamsızlık, yazılı tarihleri, haftalık ders çizelgeleri gibi bir sürü farklı bilgiyi **tek yerden** kullanmalarına imkân sağlanmıştır.

#### E-Okulda Yer Alan Bazı Bilgiler;

- Öğrenci devam-devamsızlık bilgisi
- Öğrencinin yazılı, ders içi performans, proje, yıl sonu ve davranış notları
- Haftalık ders programı
- 🕂 Sınav tarihleri
- Öğrencinin aldığı belgeler
- 🕶 🚭 Öğrencinin okuduğu kitaplar
- Öğrencinin Fiziksel Uygunluk Karnesi

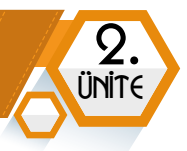

# GİZLİLİK VE GÜVENLİK

# BÖLÜM KAZANIMLARI Gizlilik açısından önemli olan bileşenleri belirler. Gizli kalması gereken bilgi ile paylaşılabilecek bilgiyi ayırt eder.

İnterneti kötü niyetli insanlar da kullanmaktadır. İyi bir dijital vatandaş, interneti kullanırken kişisel verilerini korumalıdır. Bu bölümde **gizlilik** ve **güvenlik** konularında yapmamız gerekenlerden bahsedeceğiz.

# Şifrem Yeterince Güvenli Mi?

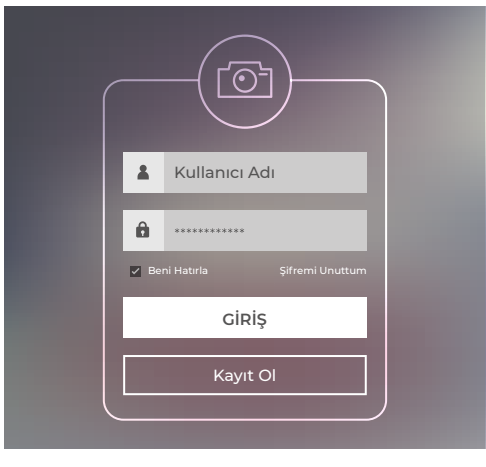

Bir hesabın kötü niyetli kişilerin eline geçmemesi için alınabilecek en etkili önlemlerden biri güçlü bir şifre kullanılmasıdır. Güçlü bir şifreye sahip olmak için;

- Büyük harf, küçük harf, rakamlar ve özel karakterler (\$, %, =, vb.) içermesine,
- En az 8 karakter olmasına,
- İsim, soyisim, doğum yeri, doğum tarihi, vb. kişisel bilgiler içermemesine,
- Sözlükte bulunabilecek bir kelime olmamasına,
- Sıralı harfler (abcdef, qwerty, asdfgh, vb.) ve sıralı rakamlar (123456 vb.) olmamasına dikkat edilmelidir.
- 🗘 Şifreler gizli tutulmalıdır. Asla kimseyle paylaşılmamalı ve bir kâğıda yazılmamalıdır.
- Güvenilir bir şifre bile belirli aralıklarla (örneğin 6 ayda bir) değiştirilmelidir.
- 😌 Şifrenin başkalarının eline geçtiği düşünülüyorsa hemen değiştirilmelidir.
- Gir şifre birden fazla hizmette (internet siteleri, oyun hesapları, sosyal medya hesapları, vb.) kullanılmamalıdır. Her bir hesabın ayrı ayrı güvenilir şifreleri olmalıdır.

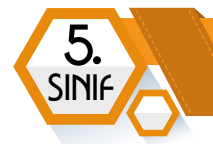

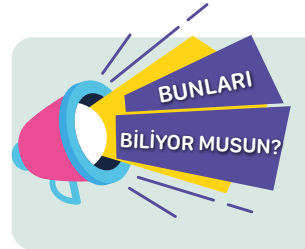

Bilgisayar korsanları hesap şifrelerini kırmak için özel yazılımlar kullanırlar. Bu yazılımlar ile 7 karakter uzunluğundaki bir zayıf şifre, 1 saniyeden kısa sürede kırılabilir! 12 karakter uzunluğundaki güçlü bir şifreyi kırmak ise yüz yıldan fazla zaman alabilmektedir.

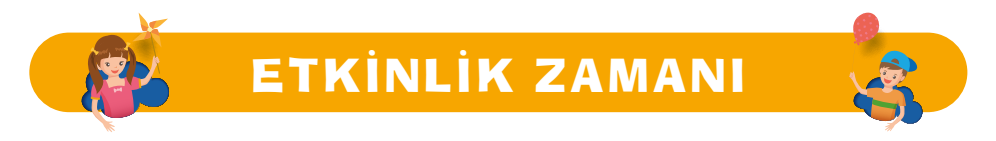

Aşağıda verilen şifreleri uygun alana yerleştirelim.

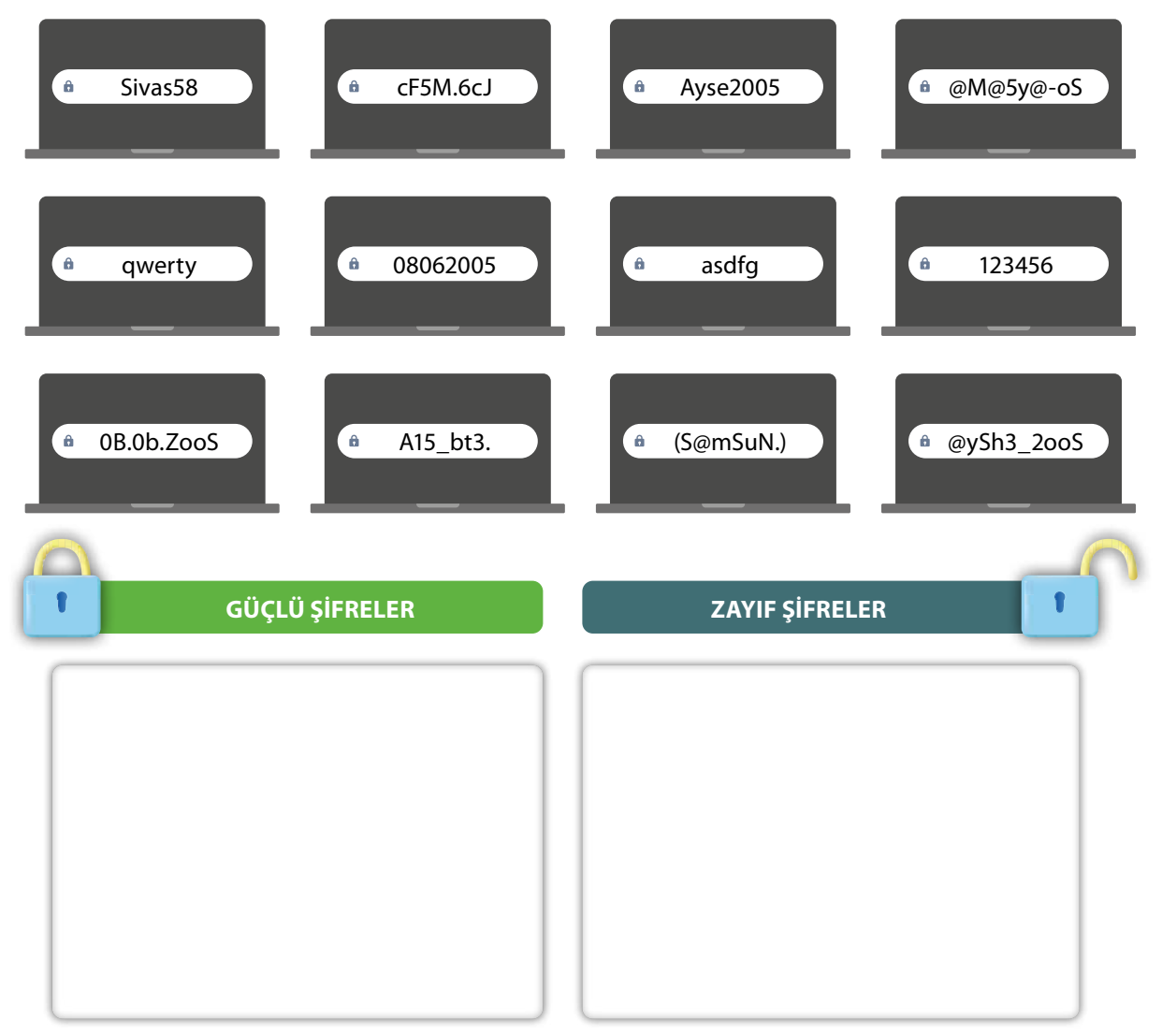

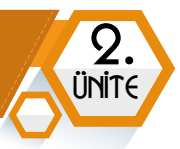

# Kişisel Bilgilerim Yeterince Güvenli Mi?

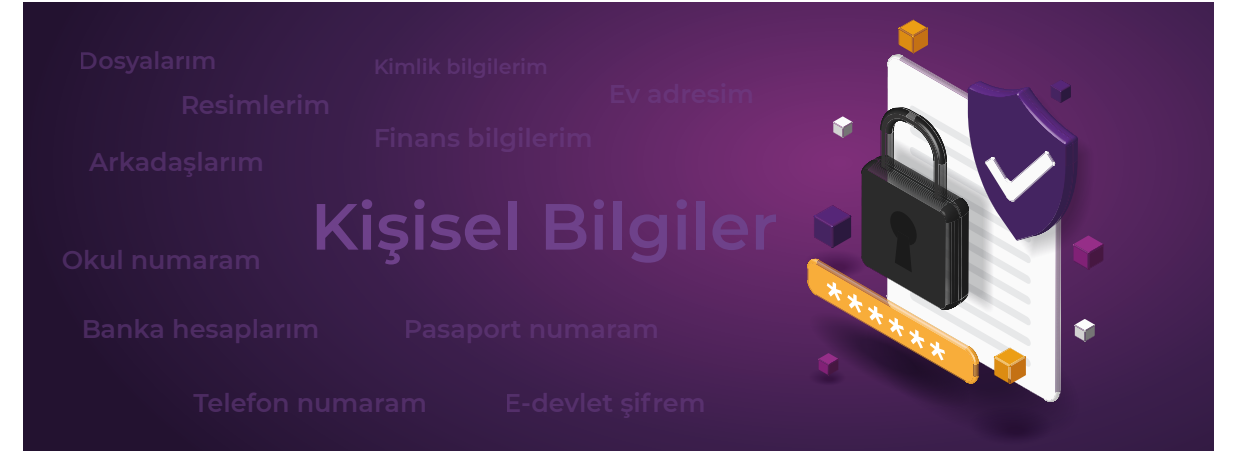

Kişisel bilgiler, kişinin kim olduğunu gösteren bilgilerdir. Bazı kişisel bilgilerin kötü niyetli kişilerin eline geçmesi kötü sonuçlar doğurabilir. İnsanlar bazı kişisel bilgilerini de başkalarıyla paylaşmamayı tercih edebilirler. Gizlilik kavramı bu konuyu ele alır. Adı soyadı, T.C. kimlik numarası, telefon numarası, ev adresi, e-posta adresi, sosyal medya kullanıcı adı, kullanılan şifreler, öz geçmiş bilgileri, sağlık durumu, fotoğraflar ve video görüntüleri gibi pek çok bilgi **kişisel bilgiler** olarak adlandırılır. Bu tarz bilgileri paylaşmadan önce iyi düşünmek gerekir.

Günümüzde sosyal medya uygulamaları insanları daha fazla etkileşime girmeye ve yaşamlarının her detayını paylaşmaya iten bir yapıdadır. Kullanıcılar daha fazla beğeni almak uğruna daha sık paylaşımlar yapmaktadır. Bu paylaşım bombardımanı sonucunda bazen gizli kalması gereken bazı kişisel bilgileri, kişiler kendi elleriyle internete açmaktadırlar. Yapılan paylaşımlardan dolayı istenmeyen sonuçlarla karşılaşmamak için paylaşımların "Gizlilik Ayarları" mutlaka kontrol edilmelidir. Unutulmamalıdır ki; gizli kalması gereken bir bilgiyi paylaşmamak, kişinin sorumluluğundadır.

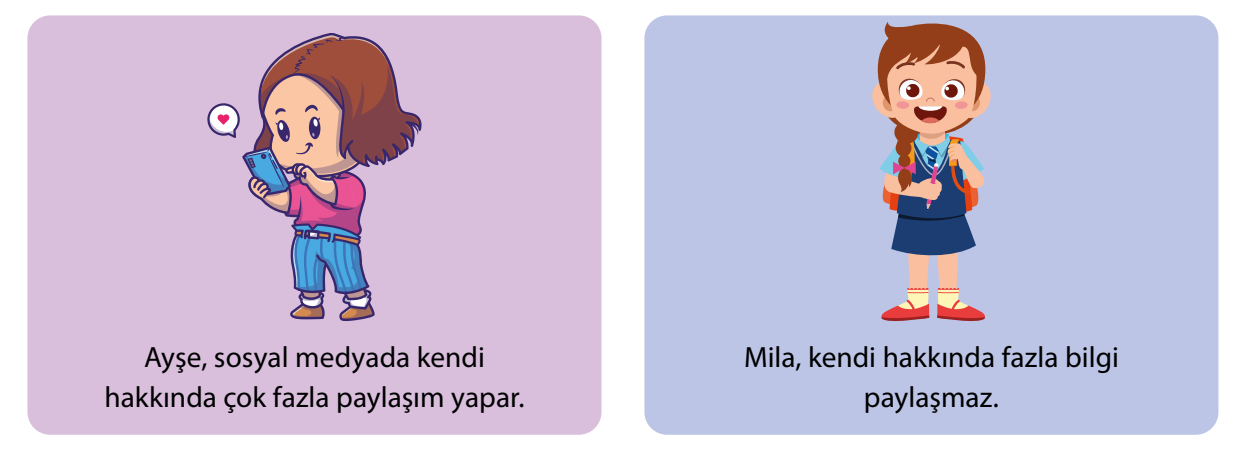

Kişisel bilgilerin paylaşımı noktasında herkesin farklı sınırları vardır. Bazı insanlar daha paylaşımcı bir yapıdayken bazı insanlar daha korumacı bir yaklaşımda olabilirler.

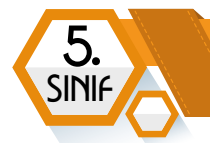

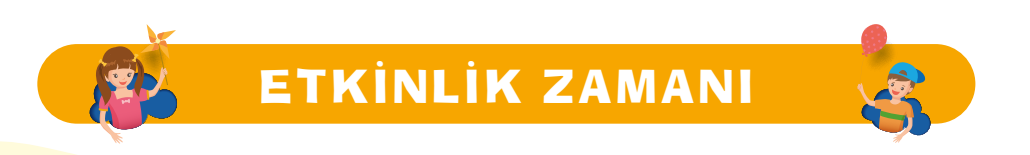

Aşağıdaki örnekleri okuyalım.

İnternet ortamında hangi bilgileri paylaşmalı, hangi bilgileri gizli tutmalıyız düşünelim. Düşüncelerimizi arkadaşlarımızla paylaşalım.

#### Örnek 1.

Annenin sosyal medya profilinde bebeklik resmin bulunuyor. Silmesini ister miydin?

#### Örnek 2.

Bir aile büyüğün fotoğraf paylaşım sitesine yeni üyelik açıp sana arkadaşlık isteği yolladı. Akrabalarının görmesini istemeyeceğin bir paylaşımın var mı? İsteği kabul edecek misin?

#### Örnek 3.

Bir arkadaşın yeni aldığı kıyafetlerin fotoğrafını paylaştı. Ancak beğenmedin. Yorum yazarak görüşünü belirtir misin?

#### Örnek 4.

Tanımadığın bir kişi sosyal medya profiline arkadaşlık isteği yolladı. Ne yaparsın?

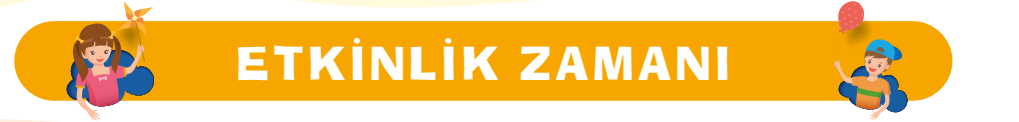

Yusuf'un yeğeninin doğum günü yaklaşıyordu. Bir süredir arama motorunu kullanarak alışveriş sitelerinde yeni çıkan oyuncakları inceliyordu. Bildirim sesini duyunca gelen mesajı okumak için sosyal medya uygulamasını açtı. O da ne! Uygulamanın reklam alanları oyuncak reklamları ile doluydu.

#### Farklı siteler, farklı uygulamalar nasıl ortak reklamlar gösteriyor olabilir? Araştıralım.

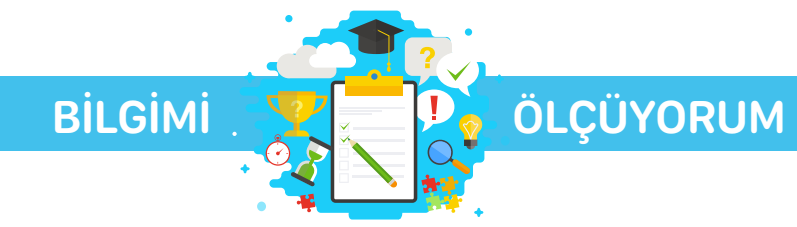

# **Kelime Bulmaca**

Aşağıda açıklamaları verilen kelimeleri belirtilen boşluklara yerleştirelim.

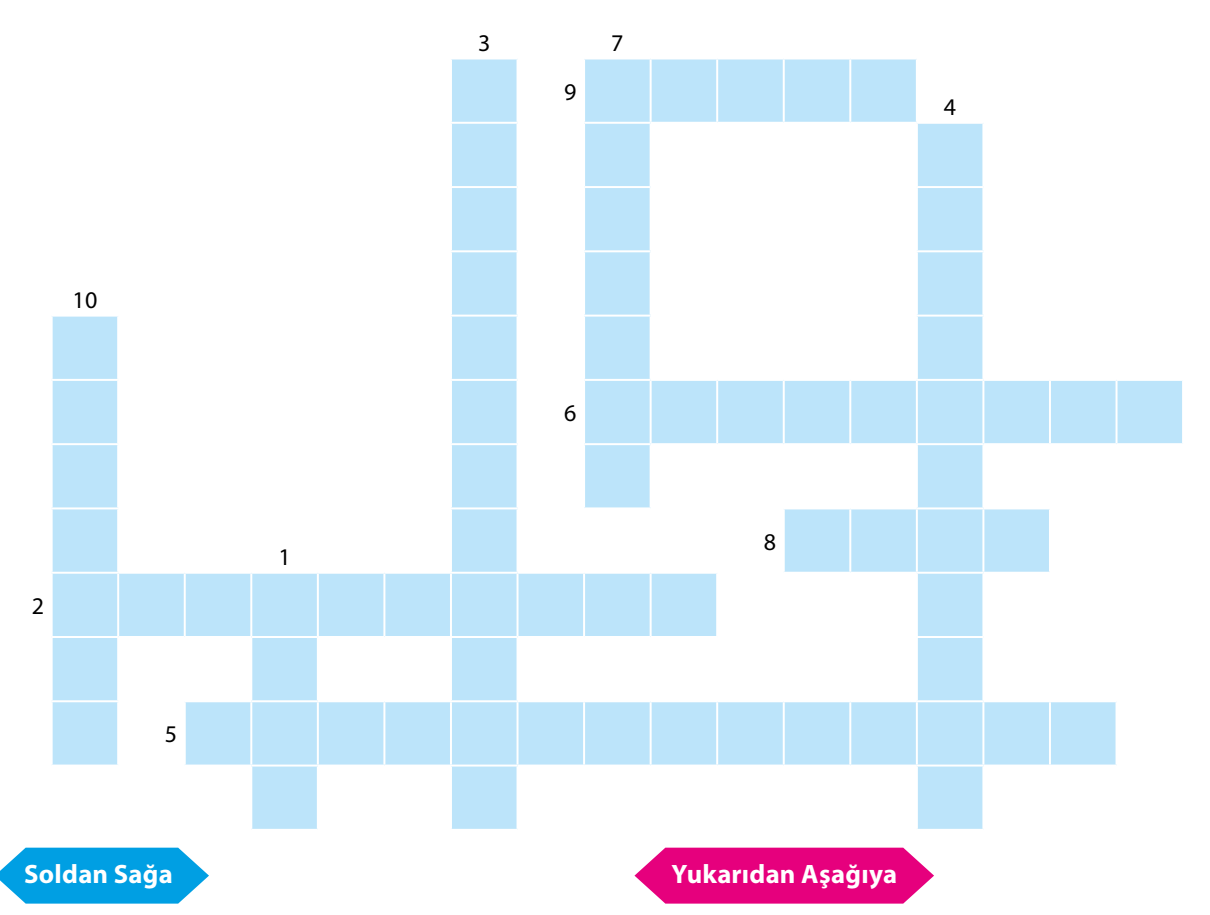

- **2.** İnterneti insanlara zorbalık yapmak için kullananlara denilir.
- 5. Sanal dünyada arkamızda bıraktığımız bilgilerdir.
- Bir sosyal medya sitesinde paylaşım yapma, fotoğraf/video ekleme, yorum yapma, beğenme/beğenmeme düğmesine tıklama gibi faaliyetlerin genel adıdır.
- **8.** Sağlık hizmeti alırken sıra beklemeden randevu alma imkânı sağlayan sistemdir.
- Ülkemizdeki; tüm okul öncesi, ilköğretim ve ortaöğretim kurumlarını tek bir çatı altında toplamış sistemdir.

- **1.** Doğru davranışlar sergileme ve iyi bir insan olma pratiğidir.
- **3.** Gelen mesajın olabildiğince çok kişiye yollanmasını amaçlayan bir siber tuzak çeşididir.
- Bilgi hırsızlığı ya da dolandırıcılık gibi bir amaç için gerçek olmayan bilgilerle oluşturulmuş profillerdir.
- Vatandaşların kamu hizmetlerine internet üzerinden hızlı, kesintisiz ve güvenli bir şekilde ulaştıkları bir internet sitesidir.
- 10. Kişinin kim olduğunu gösteren bilgi çeşididir.

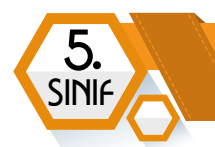

# Çoktan Seçmeli Sorular

#### Aşağıda çoktan seçmeli olarak verilen soruların doğru yanıtlarını bulalım.

| . Aşağıdakilerden hangisi etik kurallardan <b><u>değildir?</u></b> |                                               |  |  |  |
|--------------------------------------------------------------------|-----------------------------------------------|--|--|--|
| A) Güvenilir kişiler olmak                                         | B) Yalan söylememek                           |  |  |  |
| <b>C)</b> Doğru ve dürüst olmak                                    | <b>D)</b> İhtiyacı olan birine yardım etmemek |  |  |  |

**2.** Doğru ile yanlışı, iyi ile kötüyü, haklı ile haksızı ayırt edebilmemizi sağlayan herkesçe kabul görmüş kurallara ne denir?

| <b>A)</b> Kanun | <b>B)</b> Sanal Zorbalık  |  |  |
|-----------------|---------------------------|--|--|
| <b>C)</b> Etik  | <b>D)</b> Sınıf Kuralları |  |  |

- 3. Aşağıdakilerden hangisi etik olmayan davranışlara örnek gösterilemez?
  - A) İnterneti başkalarına zarar vermek amacıyla kullanmak.
  - B) Bir başkasının çektiği bir fotoğrafı kendimiz çekmiş gibi paylaşmak.
  - **C)** Zor durumda olan birisine yardım etmek.
  - D) Ödev konusunu araştırmak yerine internetten bir kaynaktan kopyalayarak hazırlamak.
- 4. Aşağıdakilerden hangisi yanlıştır?
  - A) Anne-Babamızın kredi kartını kullanarak internetten alışveriş yapabiliriz.
  - **B)** Başkalarına internette kullandığımız kullanıcı adı ve şifrelerimizi söylememeliyiz.
  - **C)** İnternette nazik olmalıyız ve iyi bir dil kullanmalıyız.
  - D) Kişisel bilgilerimizi internette paylaşmamalıyız.
- 5. Aşağıdakilerden hangisi güçlü bir şifre oluştururken dikkat etmemiz gerekenlerden değildir?
  - A) İçerisinde büyük ve küçük harfler olmalıdır. B) Sadece rakamlar bulunmalıdır.
  - **C**) İsmimiz, doğum tarihimiz gibi bilgiler yer almamalıdır. **D**) Özel karakterler bulunmalıdır.

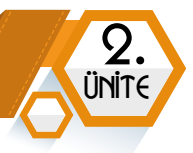

- **6.** Yusuf bir internet sitesine üye olurken Yusuf.2006! şeklinde bir şifre seçmiştir. Yusuf şifre koyma kurallarından hangisine **uymamıştır?** 
  - A) En az 8 karakterden oluşmalıdır.
  - B) Büyük-Küçük harfler içermelidir.
  - **C)** Şifrede rakamlar olmalıdır.
  - D) Kişisel bilgileri içermemelidir.
- 7. Hangisi e-Devlet internet sitesinin adresidir?
  A) www.edevlet.com.tr
  B) www.turkiye.gov.tr
  C) www.elektronikdevlet.gov
  D) www.turkiye.com
- **8.** Telefonla size ulaşan bir kişi savcı olduğunu söyledi. Banka hesabınızın terör örgütlerinin eline geçtiğini ve suç işlemek için hesabınızı kullandıklarını söyledi. Bu durumdan zarar görmemek için tüm paranızı çekip bir adrese hemen getirmenizi söyledi. Bu durumda ne yapmalısınız?
  - A) Bütün parayı çekip götürürüm.
  - B) Banka hesap ve kredi kartı bilgilerimi söylerim.
  - **C)** Dolandırıcıya uygunsuz laflar ederim.
  - **D**) En yakın polis merkezine gidip durumu anlatırım.
- 9. İnterneti insanlara zorbalık yapmak için kullananlara ne denir?

| A) Siber Zorba B) Bilgisayar |                         |
|------------------------------|-------------------------|
| <b>C)</b> Dijital Vatandaş   | <b>D)</b> Etik Davranış |

10. İnternet üzerinden hastane randevusu almaya yarayan hizmet aşağıdakilerden hangisidir?

| A) E-Devlet      | B) MHRS       |
|------------------|---------------|
| <b>C)</b> E-Okul | <b>D)</b> EBA |

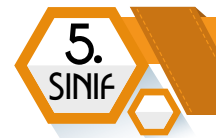

11. İnternet üzerinden devlet hizmetlerine toplu bir şekilde ulaşmamızı sağlayan hizmetin adı nedir?

| A) EBA                                                                                                   | B) E-Okul                                                               |
|----------------------------------------------------------------------------------------------------|-------------------------------------------------------------------------|
| <b>C)</b> E-Randevu                                                                                      | D) E-Devlet                                                             |
| <ol> <li>Ülkemizdeki tüm okul öncesi, ilkokul, or<br/>çevrimiçi hizmet aşağıdakilerden hangis</li> </ol> | taokul ve lise düzeyi kurumları tek bir çatı altında toplayan<br>sidir? |
| A) E-okul                                                                                                | <b>B)</b> E-Randevu                                                     |
| <b>C)</b> E-Devlet                                                                                       | D) MHRS                                                                 |
|                                                                                                    |                                                                         |

Yapılan paylaşımlardan dolayı istenmeyen sonuçlarla karşılaşmamak için paylaşımların "..... ......" mutlaka kontrol edilmelidir.

13. Yukarıdaki cümlede boş bırakılan yere aşağıdakilerden hangisi gelmelidir?

| A) Gizlilik Ayarları             | B) Etiketleri              |
|----------------------------------|----------------------------|
| <b>C)</b> İmla kurallarına uyumu | <b>D)</b> Eğlenceli olması |

- 14. Gizli kalması gereken bir bilginin paylaşılmasının sorumluluğu aşağıdakilerden hangisine aittir?
  - A) Sosyal medya uygulamasına
    B) Beğenen kişilere
    C) Paylaşımı yapan kişiye
    D) Yorum yazan kişilere
- 15. Aşağıdakilerden hangisi gizli kalması gereken kişisel bilgilerden değildir?

| A) Hesap Şifresi | <b>B)</b> T.C. Kimlik No |  |  |
|------------------|--------------------------|--|--|
|                  |                          |  |  |

- C) Okuduğu Kitap D) Ev Adresi
- 16. E-Devlet şifresi hangi kurumdan alınır?

| <b>A)</b> Muhtarlık      | <b>B)</b> PTT    |
|--------------------------|------------------|
| <b>C)</b> Okul Müdürlüğü | <b>D)</b> Adliye |

# İLETİŞİM, ARAŞTIRMA VE İŞ BİRLİĞİ

S. Nit

E

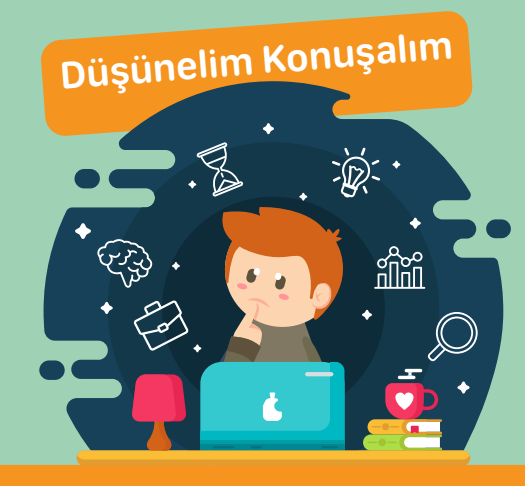

- Bir bilgisayar ağı kullanmanın bize ne gibi faydaları olabilir?
- Evde bir bilgisayar ağı kurulabilir mi?
- Bir ağ kurup bu ağda bir yazıcıyı paylaşabilir miyiz?
- İnternet'i kim icat etmiş?

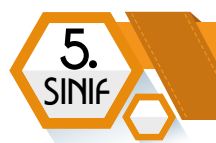

# **BILGISAYAR AĞLARI**

# **BÖLÜM KAZANIMLARI**

- 😌 Bilginin ağlar arasındaki yolculuğunu keşfeder.
- 😌 😌 Bilgisayar ağlarına ilişkin temel kavramları ve bilgisayar ağ türlerini açıklar.
- 🗝 😋 Bilgisayar ağlarında kullanılan bağlanma teknolojilerini listeler.

# Bilginin Ağlar Arasında Yolculuğu

En az iki bilgisayarın kablolu ya da kablosuz olarak birbirine bağlandığı iletişim sistemine bilgisayar ağı (network) denilir. Bilgisayar ağları; evde, okulda, hastanede, kütüphanede kısacası bilgisayar ile işlerin yürütüldüğü hemen her yerde karşınıza çıkabilir.

Bilgisayar ağları internet olmadan da kurulabilir.

Dünyadaki ilk bilgisayar ağı Amerikan Savunma Bakanlığı bünyesinde geliştirilen İleri Araştırma Projeleri Ajansı Bilgisayar Ağı'dır.(ARPANET)

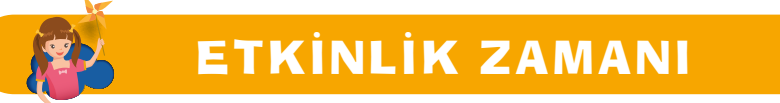

#### Aşağıdaki cümlede boş bırakılan yeri dolduralım. Cevabı bilmiyorsak araştıralım, öğrenelim.

Dünyada en bilinen ve en büyük bilgisayar ağına .....adı verilir.

# Neden Bilgisayar Ağlarına İhtiyaç Duyarız?

Bilgisayar ve diğer teknolojik cihazlar iş, eğlence, eğitim gibi pek çok alanda insan hayatında önemli yerlere sahiptir. Bilgisayar ağları ile bu cihazların birlikte daha etkili çalışması sağlanır. Bilgisayar ağlarının bazı faydaları aşağıdaki listede yer almaktadır.

- 1. Ağ bağlantısı ile dosya ve klasörlerin kolayca paylaşılması sağlanır.
- 2. Yazıcı, tarayıcı, depolama cihazı gibi bazı donanımların ağ üzerinden ortak kullanımına imkân sunar.
- 3. Ağ destekli oyunların ortak oynanmasını sağlar.
- 4. Yazılı, sesli, görüntülü iletişim sağlar.
- 5. Dosyalar üstünde ortak çalışma yapmayı sağlar.

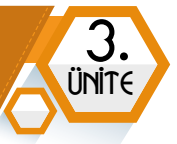

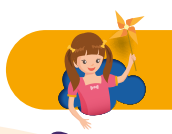

# ETKİNLİK ZAMANI

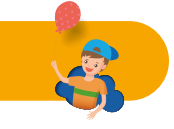

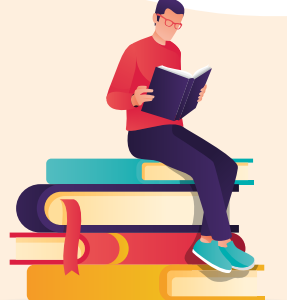

#### Okuma Parçası: Geleceğin Dijital Vatandaşları

Gelecekte bilgisayarlar ve bilgisayar ağları günümüze kıyasla insan hayatında daha fazla önem arz edecek. Hangi işi yaparsanız yapın mutlaka bilişim teknolojileri ile karşılaşacaksınız. Teknoloji dünyası sürekli ve hızlı bir şekilde geliştiği için de yaşam boyu öğrenmeye önem vermeniz gerekecek. İş yerleri hizmet içi eğitimler yoluyla bu imkânı sunarken, bireyler de evlerinde

internet üzerinden alacakları eğitimlerle yeni bilgiler edinecekler. İyi bir dijital vatandaş olarak bilişim teknolojileri alanında kendini eksik hisseden kişilere de yardım etmeniz gerekecek.

#### Yukarıdaki metni okuyalım. Aşağıdaki soruları cevaplandıralım.

- **1.** Eğitimlerinizi bitirip iş hayatına atıldığınızda bilgisayar veya diğer teknolojik cihazları kullanman gerekecek mi?
- 2. İleride bilişim teknolojileri alanında bir iş yapmak ister misin?
- **3.** Günümüzde teknoloji kullanmayı gerektirmeyen meslekleri düşünelim. Gelecek yıllarda bu meslekler değişerek teknoloji kullanmayı gerektirebilir mi? Nasıl?

# Bilgisayar Ağlarına İlişkin Temel Kavramlar

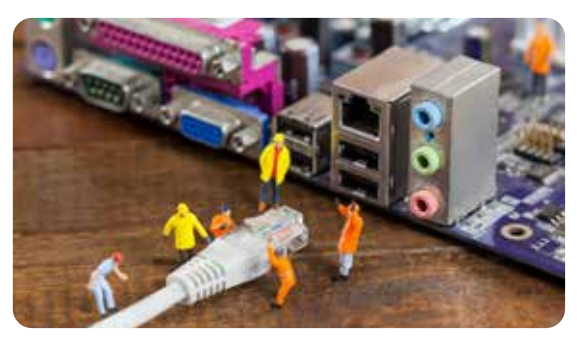

Bir bilgisayar ağının oluşumu için 4 temel eleman gereklidir.

**Ağ Donanımları:** Ethernet kartı, switch, hub gibi ağ cihazları ve bu cihazlar aracılığı ile oluşan sisteme bağlanacak diğer cihazlar (*bilgisayar, cep telefonu, tablet vb.*).

**Kablolar:** Ağ kablosu olarak bilinen ve ağa bağlı cihazlar arasında fiziksel bağlantıyı sağlayan özel kablolardır.

Ağ Yazılımları: Ağ donanımlarının istenen şekilde çalıştırılmasını sağlayan yazılımlardır.

Ağ Kuralları: Ağın bütün elemanlarının iletişime geçebilmesini sağlayan ortak kurallardır.

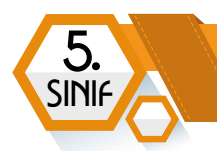

# Bağlantı Çeşitlerine Göre Ağlar Kablolu Ağ Bağlantısı:

Cihaz ile ağ arasındaki iletişimin kablolar aracılığı ile sağlandığı ağlardır. Bu ağlarda, bağlanan cihaz sayısı arttıkça gerekli kablo miktarı da artmaktadır. Bu nedenle kurulum maliyetinin yüksek olduğu söylenebilir.

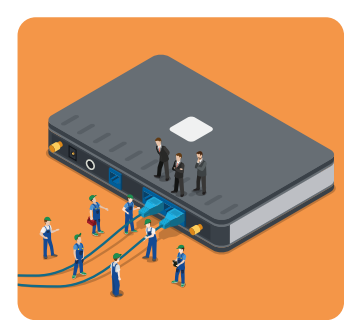

#### Aşağıdakilerden hangisi kablolu ağ bağlantısı için gerekli bir ağ donanımıdır?

A) Ethernet Kartı

B) Ağ Yazıcısı

C) Kablosuz Erişim Noktası

D) Anten

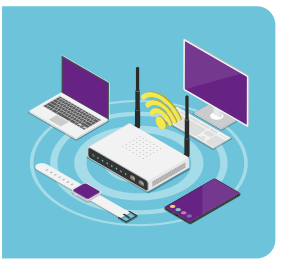

# Kablosuz Ağ Bağlantısı

Bilgisayar ağlarına bağlanmanın bir diğer yolu da kablosuz bağlantıdır. Bu bağlantı Wi-Fi olarak da adlandırılır. Mobil cihazların *(cep telefonu, tablet, dizüstü bilgisayar, vb.)* ağa bağlanması için bu yöntem kullanılır. Ağın kablosuz olarak kurulabilmesi için kablosuz erişim noktaları gerekmektedir.

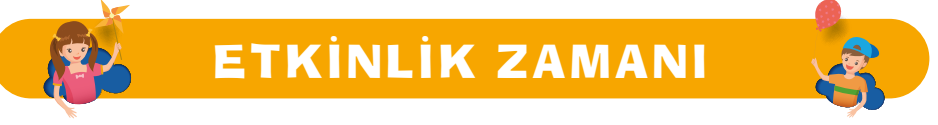

Kablolu ve kablosuz bağlantı türlerini karşılaştırarak avantajlarını yazalım.

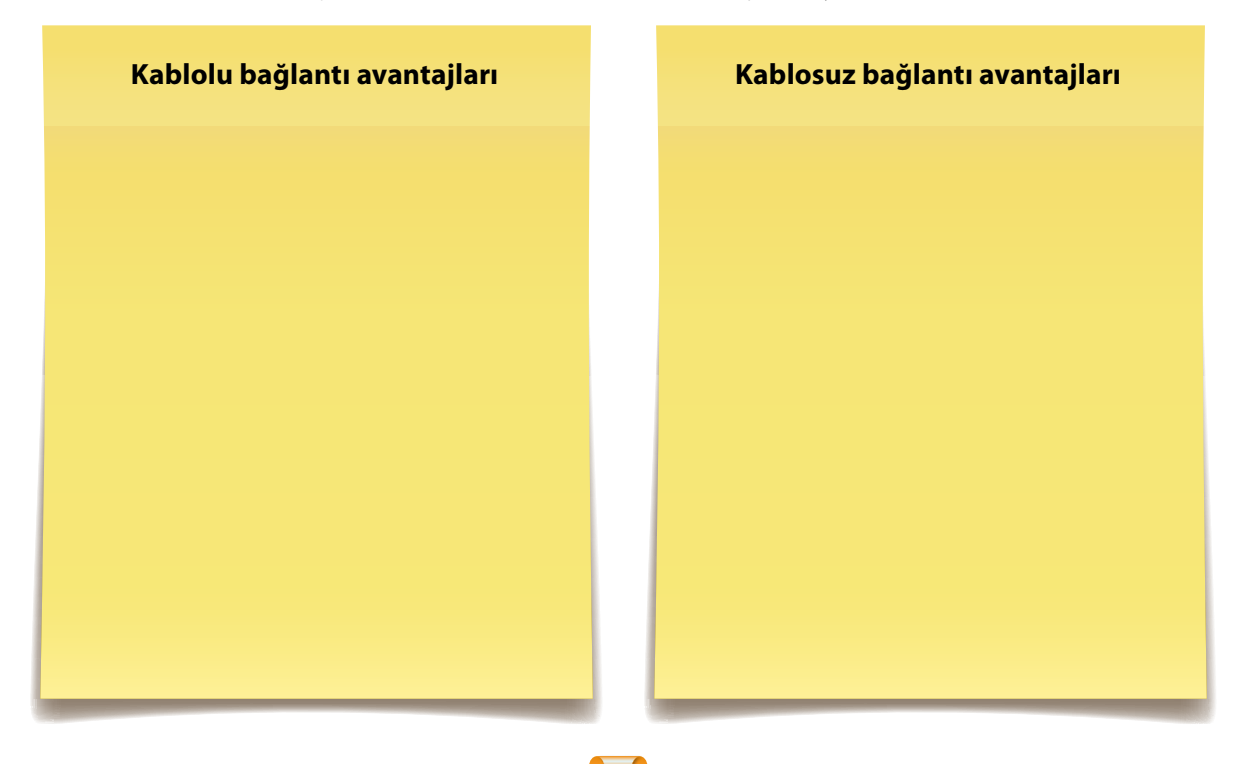

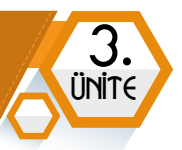

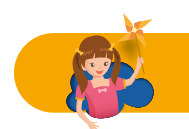

# ETKİNLİK ZAMANI

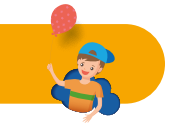

Evde ve okulda hangi ağ bağlantısı çeşitleri kullanılıyor? Kablolu ve kablosuz ağ kullanıldığını gösteren ipuçları neler olabilir? Etrafımızı dikkatle inceleyelim.

# Kapsama Alanına Göre Ağ Türleri

# Yerel Alan Ağı (LAN)

Birbirine yakın mesafede (aynı odada, aynı bina içinde, vb.) olan cihazları birbirine bağlayan ağ çeşididir. Kablolu ya da kablosuz olarak kurulabilir. Örneğin, okulumuzdaki BT sınıfı veya evimizdeki Wi-Fi bağlantısı birer yerel alan ağıdır.

# Metropol Alan Ağı (MAN)

Bir şehrin tamamında ya da büyük bir alana yayılmış bir yerleşkede bulunan yerel alan ağlarını birbirine bağlamak amacıyla oluşturulmuş özel ağlardır. Örneğin; bir üniversitenin kampüsünde dağılmış olan binalar arasındaki bağlantı bir metropol alan ağıdır.

# Geniş Alan Ağı (WAN)

Farklı coğrafyalarda (farklı şehirler, farklı ülkeler, farklı kıtalar) bulunan cihazları birbirine bağlayan ağ çeşididir. Örneğin; Emniyet Müdürlüğünün her ildeki kurumsal ağı.

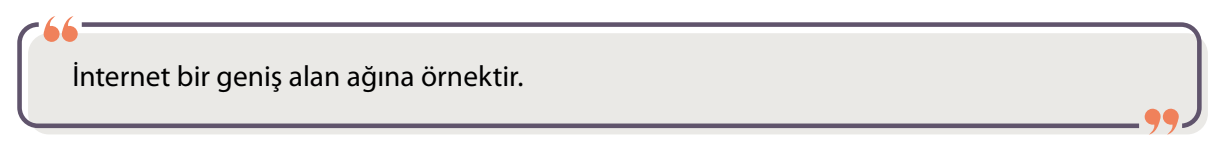

# ARAŞTIRMA

**BÖLÜM KAZANIMLARI** 

- İnternet adreslerinin oluşumunu ve yapısını açıklar.
- Web tarayıcısı kavramını açıklar ve tarayıcıyı kullanır.
- C Arama motorlarını kullanarak basit düzeyde araştırma yapar.
- Ulaştığı bilginin doğruluğunu farklı kaynaklardan sorgular.
- C Ulaştığı bilgiyi kaynak göstererek düzenler.
- C EBA kullanılarak yapılabilecekleri açıklar.

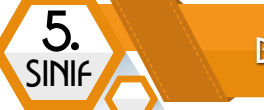

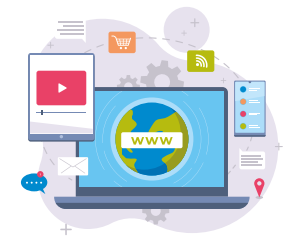

# İnternet Adreslerinin Oluşumu ve Yapısı

Bilgisayarlar ve diğer akıllı cihazların çeşitli yöntemlerle birbirine bağlanarak dünya çapında oluşturduğu küresel iletişim sistemine **internet** denir. İnternet dünyadaki en büyük bilgisayar ağıdır. İnternet, insanların birbirleriyle iletişim kurmasını sağlayan küresel bir ağdır.

# **İnternet Adresleri**

İnternet sitelerine erişilmesini sağlayan internet adresleri, bir araya gelmiş dört parçadan oluşan bir yapıdadır.

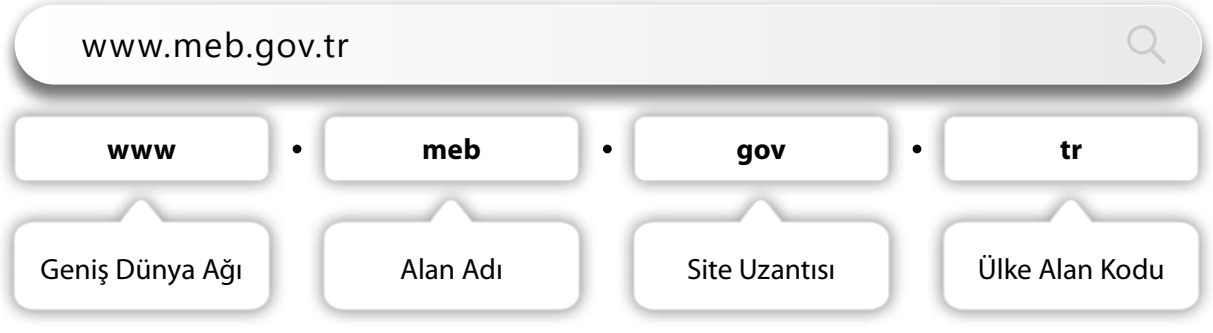

#### www

World Wide Web kelimelerinin baş harflerinden oluşan kısaltmadır. Dünya çapında ağ anlamına gelir. İnternet üzerinde yer alan birbirine bağlantılar yoluyla bağlanmış dosyalardan oluşan bir bilgi ağıdır. Bu dosyalara WWW ortamında **web sayfası** denilir. Web sayfalarını internet tarayıcı programları ile görüntüleriz.

# Alan Adı

Alan adı, o siteyi diğer web sitelerinden ayıran benzersiz bir isimdir. Örneğin; MEB (www.meb. gov.tr), sifirbiryayinlari (www.sifirbiryayinlari.com), bilgisayarbilisim (www.bilgisayarbilisim.net), turkiye (www.turkiye.gov.tr) gibi. Alan adları seçiminde **İnternet Alan Adları Yönetmeliği**'nde belirtilen şartlara uyulmalıdır. Bu şartlar:

- Alan adı; harfler (a-z), rakamlar (0-9) ve tire (-) karakterlerinden oluşmalıdır.
- En az 2, en fazla 63 karakter uzunluğunda olmalıdır.
- Tire (-) ile başlamamalı ve bitmemelidir.
- Üçüncü ve dördüncü karakterleri birlikte tire (-) olmamalıdır.
- Başkası tarafından önceden alınmış olmamalıdır.
- Tahsise kapalı adlar listesinde yer almamalıdır.

2006 yılına kadar alan adları Türkçe karakterler (ğ, ı, ü, ş, ö, ç) içeremiyordu. 2006 yılında yapılan değişiklik ile Türkçe karakterler içeren alan adları da alınabilir oldu.

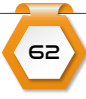

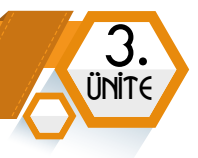

#### Site Uzantısı

Site içeriği hakkında bilgi veren bir kısaltmadır. Önceden belirlenmiş bir sürü site uzantısı bulunmaktadır. Site sahipleri, adreslerini oluştururken bu uzantılardan kendilerine uygun olanı seçerek kullanırlar. Bazı uzantıları kullanmak için özel izin belgeleri gerekebilir. Aşağıda bazı site uzantıları verilmiştir.

| Site Uzantısı | Açıklama                                                                                                    | Örnekler                  |
|---------------|----------------------------------------------------------------------------------------------------|---------------------------|
| Com           | Şirket internet adresleri için üretilmiş bir uzantıdır. Her site için kullanılabilir. İngilizce commercial kelimesinden türetilmiştir.                   | www.sifirbiryayinlari.com |
| Net           | İngilizce network kelimesinden türetilmiştir. Genellikle internet servis sağlayıcılar, GSM operatörleri gibi firmaların internet sitelerinde kullanılır. | www.turk.net              |
| Org           | İngilizce organization kelimesinden kısaltılmıştır. Dernekler, vakıflar ve topluluklar tarafından kullanılır.                                            | www.kizilay.org.tr        |
| Gov           | Devlet kurumları tarafından kullanılmaktadır. İngilizce government kelimesinden türetilmiştir.                                                           | www.turkiye.gov.tr        |
| K12           | Okul öncesi, ilkokul, ortaokul ve lise düzeyi eğitim kurumlarının internet adreslerinde kullanılır.                                                      | www.ghkal.meb.k12.tr      |
| Edu           | Üniversitelerin internet adreslerinde kullanılır.                                                                                                    | www.omu.edu.tr            |

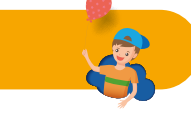

Yukarıda verilen site uzantıları dışında hangi uzantılar olduğunu araştıralım.

# Ülke Alan Kodu

İnternet sitelerinin hangi ülkeden yayın yaptığını gösteren iki harfli kısaltmalardır. Her ülkenin ayrı bir kodu bulunmaktadır.

ETKİNLİK ZAMANI

#### Bazı ülke alan kodları:

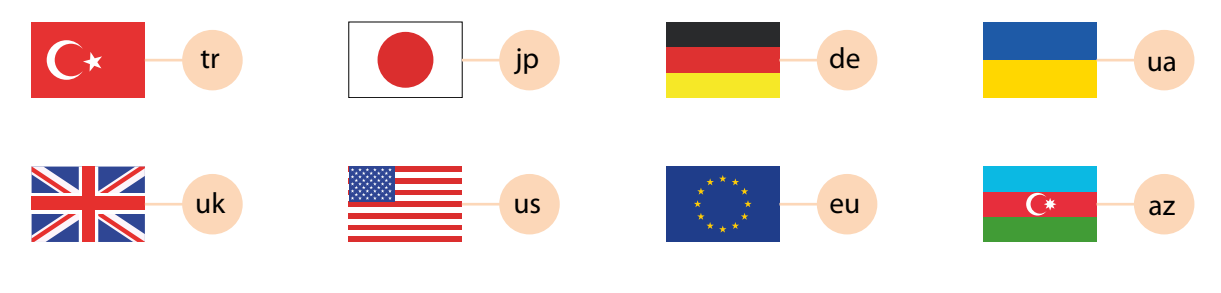

63

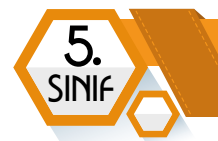

# Web Tarayıcısı ve Kullanımı

İnternet sitelerinde gezinmek, dosya indirmek, dosya yüklemek gibi işlemleri yapmamızı sağlayan yazılımlara web tarayıcı (internet tarayıcı, web browser) denilir. Günümüzde yaygın kullanılan birkaç web tarayıcısı:

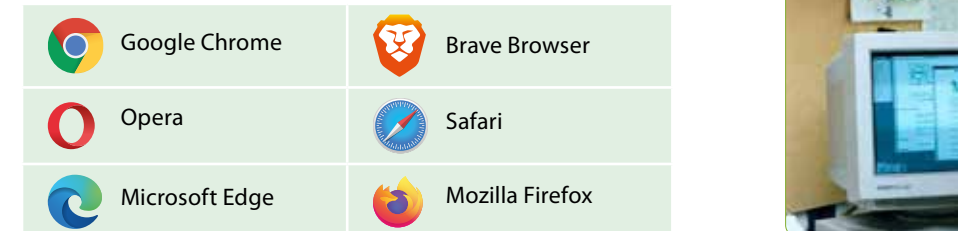

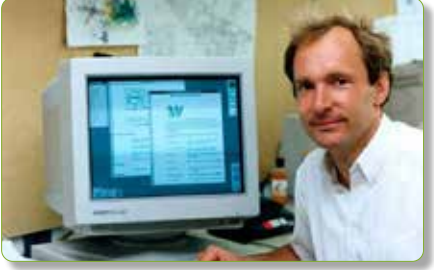

# Tarihteki ilk web tarayıcı yazılım, Tim Berners Lee tarafından 1990 yılında geliştirilen WorldWideWeb uygulamasıdır. Bu yazılım 1994 Ocak ayına kadar kullanıldı. 1994 yılı Ekim ayında ise 90'lı yıllara damgasını vuracak olan Netscape Navigator tarayıcısı yayınlandı.

StatCounter tarafından yayınlanan istatistiklere göre Mart 2022 itibariyle dünyada en çok kullanılan internet tarayıcıları ve kullanım oranları aşağıdadır.

Google Chrome %64,5 Mozilla Firefox %3.4 Diğer %4.3 Safari %18,8 Samsung Internet %2,8 Microsoft Edge %4 Opera %2,2

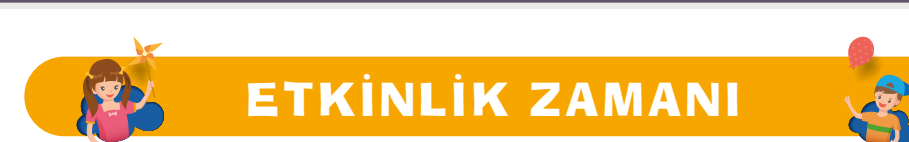

*Bir araştırmacı olalım mı?* Arkadaşlarımıza internete hangi cihazlardan girdiklerini, bu cihazlarda en çok hangi web tarayıcıyı kullandıklarını soralım. Toplanan verileri bir poster hâline getirip sınıf panosunda sergileyelim.

İnternet tarayıcı yazılımlarda, kullanıcıların ihtiyacı olan temel komutlar ve düğmeler birbirine benzer konumlarda ve simgelerde olmaktadır. Aşağıda örnek bir tarayıcı ekranında temel bölümler görülebilir.

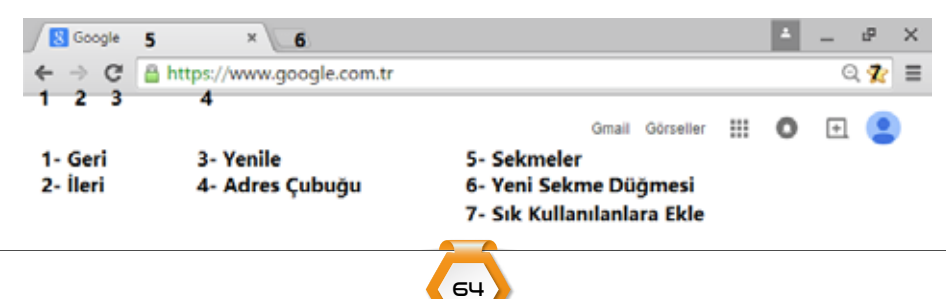

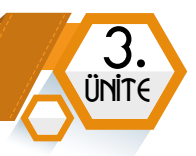

# Arama Motorları

İnternet ortamında bilgi, görsel, haber, video gibi içerikleri tek bir noktadan arayabilme imkânı sunan sitelere arama motorları denilir. En yaygın kullanılan bazı arama motorlarına Google ve Bing örnek gösterilebilir. Ayrıca ülkemizde geliştirilen yerli ve millî arama motoru olan Yaani'de 5 milyondan fazla kişi tarafından kullanılmaktadır.

| Google      | Yandex   | YAHOO! |
|-------------|----------|--------|
| Google      | Yandex   | Yahoo  |
| <b>Bing</b> | Baider百度 |        |
| Bing        | Baidu    | Yaani  |

Örnek Arama Motorları

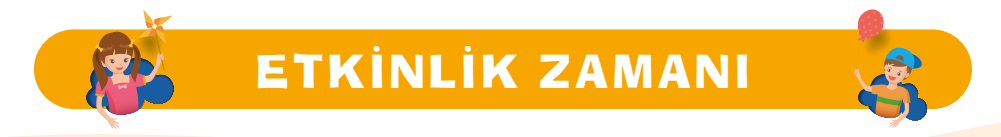

İnternette en çok hangi arama motorunu kullanıyorsun? Peki, dünyadaki ilk arama motorunun hangisi olduğunu biliyor musun? Arama motorlarının tarihçesini araştırıp ilk arama motorunun ismini öğrenelim.

# Etkili Arama Yöntemleri

Arama motorlarında arama yapmak için yazılan kelimelere **anahtar kelimeler** denilir. Yazılan anahtar kelime arama sonuçlarında istenen bilgilere daha çabuk ulaşılmasını sağlar. Bunu sağlamak için etkili araştırma yöntemleri kullanılmalıdır.

**1. Anahtar kelimeler mümkün olduğunca basit kalıplar kullanılarak yazılmalıdır.** Üç veya beş kelimeyi geçmeyecek şekilde anahtar kelimeler sadeleştirilmelidir. Örneğin konuşma sırasında "Kadınlarda Türkiye 100 metre koşu rekoru kime aittir?" diye sorabilirsiniz. Ancak arama motorunda arama yapmak için "100 metre kadınlar Türkiye rekoru" gibi bir anahtar kelime dizilimi daha çabuk sonuca ulaştırabilir.

2. Anahtar kelimelerde kısaltma, virgül, noktalı virgül, vb. kullanılmamalıdır.

SINI

**3. Dosya türüne göre arama yapma:** Arama kutusuna filetype: komutu ekleyip sonrasına dosya uzantısı yazarak arama yapılabilir. Örneğin; sanal zorbalık konulu bir sunum dosyası aramak için arama kutucuğuna "sanal zorbalık filetype:pptx" yazılmalıdır.

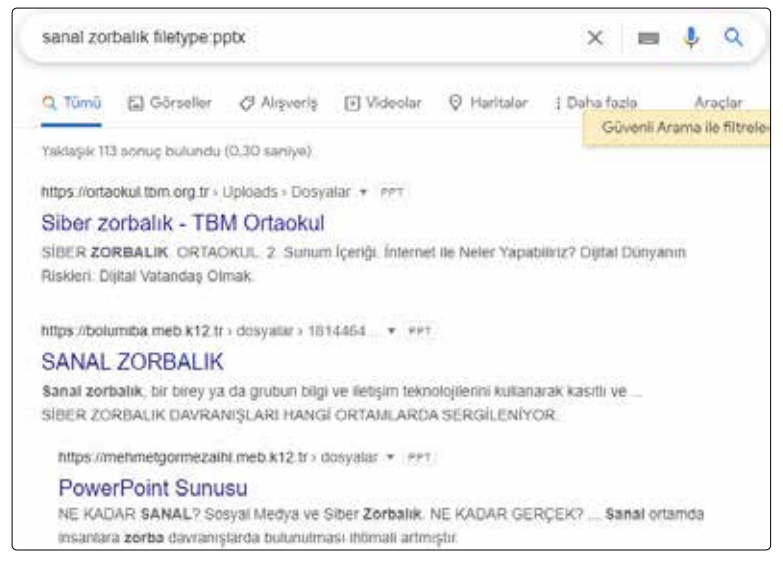

**4. Belirli bir sitenin içerikleri içinde arama yapma**: Arama sonuçlarını bir site ile sınırlı tutmak için site: komutu kullanılır. Örneğin www.bilgisayarbilisim.net sitesinde sanal zorbalık konulu içerikleri bulmak için "sanal zorbalık site:bilgisayarbilisim.net" arama komutu kullanılmalıdır.

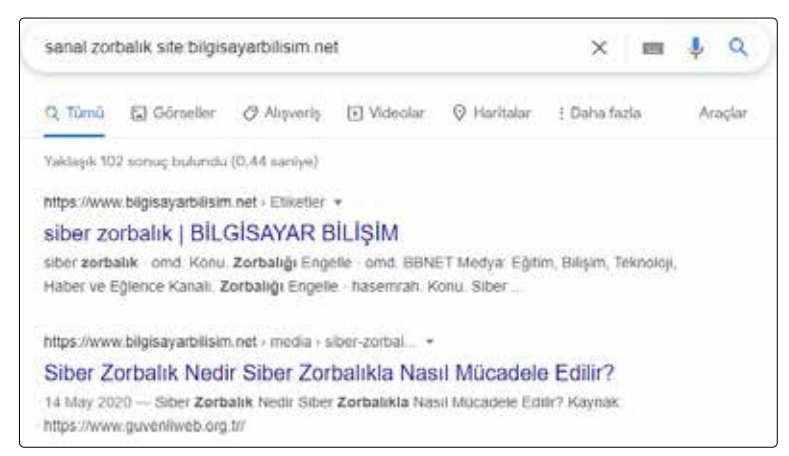

**5. Anahtar kelime içinde bir kelime grubu geçiyorsa çift tırnak ("") içinde yazılmalıdır.** Bu yöntem kitap adı ya da şarkı sözü aramalarında da kullanılabilir. Örneğin, arama motorunda Mustafa Kemal ve "Mustafa Kemal" aramalarında çıkan sonuç sayıları birbirinden çok farklıdır.

| Mustafa Kemal                                    |           | "Mustafa Kemal" |                |                 |           |             |    |
|--------------------------------------------------|-----------|-----------------|----------------|-----------------|-----------|-------------|----|
| Q Tümü                                           | Görseller | 🖓 Haritalar     | ▶ Vid          | Q Tümü          | Görseller | 🛇 Haritalar | ÞV |
| Yaklaşık 110.000.000 sonuç bulundu (0,67 saniye) |           | Yaklaşık 22     | .400.000 sonuç | bulundu (0,53 s | aniye)    |             |    |

66

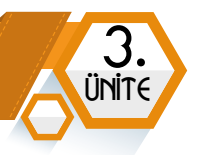

# **Görsel Arama**

Arama motorunun **görseller** bölümünü kullanarak hem anahtar kelimeler ile görsel aranabilir hem de mevcut bir görsel kullanarak benzer görseller aratılabilir.

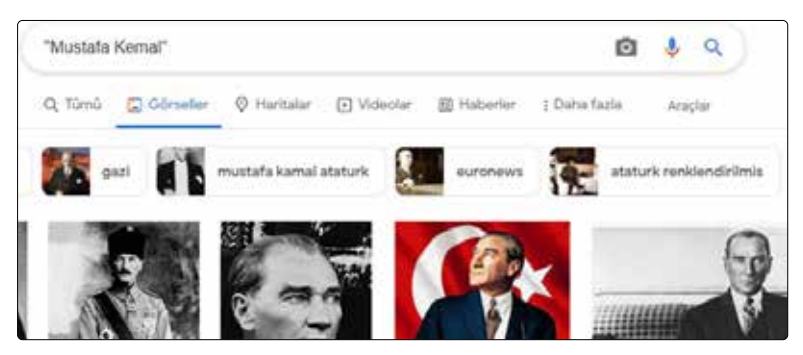

#### Sesli Arama

Arama motorlarında anahtar kelimeleri yazarak veya söyleyerek arama yapma özelliği bulunmaktadır. Bunun için arama kutucuğunun içinde bulunan mikrofon simgesine tıklanmalıdır.

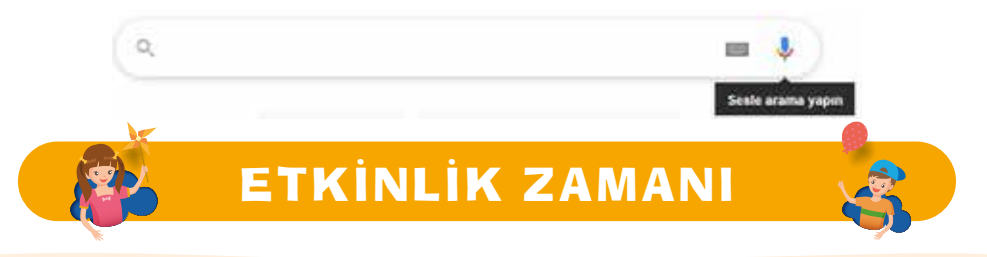

Cevabını bilmediğiniz üç soru cümlesi oluşturalım. Soruları sıra arkadaşımız ile değiştirelim. Arama motoru kullanarak soruların cevaplarını bulmaya çalışalım ve kim daha önce tüm cevapları bulacak?

# İnternetteki Her Bilgi Doğru mu?

İnterneti kütüphaneye benzetebiliriz. İnternette her alanda bir sürü bilgi bulmak mümkündür. Ödev yaparken, araştırma yaparken internetten faydalanılır. Güncel haberlere internet ile ulaşmak mümkündür. Eğlence ve iletişim için de internet kullanılır.

Ancak internette karşılaştığımız her bilgi doğru olmayabilir. Kasten yanlış verilen bilgiler olabileceği gibi güncelliğini yitirdiği için artık doğru olmayan bilgilere de internette rastlanabilir. İnternet sitelerinden edinilen bilgiler doğruluğu araştırılmadan güvenilir kabul edilmemelidir.

# Bu Bilgi Doğru mu?

İnternetten edinilen her bilgiye bu soru sorulmalıdır. İnternet sitesine ekleyen kişi yanlış eklemiş olabilir. İnsanları dolandırmak ya da kandırmak amacıyla yanlış bilgiler koyulmuş olabilir. Bilgileri güvenilir kabul etmek için şu yöntemler uygulanabilir.

**1. Başka kaynaklar kontrol edilmelidir.** Arama motorlarından edinilen bilgiler kitap, dergi gibi farklı kaynaklardan kontrol edilmelidir.

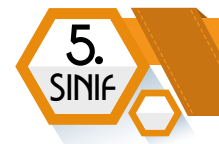

**2. Kaynağın güncelliği kontrol edilmelidir**. İnternette bulduğunuz kaynağın güncel olup olmadığı incelenmelidir.

**3. Sitenin güvenilirliği kontrol edilmelidir**. Sitenin kime ait olduğu, güvenilir olup olmadığı incelenmelidir.

# Bilginin Kaynağının Gösterilmesi

Ödev hazırlarken faydalandığımız bilgilerin kaynağını ödevin sonuna eklemeliyiz. Kaynakça oluştururken kaynağın başlığı, yazarı ve site adresine yer vermeliyiz.

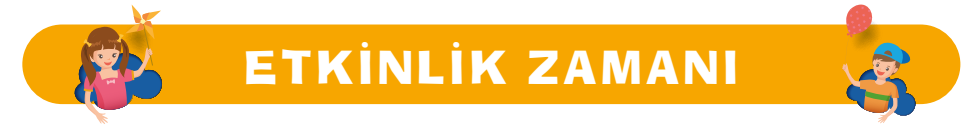

Ayşe'ye Beden Eğitimi öğretmeni, "Otizm ve Spor" konulu performans görevi çalışması hazırlamasını söyledi. Arama motorunu kullanarak Ayşe'ye "Otizm ve Spor" konulu çalışmasında kullanabileceği beş kaynak önerelim.

| 1: |  |  |  |
|----|--|--|--|
| 2: |  |  |  |
| 3: |  |  |  |
| 4: |  |  |  |
| 5: |  |  |  |

# Eğitim Bilişim Ağı (EBA)

| Yayan Akap                                                                                                    |                                                                                                    |                                                                                                    | Eğitim<br>Bilişim Ağı                                                                                                    | <b>Q</b> ## |
|----------------------------------------------------------------------------------------------------|----------------------------------------------------------------------------------------------------|----------------------------------------------------------------------------------------------------|----------------------------------------------------------------------------------------------------|-------------|
|                                                                                                    | D Sufering contain on Singer                                                                                                    |                                                                                                    | eta<br>Martina di Superiore di Superiore di Sup |             |
| man fill and                                                                                                    | Name Constant & Rossella (Barrier Print, Carl or Write Woodlaw)                                                                                                    | TRADE OF THE OWNER                                                                                                    | COAse Deven D                                                                                                    |             |
| TRAC Hand BLOBIN                                                                                                    | Scores (Spot County Scotter)                                                                                                    | Birley Terring                                                                                                    | ocalines                                                                                                    |             |
| EGO HAVET BLOGIJ                                                                                                    | Scores March that Decembric Tectory                                                                                                    | Indian Textus                                                                                                    | and the second second s    |             |
| NOC MANEERICADES                                                                                                    | Screen Insure charters success Denses Incomer                                                                                                    | statutes. THE loss                                                                                                    | and the second second se                                                                                                    |             |
| 10 10014L BLGLIB 4                                                                                                    | Rifes, Televisei ve Taplari (Dator Vertealer, Saltanini)                                                                                                    | make Inthe                                                                                                    | ELMAN MACRO                                                                                                    |             |
| ID 00. DIV HELTORE VE AHLAK BLODE 4                                                                                                    | Man Drive Terrate                                                                                                    | Marine THY and                                                                                                    | ( Andrea Jerris ( )                                                                                                    |             |
| ILER OKCE. ORCELL ETRANIN Right (Training)                                                                                                    | Martin Cardinar's Bounds (Restore Insural, Oper or Sarty Bootsard)                                                                                                    | make forms                                                                                                    |                                                                                                    |             |
| IN TO PROTOKOLO                                                                                                    | Rokaman Auri Kine                                                                                                    | making treating                                                                                                    | and the second second second                                                                                                    |             |
| ILOO 1-0-1-4 TABANCI GÖRENCILUR ICH YÖRICE (THE                                                                                                    | wy . Investme - General (Not Price                                                                                                    | and the second second sec | E8A/don                                                                                                    |             |
| NLOD MARKET BELEDITICTIVE-INT                                                                                                    | Barrent respect (Dimension Forgetter)                                                                                                    | states. Of the                                                                                                    |                                                                                                    |             |
| 16.30 HANT BLOCH & Chineses                                                                                                    | Survey require part (Survey)                                                                                                    | Statute INTine                                                                                                    | C Child gametering for strategies and solar test day                                                                                                    |             |
| 17.30 HINNY BLOOL & (Newson)                                                                                                    | Barrent Hagen (Trafficie Systems Darmer Farmer)                                                                                                    |                                                                                                    | - Guitaid Saadda karend udalar pro                                                                                                    |             |
| NON ACCESS IN CASE A Channel                                                                                                    | Blie Advantation Property (Prove Secondary Secondary)                                                                                                    | million mainten                                                                                                    |                                                                                                    |             |
| K. Janowski, S. C. Statemann, S. S. Statemann, S. Statemann, S. Statemann, S. Statemannn, S. Statemannn, S. Statemannn, S. Statemannnn, S. Stateman | Larrent Haget på forfensenden Herberg<br>Baserer Haget for Porter ogen en stansen forsener<br>Herberger ogen en stansen Verberg Biger<br>Herberg Baser forsen forsen forsen<br>Herberg Baser | Salas office<br>Holes of the                                                                                                    | Chara ganawana ku shanna ka ku sa sa sa sa sa sa sa sa sa sa sa sa sa                                                                                                    |             |

68

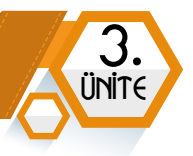

Millî Eğitim Bakanlığına bağlı Yenilik ve Eğitim Teknolojileri Genel Müdürlüğü tarafından tasarlanan **Eğitim Bilişim Ağı (EBA)**, sosyal nitelikli eğitsel elektronik içerik ağıdır. EBA'ya Türkiye'deki tüm öğrenciler ücretsiz olarak bağlanıp içeriklerden faydalanabilirler. EBA'yı öğretmenler ve veliler de kullanabilir.

| Sifremi unuttum   Sifren mi yok?  <br>TC Kimilk Na | EBA Hesabi Oluştur |
|----------------------------------------------------|--------------------|
|                                                    |                    |
| Sifre                                              |                    |
|                                                    |                    |

# EBA Şifresi Nasıl Alınır?

- **1. e-Okul Öğrenci Bilgileri ile:** EBA'ya e-Okul bilgileri ile giriş yapılır. Bu esnada EBA için kullanılacak şifre oluşturulur. Şifrenin unutulması ihtimaline karşı e-posta ve cep telefonu bilgisi de kaydedilebilir.
- **2. Veli Bilgileri ile:** Öğrenci velisi EBA'ya e-Devlet bilgileri ile giriş yapar. Sağ üst menüden Öğrenci Şifre (Veli) seçeneği ile öğrenci için tek kullanımlık şifre oluşturulur.

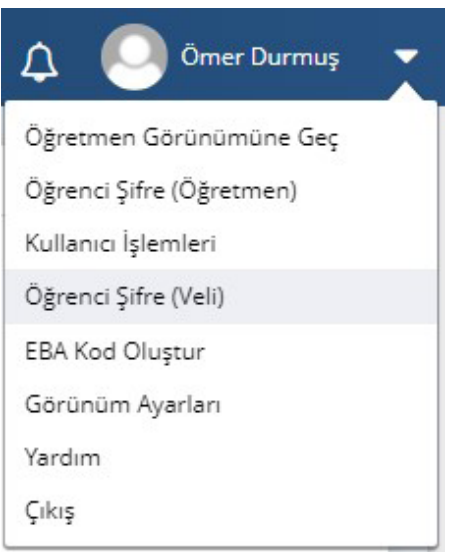

Velisi Olduğunuz Öğrenciler

# 1 AYŞE MİLA DURMUŞ Tek Kullanımlık Giriş Şifresi Oluştur

**3. Öğretmen Aracılığı ile:** Öğretmenler MEBBİS veya e-Devlet ile EBA'ya giriş yaptıktan sonra sağ üst menüden Öğrenci Şifre (Öğretmen) menüsünü açabilir. Bu ekranda öğrenci T.C. Kimlik Numarası kullanılarak **tek kullanımlık şifre** üretilebilir.

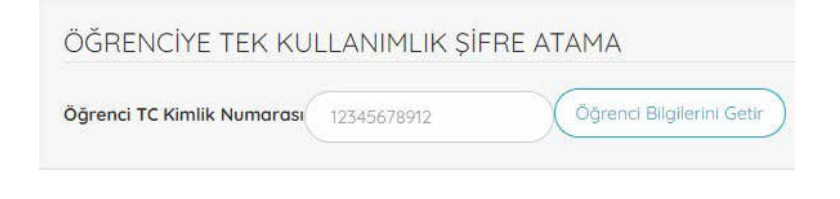

Öğrenci velisi veya öğretmen aracılığı ile oluşturulan şifreler tek kullanımlıktır. İlk oturum açma işleminde öğrencinin kendisine bir şifre oluşturması gerekmektedir. İlk oturumda yeni şifre belirlenmez ise tek kullanımlık şifre ile tekrar giriş yapılamaz.

# EBA'da Neler Yapılır?

- Dersler bölümünden dijital formdaki ders kitaplarını inceleyebiliriz.
- Ders videoları ile konu tekrarı yapabiliriz.
- Kütüphane bölümünden çeşitli kitap ve dergiler okuyabiliriz.
- Alıştırma ve test çöz soruları çözebiliriz.
- Araştırma yapabiliriz.

SINI

- Türkiye genelinde yapılan çeşitli öykü, şiir, fotoğraf vb. yarışmalarına katılabiliriz.
- Gruplar özelliği sayesinde sınıf arkadaşlarımız ile iletişim kurabiliriz.
- Öğretmenlerimizin yolladığı çalışmaları inceleyebiliriz.

# İLETİŞİM TEKNOLOJİLERİ VE İŞBİRLİĞİ

# BÖLÜM KAZANIMLARI

- 😌 İletişim teknolojilerini tanımlayarak türlerini listeler.
- 😌 🛛 Sanal ortamda iletişim kurmanın olumlu ve olumsuz yanlarını tartışır.
- E-posta hesabı oluşturur ve iletişim kurmada kullanır.

Duygu, düşünce ve fikirlerin başka insanlarla paylaşılmasına **iletişim** denilir. İletişim pek çok yolla kurulabilir. Teknolojinin gelişimi ile iletişim dijital yollarla da kurulmaya başladı.

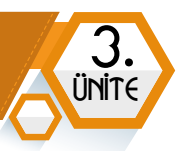

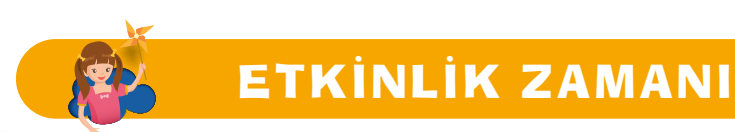

Dijital olmayan iletişim araçlarını araştıralım. Bir poster hazırlayıp sınıf panosunda paylaşalım.

# İletişim Araçları

İletişim araçları üç başlık altında incelenebilir.

| Yazılı İletişim Araçları                                          | Sesli İletişim Araçları                       | Görüntülü ve Sesli İletişim<br>Araçları                              |
|-------------------------------------------------------------------|-----------------------------------------------|----------------------------------------------------------------------|
| Mektup - SMS - Gazete - Dergi<br>Kitap - Afiş - E-posta - İlanlar | Sabit Telefon - Telsiz<br>Radyo - Müzik Çalar | Cep Telefonu - Televizyon<br>Sinema - Tablet<br>Bilgisayar - Tiyatro |
| E                                                                 | rkinlik zama                                  |                                                                      |

İletişim araçlarını inceleyelim. Okullarında ortak bir proje yapmak için iletişime geçen üç arkadaşı konu alan bir hikâye oluşturalım. Hikâyede farklı iletişim araçlarını kullanmaya çalışalım.

# Dijital Ortamda İletişim Kurmanın Olumlu ve Olumsuz Yönleri

İnternetin getirdiği kolaylıklardan belki de en önemlisi iletişimi kolaylaştırmasıdır. İnternet sayesinde sosyal medya uygulamaları, sohbet siteleri, mesajlaşma uygulamaları ve e-posta gibi pek çok farklı yolla diğer insanlar ile iletişime geçebiliriz.

#### Dijital ortamda iletişimin olumlu yönleri

- Anlık iletişim sağlar.
- İletişimin hızlı olması sayesinde zamandan tasarruf sağlar.
- Zengin içerikli bir iletişim sağlar.
- Ucuz iletişim imkânı verir.
- İletişimi kolaylaştırır.

#### Dijital ortamda iletişimin olumsuz yönleri

- Asosyalleşmeye sebep olabilir.
- Hareketsiz yaşam neticesinde obezite ve diğer sağlık sorunları baş gösterebilir.
- Kötü niyetli insanlar rahatsız edebilir.
- Kişisel bilgilerin bilgisayar korsanlarınca çalınması neticesinde zarar görülebilir.
- Yasa dışı, zararlı ve uygunsuz içeriklerle karşılaşılabilir.

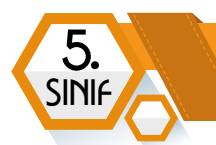

# E-Posta Kullanımı

Günlük hayatta kullanılan mektubun dijital dünyadaki karşılığına **elektronik posta** (e-posta, e-mail) denilir. E-posta adresi iletişim imkânı sunmasının yanında diğer bazı servislere üyelik açabilmek için de gereklidir. Örneğin; sosyal medya siteleri, online oyunlar, forum siteleri, alışveriş siteleri gibi pek çok internet sitesi ve uygulama yeni üye kaydında e-posta adresine sahip olmayı şartlar arasında saymaktadır.

Bir e-posta adresi üç kısımdan oluşur. Bunlar kullanıcı adı, @ işareti ve servis adresidir.

| Kullanıcı Adı | @ işareti | Servis Adresi |
|---------------|-----------|---------------|
| sifirbiryayin | @         | gmail.com     |

# **Kullanıcı Adı:**

E-posta hesabı oluşturulurken seçilir. Türkçe karakterler kullanılmamalıdır. (ş, ç, ğ, ö, ü, ı) Akılda kalıcı, kısa bir isim seçilmelidir.

# @ (Kuyruklu a) İşareti:

Kuyruklu a olarak adlandırılan bu karakterin okunuşu "et" şeklindedir. Her e-posta adresinde bulunması zorunludur. Q klavyede Alt Gr ve Q, F klavyede Alt Gr ve F tuşlarına aynı anda basılarak yazılabilir.

# Servis Adresi:

E-posta adresinin barındığı sunucunun adresidir. Yaygın bilinen bazı e-posta servisleri:

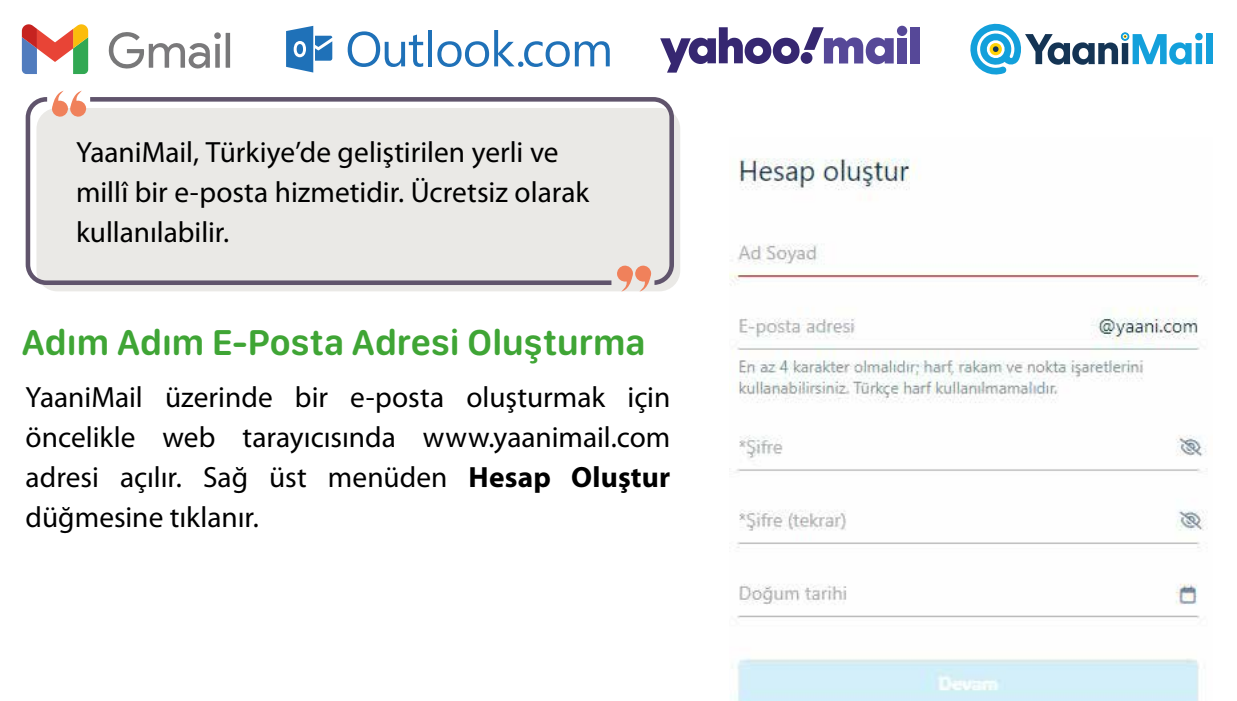

Zaten hesabınız mı var? Giriş
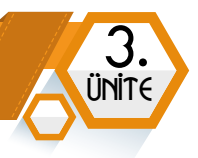

#### ← Hesap oluştur

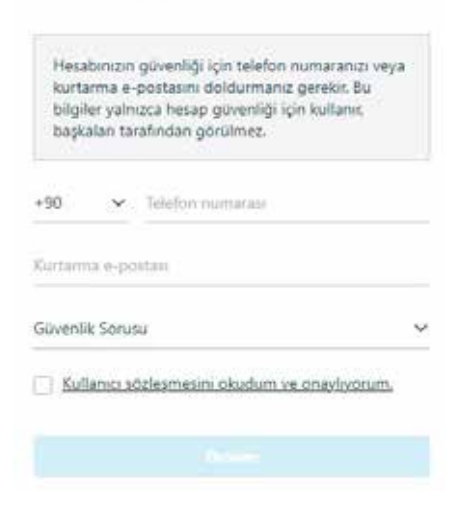

Formda istenen bilgiler doldurulur ve **Devam** düğmesine tıklanır. Açılan formda güvenlik için gerekli olan cep telefonu numarası, kurtarma e-postası ve güvenlik sorusu bilgileri girilir. "Kullanıcı sözleşmesini okudum ve onaylıyorum." kutucuğuna tıklandıktan sonra **Devam** düğmesine basılır.

| ÷    | Telefon numaranızı doğrulayın             |
|------|-------------------------------------------|
|      | - B                                       |
|      |                                           |
|      | Doğrulama kodunu giriniz                  |
| Tele | fon numaranıza doğrulama kodu gönderildi. |
|      | (+90)                                     |
| Doğr | utama kodunu giriwiz                      |
|      | Devam                                     |
| 1    | Tekrar oönder                             |

Sonraki ekranda cep telefonu numarasının doğrulanması gerekir. Cep telefonuna SMS yoluyla gelen kod forma yazılır ve **Devam** düğmesine tıklanır.

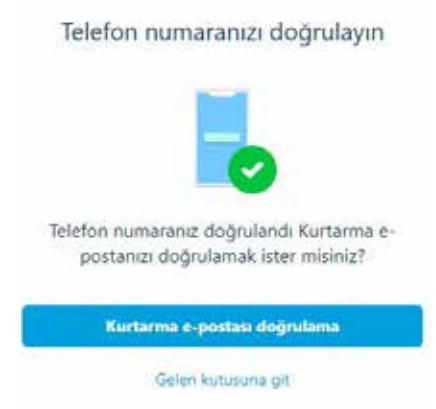

Sonraki ekranda "Gelen kutusuna git" düğmesine tıklanarak kayıt işlemi tamamlanır.

#### Gelen kutusunun görünümü aşağıdaki gibidir.

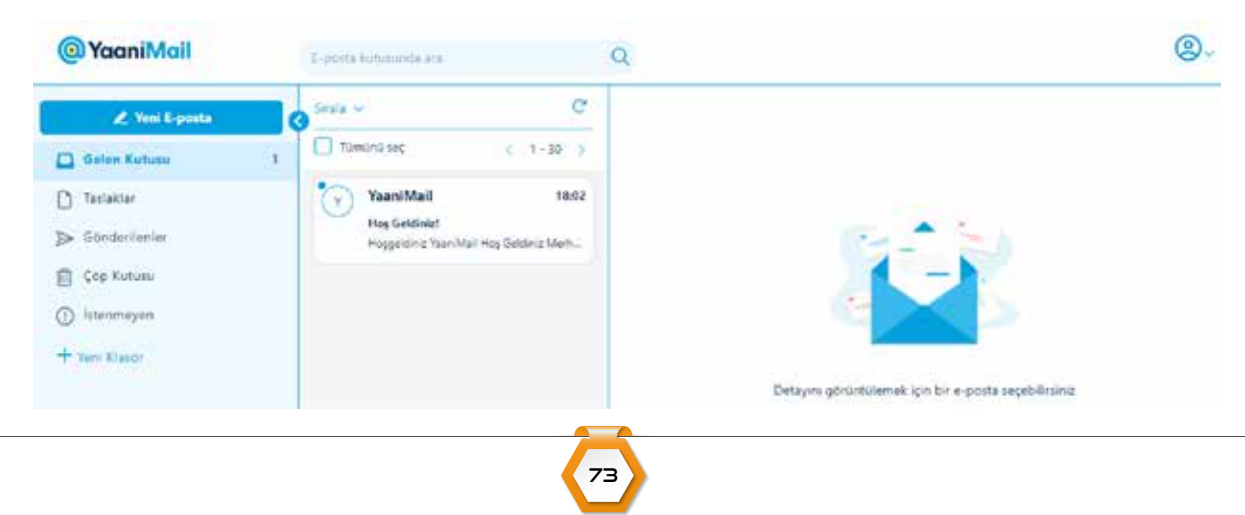

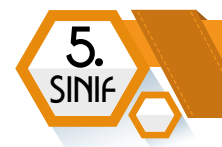

#### **GMail Hesabı Oluşturma**

Google tarafından sağlanan GMail servisinde yeni bir hesap oluşturmak için karekodu okutarak videoyu izleyelim.

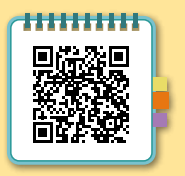

#### Gelen E-Postaları Okuma

Ekranın sol tarafında yer alan menüden **Gelen Kutusu** ögesine tıklanır. Orta bölmede sol üst köşesinde mavi yuvarlak bulunan ögeler yeni gelen e-postaları işaret eder. E-posta başlığına tıklanır ve içerik ekranın sağında bulunan alanda okunur.

| 🗶 Yeni E-posta  | Sirala V                       | C                                      |
|-----------------|--------------------------------|----------------------------------------|
| 🖸 Gelen Kutusu  | 1 Tümünü seç                   | < 1-30 >                               |
| 🗋 Taslaklar     | Y YaaniMail                    | 18:02                                  |
| ➢ Gönderilenler | Hoş Geldiniz<br>Hoşgeldiniz Ya | <b>!</b><br>aaniMail Hoş Geldiniz Merh |
| 前 Çöp Kutusu    |                                |                                        |
| () İstenmeyen   |                                |                                        |
| + Yeni Klasör   |                                |                                        |

## **E-Posta Silme**

Silinmek istenen e-posta başlığına tıklanarak açılır. Sonra sağ üst tarafındaki üç nokta düğmesine tıklanır. Açılan menüden **Sil** düğmesine tıklanır.

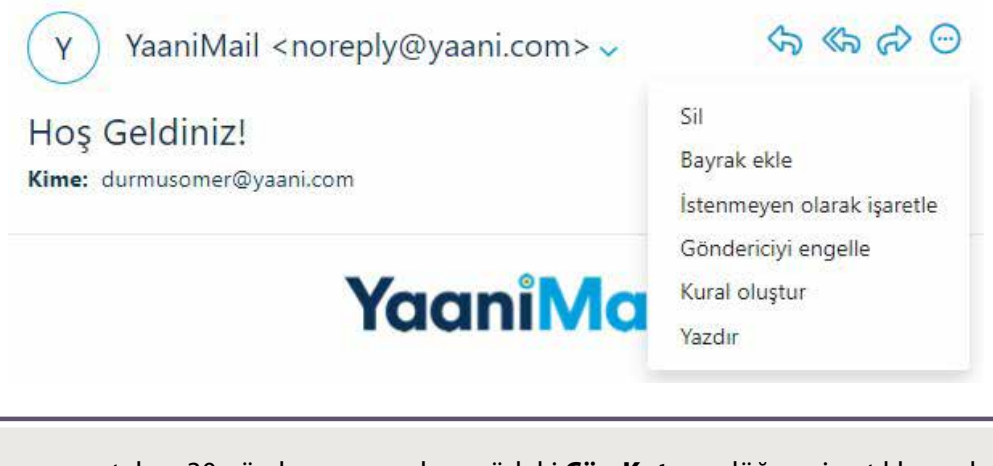

Silinen e-postalara 30 gün boyunca sol menüdeki **Çöp Kutusu** düğmesine tıklayarak ulaşılabilir. 30 günü dolan silinmiş e-postalar kalıcı olarak sistemden silinir.

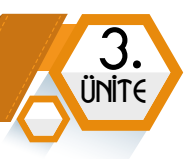

## E-Posta Gönderme

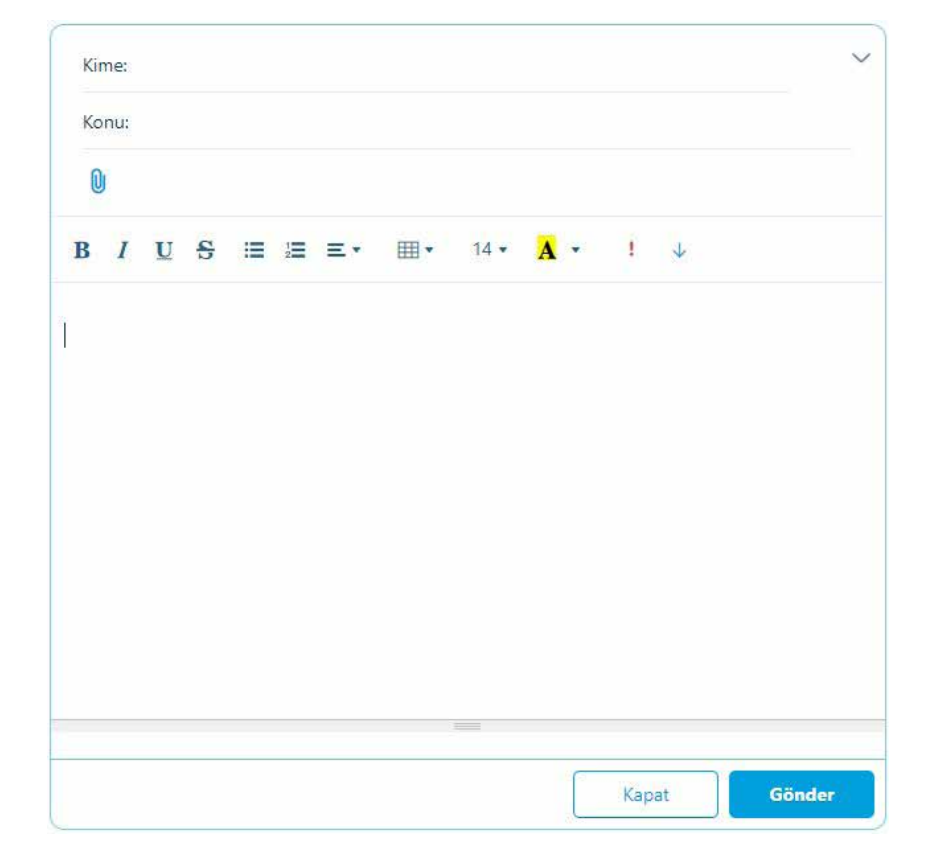

Ekranın sol üstünde yer alan Yeni E-Posta düğmesine tıklanır.

Kime: bölümüne göndereceğiniz kişinin e-posta adresi yazılır.

**Konu:** bölümüne e-posta içeriğini birkaç kelime ile anlatan bir başlık yazılır. En alttaki bölümde istenirse biçimlendirme araçlarını da kullanarak mesaj oluşturulur.

Gönder düğmesine tıklanarak mesaj yollanır.

**Kime:** bölümünde aralarına **noktalı virgül (;)** karakteri koyarak e-postanın birden fazla kişiye iletilmesi sağlanabilir.

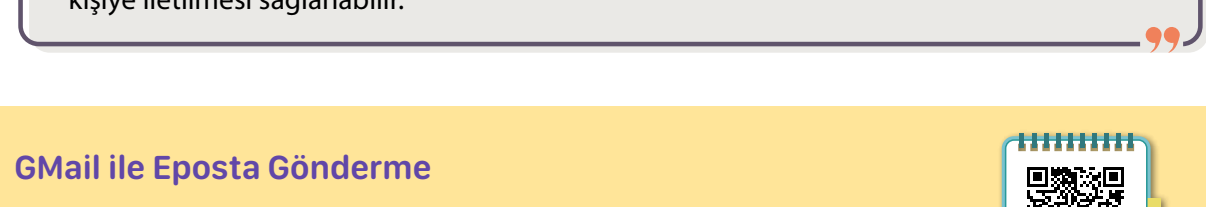

Karekodu okutalım ve Gmail'de e-posta gönderme işlemlerini izleyelim.

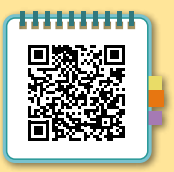

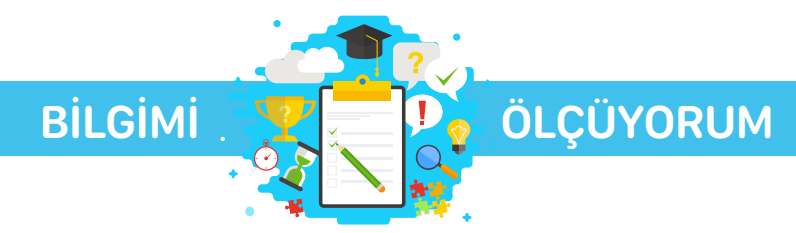

## **Kelime Bulmaca**

5

SINI

#### Aşağıda açıklamaları verilen kelimeleri belirtilen boşluklara yerleştirelim.

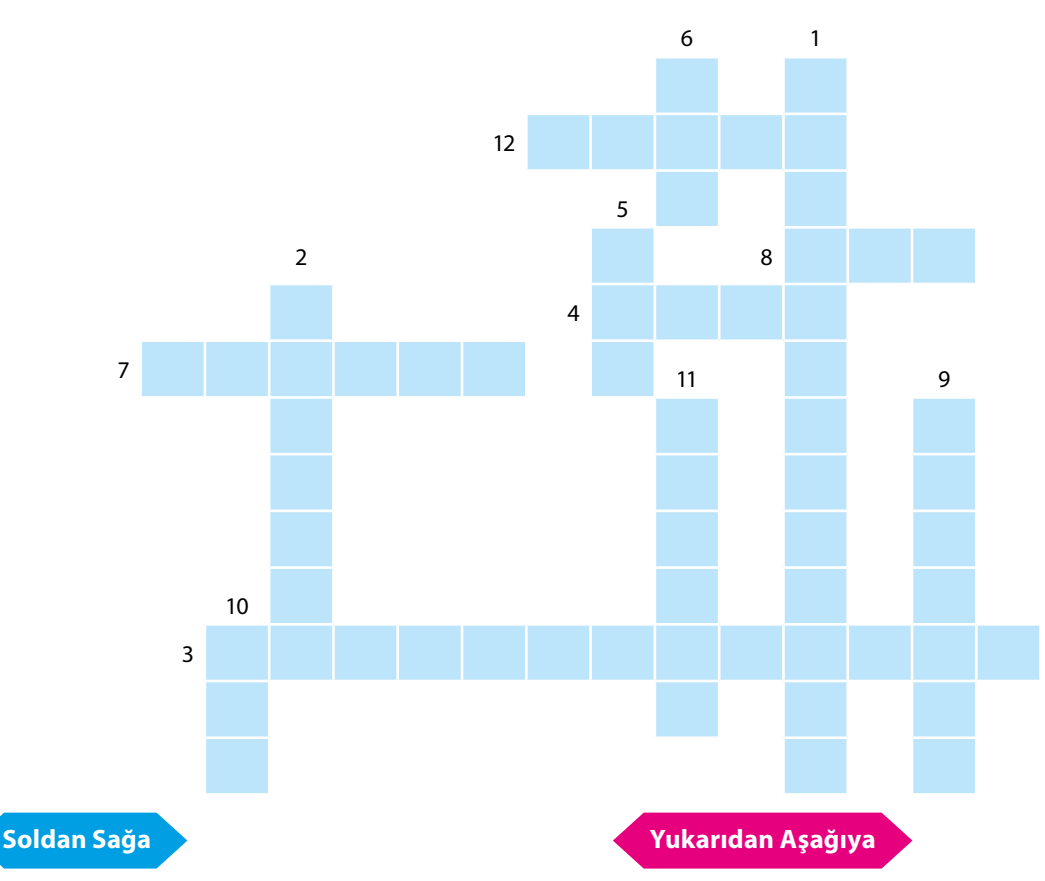

- **3.** Bir bilgisayarı ağa bağlamak için gerekli olan donanım birimidir.
- 4. Kablosuz ağ bağlantısıdır.
- **7.** Dünyada en çok kullanılan internet tarayıcı yazılımıdır.
- **8.** Devlet kurumlarının internet adreslerinde kullanılan site uzantısıdır.
- 12. Yerli ve millî e-posta servisidir.

- En az iki bilgisayarın kablolu ya da kablosuz olarak birbirine bağlandığı iletişim sistemine verilen addır.
- 2. Dünyadaki ilk bilgisayar ağıdır.
- 5. Geniş Dünya Ağıdır.
- 6. Yerel Alan Ağıdır.
- **9.** Arama motorlarında arama yapmak için yazılan kelimelere denilir.
- 10. Eğitim Bilişim Ağıdır.
- 11. Mektubun dijital karşılığına denir.

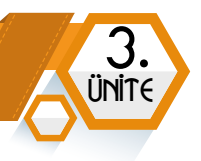

## Çoktan Seçmeli Sorular

#### Aşağıda çoktan seçmeli olarak verilen soruların doğru yanıtlarını bulalım.

1. Evlerde yaygın olarak kullanılan Wi-Fi ağı asağıdaki ağ türlerinden hangisine girer? A) Geniş Alan Ağı **B)** İnternet **C)** Metropol Alan Ağı D) Yerel Alan Ağı 2. Dünyadaki en büyük bilgisayar ağı hangisidir? **C)** İnternet D) Metropol Alan Ağı A) Arpanet B) Wi-Fi 3. Aşağıdakilerden hangisi bir web tarayıcı yazılımı değildir? A) Microsoft Excel B) Microsoft Edge C) Google Chrome **D)** Firefox 4. Bir web tarayıcı yazılımı ile aşağıdakilerden hangisi yapılamaz? A) İnternet Sörfü **B)** Telekonferans **C)** E-posta Okuma **D)** Araştırma Yapma 5. Alan adı seçimiyle ilgili aşağıdakilerden hangisi doğrudur? **A)** Türkçe karakter kullanılamaz. B) Üçüncü ve dördüncü karakter tire (-) işareti olamaz. **C)** Rakamlar kullanılamaz. D) Alan adında virgül ve noktalı virgül kullanılabilir. 6. Aşağıda ülke alan kodları ile ülke isimleri eşleştirilmiştir. Eşleşmelerden hangisi yanlıştır? A) İngiltere – en B) Türkiye – tr C) Rusya – ru **D)** Azerbaycan - az 7. Aşağıdaki site uzantılarından hangisi bir ortaokula ait olabilir? A) edu C) gov **B)** k12 D) com 8. Kaynak gösterirken aşağıdaki bilgilerden hangisine ihtiyaç yoktur? A) Yazar **B)** Yayın Tarihi **C)** Site Adresi **D)** Kullanılan Dil

9. Belirli bir sitenin içerikleri arasında arama yapmak için hangi komut kullanılmalıdır?

 A) site:
 B) filetype:
 C) D) \*

**10.** Hangisi internette bulunan bilgilerin doğruluğunu kontrol etmek için yapılması gerekenlerden <u>değildir?</u>

- A) Başka kaynaklardan kontrol sağlanmalıdır.
- **B)** Bilginin güncelliği kontrol edilmelidir.

5

SINI

- C) Sitenin güvenilirliği kontrol edilmelidir.
- D) Arama motorunda ilk sırada olup olmadığı kontrol edilmelidir.
- 11. Aşağıdakilerden hangisi yerli ve millî arama motorudur?
  - A) GoogleB) BingC) YaaniD) Yahoo
- 12. Aşağıdakilerden hangisi görüntülü ve sesli bir iletişim aracıdır?
  - A) Televizyon B) Mektup C) Sabit Telefon D) Müzik Çalar
- 13. Aşağıdaki e-posta adreslerinden hangisi doğru yazılmıştır?
  - A) iletişim\$gmail.com B) iletisim@gmail.com
  - C) İletişim@gmail.com D) iletisim@gmail

#### 14. Aşağıdakilerden hangisi yerli ve millî e-posta servisidir?

- A) GmailB) YaaniMailC) YahooD) Outlook
- 15. Dünyada en çok kullanılan web tarayıcı aşağıdakilerden hangisidir?
  - A) Chrome B) Firefox C) Internet Explorer D) Opera

# ÜRÜN OLUŞTURMA

ÜNİTE

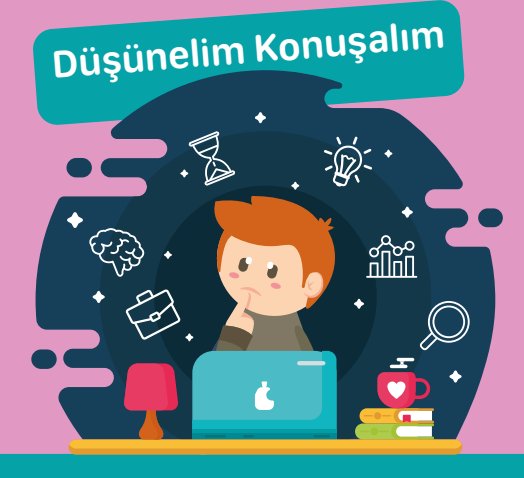

- Bazı resimleri büyütünce kalitesi bozulurken, bazı resimleri de ne kadar büyütürsek büyütelim neden kalitesi bozulmaz?
- Resim düzenlemek için hangi programları kullanabiliriz?
- Bu programları kullanmak için lisans satın almamız gerekir mi?
- Resim düzenlemek için ücretsiz programlar var mıdır?

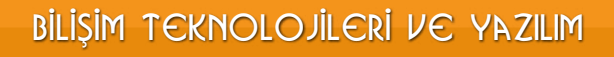

# **GÖRSEL İŞLEME PROGRAMLARI**

#### 🗧 BÖLÜM KAZANIMLARI

- Görüntü dosyası biçimlerini açıklar.
- 🗝 Görsellerle ilgili düzenleme işlemlerini yürütür.

## Görsel Türleri

5

SINI

Görseller vektörel ve piksel (bitmap) olarak iki çeşittir.

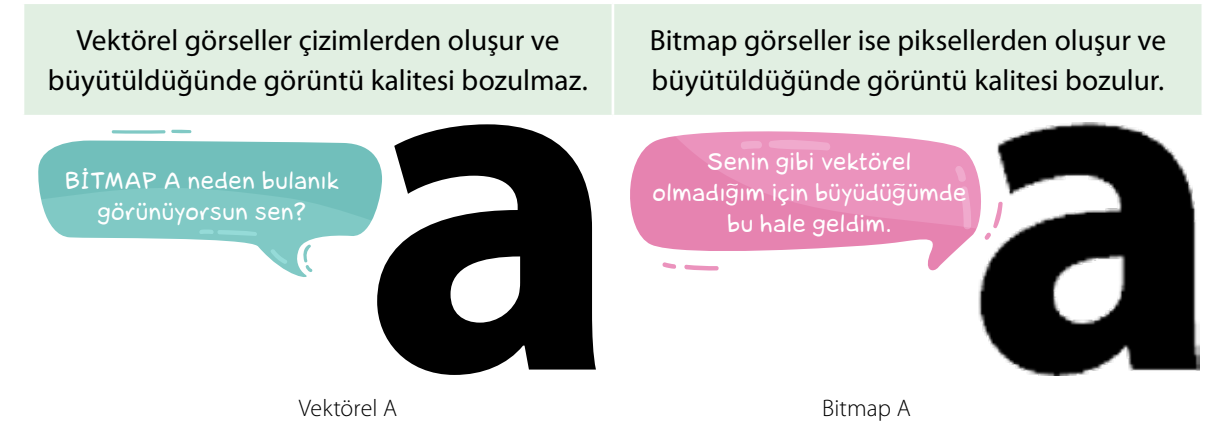

## Vektörel Görsel (Çizim)

Vektörel görseller büyütüldüğünde yeniden çizildikleri için görüntü kalitesi bozulmaz. Bu nedenle çizim ve tasarım için uygundur.

**Vektörel Görsel Oluşturma ve Düzenleme Yazılımları:** Adobe Illustrator, Corel Draw ve Adobe Fireworks en popüler vektörel görsel çizim ve düzenleme programlarıdır.

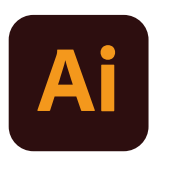

Adobe İllustrator Logo

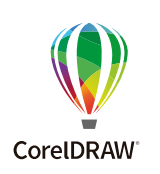

CorelDraw Logo

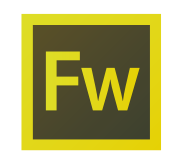

Adobe Fireworks Logo

#### En Yaygın Vektörel Görsel Dosya Uzantıları: .ai, .cdr, .eps

#### Ücretsiz Vektörel Görsel Paylaşım Siteleri:

https://www.vectorstock.com/

https://www.freevector.com/

Vektör arama sitelerinde **ücretsiz vektör grafikler** indirebilirsiniz. Vektörel grafik yazılımları kullanarak bunlar üzerinde düzenleme yapabilirsiniz.

80

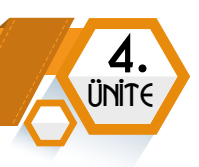

## Bitmap Görsel

Piksel, görüntüyü oluşturan küçük noktalardır. Bu noktaların bir araya gelmesiyle bitmap görseller oluşur. Çektiğimiz fotoğraflar buna en güzel örnektir.

Bitmap Görsel Oluşturma ve Düzenleme Yazılımları: Paint, Adobe Photoshop, PhotoScape,

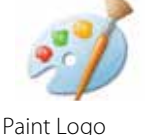

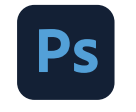

Adobe Photoshop Logo

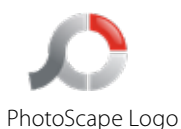

**En Yaygın Piksel Görsel Dosya Uzantıları:** Paint programında bir görsel hazırlayıp kaydetmek istediğinizde aşağıdaki dosya türlerinden bir tanesini seçmeniz istenir.

.JPG: En yaygın olarak kullanılan resim türüdür. Fotoğrafı iyi kalitede kaydeder ve fotoğraf çok yer kaplamaz.

.BMP: Resmi yüksek kalitede kaydeder. JPG dosya türüne göre çok daha fazla yer kaplar.

.PNG: Fotoğrafı yüksek kalitede kaydeder. PNG resimler genellikle web sayfalarında kullanılır.

.GIF: GIF resmi diğerlerinden ayıran en önemli özellik hareketli animasyonlar içerebilmesidir.

Örneğin Google görseller sitesinde arama kısmına **bayrak.gif** araması yaparak hareket eden bayrak resimlerine ulaşabiliriz. Bu tür resimleri kaydedip sunu hazırlarken kullanabiliriz.

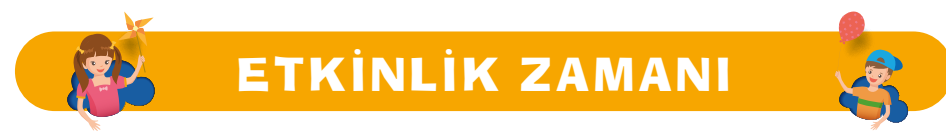

Google görseller kullanarak hareketli Türk bayrağı resmi bulup masaüstüne kaydedelim.

#### Ücretsiz Piksel Grafik Siteleri:

https://www.freepik.com/ https://www.pexels.com/ https://www.google.com/imghp?hl=TR (Google Görseller Sitesi)

## Görseller Bilgisayara Nasıl Kaydedilir?

Hazırlayacağımız ödevimizde bir kalem görseli gerekiyor. Bu görseli bulmak için Google Görseller arama kısmına kalem ya da pencil yazalım. Arama kısmının altında yer alan **Araçlar** düğmesini tıklayalım. Araçlar düğmesine tıkladığınızda **Boyut, Renk, Kullanım Hakları, Tür, Saat** gibi seçenekler görüntülenir. Aşağıdaki ekran görüntüsünde **Kullanım Hakları** seçenekleri görüntüleniyor.

#### 

Aramalarda kelimelerin İngilizce karşılıklarını kullanmak daha fazla sonuç listelenmesini sağlayabilir.

5

SINIA

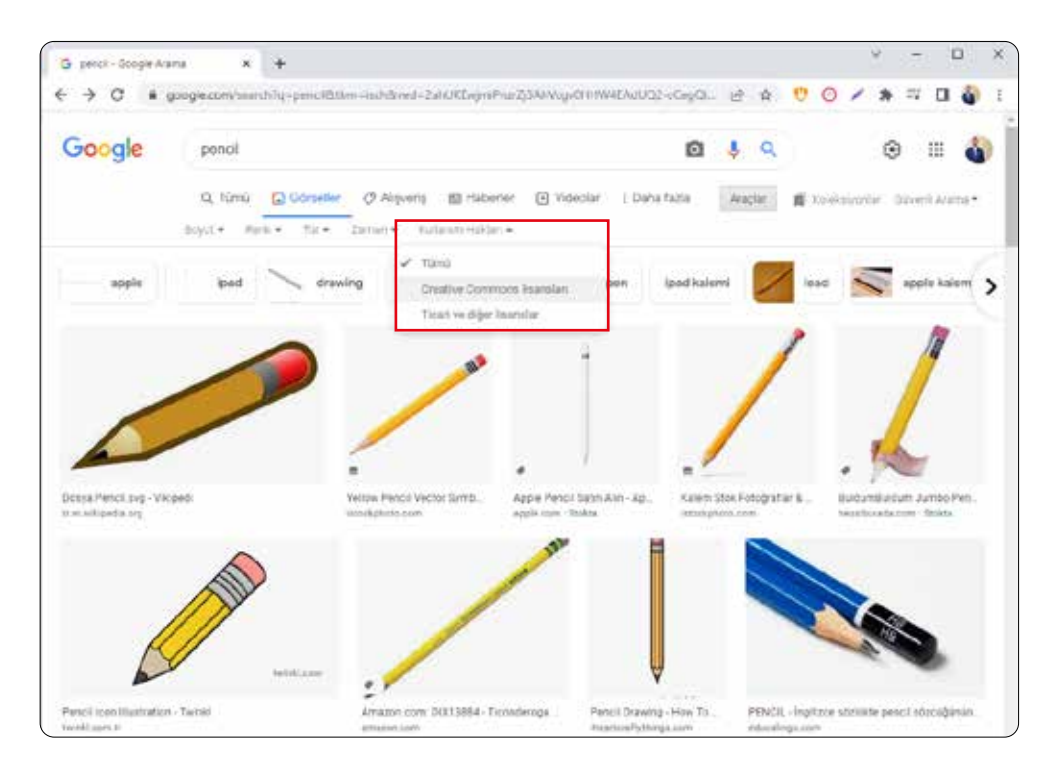

Kaydetmek istediğimiz kalem resmini tıklayalım. Bu kalem resminin üzerine fare ile geldiğimizde sol alt köşesinde en ve boy oranları piksel olarak görüntülenir. Seçtiğimiz kalem 416 x 416 piksel olarak görüntüleniyor. Bunun anlamı resmin yatayda 416 piksel, dikeyde 416 pikselden oluşmasıdır. Bu değerler ne kadar yüksek olursa resim o kadar kaliteli olur.

Bu resmi bilgisayarımıza kaydetmek için resim üzerinde farenin sağ tuş menüsünde yer alan **Resmi Farklı Kaydet** seçeneğini kullanmalıyız.

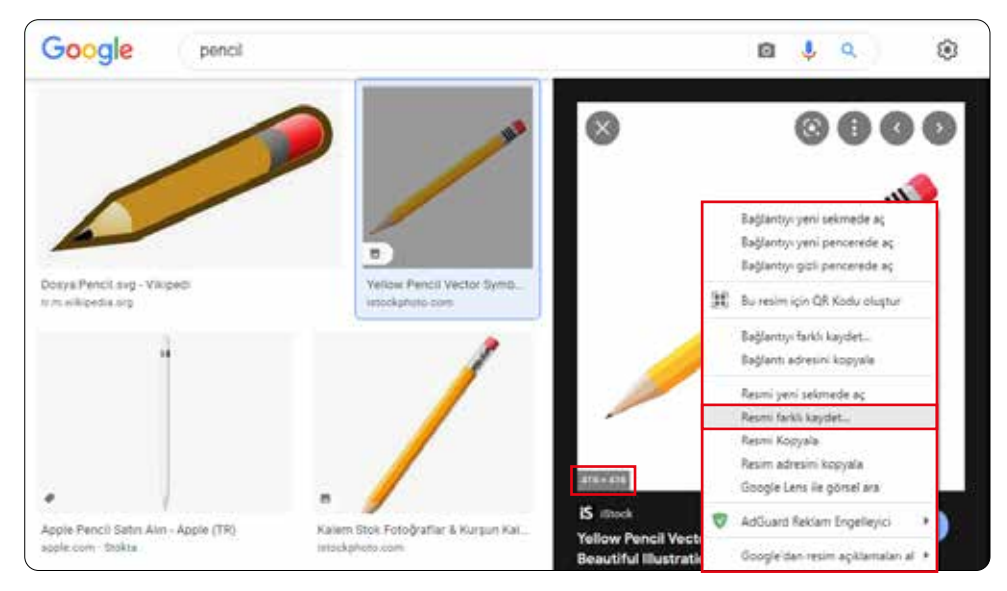

82

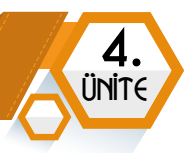

Daha büyük resimlerin arama sonuçlarında görüntülenmesi için **Araçlar** düğmesini tıkladığınızda açılan filtre seçeneklerinde **Boyut** bölümünden **Büyük** seçmeliyiz.

| Google | pencil          |                                                  | 🖸 🌷 Q             |
|--------|-----------------|--------------------------------------------------|-------------------|
|        | Q Tümü          | Söcseller 🧷 Aleyveriş 🗐 Haberler 💽 Videolar i Di | iho fazia Araçlar |
|        | Boyut ▲ Nenk. ♥ | Tur •. Zaman • Kultanım Hakları •                |                   |
|        | Büyük           |                                                  |                   |
|        | Orta            |                                                  |                   |
|        | Simge           |                                                  |                   |

Boyut bölümünden Büyük seçtiğinizde çıkan sonuçlardaki resimlerin piksel değerleri daha yüksek olacaktır. Bu resimleri sunumlarınızda, ödevlerinizde kullandığınızda daha kaliteli sonuçlar ortaya çıkar.

Google görseller üzerinden bilgisayarınıza resim kaydetmeden önce resme tıklamalı ve resmin büyük hâlinin açılmasını beklemeliyiz. Görselin büyük hâlini kullanmak ödevlerimizde daha kaliteli bir görüntü sağlar.

## Görsel Oluşturalım - Görsel Düzenleyelim

Görsel oluşturma ve düzenleme işlemleri için Windows işletim sistemi ile birlikte yüklü gelen **Paint** programını kullanabiliriz.

#### Programın Başlatılması

Paint programını başlatmak için **Başlat** menüsünde arama kısmına **Paint** yazılır.

| En iyi eşleşme                |    |                             |  |  |  |  |  |  |
|-------------------------------|----|-----------------------------|--|--|--|--|--|--|
| Paint<br>Uygulama             |    | 3                           |  |  |  |  |  |  |
| Uygulamalar                   |    | Paint                       |  |  |  |  |  |  |
| Paint 3D                      | ⇒: | Uygulama                    |  |  |  |  |  |  |
| Web'de ara                    |    |                             |  |  |  |  |  |  |
| 🔎 paint - Web sonuçlarına bak |    | CT AG                       |  |  |  |  |  |  |
|                               |    | Co Yonetici olarak çalıştır |  |  |  |  |  |  |
|                               |    | 🛄 Dosya konumunu aç         |  |  |  |  |  |  |
|                               |    | -😂 Başlangıça sabitle       |  |  |  |  |  |  |
|                               |    | -02 Görev çubuğuna sabite   |  |  |  |  |  |  |
|                               |    | (A)                         |  |  |  |  |  |  |
|                               |    | Recent                      |  |  |  |  |  |  |
|                               |    | 🖹 Paint, Başlatılması.png   |  |  |  |  |  |  |
| 🚍 🔎 paint                     |    | H 前 🖩 💁 😜 🌢 🚺 🏟             |  |  |  |  |  |  |

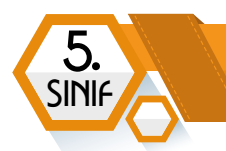

## Programın Arayüzü

Paint programı bizi aşağıdaki arayüz ile karşılar.

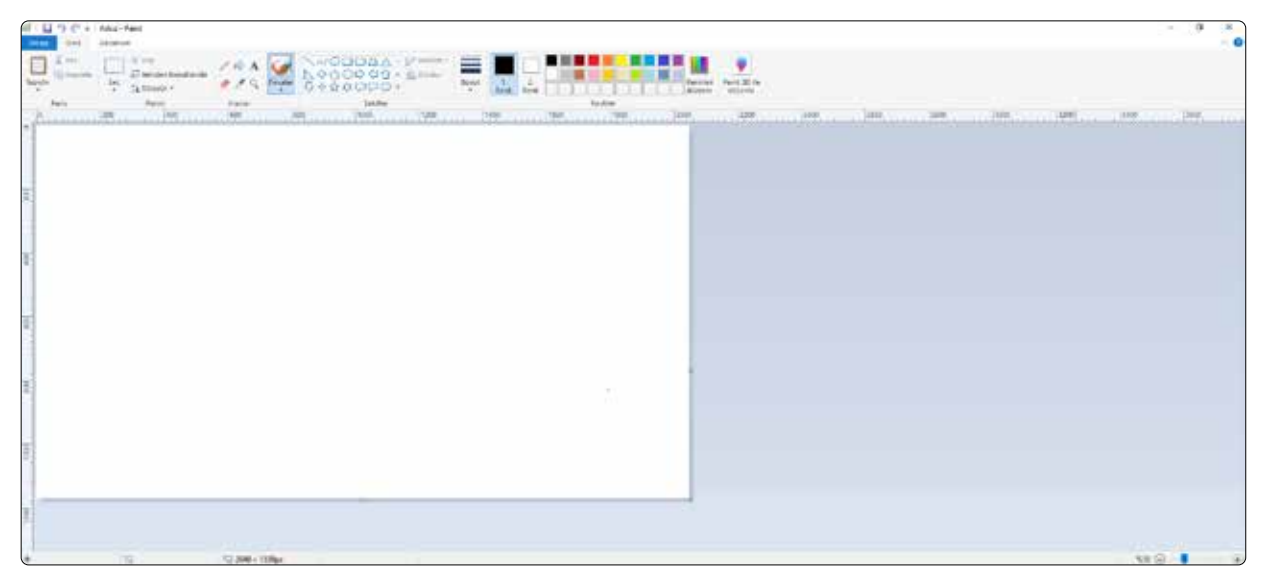

## Giriş Sekmesi Seçenekleri

| Dot   | Girls                        | Görünüm                                                |                     |               |                    |                     |             |            |            |     |         |                |                             |
|-------|------------------------------|--------------------------------------------------------|---------------------|---------------|--------------------|---------------------|-------------|------------|------------|-----|---------|----------------|-----------------------------|
| Tape. | ] ¥ Kes<br>I≣ Kopyala<br>tar | tif Kep<br>GP Yeniden boyutlandır<br>Sec<br>↓ Döndür + | / \land 🗚<br>// 🌶 🍳 | Forçatar<br>* | NODOBA<br>20000000 | <ul> <li></li></ul> | high        | T.<br>Rank | Z.<br>Renk |     |         | Renkl<br>düzer | eri Paint 3D lie<br>duzenie |
|       | Pana.                        | Repire                                                 | Arsdar.             | 24            | 1 24 CM WEER       |                     |             |            |            |     | Renkler |                |                             |
| 1     | Accesses                     | 100 200                                                | 100                 |               |                    | 600                 | un nu de la | 00         |            | 800 | 900     | <br>1000       | 1100                        |
| 0     |                              |                                                        |                     | 1             | 600                |                     |             |            |            |     |         |                |                             |
|       |                              |                                                        |                     |               | CALL CALL CALL     |                     |             |            |            |     |         |                |                             |
|       |                              |                                                        |                     | 6             |                    |                     |             |            |            |     |         |                |                             |

84

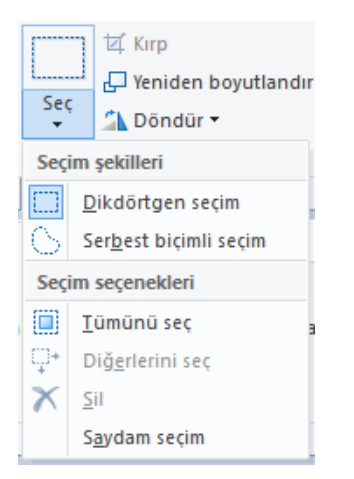

Seç açılır menüsünde yer alan seçenekleri kullanarak seçme işlemi yapabiliriz. Bu bölümden seçme işlemi yaptıktan sonra **Kırp** düğmesi ile seçim dışındaki alanların kaldırılmasını sağlayabiliriz. Resmi yeniden boyutlandırma ve döndürme işlemlerini de burada yapabiliriz.

Araçlar bölümünde üst sırada **Kalem, Renkle Doldur, Metin** işlemleri, alt sırada **Silgi, Renk Seçici, Büyüteç** yer alır. **Fırçalar** açılır menüsündeki fırçaları çizim yapmak için kullanabiliriz. Buradaki araçları seçtikten sonra boyut ve renk seçimlerimizi yapabiliriz.

Üsten Alta Doğru: Kalem, Renkle Doldur, Metin, Fırçalar, Silgi, Renk Seçici, Büyüteç

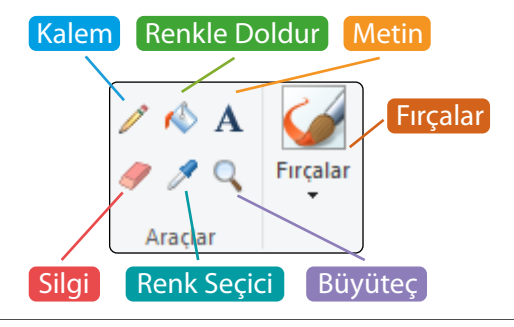

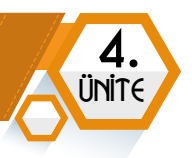

Şekiller bölümünde yer alan hazır şekillerden seçip çalışma alanına ekleyebiliriz. Anahat menüsünden şeklin kenar çizgi rengi, Doldur menüsünden şeklin iç dolgu rengi, boyut menüsünden şeklin kenar kalınlığı belirlenir. 1. renk bu tür şekillerde iç rengi, 2. renk kenarlık rengini ifade eder.

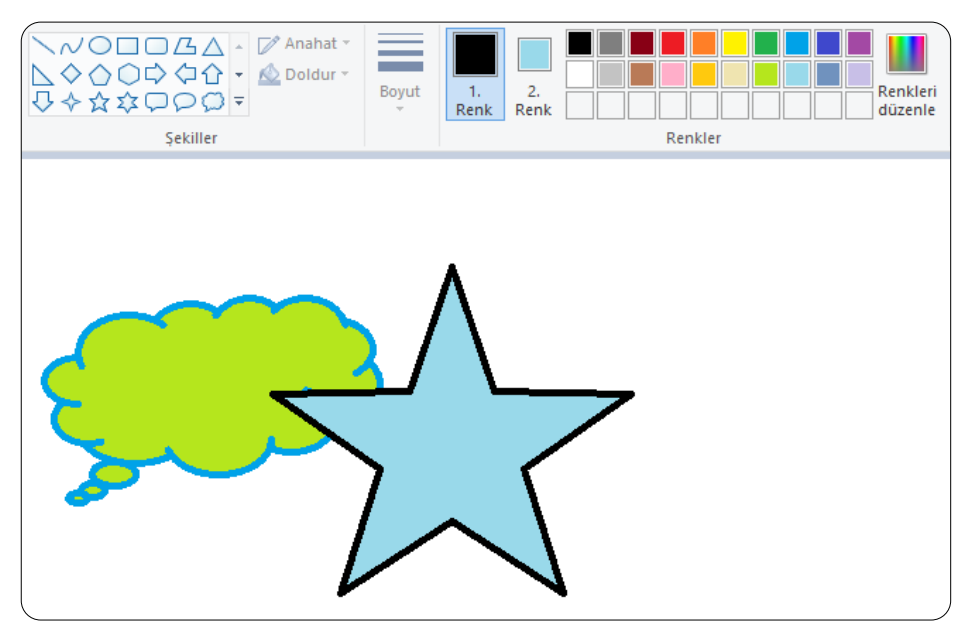

#### **Resme Metin Ekleme**

Resme metin eklemek için Araçlar bölümünde yer alan **Metin aracı** kullanılır. Bu aracı seçtikten sonra metin eklemek istediğimiz alana tıklayalım. İsterseniz fare ile sürükleyerek metin alanını genişletebiliriz.

Metni yazarken üst bölümde **Metin Araçları** sekmesi görüntülenir. Bu sekmeden yazı tipini, yazı tipi boyutunu, yazı rengini, kalın-italik-altı çizili vb. ayarlamaları yapabiliriz.

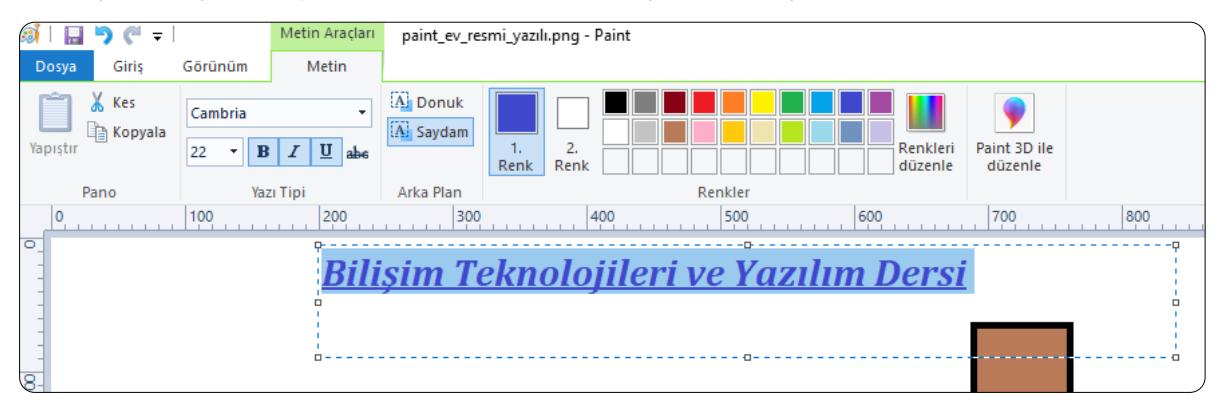

85

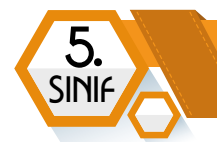

#### Dosya Menüsü

Dosya menüsünde yeni belge oluşturma, kayıtlı resmi açma, kaydetme, yazdırma, masaüstü arka plan resmi ayarlama ve çıkış işlemleri yer alır. Farklı Kavdet düğmesi üzerine fare ile geldiğimizde görseli kaydedebileceğimiz farklı dosya türleri ve açıklamaları görüntülenir. İstediğimiz kayıt türünü seçerek görseli kaydedebiliriz.

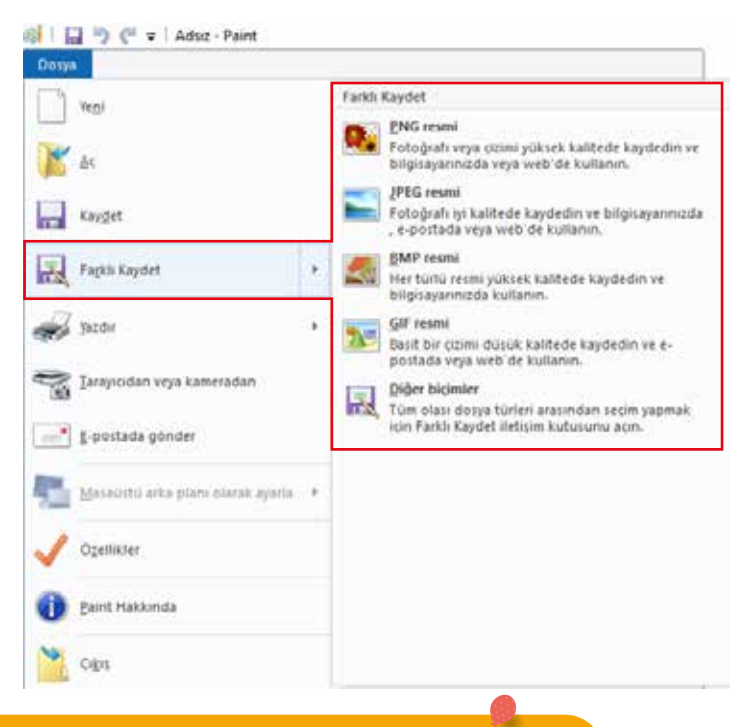

# ETKİNLİK ZAMANI

Paint programında dilediğiniz bir resim çizin. Üzerine **Metin** aracını kullanarak isminizi ve sınıfınızı yazın. Resmi masaüstüne kendi isminizle JPEG dosya biçiminde kaydedin.

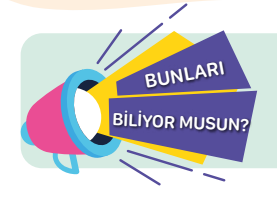

Eğer Windows 10 işletim sistemi kullanıyorsanız Paint yerine **Paint 3D** kullanarak 2 boyutlu ve 3 boyutlu çizimler yapabilirsiniz.

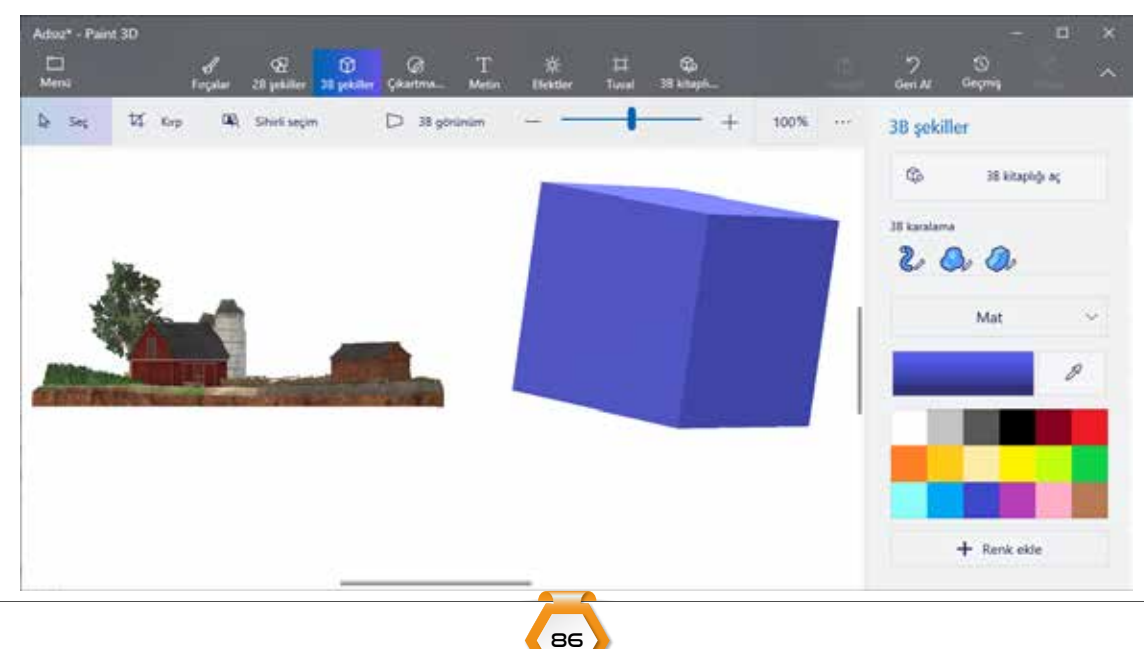

# **KELİME İŞLEMCİ PROGRAMLARI**

#### BÖLÜM KAZANIMLARI

- Celime işlemci programının arayüzünü ve özelliklerini tanır.
- 😋 Belirli bir amaç için oluşturduğu belgedeki metni biçimlendirir.
- Ce Kelime işlemci programı ile oluşturduğu belgeyi düzenler.
- 😌 Metin içinde arama ve değiştirme işlemlerini yapar.
- C Kelime işlemci programı ile oluşturduğu belgenin çıktısını alır.
- 😌 Farklı kelime işlemci programlarını keşfeder.
- 😋 İş birliğine dayalı olarak oluşturduğu belgeyi paylaşır.

## Kelime İşlemci Programı Hakkında

Kelime işlemci programları sayesinde ödev, ödev kapağı, öz geçmiş gibi belgeler oluşturabiliriz. Oluşturduğumuz belgelerde yazının yanı sıra resim, grafik, tablo, denklem ve simge yer alabilir. Belgeyi hazırladıktan sonra bilgisayarımıza kaydedebilir, istersek çıktısını alabiliriz.

Kelime işlemci programlarından en yaygın kullanılanı Microsoft tarafından yayınlanan Microsoft Word programıdır. Word programı lisanslı (ücretli) bir yazılımdır. Bunun yanı sıra Google Dokümanlar, Libre Office ve Open Office Metin Belgesi gibi ücretsiz kelime işlemci programları da bulunur.

| Office 2016                                               | Microsoft Office Word Logo                                    | LibreOffice<br>The Document Foundation<br>Libre Office Logo | Metin Belgesi Logo |
|-----------------------------------------------------------|---------------------------------------------------------------|-------------------------------------------------------------|--------------------|
| OpenOffice <sup>™</sup>                                   | Retin Belgesi Logo                                            | <b>Google Docs</b><br>Google Dokümanlar Logo                | Metin Belgesi Logo |
| Kelime İşlemci F<br>Hızlı Erişim Araç Ç<br>Dosya Menüsü v | Programı Arayüz<br>ubuğu Özellik Arama Kutusu E<br>e Sekmeler | Alanı                                                       | Ieme Gösterme      |
| Sayra ve SOZCUK                                           |                                                               |                                                             |                    |

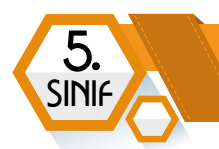

## Metni Biçimlendirme

Metin biçimlendirme işlemleri **Giriş** sekmesinde bulunan **Yazı Tipi** ve **Paragraf** bölümündeki düğmeler ile yapılır. Metne biçimlendirme uygulamak için öncelikle metnin seçilmesi gerekir. Farenin sol tuşuna basılı tutup sürükleyerek metni seçebiliriz.

Hangi düğmenin ne amaçla kullanıldığı fare ile üzerine geldiğimizde görünür.

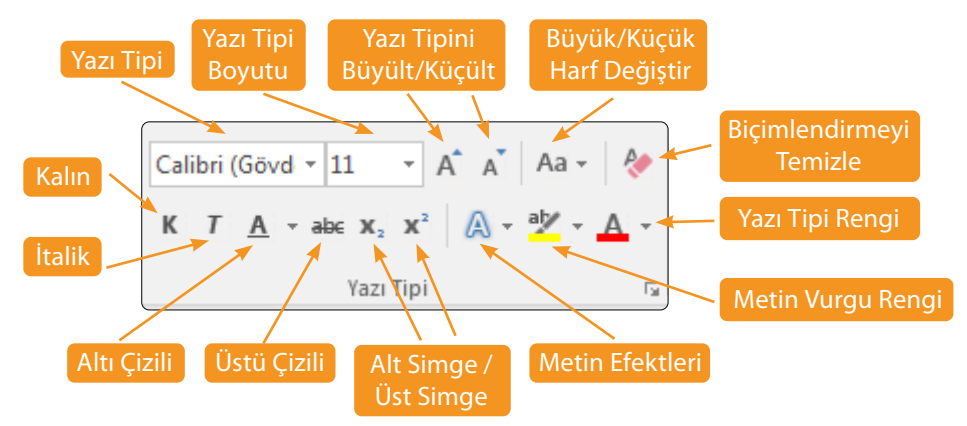

Giriş sekmesinde yer alan **Paragraf** bölümünde yer alan düğmeler ile Paragraf ile ilgili işlemleri yapabiliriz.

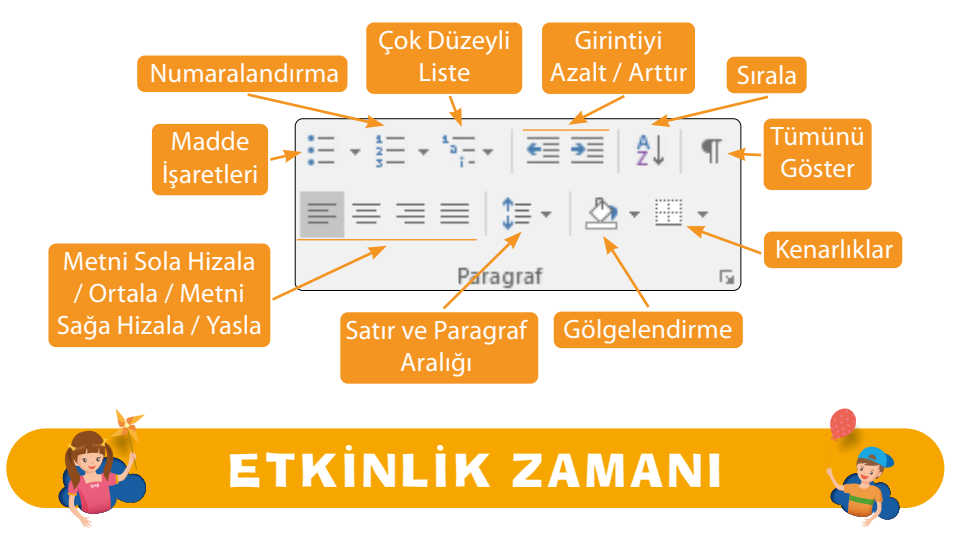

Boş bir Word belgesi açalım. "İSTİKLAL MARŞI" başlığı yazalım.

Başlık **ortalı**, yazı tipi rengi **kırmızı**, yazı tipi **Calibri**, yazı tipi boyutu **30**, **kalın** ve *italik* olsun.

88

#### İstiklal Marşı'nın ilk 2 kıtasını yazalım.

Bu metin ortalı, yazı tipi Times New Roman, yazı tipi boyutu 24 olsun.

## Metin İçerisinde Arama ve Değiştirme İşlemleri

Giriş sekmesinde **Düzenleme** bölümünde **Bul ve Değiştir** düğmeleri yer alır. Bulma işleminin kısayolu klavyedeki **Ctrl+F** tuşlarına birlikte basmaktır. Değiştirme işlemi için **Ctrl+H** tuşları kullanılır.

**Bul** düğmesine tıkladığımızda bir gezinti bölümü görüntülenir. Bu bölüme belge içerisinde arama yapmak istediğimiz kelime/kelimeleri yazabiliriz.

| Degs       Gef       Date men       Syl a Dices       Degs of the second of the second of                            | 日から感れい                                                                                                    | Belget - Word                                                                                                    | <b>n</b> –                                                                               | o x               |
|----------------------------------------------------------------------------------------------------|----------------------------------------------------------------------------------------------------|----------------------------------------------------------------------------------------------------|------------------------------------------------------------------------------------------|-------------------|
| Kiss       Calibri (Columini 1 + A = + + + + + + + + + + + + + + + + +                                                                                                    | Desya Giriş Ekle Tasarım Sayla Dü                                                                                                    | eni Başvunular Postalar Gözden Geçir Görünüm 🖓 Ne yapmak istediğirizi söyleyin                                                                                                    | Oturum Aç                                                                                | S. Paylas         |
| Gezinti       **         Evnen       **         Sonaç       **         Bişlikir       Saylar         Yatarı Bartalanan en yi       Kali Kali Kali Kali Kali Kali Kali Kali                                                                                                    | Yapptr → Kes<br>Pano S Yaptricover 11<br>K T ▲ - ees X, X                                                                                                    | A A A A A A A A A A A A A A A A A A A                                                                                                    | P Bul +<br>Se Doğiştir<br>Dizenleme                                                      | ~                 |
| Storaç       Image: Sonaç in termination de la sona la sona la | Gezinti * ×<br>Enzen × •                                                                                                    |                                                                                                    | 14 - 1 - 25                                                                              |                   |
|                                                                                                    | Sioniç Syfalar Soeaçlar<br>Albert Davtein (14 Mart 1879 – 18 Nisan<br>1953), Armanya döğumlu seorik fisikçidir.<br>Einstein töm zamanılanıs en işi<br>fizikçilerinden kabul<br>en işi çilakçilerinden kabul edilir. Bisselin,<br>en pöt görellik teorisini gelişirmesiyle<br>en ürül dekileni <sup>®</sup> olarak adlındınlınıştır.<br>Bisstein Fizik ve matematik alanına<br>suğladığı<br>1931 yılında Nubel Fizik Ödülü'nü kasanıdı.<br>Bisstein 1939 yılında Time dergisi<br>tarafından | Albert <mark>Einstein</mark> (14 Mart 1879 – 18 Nisan 1955), Almanya doğumlu teorik fizikçidir. <mark>Einst</mark><br>zamanların en iyi fizikçilerinden kabul edilir. <mark>Einstein</mark> , en çok görelilik teorisini geliştirme<br>Aynı zamanda kuantum mekaniğinin gelişimine önemli ölçüde katkılarda bulunmuştur. I<br>tarafından bulunan ve bilim dünyasında yeni bir çığır açan kütle-enerji denkliği formülü<br>"dünyanın en ünlü denklemi" olarak adlandırılmıştır. <mark>Einstein</mark> Fizik ve matematik alanına<br>katkılardan dolayı ve fotoelektrik etki yasasının keşfi sebebiyle 1921 yılında Nobel Fizik û<br>kazandı. <mark>Einstein</mark> 1999 yılında Time dergisi tarafından yüzyılın en önemli kişisi seçilmiştir | <mark>ein</mark> tüm<br>ısiyle tan<br>Kendisi<br>E = mc2<br>ı sağladıj<br>Ödülü'nü<br>r. | iinir.<br>ğı<br>j |

Gezinti bölümünde aradığımız kelimenin geçtiği yerler ve belgede kaç kez yer aldığı bilgisi de yer alır.

#### Değiştir düğmesine tıkladığımızda Bul ve Değiştir penceresi açılır.

| Ali ata bak. |                                                                                                  |
|--------------|--------------------------------------------------------------------------------------------------|
| Ali ata bak. | Bul ve Değiştir                                                                                  |
| Ali ata bak. | B <u>ul D</u> eğiştir <u>Gi</u> t                                                                |
| Ali ata bak. | Ara <u>n</u> an: Ali                                                                             |
| Ali ata bak. |                                                                                                  |
|              | Yeni değer: Ömer                                                                                 |
|              | Tüm S <u>e</u> çenekler >>     Değiştir     Tü <u>m</u> ünü Değiştir     Sonrakini Bul     İptal |

Ömer ata bak. Ömer ata bak.

Ömer ata bak.

Ömer ata bak.

Ömer ata bak.

Burada **Aranan** kısmına belge üzerinde aradığımız metni, **Yeni değer** bölümüne ise aradığımız metnin değiştirileceği metni yazalım. **Tümünü Değiştir** düğmesine tıkladığımızda aradığımız metin yeni metin ile değiştirilir.

## P Bul → abc Değiştir Ir. & Seç →

Düzenleme

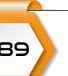

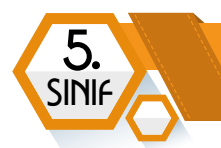

## Dosyayı Kaydetme

Belgeyi kaydetmek için **Dosya** menüsünde yer alan **Kaydet** düğmesi kullanılır. Kaydetme işleminin klavye kısayolu **Ctrl+S**'dir.

|                                                                                                    | r                                                   |                   |                           |          | 100 . | - 4 |
|----------------------------------------------------------------------------------------------------|-----------------------------------------------------|-------------------|---------------------------|----------|-------|-----|
| 👔 Karşıdan Yüklem 🔺                                                                                                    | Ad                                                  | Değiştirme tarihi | Tür                       | Boyut    |       |     |
| Masaŭstŭ                                                                                                    | Görseller                                           | 06.03.2020 15:48  | Dosya klasörü             |          |       |     |
| Son Yerler                                                                                                    | Sunum hazirlama.docs                                | 06.03.2020 15:54  | Microsoft Word 8          | 4.263 KB |       |     |
| 😹 Kitaplıklar                                                                                                    |                                                     |                   |                           |          |       |     |
| Belgeler =                                                                                                    | Neurola altila andu                                 | Mari              |                           |          |       |     |
| J Muzik                                                                                                    | Каудеблесек                                         | rer               |                           |          |       |     |
| sa Resimler                                                                                                    |                                                     |                   |                           |          |       |     |
| Miles                                                                                                    |                                                     |                   |                           |          |       |     |
| 🗄 Video                                                                                                    |                                                     |                   |                           |          |       |     |
| Bilgisavar                                                                                                    |                                                     |                   |                           |          |       |     |
| <ul> <li>Bilgisayar</li> <li>Yerel Disk (C:)</li> </ul>                                                                                     |                                                     | Dosy              | va Adı                    |          |       |     |
| Bilgisayar<br>Yerel Disk (C:)<br>Yant Dickar (Do)                                                                                           |                                                     | Dosy              | va Adı                    |          |       |     |
| Video  Verel Disk (C:)  Van: Dision (D:)  Dgsyn ade Bell.                                                                                   | deca                                                | Dosy              | va Adı                    |          |       |     |
| Video  Kayar  Verel Disk (C:)  Verel Disk (C:)  Verel Disk (C:)  Kayat jürür (Word  Kayat jürür (Word)                                      | deca<br>Belgesi (*.doca)                            | Dosy              | va Adı                    |          | _     |     |
| Video Bilgisayar Serie Disk (C:) Video Dgsya ade Bell. Kayıt jürü: Word Video Billing (Kayıt jürü: Word Video Billing (Kayıt jürü: Word)    | docx<br>Belges (".docx)<br>icel Óðrenme Etiketler.  | Dosy              | va Adı<br>Beştik Beştik e | kle      |       |     |
| Video<br>Bilgisayar<br>Verel Disk (C:)<br>Verel Disk (C:)<br>Verel Disting (De)<br>Ogsya ade Bell.<br>Kayıt jürü: Word<br>Yazarlar: Beri Ex | docx<br>Belgesi (*.docx)<br>icel Öğrenme Etiketler. | Dosy              | va Adı<br>Beşlik Beşlik e | kle -    |       |     |

Bu pencereden **dosya adı** bölümüne belgemiz için bir isim verelim. Kaydedilecek bölümü seçtikten sonra **Kaydet** düğmesi ile belgeyi kaydetme işlemini tamamlayabiliriz.

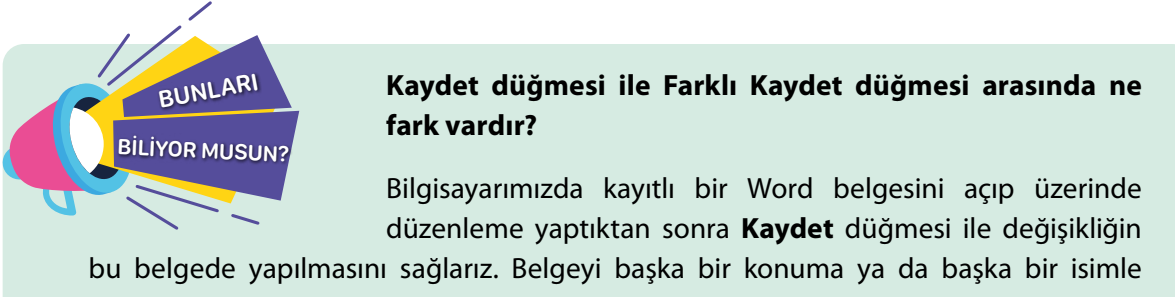

kaydetmek istiyorsak Farklı Kaydet düğmesini kullanırız.

## Ekle Sekmesi ile Çalışma

Bu sekme, çalışma sayfasına eklemek istediğimiz ögeler için kullanılır. Bu sekmede yer alan düğmeler sayesinde çalışma alanına resim, tablo, grafik, köprü, üstbilgi-altbilgi, metin kutusu, WordArt, denklem, simge vb. ögeler ekleyebiliriz. Ödevlerimiz için ekleyebileceğimiz örnek kapak sayfaları da bu sekmede yer alır.

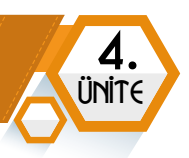

## **Resim Ekleme**

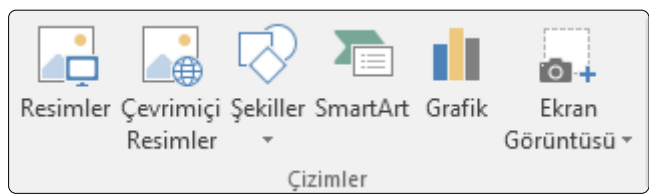

Belgeye resim eklemek için Ekle sekmesinde yer alan **Resimler** düğmesine tıklayalım. Açılan pencereden kayıtlı bir resmi seçelim ve resmi sayfaya ekleyelim.

## Resim Üzerinde Ayarlama Yapma

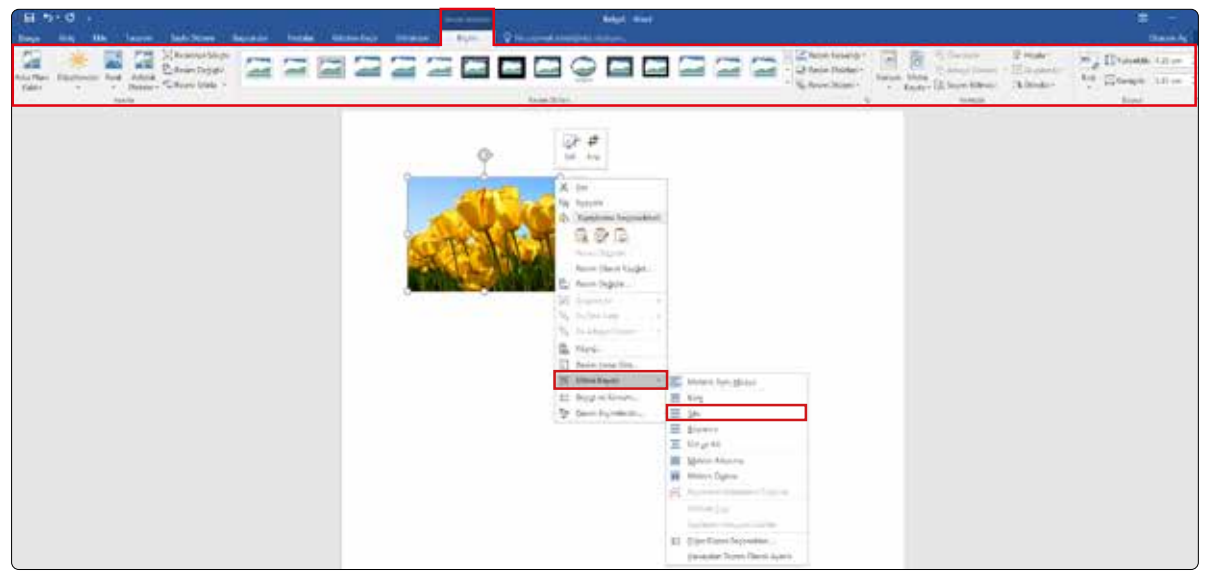

Eklediğimiz resmi, köşelerinde yer alan içi boş yuvarlak düğmelerden fare ile tutup sürükleyerek boyutlandırabiliriz. Resmi ekledikten sonra resim seçili iken üst bölümde **Resim Araçları** sekmesi görüntülenir. Burada yer alan düğmeler sayesinde resim üzerinde düzenleme yapabiliriz.

#### 

Bu işlemlerin birçoğu resim üzerinde farenin sağ tuş menüsünde de yer alır. Bu menüde **Metni Kaydır** altında yer alan seçenekleri kullanarak resmi çalışma alanında kolayca konumlandırabilirsiniz. Örneğin bu alandan **Sıkı** seçilirse resim çalışma alanında istediğiniz alana sürükleyerek taşınabilir.

Üst bölümde yer alan **Resim Stilleri** bölümünden resme çerçeve ekleyebiliriz. Resme uyguladığımız çerçevenin kenarlık rengi, efekt gibi ayarlarını yine bu bölümden yapabiliriz.

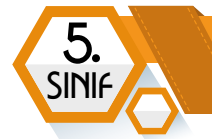

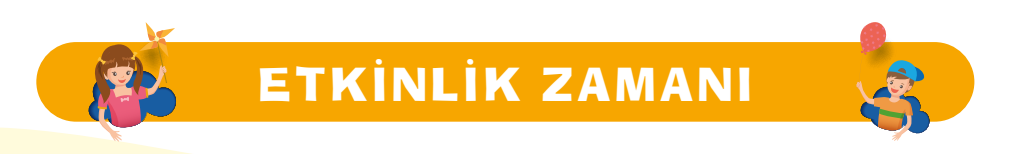

#### **Belgeme Resimler Ekliyorum**

İnternetten üç Türk büyüğünün resmini masaüstüne kaydedelim. Kelime işlemci programını başlatalım. Resimleri çalışma alanında yan yana ekleyelim. Eklediğimiz resimlere çerçeve ekleyelim. Eklediğimiz çerçevelerin rengini değiştirelim. Çalışmamızın A4 kâğıdına çıktısını alıp arkadaşlarımızla ve öğretmenimizle paylaşalım.

#### Metin Ekleme

**Ekle** sekmesinde **Metin** bölümünde yer alan düğmeler sayesinde belgemize metin kutusu, WordArt ekleyebiliriz.

Çalışma alanına bir metin kutusu ve WordArt ekleyelim. İkisine de "Bilişim Teknolojileri" yazalım.

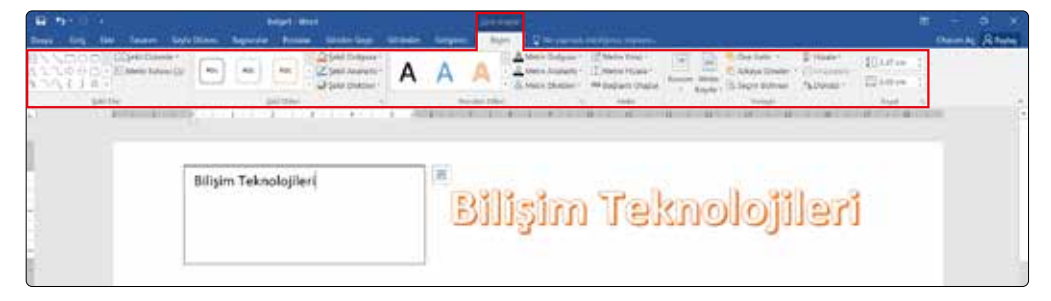

Resim ekleme işleminde olduğu gibi metin kutusu üzerinde düzenleme yapabileceğimiz **Çizim Araçları** altında **Biçim** sekmesi görüntülenir.

## Şekil Ekleme

Belgeye şekil eklemek için Ekle sekmesinde **Şekiller** düğmesini tıklayalım. İstediğiniz şekli seçip farenin sol tuşuna basılı tutulup sürükleyerek sayfaya yerleştirelim.

| H Store                                                      | Beige2 - Ward                                                                                                    |                                                                                                    |
|--------------------------------------------------------------|----------------------------------------------------------------------------------------------------|----------------------------------------------------------------------------------------------------|
| Deeye Grap Die Taxons Seyfa Du                               | ven Begwinder Poststar Gottlen Geçar Gottanim                                                                                                    | Edigence Ingen Q his papmas introloginar neylepin_                                                                                                    |
| Kapak fing Sinda<br>Saytak Sinda Sinda<br>Saytak Sinda Sinda | g Sei Ein Smathet Grafit<br>s<br>Son Kultunten Sekiller<br>Januar<br>Januar<br>J | W Gevining Kopia Vie Capital<br>Velevining Kopia Vie Capital<br>Velevining Kopia Vie Capital<br>Velevining Kopia Vie Capital<br>Velevining Kopia Vie Capital<br>Velevining Vie Capital<br>Vie Capital<br>Vie Capital<br>Vie Capital<br>Vie Capital<br>Vie Capital<br>Vie Capital<br>Vie Capital<br>Vie Capital<br>Vie Capital<br>Vie Capital<br>Vie Capital<br>Vie Capital<br>Vie Capital<br>Vie Capital<br>Vie Capital<br>Vie Capital<br>Vie Vie Capital<br>Vie Vie Capital<br>Vie Vie Vie Capital<br>Vie Vie Vie Capital<br>Vie Vie Vie Capital<br>Vie Vie Vie Vie Capital<br>Vie Vie Vie Vie Capital<br>Vie Vie Vie Vie Capital<br>Vie Vie Vie Vie Vie Capital<br>Vie Vie Vie Vie Vie Capital<br>Vie Vie Vie Vie Vie Vie Vie Vie Vie Vie |
| r restrictions                                               | OCOBALL'                                                                                                    | · · · · · · · · · · · · · · · · · · ·                                                                                                    |
|                                                              | Capiter                                                                                                    | 63-                                                                                                    |
|                                                              | NNL Z L Z Z Z A G %                                                                                                    | · · · · ·                                                                                                    |
| 7                                                            |                                                                                                    |                                                                                                    |
| 1                                                            | EOALDACOODC                                                                                                    |                                                                                                    |
|                                                              | 8600EFE/2006<br>E0840EV\2(0)                                                                                                    |                                                                                                    |
| 4                                                            |                                                                                                    |                                                                                                    |
| -                                                            | 000000000000000000000000000000000000000                                                                                                    |                                                                                                    |
|                                                              | 694990000000000000000000000000000000000                                                                                                    |                                                                                                    |
|                                                              | Denklem Şeklleri<br>Elsen S2 els III all                                                                                                    |                                                                                                    |
|                                                              |                                                                                                    |                                                                                                    |

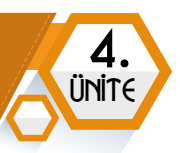

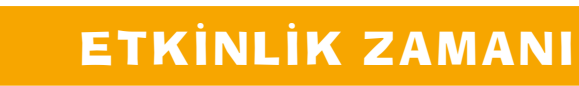

#### 3 paragraftan oluşan bir belge hazırlayalım.

- Belgenin başlığı Adımız Soyadımız olsun. (26 yazı tipi büyüklüğü, kalın, italik, kırmızı renk)
- Okulumuzun adını yazalım. (Metin sola dayalı, yazı tipi büyüklüğü 13, yazı tipi Arial, metin vurgu rengi sarı)
- Bir paragrafta gelecek ile ilgili bir hayalimizi yazalım. (Paragraf sağa dayalı, yazı tipi büyüklüğü 15, Calibri yazı tipi)
- Belgenin en altına bilgisayarımızda kayıtlı kendi resmimizi ya da internetten bir resmi ekleyelim.
- Belgenin sağ üst köşesine bir metin kutusu ekleyip içerisine "Bilişim Teknolojileri ve Yazılım Dersi" yazalım. Metin kutusunun dolgu rengi ve anahat rengi "Renk Yok" olsun.
- Belgeyi masaüstüne Adımız Soyadımız ile kaydedelim.

#### Sayfa Numarası Ekleme

Hazırladığımız belgelerde sayfa numarası yer almasını isteyebilirsiniz. Sayfa numarası eklemek için **Ekle sekmesinde** yer alan **Sayfa Numarası** düğmesi kullanılır.

| B 4 8 1 4                                                  | and the second second s | head - mee                                                                                                    |                                                                                                    |
|------------------------------------------------------------|----------------------------------------------------------------------------------------------------|----------------------------------------------------------------------------------------------------|----------------------------------------------------------------------------------------------------|
| Same big the faces totaliant barrate                       | Ander Saletage Server Universidations and                                                                                                    | and the second second second second                                                                                                    | ALCONTRACT AND A DECIMAL AND A DECIMAL AND A |
| Lange Ang Sada Kang Sada Sada Sada Sada Sada Sada Sada Sad | La constantina de la constantina de la constanti | Annual Annual An | A (Free Same -<br>The free set of the set of the set o  |
|                                                            | 1                                                                                                    | X statements                                                                                                    | he heat f                                                                                                    |

Sayfa numarasının sayfanın başında ya da sonunda yer almasını belirleyebiliriz.

#### Tablo Ekleme

Sayfaya bir tablo eklemek için **Ekle** sekmesinde yer alan **Tablo** düğmesi kullanılır. Bu düğmeye tıkladığınızda tablonun satır ve sütun sayılarını belirleyeceğiniz kutular görüntülenir. Bu kutucuklar üzerinde fare ile gezindiğinizde tablonuzun bir önizlemesi çalışma alanında görünür.

| Capak<br>eyten - | Di Hi<br>Ny Safa<br>Safa Sana | Table<br>•            | Reimier (              | Cerveries Sela<br>Reserve | le South | Guth | Ø+<br>Bree<br>Johnnoua+ | <ul> <li>Meperation</li> <li>Extention</li> </ul> | 1<br>1979 - 1 | Gerinip<br>Video<br>Neta | Contra and | Vo G<br>tavet B | anna<br>Anna<br>Anna | Varian. | 0.00-1-9<br>Out-1-9 | AA<br>Bigir | Sayla<br>Sayla<br>Nemarati* | A<br>Metia<br>Exhibit | Hak<br>Source - | A | A |
|------------------|-------------------------------|-----------------------|------------------------|---------------------------|----------|------|-------------------------|---------------------------------------------------|---------------|--------------------------|------------|-----------------|----------------------|---------|---------------------|-------------|-----------------------------|-----------------------|-----------------|---|---|
|                  |                               | #                     |                        |                           | 1.1.1    |      |                         |                                                   |               |                          |            |                 |                      |         |                     |             |                             |                       |                 |   |   |
|                  |                               |                       |                        |                           |          |      |                         |                                                   |               | $\square$                | -          |                 |                      |         | _                   | -           |                             |                       |                 | - | _ |
|                  |                               | 100<br>10 14<br>10 14 | dajin Ekle<br>Abin Çin |                           |          |      |                         |                                                   |               |                          |            |                 |                      |         | _                   |             |                             | _                     |                 |   |   |
|                  |                               | ta b                  | cel Elektroni          | Compto<br>k Tabloou       |          |      |                         |                                                   |               |                          |            |                 | 1.                   |         |                     | 1           |                             |                       |                 | 1 |   |

5

SINI

Tablonun satır ve sütun sayısını belirlediğinizde tablo çalışma alanına eklenir. Eklenen tablo seçili iken üst bölümde **Tablo Araçları** sekmesi görüntülenir. Bu sekme altında **Tasarım** sekmesinden tablonun görünüm ayarları değiştirilebilir.

| 目から、                                                                     |                   | and the second second      | the second second | Negati-March       |                  |
|--------------------------------------------------------------------------|-------------------|----------------------------|-------------------|--------------------|------------------|
| Disa De The Tearry Solutions                                             | Approxim Follow 1 | terestings - General Trans | Num Q Inc.        | and deliver states |                  |
| - Drillig Law 2 In Silve<br>TopherSee - In Silve<br>Class Law 2 In Silve |                   |                            |                   |                    | n bash 2 tentog- |
| Type Distances                                                           |                   |                            | Sets 20441        |                    | fredia h         |
|                                                                          |                   |                            |                   |                    |                  |
|                                                                          |                   |                            |                   |                    |                  |
|                                                                          |                   | 1                          |                   |                    |                  |
|                                                                          |                   |                            |                   |                    |                  |
|                                                                          |                   |                            |                   |                    |                  |
|                                                                          |                   |                            |                   |                    |                  |

**Düzen sekmesinden** ise satır-sütun ekleme-silme, hücreleri bölme, tablo bölme, genişlikyükseklik ayarı, hizalama vb. işlemler gerçekleştirilir.

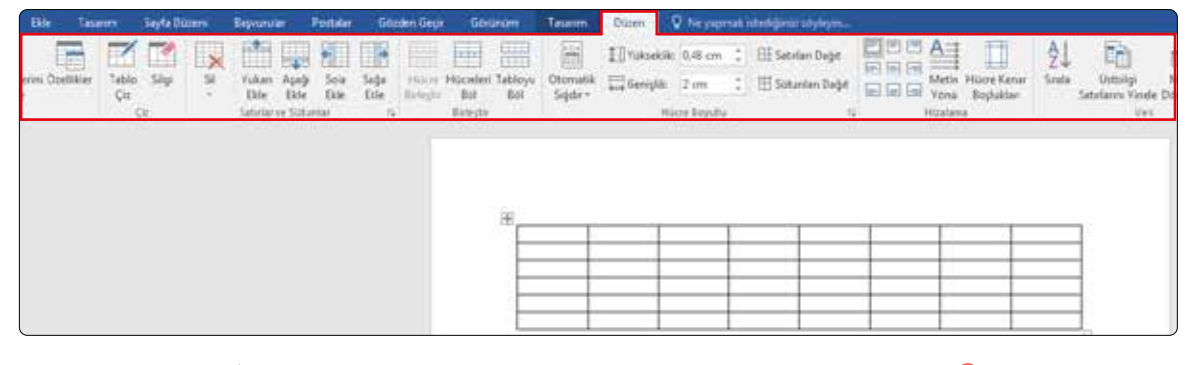

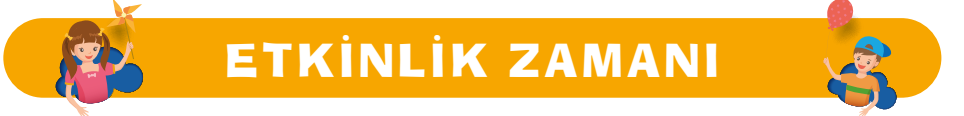

#### Ders Programı Tablosu Oluşturuyorum

Kelime işlemci programında haftalık ders programımızı içeren bir tablo oluşturalım. Belgeyi masaüstüne **Haftalık Ders Programı** adıyla kaydedelim.

|           | 1. Ders | 2. Ders | 3. Ders | 4. Ders | 5. Ders | 6. Ders | 7. Ders |
|-----------|---------|---------|---------|---------|---------|---------|---------|
| Pazartesi |         |         |         |         |         |         |         |
| Salı      |         |         |         |         |         |         |         |
| Çarşamba  |         |         |         |         |         |         |         |
| Perşembe  |         |         |         |         |         |         |         |
| Cuma      |         |         |         |         |         |         |         |

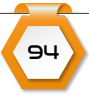

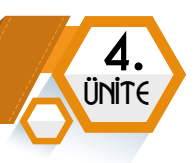

## Sayfa Düzeni Seçenekleri ile Çalışma

**Sayfa Düzeni** sekmesinde **Sayfa Yapısı** bölümünde yer alan düğmelerden ilki kenar boşluklarıdır. Bu bölümden sayfanın etrafında ne kadar boşluk bırakılacağı belirlenir.

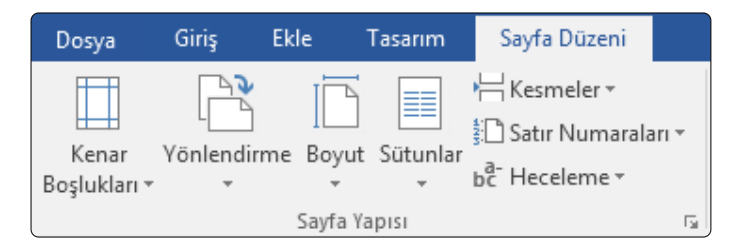

Yönlendirme düğmesine tıklayarak sayfanızı yatay – dikey yapabiliriz.

Boyut bölümünden sayfa boyutunu değiştirebiliriz.

Sütunlar bölümünden seçili metni sütunlara ayırabiliriz.

## Dosya Menüsü ve Yazdırma İşlemi

Dosya menüsünde aşağıdaki seçenekler yer alır. Bu bölümden **yeni belge oluşturma, belgeyi** kaydetme, yazdırma, paylaşma gibi işlemler yapılabilir.

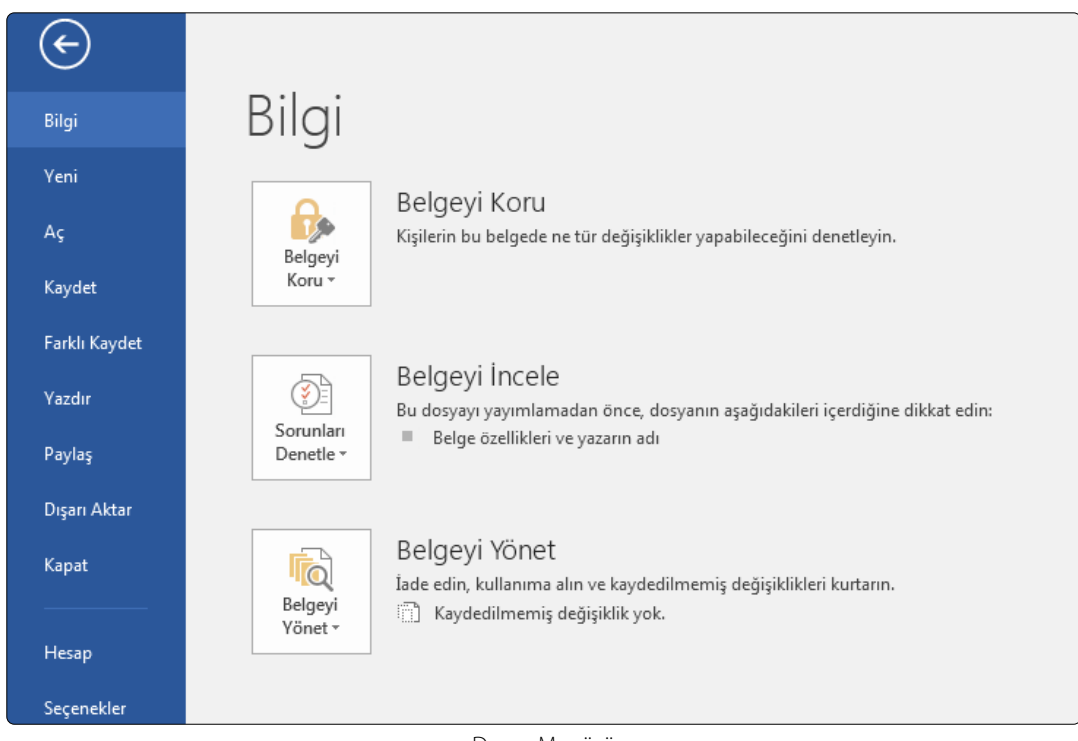

Dosya Menüsü

95

Yazdır düğmesine tıkladığımızda Yazdır penceresi bizi karşılar. Yazdırma işleminin kısayolu Ctrl+P'dir.

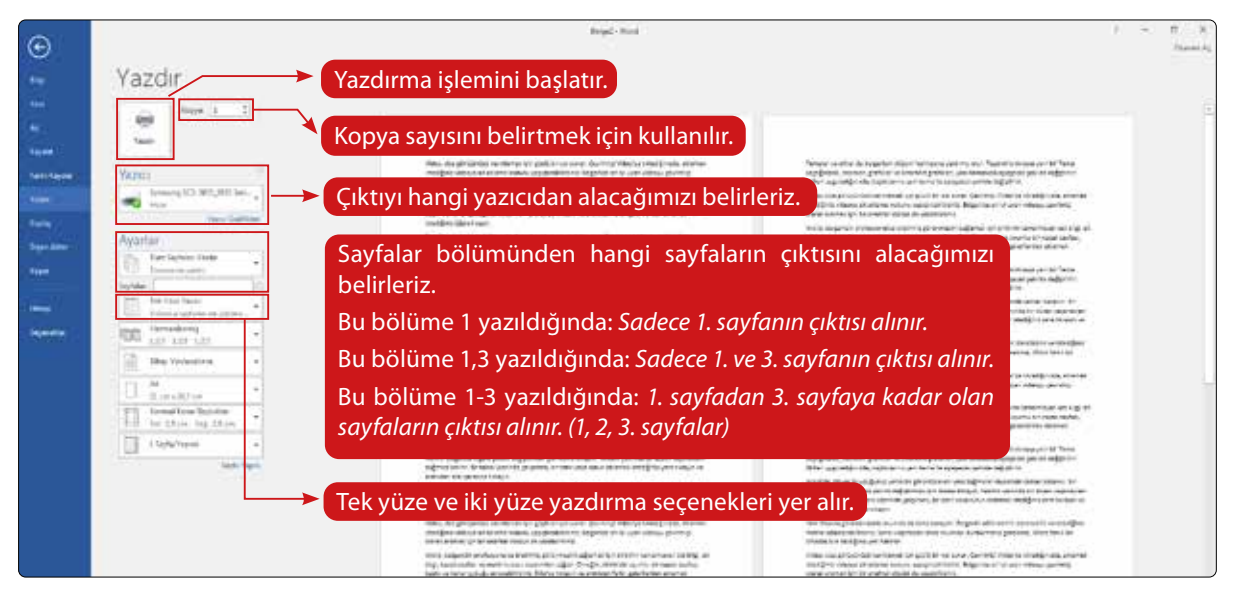

Yazdırma Ayarları Penceresi

## SUNU PROGRAMLARI

#### 🗧 BÖLÜM KAZANIMLARI

5

SINI

- 😋 Sunu hazırlama programının arayüzünü ve özelliklerini tanır.
- 😋 Belirli bir amaç için oluşturduğu sununun tasarımını ve bileşenlerini biçimlendirir.
- 😋 Sunu hazırlama programı ile oluşturduğu sunuyu düzenler.
- 😋 Sunu hazırlama programı ile oluşturduğu sunuyu sunar.
- 😪 Farklı sunu hazırlama programlarını keşfeder.
- 🗘 İş birliğine dayalı olarak oluşturduğu sunuyu paylaşır.

## Sunu Hazırlama Programı Hakkında

Bir konu hakkında fikirlerimizi, araştırma sonuçlarını; slaytlara metin, görsel, ses ve video ekleyerek oluşturduğumuz belgeler sunum olarak adlandırılır.

Sunu hazırlama programlarından en yaygın olarak kullanılanı Microsoft tarafından yayınlanan Ofis programları paketinde yer alan Microsoft PowerPoint programıdır. PowerPoint programı lisanslı bir yazılımdır. Bunun yanı sıra ücretsiz sunu hazırlama programları da bulunur; Google Slides - Slaytlar (Çevrimiçi-Ücretsiz), Libre Office Sunu, Open Office Sunum.

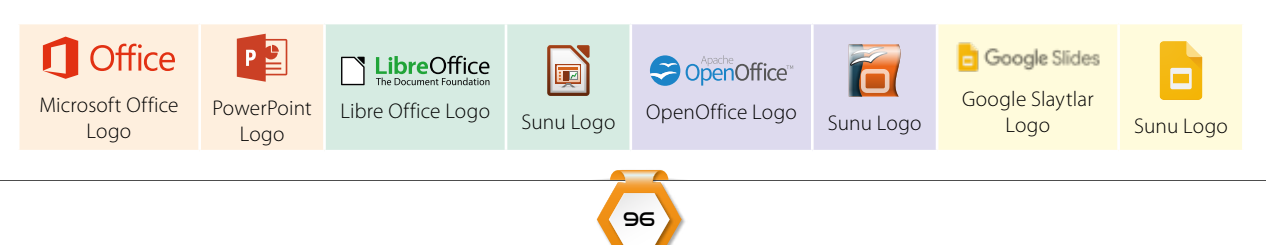

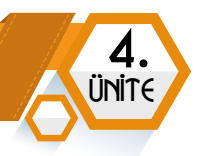

Sunu ve slayt birbirinden farklıdır. "Arkadaşım bana slayt gönderdi." ya da "İnternetten slayt indirdim." ifadeleri doğru değildir. Slayt, sununun her bir sayfasına denir. Slaytlar bir araya gelerek sunuyu oluşturur.

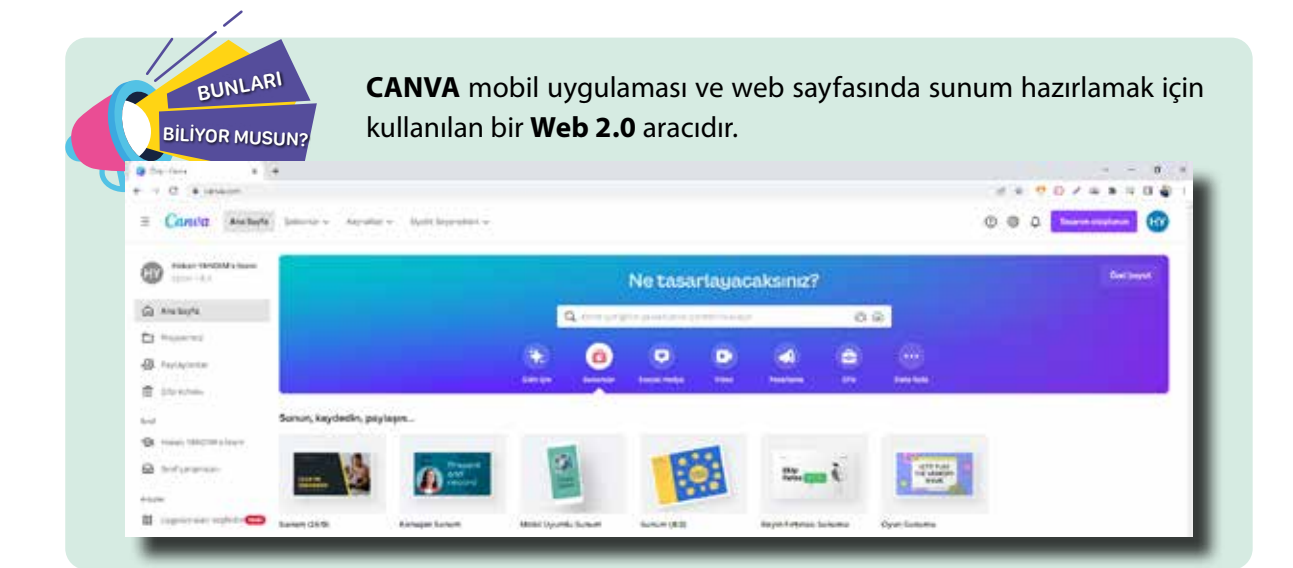

## Sunu Hazırlama Programı Arayüzü (Microsoft PowerPoint)

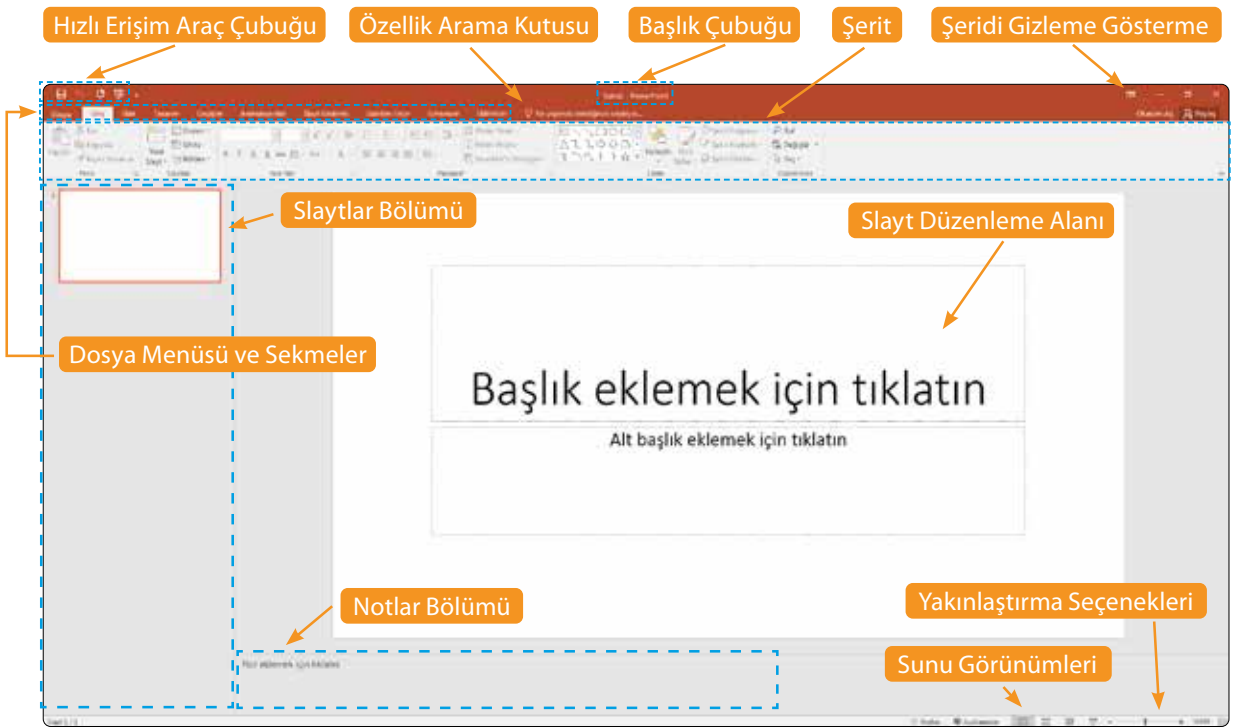

PowerPoint Programının Arayüzü

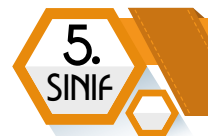

| Do  | osya         | Giriş                               |               | Ekle           | Tasarım               | Geçiş                                                     | ler |
|-----|--------------|-------------------------------------|---------------|----------------|-----------------------|-----------------------------------------------------------|-----|
| Yap | l a constant | X Kes<br>È Kopya<br>✓ Biçim<br>Pano | ala ≖<br>Boya | icisi          | Yeni<br>Slayt → *= E  | )üzen <del>▼</del><br>Sıfırla<br>Bölüm <del>▼</del><br>Br | K   |
| 1   |              |                                     |               |                |                       |                                                           | ]   |
|     |              |                                     | Ж             | <u>K</u> es    |                       |                                                           | 1   |
|     |              |                                     | Ē             | К <u>о</u> ру  | /ala                  |                                                           |     |
|     |              |                                     | Ċ             | Yарı           | ştırma Seçen          | ekleri:                                                   |     |
|     |              |                                     |               | a              | 1 🕼                   |                                                           |     |
|     |              |                                     | *             | Yen <u>i</u>   | Slayt                 |                                                           |     |
|     |              |                                     | 鍧             | <u>S</u> layo  | dı Çoğalt             |                                                           |     |
|     |              |                                     | ×             | <u>S</u> layt  | Sil                   |                                                           |     |
|     |              |                                     | *=            | <u>B</u> ölü   | m Ekle                |                                                           |     |
|     |              |                                     |               | Slayt          | ları Yayı <u>m</u> la |                                                           |     |
|     |              |                                     |               | <u>G</u> ün    | celleştirmeleri       | Denetle                                                   | F.  |
|     |              |                                     |               | Düze           | n                     |                                                           | ۲.  |
|     |              |                                     | 6             | S <u>l</u> ayo | dı Sıfırla            |                                                           |     |
|     |              |                                     | 8             | <u>A</u> rka   | Planı Biçimler        | ndir                                                      |     |
|     |              |                                     |               | <u>F</u> oto   | ğraf Albümü           |                                                           |     |
|     |              |                                     | ⊿             | Slayo          | lı Gizl <u>e</u>      |                                                           |     |

## Yeni Slayt Ekleme ve Slayt Üzerinde İşlemler

**PowerPoint** programında varsayılan olarak 1 tane slayt bizi karşılar. Sol tarafta slaytlar bölümünde farenin sağ tuş menüsünde yer alan **Yeni Slayt** düğmesi ile sunuma yeni slayt ekleyebiliriz. Benzer şekilde Giriş sekmesinde **Slaytlar** bölümünde yer alan **Yeni Slayt (Ctrl+M)** düğmesine tıklayarak da yeni slayt ekleyebiliriz. Slaytlar bölümünde iken **Enter** tuşu ile de yeni slayt ekleyebiliriz.

**Yeni slayt** ekleme işlemini Yeni Slayt açılır menüsünden yaptığımızda slaytın düzenini de belirleyebiliriz. Bu düzenlerden içeriğimize uygun olanı seçmeliyiz.

| Dosya    | Giriş                            | Ekle         | Tasarım              | Geçişler                    | Animasyon       | ar Slayt Gösteris |
|----------|----------------------------------|--------------|----------------------|-----------------------------|-----------------|-------------------|
| Yapıştır | 6 Kes<br>≜ Kopyala<br>≸ Biçim Bo | +<br>oyacısı | Veni<br>Slayt •      | üzen ▼<br>fırla<br>ölüm ▼ K | т <u>А</u> S ан | × A° A° A         |
| F        | ano                              | E.           | Office Tem           | ası                         |                 |                   |
| 1        |                                  |              | Başlık Sla           | ydı Ba                      | şlık ve İçerik  | Bölüm Üstbilgisi  |
|          |                                  |              | Iki İçeril           |                             | arşılaştırma    | Yalnızca Başlık   |
|          |                                  |              | Boş                  | B                           | aşlıklı İçerik  | Başlıklı Resim    |
|          |                                  |              | 🔠 S <u>e</u> çili Sl | aytları Çoğal               | t               |                   |
|          |                                  |              | 📄 <u>A</u> nahata    | a Ait Slaytlar.             |                 |                   |
|          |                                  |              | 🛅 Slaytları          | <u>Y</u> eniden Ku          | llan            |                   |

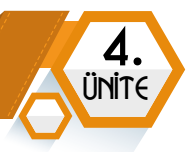

Eklenen slayt, varsayılan olarak **Başlık ve İçerik** düzeninde eklenir. **Giriş** sekmesinde **Slaytlar** bölümünde yer alan **Düzen** menüsünden slaytın düzenini değiştirebiliriz.

| 日 5- 6 頭 i                                 | Tauann Gautha | Animatelati     | Ser Coteiu   | Sunai - Perentipat<br>Genera General Dilectiler V he vareat intellina staleva.                                                                                                    |
|--------------------------------------------|---------------|-----------------|--------------|----------------------------------------------------------------------------------------------------|
| Vapeli<br>Vapeli<br>Store Royace<br>face 5 | Direm*        |                 | Totar Orthog | Image: Set of the set of the set of t |
|                                            | Belgevie      | Karginsterre    | Tamazalliqu  | Başlık eklemek için tıklatın                                                                                                    |
|                                            | Deg           | Deglikh ligerik | Rapith Spire | Metin eklemek için tıklatın                                                                                                    |
|                                            |               |                 |              |                                                                                                    |

## İçerik Hazırlama ve İçeriği Biçimlendirme

Sunu hazırlamanın en önemli bölümü içerik hazırlamaktır. **Giriş** sekmesindeki seçenekler ile içeriğimize uygun slaytları ekleyelim. Ardından slaytlara eklediğimiz metinlerin biçimini kelime işlemci programında olduğu gibi **Giriş** sekmesinde **Yazı Tipi** ve **Paragraf** bölümündeki seçenekleri kullanarak yapabiliriz.

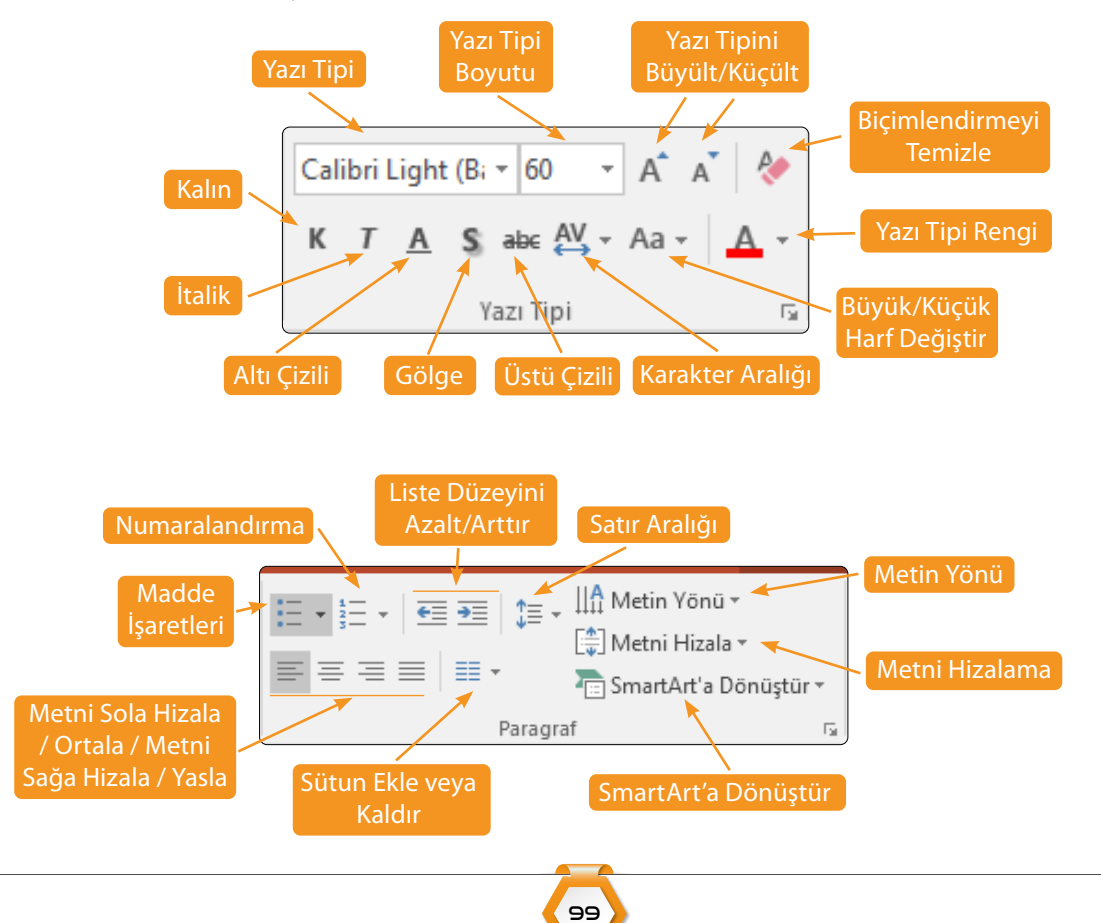

Çizim bölümünde ise şekil ekleme, şekli yerleştirme, şekle ya da metin kutusuna hızlı stil uygulama ve renklendirme seçenekleri yer alır.

| Image: Second second secon |
|----------------------------------------------------------------------------------------------------|
| Cizim                                                                                                    |

## Slayta İçerik Ekleme

Ekran

Kaydı

Ses

-

5

SINI

Video

Kelime işlemci programında olduğu gibi **Ekle** sekmesini kullanarak slayta resim, şekil, grafik, metin kutusu ekleyebiliriz.

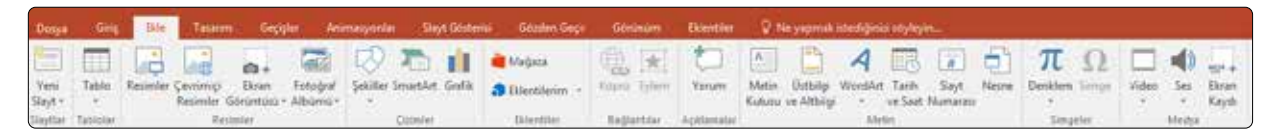

Kelime işlemci programından **farklı olarak** slayta **ses, video** ve **ekran kaydı** da ekleyebiliriz. **Ekle** sekmesinde **Medya** bölümündeki düğmeler ile bu işlemleri yapabiliriz.

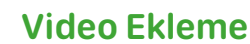

Medya Ekle sekmesinde Medya bölümünde yer alan **Video** seçeneğini tıkladığımızda iki seçenek bizi karşılar.

| Video<br>• | Ses<br>*          | Ekran<br>Kaydı |      |
|------------|-------------------|----------------|------|
| <b>⊑</b> ç | e <u>v</u> rimiçi | i Video        |      |
| Bi         | ilgisayaı         | rımdaki V      | ideo |

Çevrimiçi video: YouTube gibi çevrimiçi platformlardan video eklenebilir.

Bilgisayarımdaki Video: Bilgisayarımızda kayıtlı videolar sunuya eklenebilir.

Bilgisayarımdaki Video... seçeneğini tıkladıktan sonra videoyu kayıtlı olduğu bölümden seçip ekleyelim

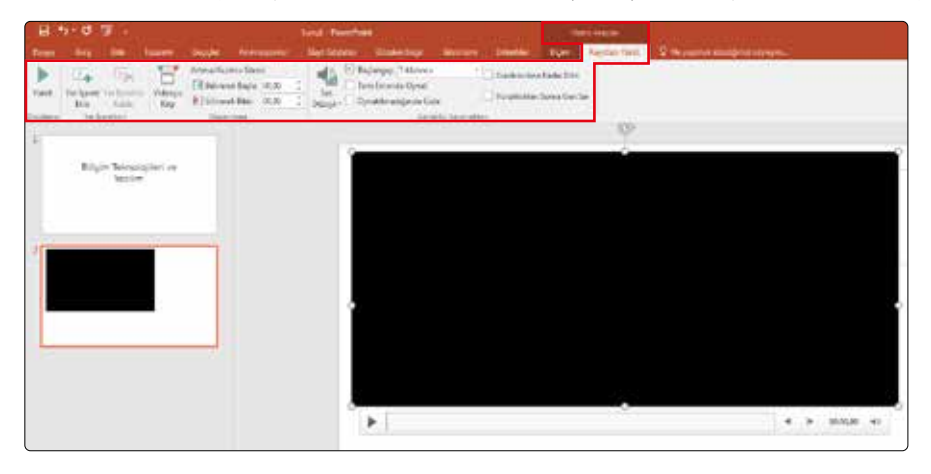

Video eklendikten sonra **Video Araçları** sekmesi görüntülenir. Burada **Kayıttan Yürüt** sekmesindeki seçenekleri kullanarak **videoyu önizleme**, **kırpma**, başlangıcın **tıklayınca mı** otomatik mi olacağı gibi görüntüleme seçeneklerini ayarlayabiliriz.

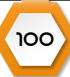

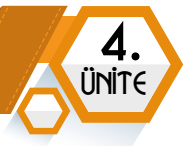

## Ses Ekleme

Slaytın arka planında bir ses çalmasını sağlayabiliriz. Özellikle resimlerden oluşan sunumlarda arka planda bir fon müziği kullanmak isteyebiliriz. Ekle sekmesinde Medya bölümünde yer alan **Ses** seçeneğini tıkladığımızda iki seçenek bizi karşılar. **Bilgisayarımdaki Ses...** seçeneği ile bilgisayarımızda yer alan kayıtlı ses dosyasını slayta ekleyebiliriz. **Ses Kaydet...** düğmesi ile bilgisayarımıza takılı bir mikrofon sayesinde kendi ses kaydımızı da slayta ekleyebiliriz.

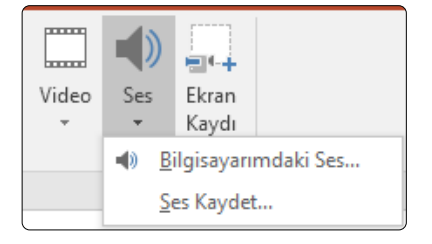

**Bilgisayarımdaki Ses...** seçeneğini tıkladıktan sonra sesi kayıtlı olduğu bölümden seçip, ekleyelim.

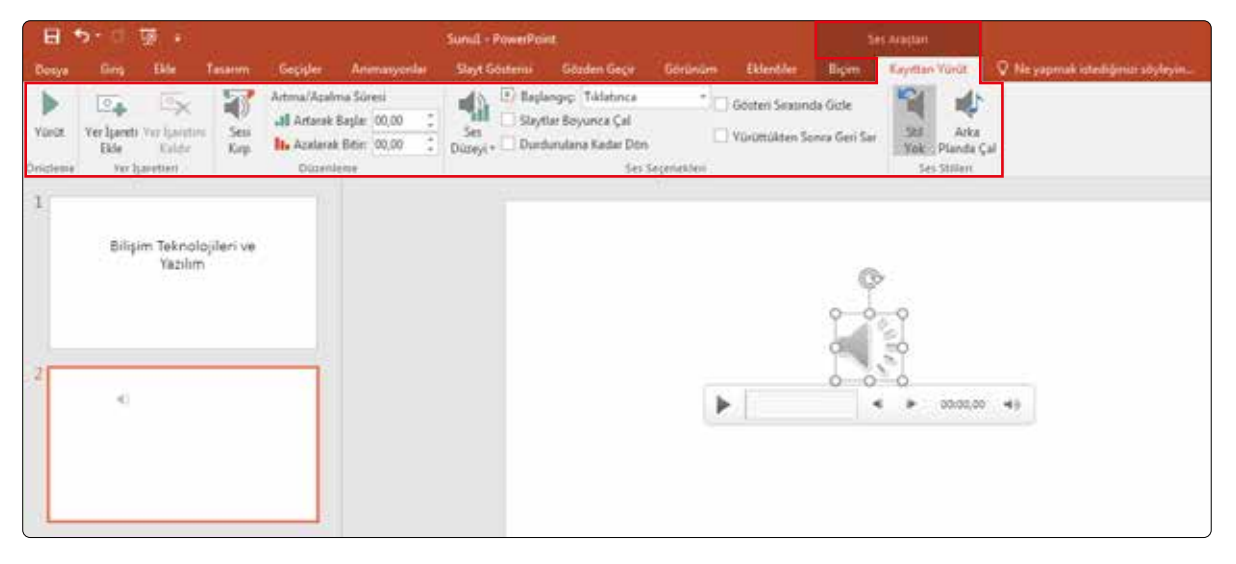

Ses eklendikten sonra **Ses Araçları** sekmesi görüntülenir. Burada **Kayıttan Yürüt** sekmesindeki seçenekleri kullanarak sesi çalma, kırpma, başlangıcın tıklayınca mı otomatik mi olacağı gibi görüntüleme seçeneklerini ayarlayabiliriz.

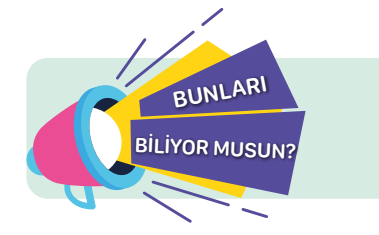

Müziğin tüm slaytlarda devam etmesi için "**Slaytlar Boyunca Çal**" seçili olmalıdır.

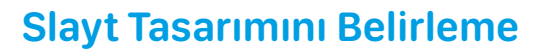

5

SINIA

Slayta içerik ekleme işlemini tamamladıktan sonra **Tasarım** sekmesindeki seçenekleri kullanarak slayt tasarımını belirleyebiliriz. Burada yer alan bir tasarımı seçtiğinizde tüm slaytlara aynı tasarım uygulanır.

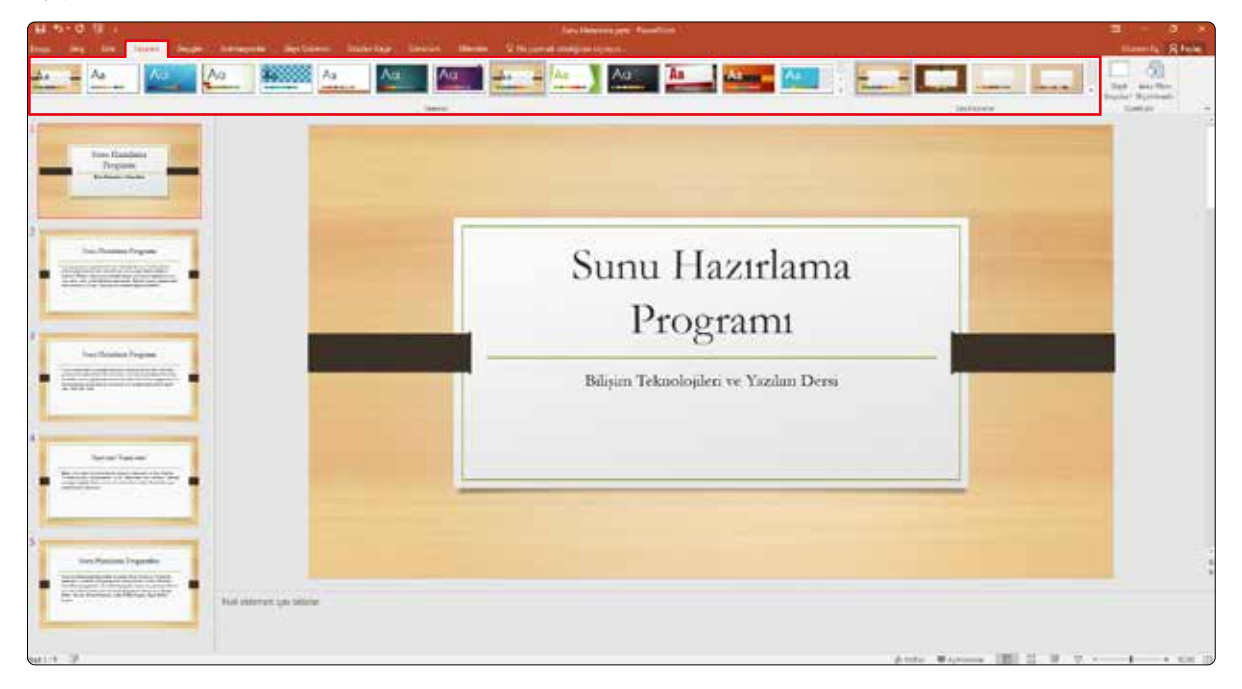

Bir slayt tasarımını tüm slaytlara uygulamak tasarım bütünlüğü açısından daha kullanışlıdır. Ancak slaytlarda farklı tasarımlar kullanma imkânımız da vardır. Tasarım uygulamak istediğimiz slayt/ slayları seçip bir tasarım üzerinde farenin sağ tuş menüsünde yer alan **Seçili Slaytlara Uygula** seçeneğini kullanarak işlem yapabiliriz.

| Dosya | Giriş Ekle                 | Tasarım | Geçişler Ar | nimasyonlar | Slayt Göst                 | erisi Gö                         | zden Geçir             | Görünüm   | Eklentiler |
|-------|----------------------------|---------|-------------|-------------|----------------------------|----------------------------------|------------------------|-----------|------------|
| Aa    | Aa                         | Aa      | Aa          | A           |                            | Aa                               | Aa                     | A         | a          |
|       |                            |         |             |             | <u>T</u> ür<br><u>S</u> eç | n Slaytlara U<br>ili Slaytlara U | ygula<br>lygula        |           |            |
| 1     |                            |         |             |             | Var                        | sayılan Tema                     | Olarak Ekle            |           |            |
| *     | Sunu Hazirlama<br>Programi |         |             |             | Hız                        | lı Erişim Araç                   | : Çubuğu'na <u>G</u> a | leri Ekle |            |
|       | kipin minakatara Yada bas  |         |             |             |                            |                                  |                        |           |            |
|       |                            |         | S.F.        |             |                            |                                  | The state              |           |            |

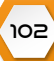

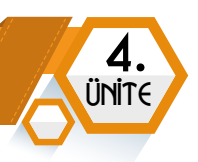

**Arka Planı Biçimlendir** düğmesi ile de slaytların tasarımını belirleyebiliriz. Bu bölümden bir dolgu rengi, gradyan dolgu, resim veya doku dolgusu, desen dolgusu seçebiliriz.

| Rept. 1982 ( 1982) Destroy 11 | dar - American Tel Brenni - State Multi- Briefen, Televini - O'Brigan et Multi- | District R faile                                                                                                    |
|-------------------------------|---------------------------------------------------------------------------------|----------------------------------------------------------------------------------------------------|
| Aa                            |                                                                                 | Bart Bart                                                                                                    |
|                               | Başlık eklemek için tıklatın<br>Alt başlık eklemek için tıklatın                | Artin Plan: Biginiendir<br>Artin Plan: Biginiendir<br>* No<br>* Societary<br>Societary<br>Societar |

## Slaytlar Arası Geçişi Belirleme

Tasarımı belirledikten sonra **Geçişler** bölümünden slaytlar arası bir geçiş efekti belirleyebiliriz.

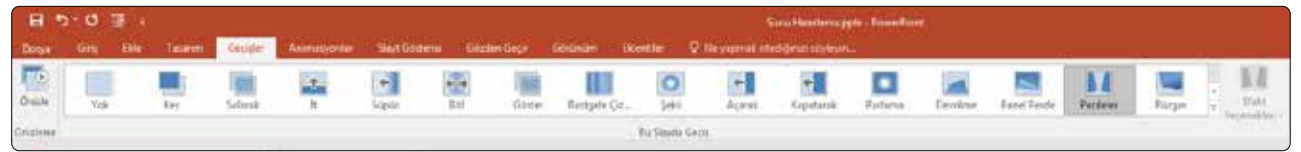

Slayt ilerletme seçenekleri de bu sekmede **Zamanlama** bölümünde yer alır. Slaytların tıklama ile mi yoksa belirli bir süre sonra otomatik olarak mı geçeceği bu bölümden belirlenir. Geçiş esnasında ses çalınmasını,

| 🔩 Ses:  | [Ses Yok]  | * | Slaydı İlerlet         |          |   |
|---------|------------|---|------------------------|----------|---|
| 🕒 Süre: | 06,00      | + | 🗹 Tıklandığında        |          |   |
| 📮 Tüm   | üne Uygula |   | Bu kadar saniye sonra: | 00:00,00 | ÷ |
|         |            |   | Zamanlama              |          |   |

geçiş süresini belirleyebiliriz. **Tümüne Uygula** düğmesi ile geçişin tüm slaytlara uygulanmasını sağlayabiliriz.

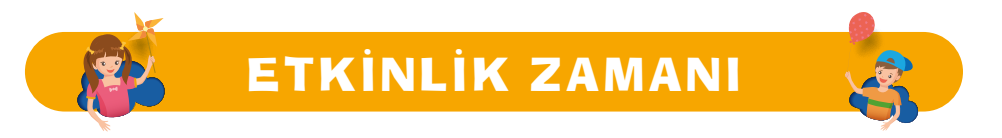

#### Fotoğraf Albümü Oluşturalım

Fotoğraflardan oluşan bir sunu oluşturalım. Bu işlem için slaytlara eklenecek en az 20 tane fotoğrafı bir klasörde toplayalım. Fotoğraf albümü oluşturmak için PowerPoint programında **Ekle** sekmesinde yer alan **Fotoğraf Albümü** özelliğini kullanalım. Slaytlar kendiliğinde **3 saniye aralıklarla ilerlesin** ve ilk slayta **eklediğiniz müzik sunu boyunca çalsın.** 

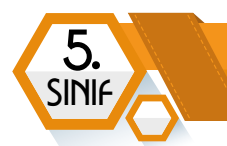

## Animasyonlar ile Çalışma

Slayt tasarımı ve geçişleri belirledikten sonra **Animasyonlar** sekmesini kullanarak slaytta yer alan metin, resim gibi ögelere animasyon ekleyebiliriz.

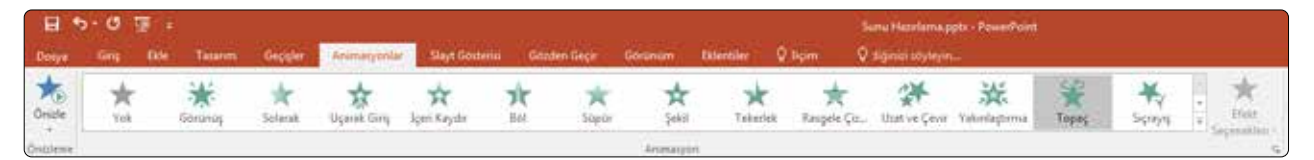

Örneğin ilk slayttaki başlığı seçelim. **Animasyonlar** sekmesinden bir animasyona tıklayarak bir animasyon belirleyelim. Ardından aynı işlemi alt başlık için de uygulayalım. Bu metinlerin sol üst köşesinde 1,2 şeklinde yer alan rakamlar animasyon sırasını belirtir. Üst bölümde yer alan **Animasyon Bölmesi** ile slaytta animasyon eklenen ögeleri görebiliriz.

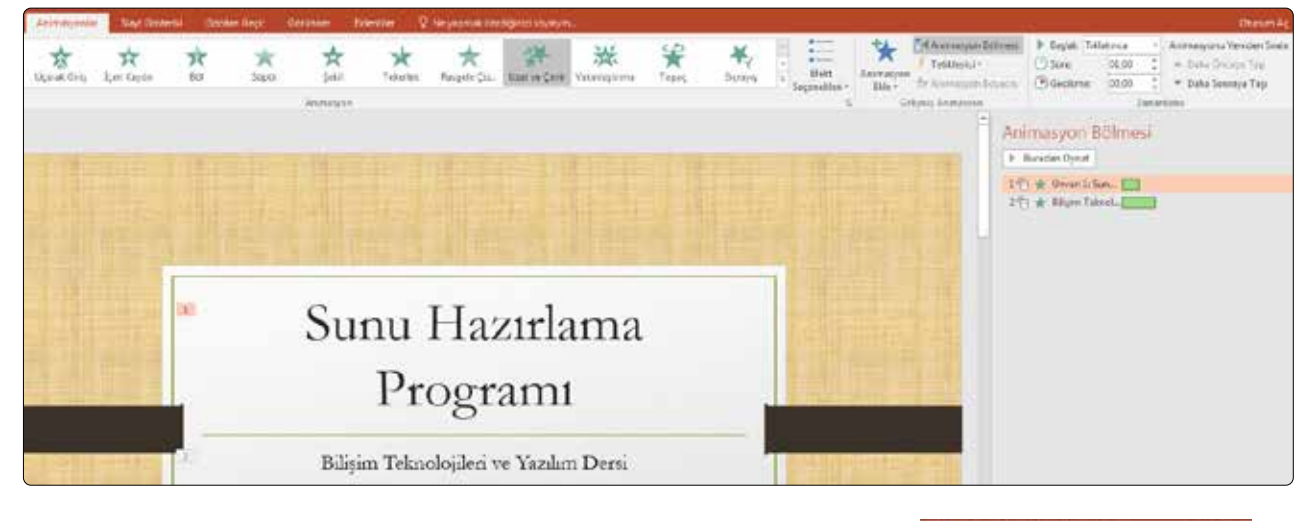

Animasyon ekleme işlemini animasyon eklemek istediğimiz resim ya da metin seçili iken Animasyon Ekle menüsünden de yapabiliriz. 众 11 Ŕ \* \* \* × Bu bölümden giriş animasyonu belirlersek metin ya 漩 ¥, da resim bu animasyon ile sahneye girer. 清 \* Del \* \* \* Vurgu animasyonunda resim ya da metin animasyon \*  $\star$ \* \* sk. öncesinde/sonrasında sahnede kalır ve animasyon \* \* resim ya da metin üzerinde gerçekleşir. 68 (Lo) Crimp. \* \* Ż # \* \* \*  $\star$ Çıkış animasyonu belirlersek resim ya da metin 浙 ¥, belirlediğimiz animasyon ile sahneden çıkar. Unight \* Diger Dry Dekter A Dijergorp. Hebbe Digo Chall Heaving \$2 Dipolite 10

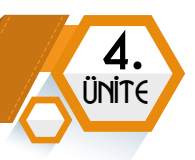

## Sunuyu Oynatma

Sunuyu oynatmak için Slayt Gösterisi sekmesinde yer alan **Baştan** düğmesini kullanabiliriz. Bu işlem için **F5** tuşu da kullanılabilir. Gösteri, belirttiğimiz slayttan itibaren oynatılsın istiyorsak **Slayt Gösterisi** sekmesinde yer alan **Geçerli Slayttan** düğmesini kullanabiliriz. Bu işlem için **Shift+F5** tuşlarına birlikte basmalıyız.

| Dosya    | Giriş               | Ekle               | Tasarım                   | Geçişler                  | Anim            | iasyonlar           | Slayt Gösterisi                 | Gözden Geçir                                                                    | Görünüm                           | Eklentiler           | ♀ Ne yapmak istedi           | iğinizi s |
|----------|---------------------|--------------------|---------------------------|---------------------------|-----------------|---------------------|---------------------------------|---------------------------------------------------------------------------------|-----------------------------------|----------------------|------------------------------|-----------|
| E Baştan | Geçerli<br>Slayttan | Çevrimiçi<br>Sun * | Özel Slayt<br>Gösterisi • | Slayt Gösterisi<br>Ayarla | Slaydı<br>Gizle | Zamanlam<br>Provasi | a Slayt Gösterisini<br>Kaydet * | <ul> <li>Anlatımları Yü</li> <li>Zamanlamalar</li> <li>Medya Denetir</li> </ul> | rüt<br>ı Kullan<br>mlerini Göster | Monitör:<br>Sunucu G | Otomatik<br>örünümünü Göster | ¥         |
|          | Slayt Gös           | terisini Başl      | at                        |                           |                 |                     | Ayarla                          |                                                                                 |                                   |                      | Monitörler                   |           |

## Sunuyu Kaydetme Seçenekleri

Sunuyu kaydetmek için **Dosya** menüsünde yer alan **Kaydet** düğmesi kullanılır. Kaydet işlemi için klavyeden **Ctrl+S** tuşlarına birlikte basarak da yapabiliriz.

Hazırladığımız sunu, varsayılan **PowerPoint Sunusu (.pptx)** olarak kaydedilir. Kayıt türü açılır menüsünde farklı kayıt türleri de sıralanır. Örneğin burada yer alan **PowerPoint Gösterisi (.ppsx)** seçeneğini de kullanabiliriz. Ppsx olarak kaydettiğimiz sunu çift tıklandığında tam ekranda oynatılmaya başlar.

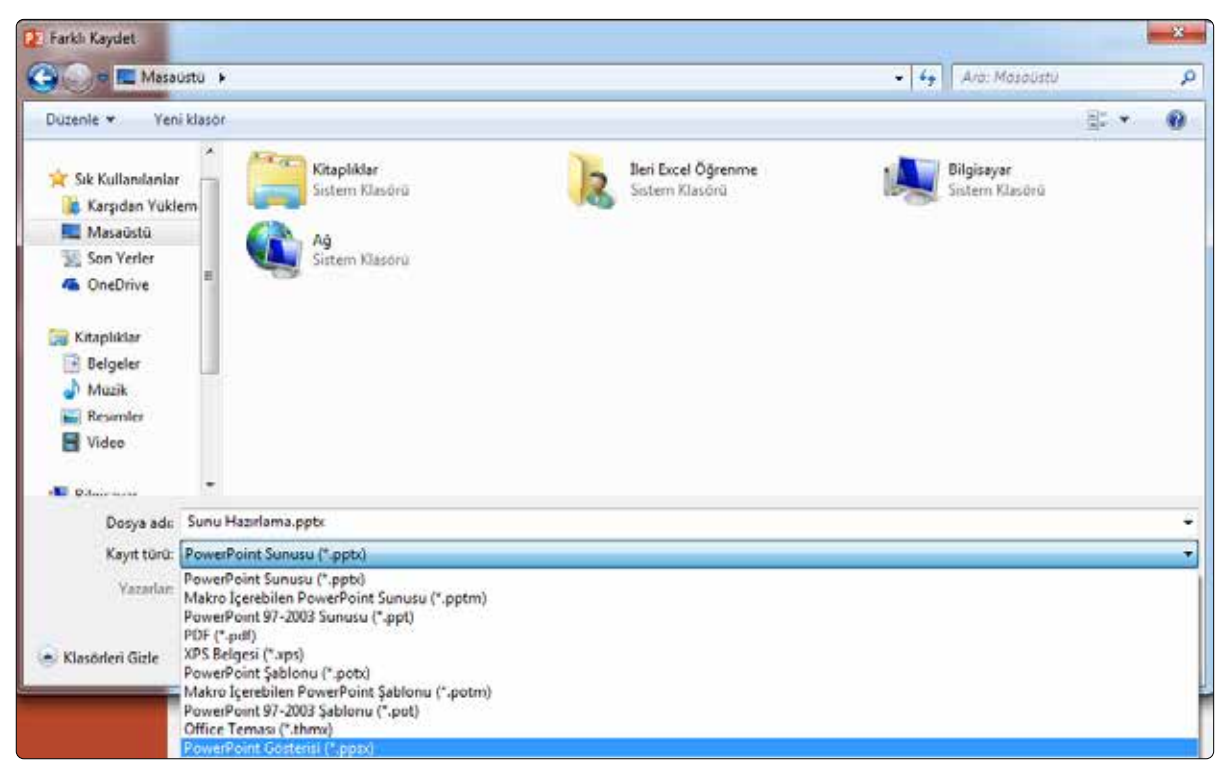

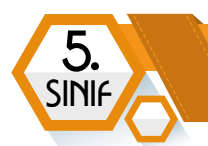

## Sunu Hazırlarken Nelere Dikkat Etmeliyiz?

• Metinlerin yazı tipi boyutu çok küçük olmamalı. Sunum yapılacak yerdeki dinleyiciler tarafından kolaylıkla görülebilmeli.

- Çok fazla metin kullanılmamalı. (En fazla 6 satır olmalı.)
- Sunu resimlerle desteklenmeli. Kullanılan resimlerin çözünürlüğü ve kalitesi iyi olmalı.
- Yazılar ile arka plan rengi zıt olmalıdır.
- Çok dikkat dağıtacak animasyonlardan kaçınmalı.
- Tasarımda bir bütünlük olmalı. Her slayt için farklı renkler tercih edilmemeli.
- Slaytlar arası geçiş çok dikkat dağıtıcı olmamalı. Tüm slaytlar arasındaki geçiş standart olmalı.

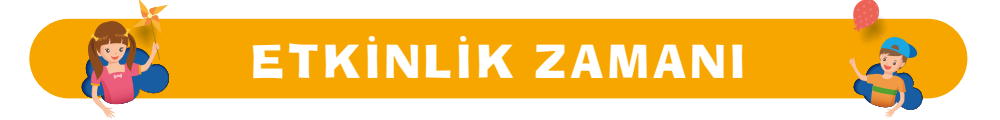

#### Yaşadığım Yeri Tanıtıyorum

# Şehir dışından okulunuza misafirler geldiğini hayal edelim. Onlara yaşadığımız yeri anlatmak için bir sunum hazırlayalım.

- Sunu en az 5 slayttan oluşmalı.
- İlk slaytta başlık olarak konu, alt başlık olarak adımız soyadımız yazsın.
- İkinci slaytta konu ile ilgili bir başlık ve metin yer alsın.
- Üçüncü slayta konu ile ilgili bir resim ekleyelim.
- Dördüncü slaytta konu ile ilgili bir başlık ve metin ekleyelim.
- Beşinci slayta konu ile ilgili bir resim daha ekleyin.
- Slaytlara bir tasarım uygulayalım.
- Eklediğimiz resimlerin animasyon ile sahneye girmelerini sağlayalım.
- İlave olarak 6. slaytı ekleyip bu slayta video ekleyebiliriz. Video eklemek yerine ilk slayttan itibaren bir sesin arka planda çalınmasını da sağlayabiliriz. İsteyenler 6. slayt ekleyip bu slayta video ekleyebilir ya da ilk slayttan itibaren bir sesin arka planda çalınmasını sağlayabilir.

ÖLÇÜYORUM

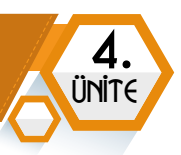

# BILGIMI

## Çoktan Seçmeli Sorular

#### Aşağıda çoktan seçmeli olarak verilen soruların doğru yanıtlarını bulalım.

- 1. Aşağıdakilerden hangisi görsel dosya uzantısı değildir?
  - **A**).jpg **B**).png **C**).gif **D**).docx
- 2. Aşağıdaki ifadelerden doğru olanların yanına D, yanlış olanların yanına Y yazınız.
  - ( ) Vektörel görseller ne kadar büyütülürse büyütülsün görüntü kalitesi bozulmaz.
  - ( ) Bitmap görseller piksellerden oluşur.
  - ( ) Word bir görsel düzenleme programıdır.
  - ( ) Paint programı işletim sistemi ile birlikte yüklü gelmez. Kurulum dosyası üzerinden kurulması gerekir.
- 3. Aşağıdaki dosya uzantılarından hangisi animasyon içeren görsellere ait olabilir?

**A**) .jpg **B**) .exe **C**) .gif **D**) .docx

- 4. Google Görsellerde arama sonucunda görselin sol alt köşesinde yer alan rakamlar neyi ifade eder?
  - **A**) piksel **B**) cm **C**) inç **D**) MB
- 5. Aşağıdakilerden hangisi görsel düzenleme programı değildir?
  - A) Adobe Photoshop B) Paint C) Adobe Illustrator D) Microsoft Word
- 6. Aşağıdakilerden hangisi kelime işlemci programı değildir?
  - A) Google Dokümanlar B) Microsoft Word
  - C) Open Office Writer D) PowerPoint
- 7. Aşağıdaki ifadelerden doğru olanların yanına D, yanlış olanların yanına Y yazınız.
  - ( ) Microsoft Word programı işletim sistemi ile birlikte yüklü gelmez.
  - ( ) Ücretli kelime işlemci programları olduğu gibi ücretsiz kelime işlemci programları da vardır.
  - ( ) Word bir görsel düzenleme programıdır.
  - ( ) Kelime işlemci programında bir metni bulup belirlediğiniz yeni metin ile değiştirebilirsiniz.

8. Aşağıdaki kelime işlemci programında kullanılan kısayollar ile görevlerini eşleştiriniz.

| A) Ctrl+S        | <b>1)</b> Bul    |
|------------------|------------------|
| <b>B)</b> Ctrl+P | 2) Değiştir      |
| <b>C)</b> Ctrl+F | 3) Yazdır        |
| D) Ctrl+H        | <b>4)</b> Kaydet |

5

SINI

**9.** Kelime işlemci programında çıktı ekranında sayfa aralığı bölümüne aşağıdakilerden hangisi yazılırsa 1. 3. 4. ve 5. sayfaların çıktısı alınır?

| <b>A)</b> 1,5 | <b>B)</b> 1,2,3,4,5 | <b>C)</b> 1,3-5 | <b>D)</b> 1-3,4,5 | <b>E)</b> Hiçbiri |
|---------------|---------------------|-----------------|-------------------|-------------------|
|               |                     |                 |                   | - 3               |

10. Aşağıdaki cümlede boş bırakılan yerlere sırasıyla hangi seçenekteki metinler gelmelidir?

Kelime işlemci programında çalışma alanına tablo eklemek için ..... sekmesinde yer alan Tablo düğmesi kullanılır. Tablolar yatay olan .....lardan ve dikey olan .....lardan oluşur.

- A) Ekle-Satır-SütunB) Ekle-Sütun-SatırC) Tablo-Satır-Sütun
- D) Tablo-Sütun-Satır D) Hiçbiri
- **11.** Aşağıda verilen düğmeler ile görevleri eşleştirelim.

| А) к   | 1) Altı Çizili             |
|--------|----------------------------|
| B) T   | 2) Biçimlendirmeyi Temizle |
| C) A   | 3) Kalın                   |
| D) 🔺 - | 4) İtalik                  |
| E) 🤌   | 5) Yazı Tipi Rengi         |
|        |                            |

12. Aşağıda verilen düğmeler ile görevleri eşleştirelim.

| A) 🧮 -  | 1) Ortala                    |
|---------|------------------------------|
| B) ≝ -  | 2) Satır ve Paragraf Aralığı |
| C) ≡    | 3) Madde İşaretleri          |
| D) ‡≡ - | 4) Numaralandırma            |
| E)      | 5) Yasla                     |
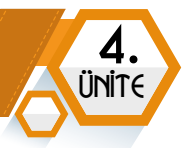

**13.** Görsel Giriş, Ekle, Tasarım gibi isimlendirilen bölümlere ne ad verilir?

| H        | 5 - U                                    |         |               |                                                                                                    |                                                             |          |                     |               |
|----------|------------------------------------------|---------|---------------|----------------------------------------------------------------------------------------------------|-------------------------------------------------------------|----------|---------------------|---------------|
| Dosya    | Giriş                                    | Ekle    | Tasarım       | Sayfa Düzeni                                                                                                    | Başvurular                                                  | Postalar | Gözden Geçir        | Görünüm       |
| Yapıştır | X Kes<br>È≞ Kopyala<br><b>∛ Biçim Bo</b> | oyacısı | Calibri (Gövd | $\begin{array}{c c} \bullet & 11 & \bullet & A^* \\ \hline \bullet & \bullet & \mathbf{x}_2 & \mathbf{x}^2 \\ \hline \end{array}$ | A <sup>*</sup>   Aa -   &<br>- <sup>a</sup> b∕ - <u>A</u> - |          | ╸╦╴╵╞══<br>┋═╎╠═╺╎╩ | 2↓ ¶<br>- ⊞ - |
|          | Pano                                     | Es.     |               | Yazı Tipi                                                                                                    | 5                                                           |          | Paragraf            | G.            |

- A) ŞeritB) SekmeC) FiltreD) Hızlı Erişim Araç ÇubuğuE) Hiçbiri
- 14. Aşağıdakilerden hangisi kelime sunu hazırlama programı değildir?
  - A) Google Slaytlar B) Microsoft Word
  - C) Libre Office Sunu D) Microsoft PowerPoint
- **15.** Aşağıdaki ifadelerden doğru olanların yanına D, yanlış olanların yanına Y yazınız.
  - ( ) Sunu ve slayt aynı anlama gelir.
  - ( ) Ücretli sunu hazırlama programları olduğu gibi ücretsiz sunu hazırlama programları da vardır.
  - ( ) Slayt sunumlardan oluşur.
  - ( ) Yeni slayt ekleme işleminin klavye kısayolu Ctrl+A'dır.
- 16. Aşağıdaki cümlede boş bırakılan yerlere sırasıyla hangi seçenekteki metinler gelmelidir?
  - A) F5 Shift+F5
     B) F4 Shift+F4
     C) F3 Shift+F3
  - **D**) F2 Shift+F2 **E**) F1 Shift+F1
- 17. Aşağıdakilerden hangisi sunu hazırlarken yapılacak olan yanlış bir işlemdir?
  - A) Konunun tamamını anlatan uzun metinler slaytlara yerleştirilmelidir.
  - B) Metinlerin yazı tipi boyutu çok küçük olmamalı.
  - C) Sunu resimlerle desteklenmeli.
  - D) Çok dikkat dağıtacak animasyonlardan kaçınmalı.
  - E) Tasarımda bir bütünlük olmalı.

5

SINIA

18. Aşağıdaki cümlede boş bırakılan yerlere sırasıyla hangi seçenekteki metinler gelmelidir?

Hazırladığınız sunumu PowerPoint sunusu ya da PowerPoint Gösterisi olarak kaydedebilirsiniz. PowerPoint sunu dosyasının uzantısı ...., PowerPoint Gösteri dosyasının uzantısı ise ..... dir.

A) PPD, JPG B) PPTX, PPSX C) DOCX, DOC D) JPGX, JPGS E) Hiçbiri

**19.** PowerPoint programında hazırladığınız sunuyu hangi türde kaydederseniz dosya çift tıklandığında tam ekranda sunu oynatılmaya başlar?

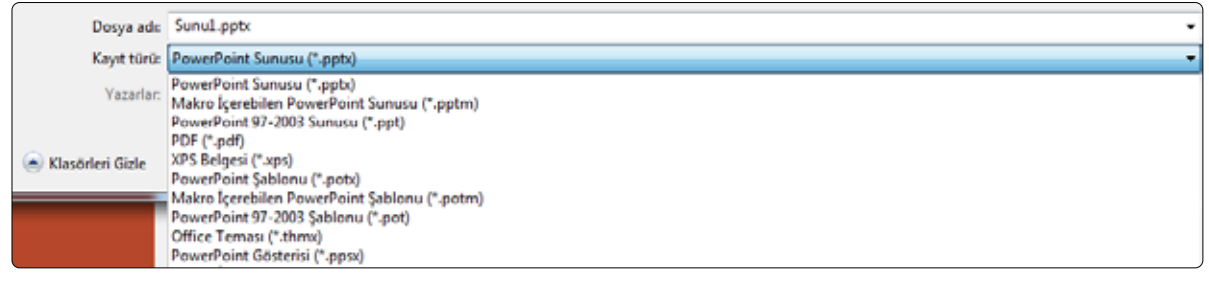

- A) PDF B) PPTX C) PPT D) PPSX E) Hiçbiri
- 20. Bir slayta ses ya da video eklemek için hangi sıra takip edilmelidir?

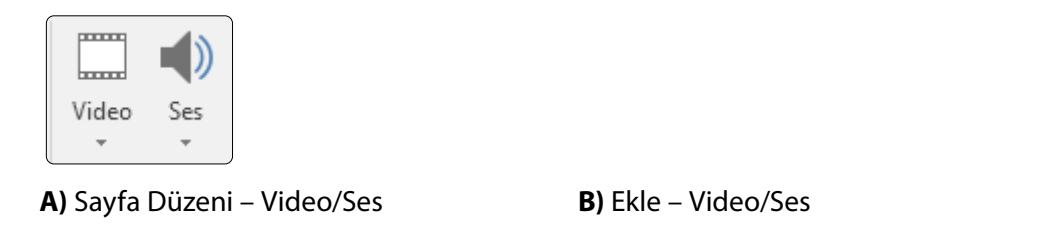

C) Dosya Menüsü – Video/Ses D) Tasarım – Video/Ses E) Hiçbiri

# PROBLEM ÇÖZME VE PROGRAMLAMA

E

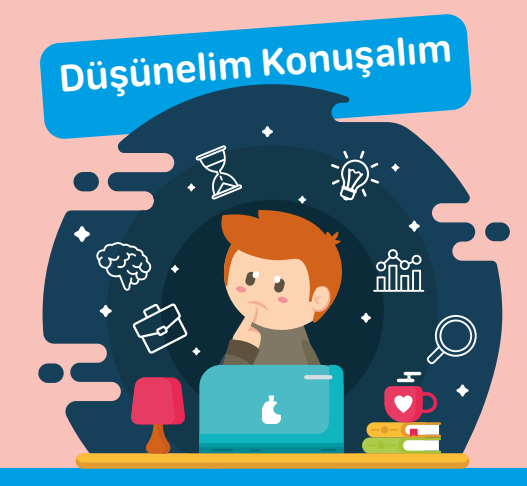

- Sizce hayatımızdaki her teknoloji, bir problemden yola çıkarak mı ortaya çıktı?
- Bir problemi çözmek için ne gereklidir?
- Problem türlerini kaça ayırabiliriz? Bunlar ne olabilir?

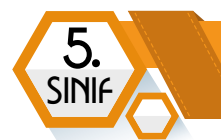

### **PROBLEM ÇÖZME**

#### 🗧 BÖLÜM KAZANIMLARI

- Günlük hayatta karşılaştığı problemlere çözüm önerileri getirir.
- Problem çözmede temel kavramları tanımlayarak problem türlerini açıklar.
- Verilen bir problemi uygun adımları kullanarak çözer.
- C Problem çözme sürecinde takip edilmesi gereken adımları fark eder.
- Verilen bir problemi analiz eder.
- Problemi çözmek için gerekli değişken, sabit ve işlemleri açıklar.
- C Problem çözümünde kullanılabilecek operatörlere örnek verir.
- C Problem çözümünde ifade ve eşitliklere örnek verir.
- C Problem çözümünde işlem önceliğine örnek verir.
- Verilen bir problemin çözümünde operatörleri kullanır.
- 😌 Verilen bir problemde ifade ve eşitlikleri kullanarak çözüm üretir.
- Algoritma kavramını açıklar.
- Bir problemin çözümü için algoritma geliştirir.
- Akış şeması bileşenlerini ve işlevlerini açıklar.
- Bir algoritma için akış şeması çizer.
- Bir algoritmayı test ederek hataları ayıklar.

#### **PROBLEM KAVRAMI**

Günlük hayatta karşılaştığımız ve çözülmesi gereken durumlara **problem** denir. Yani, çözüme ulaştırılması gereken her sorun, aslında bir problemdir.

Bir durumun problem olarak tanımlanabilmesi için şu iki şart sağlanmalıdır:

1 Can sıkıcı bir durum olmalı

2 Birden fazla çözüm yolu olmalı

#### Günlük Hayatta Karşılaştığımız Problem Örnekleri

Günlük Hayatta Karşılaştığımız Problem Örnekleri

Günlük hayatta can sıkıcı birçok durum ile karşılaşabiliriz. Bunların hayatımızı olumsuz etkilememesi için çözülmesi gerektiğini düşünür ve çözüm ararız. Şimdi bunlara örnekler verelim:

າງຊ

- İş kazalarının olması
- Çevre kirliliğinin artması

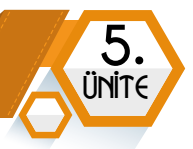

- Depremde evlerin yıkılması
- Trafik kurallarına uyulmaması
- Sabahları sürekli okula geç kalma
- Derste öğretmen konuşurken dinlememe

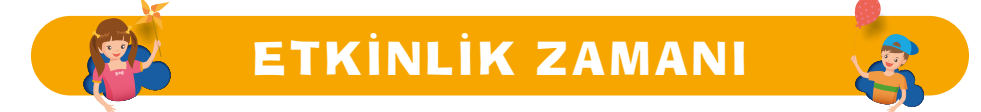

#### Günlük hayatta tespit ettiğiniz problemlere örnekler veriniz.

| PROBLEMLER |
|------------|
| <br>       |
|            |
|            |
|            |
|            |
| <br>       |

#### Problem Çözme Adımları

Problemin belirlenerek çözüm yollarının aranması ve problemin çözüme ulaştırılma sürecine **problem çözme** denir. Bir problemi çözme adımları şu sırayla uygulanır:

| 1- Problemi Anlama      | Problemin tanımlanma aşamasıdır. Bu adımda problem ile ilgili<br>bilinenler ve bilinmeyenler belirlenir.                                                                                                    |
|-------------------------|----------------------------------------------------------------------------------------------------|
| 2- Plan Yapma           | Bu aşamada problemi çözmek için hipotezler geliştirilir. Çeşitli<br>çözüm yolları belirlenir.                                                                                                    |
| 3- Planı Uygulama       | Belirlenen çözüm planı uygulanır. Planın uygulanması<br>sonucunda başarısızlıkla karşılaşılabilir. Fakat başarısızlıkla<br>sonuçlanan denemeler, öğrenme deneyiminin bir parçasıdır.<br>Bu noktada yapılması gereken, çözüme ulaşana kadar<br>denemeye devam etmektir. |
| 4- Çözümü Değerlendirme | Uygulanan çözüm yolunun başarılı olup olmadığı ve daha<br>uygun bir çözüm yolunun varlığı değerlendirilir.                                                                                                    |

#### Problem Çözme Yöntem ve Teknikleri

Bir problemi çözmek için aşağıdaki yöntem ve teknikler kullanılabilir:

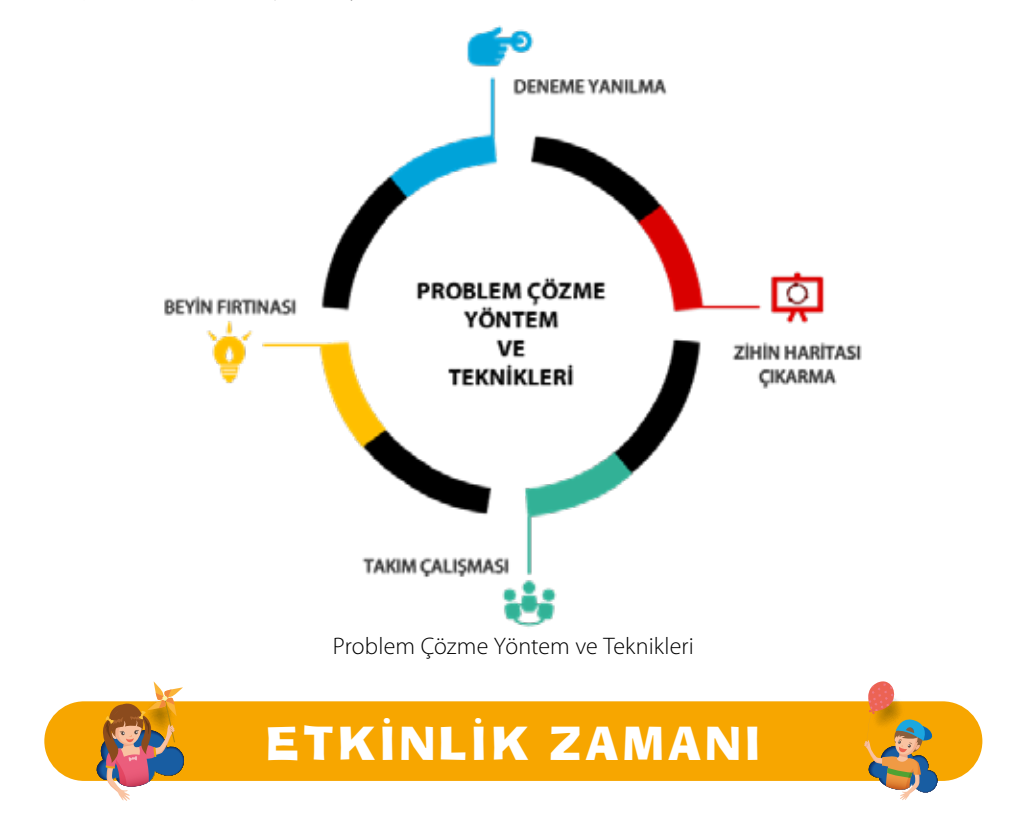

Emrah, özel bir eğitim kurumunda matematik öğretmenidir. Ders için günlük 100 TL ücret alıyor. Buna göre Emrah öğretmen, iki hafta için kaç TL ücret almalıdır?

ÇÖZÜM:

5

SINIA

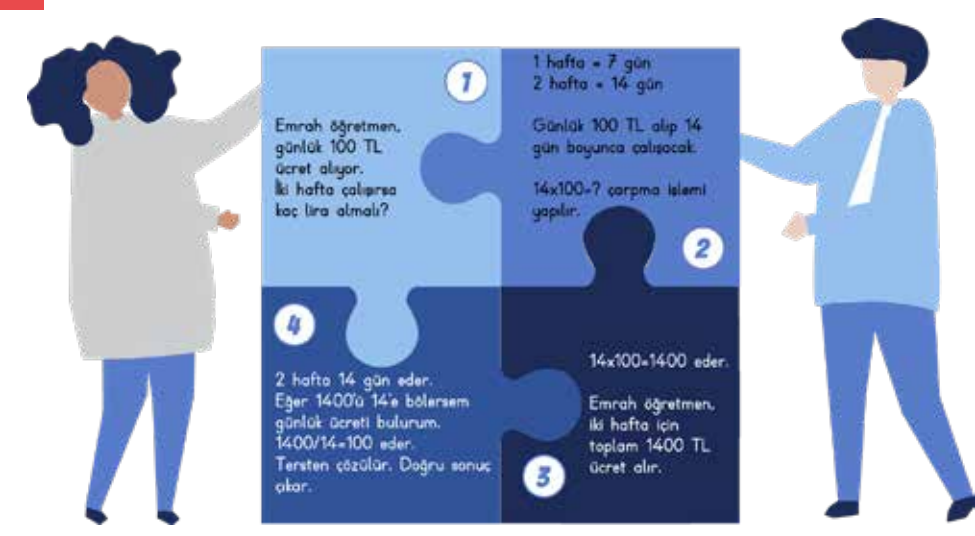

Problem Çözme Adımları

າາຯ

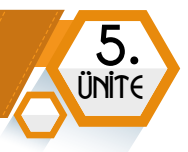

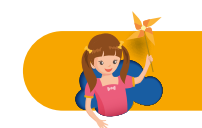

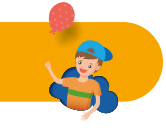

Bir çiftçi, çiftliğine yakın bir derenin kenarındaymış. Çiftçi kuzusunu, kuzusu için topladığı bir miktar otu ve ormandan inen kurdu alıp karşı kıyıya geçirmek istemiş. Fakat karşıya geçmesi için kullanabileceği tek şey ufacık bir kayıkmış. Bu kayık küçük olup çok fazla yük taşıyamadığından hepsinin birlikte karşıya geçmesi mümkün değilmiş. Çiftçi kayığa her seferinde sadece birini alabiliyormuş. Yani, yanına ya kuzuyu, ya kurdu ya da otu alabiliyormuş. Ayrıca bir sorunu daha varmış. Kurt ile kuzuyu birlikte bırakırsa, kurt kuzuyu yermiş; kuzu ile otu birlikte bırakırsa, kuzu da otu yermiş. Bu durumda çiftçi, hiçbiri zarar görmeden üçünü karşıya nasıl geçirebilir?

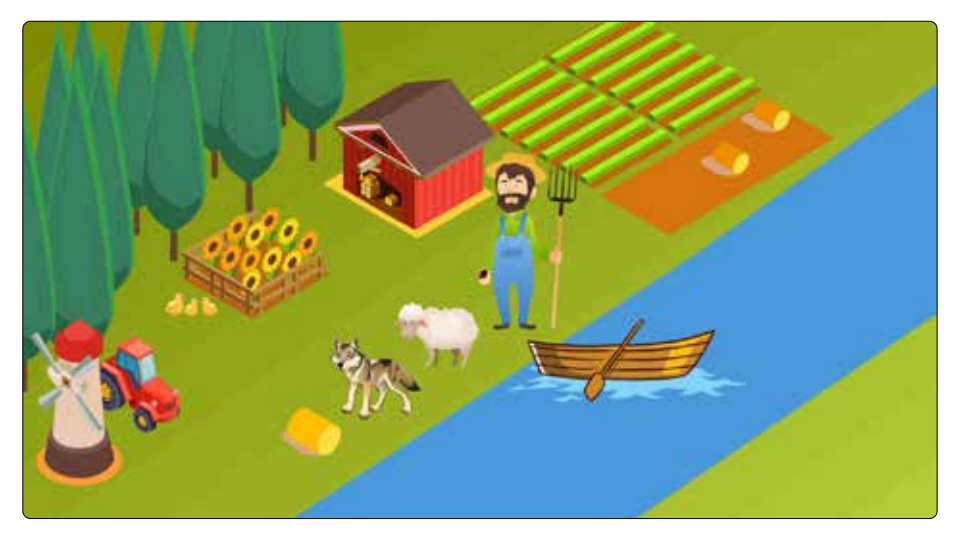

Problemi farklı yöntem ve tekniklerle çözebilirsin. Örneğin, sınıfınızda oluşturduğunuz grup arkadaşlarınızla beyin fırtınası yapabilir, bir kâğıt üzerine problemin temel elemanlarını çizerek **deneme yanılma** yöntemi kullanabilir ya da grup arkadaşlarınızla karar alarak çiftçi, kurt, kuzu ve ot rolü alarak takım çalışması ile çözüme ulaşabilirsin.

- Problemde dikkat edilmesi gereken koşullar var mı? Varsa nelerdir?
- Problem çözme adımları ile bu problemi nasıl çözeriz?
- Problemle ilgili daha öncesinde çözülmüş benzer problemler var mı?
- Problemin birden çok çözüm yolu var mı?

#### ÇÖZÜM:

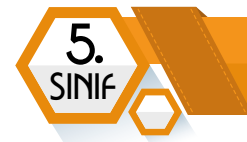

#### Problem Çözme Stratejileri

Günlük hayatımızda farklı birçok problem ile karşılaşabiliriz. Problemlerin bir kısmının sadece tek çözümü varken bir kısmının ise daha karmaşık çözümleri olduğunu fark ederiz.

Bir problemi çözmek için farklı problem çözme stratejileri vardır. Bunlar:

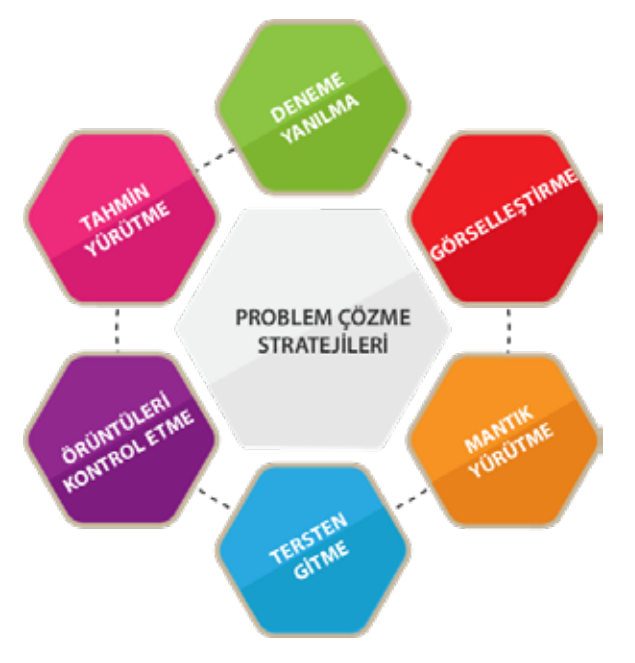

Şekil - Problem Çözme Stratejileri

Bir problemin çözümünde aşağıda listelenen önemli bilgileri kullanabilirsiniz:

- Mevcut problemi çözerken farklı problemlere neden olunmamalı.
- Doğru ve en kısa çözümü bulmak için bir plan yapılmalı.
- Problemin çözümü için stratejiler geliştirmeli fakat bu stratejiler uygulanabilir olmalı.

Farklı mesleklerdeki iş adaylarının problem çözme becerilerini nasıl tanımlayabileceklerine dair birkaç örnek verelim.

**Doktor:** "Bir doktor olarak problem çözme becerilerim; hastalara teşhis koymak, tedavi yöntemleri hakkında bilgilendirmek, gerektiğinde tıbbi veya cerrahi müdahalede bulunmaktır. Her hastanın tıbbi geçmişini, hastalık belirtilerini ve farklı hastalıklara maruz kalma durumlarını analiz ederim. Tedavi uygular, gerekirse reçete yazarım."

**Sanat Yönetmeni:** "Özel bir firmaya sanat yönetmeni olarak katıldığımda tasarımcılar, sürecin her adımını yönetmeye çalışan eski yönetmen nedeniyle kendilerini yetersiz hissediyorlardı. Özgün yeni fikirler talep etmek için haftalık yuvarlak masa tartışmaları yaptım ve her tasarımcıya en iyi işi çıkarmaları için özgür çalışma fırsatı sundum. Ayrıca, motivasyon sağlamaya, heyecan verici yeni fikirler ortaya çıkarmaya ve iş birliğini geliştirmeye yardımcı olacak aylık yarışmalar başlattım."

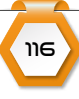

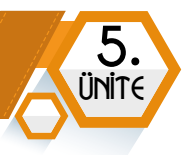

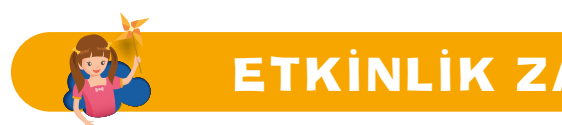

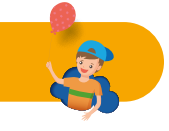

Bu etkinliğe göre arabanla iş çıkışı arkadaşını eve bırakman gerekiyor fakat yolu bilmiyorsun. Bu yüzden arkadaşından yolu tarif etmesini istedin. Fakat bu, senin için anlaşılması biraz zor olabilir. Yol güzergâhı hakkında bir fikrin yok. Eğer elinde, güzergâhın kuşbakışı göründüğü bir harita olursa arkadaşını evine kolaylıkla ulaştırabilirsin. Bunun için sana yardımcı olacak bir harita sunuyorum.

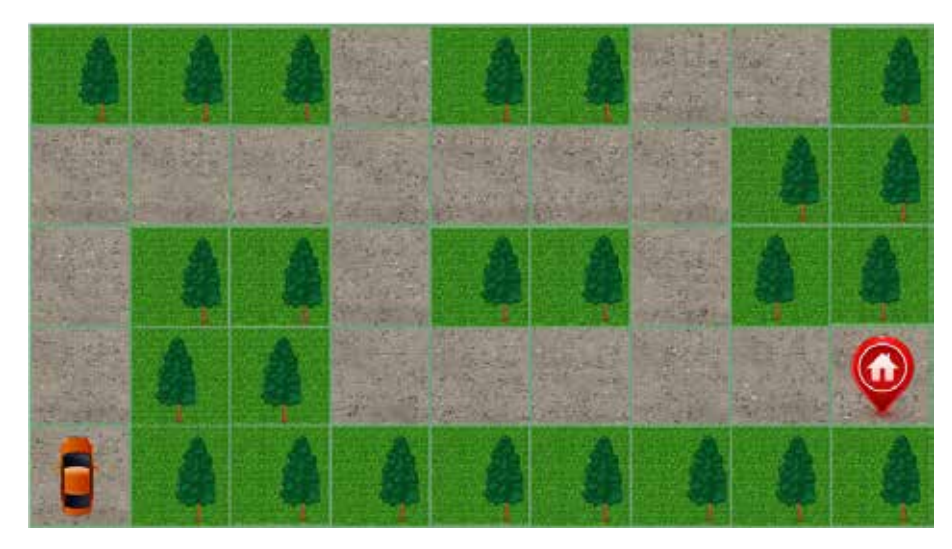

Evin konumu haritada gösterilmiştir. Şimdi, boş bir kâğıda konumu işaretlenmiş olan eve, arkadaşını ulaştırmak için hangi adımları takip etmesi gerektiğini doğru sıralayıp numaralandırarak listeleyin. Bunun için; **sağa dön, sola dön, ilerle** gibi yönergeleri kullanabilirsin.

| Örnek yol tarifini inceleyelim: | Şimdi sıra sende! <b>Farklı bir yoldan</b> arkadaşını eve ulaştırabilir misin? Aşağıdaki<br>alana yol tarifini yazar mısın? |
|---------------------------------|----------------------------------------------------------------------------------------------------|
| 1. Üç kare ilerle.              |                                                                                                    |
| 2. Sağa dön.                    |                                                                                                    |
| 3. Üç kare ilerle.              |                                                                                                    |
| 4. Sağa dön.                    |                                                                                                    |
| 5. İki kare ilerle.             |                                                                                                    |
| 7. Sola dön.                    |                                                                                                    |
| 8. Beş kare ilerle.             |                                                                                                    |
| 9. Eve vardın.                  |                                                                                                    |

#### Sabit ve Değişkenler

5

SINI

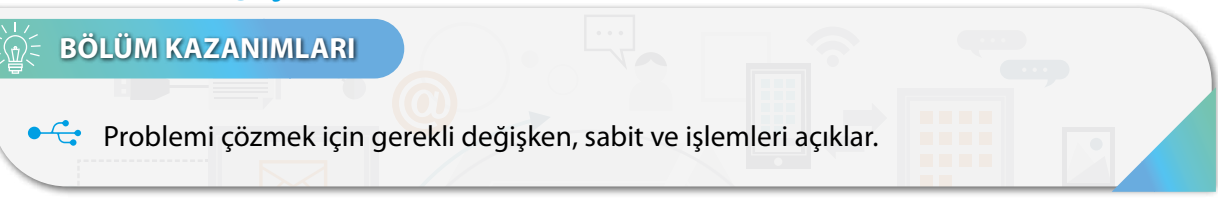

Bir problemin çözümünde bazı bilgiler değişkenlik gösterirken bazı bilgiler ise sabit kalır. Sabit

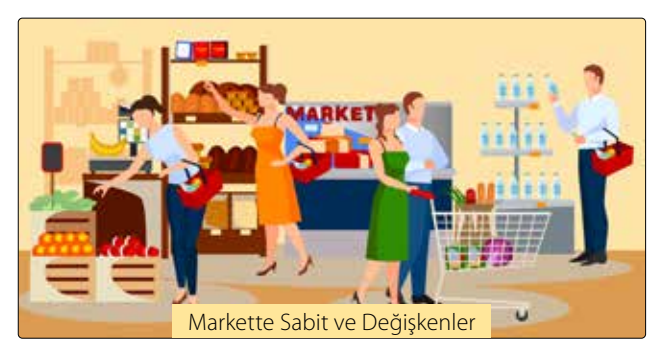

bilgiler, asla değişmeyen ifadelerdir. Değişken bilgiler ise farklı değer alabilen ifadelerdir.

Bir markette (Markette Sabit ve Değişkenler Görseli), marketin bulunduğu konum (adresi) ve marketteki ürün rafları **sabit**, marketteki ürünler ve alışveriş için gelen müşteriler ise **değişkendir**.

Giyim sektöründe satış yaptığımız bir mağazamız var. Aynı zamanda ürünlerimizin internet üzerinden de satışını yapıyoruz. Buna göre aşağıda verilen bilgilerden sabit ve değişken olanları işaretleyelim.

|                                 | SABİT      | DEĞİŞKEN   |
|---------------------------------|------------|------------|
| Dükkânın kirası                 | $\bigcirc$ | $\bigcirc$ |
| Kargo ücreti                    | $\bigcirc$ | $\bigcirc$ |
| Satış elemanının aylık maaşı    | $\bigcirc$ | $\bigcirc$ |
| Dükkânda satışa sunulan ürünler | $\bigcirc$ | $\bigcirc$ |
| Ekipman ve ofis mobilyaları     | $\bigcirc$ | $\bigcirc$ |
| Reklam ve tanıtım ücreti        | $\bigcirc$ | $\bigcirc$ |

Okulumuzda bu yıl birçok farklı ders alıyoruz. Buna göre aşağıda verilen bilgilerden sabit ve değişken olanları işaretleyelim.

|                                  | SABİT      | DEĞİŞKEN   |
|----------------------------------|------------|------------|
| Dersin adı                       | $\bigcirc$ | $\bigcirc$ |
| Ders süresi                      | $\bigcirc$ | $\bigcirc$ |
| Dersten alınan yazılı notu       | $\bigcirc$ | $\bigcirc$ |
| Derste keyifli geçirdiğiniz süre | $\bigcirc$ | $\bigcirc$ |
| Derste söz hakkı isteme sayısı   | $\bigcirc$ | $\bigcirc$ |
| Ders geçme notu                  | $\bigcirc$ | $\bigcirc$ |

118

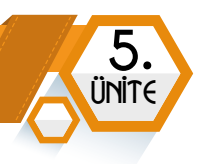

#### Operatörler, İfade ve Eşitlikler

Bir aracı, nesneyi ya da sayıyı işletmek/çalıştırmak anlamında kullanılan ifadeye **operatör** denir. Örneğin, bilgisayar operatörü, bilgisayarı işletmek/çalıştırmak için görev yapar ve matematiksel operatörler/işlemler kullanır.

#### Aritmetiksel Operatörler

#### 5 + 9 = 14 11 x 12 = 132

Yukarıdaki dört işlem ifadelerinde +, x, = operatörleri kullanılmıştır. Bunun gibi matematikte +, -, x, /, ^ gibi operatörler kullanılır. Bu operatörlere **aritmetiksel operatörler** denir.

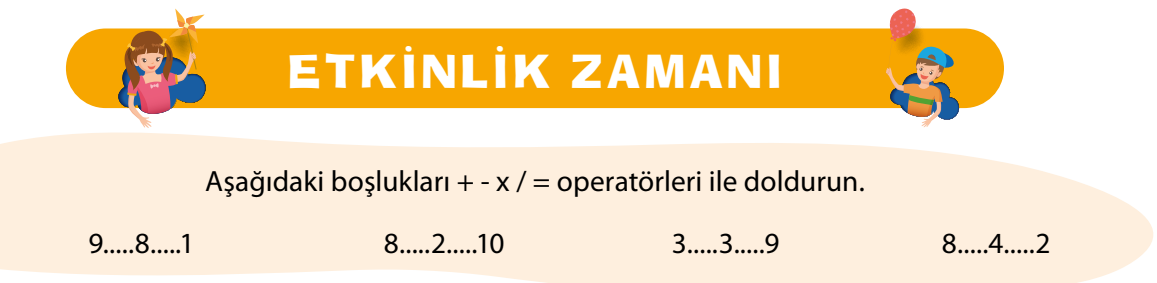

#### Mantıksal Operatörler ve Eşitlikler

Günlük hayatta karşılaştığımız problemlerde herhangi bir tercih, karşılaştırma, eşitlik gibi seçeneklerle karşılaşabiliriz. Aynı durum, bir bilgisayar programı oluştururken yönerge olarak kodlanabilir. İşte bu mantıksal operatör veya eşitlikler: VE, VEYA, DEĞİL, KÜÇÜKTÜR, BÜYÜKTÜR, KÜÇÜK EŞİTTİR, BÜYÜK EŞİTTİR.

#### Bazı Örnekler:

- Ecrin'in yaşı 13'ten **BÜYÜK** ise e-posta hesabı açabilir.
- Hava sıcaklığı 0'dan KÜÇÜK ise kalın giyinmelisin.
- T.C. kimlik numaranı VE e-devlet şifreni biliyorsan e-devlet hesabına giriş yapabilirsin.
- Fatih Sultan Mehmet Köprüsü açık **DEĞİL** ise 15 Temmuz Şehitler Köprüsünü kullanabilirsin.
- Genel ortalaman 85'ten **BÜYÜK** veya **EŞİT** ise takdir belgesi alırsın.

**5.** Sinif

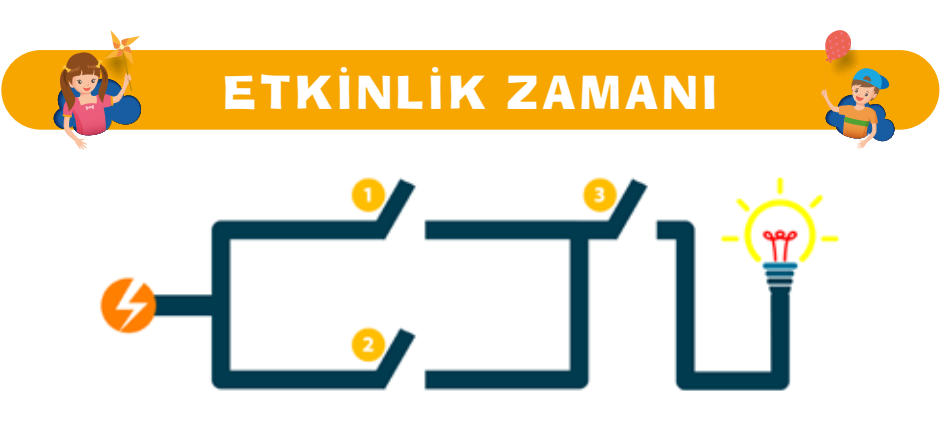

Yukarıdaki görselde lambanın ışık vermesini sağlayan bir elektrik devresi gösteriliyor. Lambanın yanması için aşağıdaki mantıksal ifadelerden hangileri sağlanmalıdır? İşaretleyin.

NO<sup>1</sup> Görselde anahtarlar açık konumdadır. Anahtar açık konumda iken lamba yanmamaktadır.

000000

| DOĞRU | YANLIŞ | MANTIKSAL İFADE                                |
|-------|--------|------------------------------------------------|
|       |        | Anahtar 1 <b>VE</b> Anahtar 2 Kapalı Konumda   |
|       |        | Anahtar 1 <b>VEYA</b> Anahtar 2 Kapalı Konumda |
|       |        | Anahtar 2 <b>VE</b> Anahtar 3 Kapalı Konumda   |
|       |        | Anahtar 1 <b>VE</b> Anahtar 3 Kapalı Konumda   |
|       |        | Anahtar 3 Açık <b>DEĞİL</b>                    |

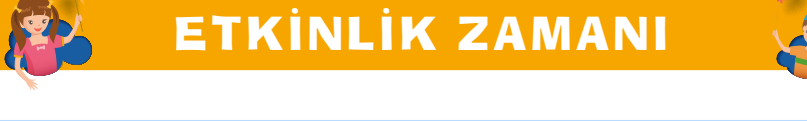

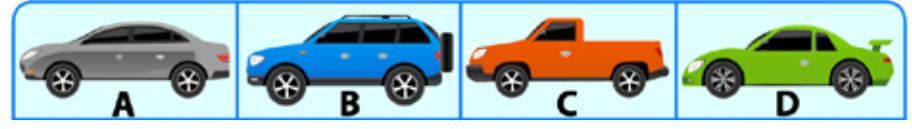

Araçlar Görseli

Yukarıdaki görseli dikkatlice inceleyin ve aşağıdaki soruları doğru bir şekilde yanıtlayın.

| SORULAR                                                         | CEVAPLAR |
|-----------------------------------------------------------------|----------|
| Kırmızı renkli VE kasası olan araç hangisidir?                  |          |
| Yeşil renkli VE sportif olan hangisidir?                        |          |
| Dört kapılı VEYA arkasında yedek teker olan araçlar hangisidir? |          |
| Gri renkli VE dört kişilik olan hangisidir?                     |          |
| Arka tarafında yedek teker taşımayan araç/araçlar hangisidir?   |          |

120

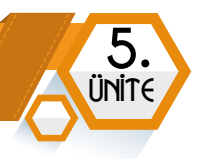

#### Algoritma

Bir problemi çözmek veya bir görevi tamamlamak için adım adım listelenmiş talimatlara **algoritma** denir. Günlük hayatımızda farkında olmadan algoritmalar kullanırız. Örneğin kek yaparken, bir aracın lastiğini değiştirirken, bir bina inşa ederken, adres tarifi yaparken vb. Programcılar da bilgisayarın bir görevi nasıl yapılacağını söyleyen algoritmalar yazarlar. Programlamanın ilk adımı algoritma oluşturmaktır.

Algoritma basamaklarının bir başlangıcı ve sonu bulunur. Her adımda yapılacak işlem açıkça ve anlaşılır biçimde kısaca belirtilir.

Örnek 2: Ayran Yapma ADIM 1- Başla. ADIM 2- Yoğurdu kaba koy. ADIM 3- Su ekle. ADIM 4- Tuz ekle. ADIM 5- Çırp. ADIM 6- Bardağa doldur. ADIM 7- Bitir.

Örnek 3: İki Sayının Farkını Bulma ADIM 1- Başla. ADIM 2- Birinci sayıyı gir. ADIM 3- İkinci sayıyı gir. ADIM 4- Birinci sayıdan ikinci sayıyı çıkar. ADIM 5- Sonucu ekrana yazdır. ADIM 6- Bitir.

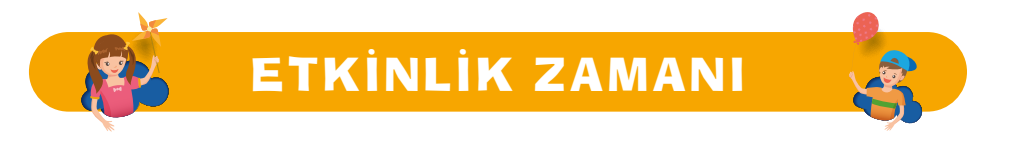

Şimdi size aşağıda verilen basit iki görev için kendi algoritmanızı yazın. Adımları mantıklı ve doğru bir sırayla yazmayı unutmayın!

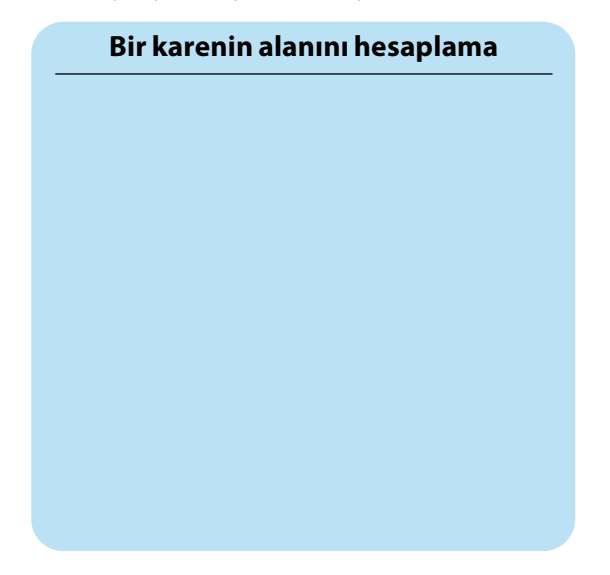

| İki sayının farkını bulma |  |  |  |  |  |  |
|---------------------------|--|--|--|--|--|--|
|                           |  |  |  |  |  |  |
|                           |  |  |  |  |  |  |
|                           |  |  |  |  |  |  |
|                           |  |  |  |  |  |  |
|                           |  |  |  |  |  |  |
|                           |  |  |  |  |  |  |
|                           |  |  |  |  |  |  |

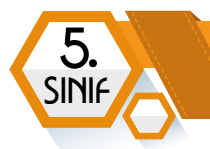

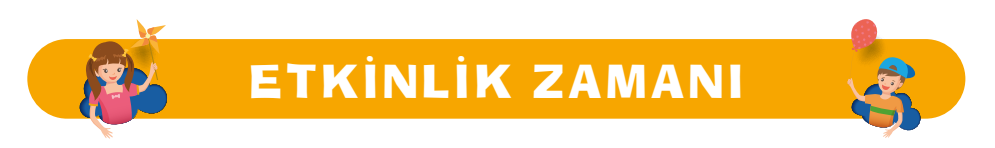

Aşağıda size verilen yönergeleri takip edin. Kareli alandaki noktadan başlayarak verilen sayı kadar ok yönünde çizin ve şekli tamamlayın. Bakalım ortaya ne çıkacak?

| 3← | 1Ľ | 2↓ | 2→ | لا1 | 1→ | 17 | 3→ | لا1 | 1→ | 17 | 2→ | 17 | 1个 | 1  |
|----|----|----|----|-----|----|----|----|-----|----|----|----|----|----|----|
| 2← | 2⊾ | 4← | 14 | 1↓  | 7→ | 3↓ | 1  | 1←  | 14 | 3← | 1  | 1← | 14 | 3↑ |

#### Algoritmik Düşünmenin Faydaları

Bir problemi çözmek için gerekli olan talimatları doğru sıralamada yaptığınızda problemi parçalara ayırmış olursunuz. Böylece her bir adımı kontrol edebilir, varsa hatanızı kolaylıkla tespit edebilirsiniz. Özetle bir problemi çok daha basit parçalara ayırarak daha kolay anlaşılmasını ve çözülmesini sağlarız.

Algoritmik düşünmek, hata yapma riskini azaltır. Problem çözebilme yeteneğinizi arttırır. Ayrıca algoritmik düşünce, bilgisayar biliminin anahtar parçalarından biridir. Programlama yapmayı düşünenler öncelikle algoritma yazar. Bir programcı ortaya çıkaracağı yazılım öncesinde, yapacağı işlemleri belirten adımları ve kuralları içeren bir algoritma tasarlar.

#### Bilge Kunduz ile Tanışıyorum

Bilge Kunduz, bilgisayar bilimini ve bilgi işlemsel düşünmeyi her yaştan öğrenciye öğretmek amacı ile oluşturulmuş uluslararası bir etkinliktir. Her yıl düzenlenen etkinlik ile birçok ülke aynı dönemde çevrimiçi olarak katılır. Etkinlikteki, kısa sorulara Bilge Kunduz görevleri denir. Bu görevleri çözebilmek için hesaplama yapılır, neden-sonuç ilişkisi kurulur, analitik düşünme ve problem çözme gibi üst düzey düşünme becerileri kullanılır.

Bilge Kunduz resmî web sitesini ziyaret etmek istiyorsanız web tarayıcınızın adres çubuğuna **www.bilgekunduz.org** yazın.

Geçmiş yıllarda çıkmış iki Bilge Kunduz görevini beraber çözelim mi?

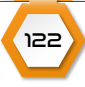

#### PROBLEM ÇÖZME VE PROGRAMLAMA

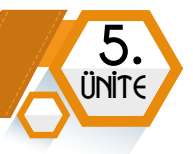

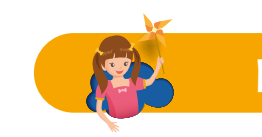

# ETKİNLİK ZAMANI

Ali, yanda gösterilen şekildeki gibi tuşları olan bir mobil telefon ile arkadaşına, bir ismi mesaj olarak göndermek istemektedir. Aynı tuşa birkaç kez basıldığında harfler ekranda gözükmektedir. Örneğin, **C** harfi için 2 tuşuna 3 kere basmak gerekmektedir. **CAN** kelimesini yazmak için ise 2 tuşuna 3 kere, sonra 2 tuşuna bir kere ve son olarak 6 tuşuna iki kere basılmalıdır.

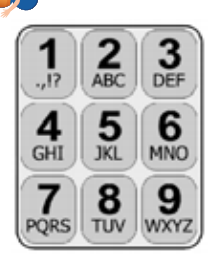

Ali, 7 kez tuşa basarak arkadaşının ismini mesaj olarak göndermiştir. Seçeneklerden hangisi doğrudur?

A) KAYA

**B)** IRMAK

C) MELEK

D) TUFAN

#### ÇÖZÜM:

#### Doğru yanıt A seçeneğidir.

A) KAYA ismi için K=2, A=1, Y=3, A=1 toplamda 7 tuşa basmak gerekir.

B) IRMAK ismi için I=3, R=3, M=1, A=1, K=2 toplamda 10 tuşa basmak gerekir.

**C)** MELEK ismi için M=1, E=2, L=3, E=2, K=2 toplamda 10 tuşa basmak gerekir.

**D)** TUFAN ismi için T=1, U=2, F=3, A=1, N=2 toplamda 9 tuşa basmak gerekir.

Geçmiş yıllarda çıkmış Bilge Kunduz etkinliğinde, sıralama ve algoritma içeren bir problemi şimdi sen çöz.

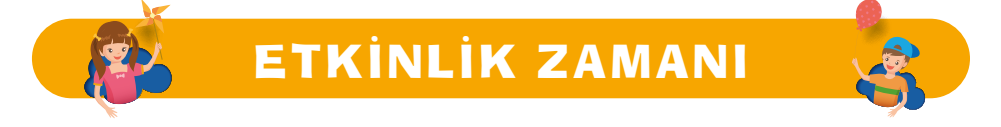

Her 7 dakikada yeni bir siyah araba üretim hattından geliyor. Her 5 dakikada diğer hattan yeni bir beyaz araba geliyor. Bir sürücü araba taşıyıcısına bırakılacak şekilde sırayla üretim hattına arabaları park ediyor. İlk olarak araba taşıyıcının üst katına yükleme oluyor. İki üretim hattında aynı anda çalışmaya başlıyor.

#### Yükleme sonrasında araba taşıyıcısı nasıl gözükür?

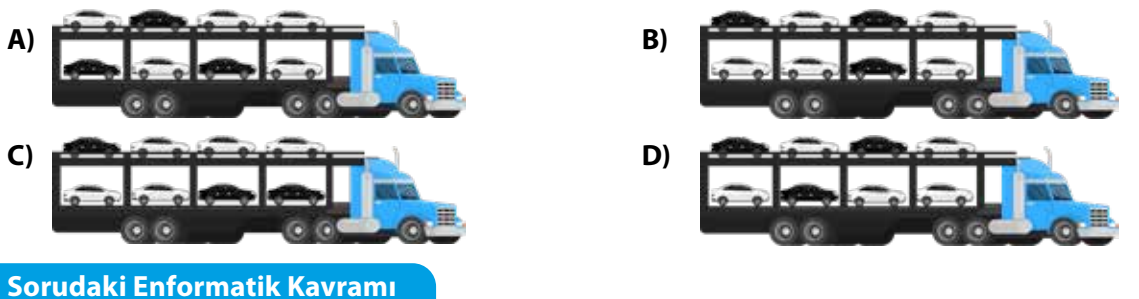

Modern araba fabrikalarında işçilerin yerini artık robotlar ve bilgisayarlar tarafından kontrol edilen sistemler aldı. Bu durum üretimin daha planlı ve senkronize bir şekilde yapılması anlamına gelmektedir. Soruda üretim önceliğine sahip olan araçlarla ilgili koordinasyonu kolaylaştıracak öncelikli kurallar bulunmaktadır ve farklı zamanlarda üretilen araçlar sıraya girmektedir.

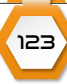

#### Akış Şeması

5

SINIA

Bir sürecin adımlarını geometrik şekillerle gösteren çizime **akış şeması** denir. Bir algoritmayı görsel olarak daha kolay takip etmek için akış şeması kullanılır. Şemadaki her şeklin bir kullanım amacı vardır.

| ELİPS           | <b>Başla</b> ve <b>Bitir</b> adımları için kullanılır. Akış şemasının<br>başlangıç ve bitiş kısmında kullanılır.                                      |            |
|-----------------|----------------------------------------------------------------------------------------------------|------------|
| PARALEL KENAR   | <b>Giriş</b> ya da <b>Çıkış</b> işlemleri için kullanılır. Örneğin<br>klavyeden bir sayı girilmesinin istenmesi.                                      |            |
| DİKDÖRTGEN      | <b>Hesaplama</b> ya da <b>Değişkene Değer Atama</b><br>işlemleri için kullanılır. Örneğin; iki sayıyı topla veya<br>girilen sayıyı A değişkenine ata. |            |
| EŞKENAR DÖRTGEN | <b>Karşılaştırma</b> ya da <b>Karar Verme</b> işlemleri için<br>kullanılır. Örneğin; girilen sayının negatif olup<br>olmadığına karar verme.          | $\diamond$ |
| DALGALI DÖRTGEN | Sonucu <b>ekrana yazdırmak</b> için kullanılır. Örneğin;<br>Ekrana "geçti" yaz.                                                                       |            |
| OK İŞARETLERİ   | Talimatların yürütülme sırasını gösterir. Aynı<br>zamanda diğer şekiller arasındaki ilişkiyi temsil eder.                                             | ↓↑ 🖛       |

#### Örnek 2

Hava yağmurlu ise bizi şemsiye almamız konusunda uyaran programın algoritmasını yazalım ve akış şemasını çizelim.

#### **ALGORİTMA**

Adım 1: Başla.

Adım 2: Hava yağmurlu mu?

Adım 3: Evet ise Adım 5'e git.

Adım 4: Hayır ise Adım 6'ya git.

Adım 5: Yanına şemsiye al.

Adım 6: Şemsiyeyi evde bırak.

Adım 7: Bitir.

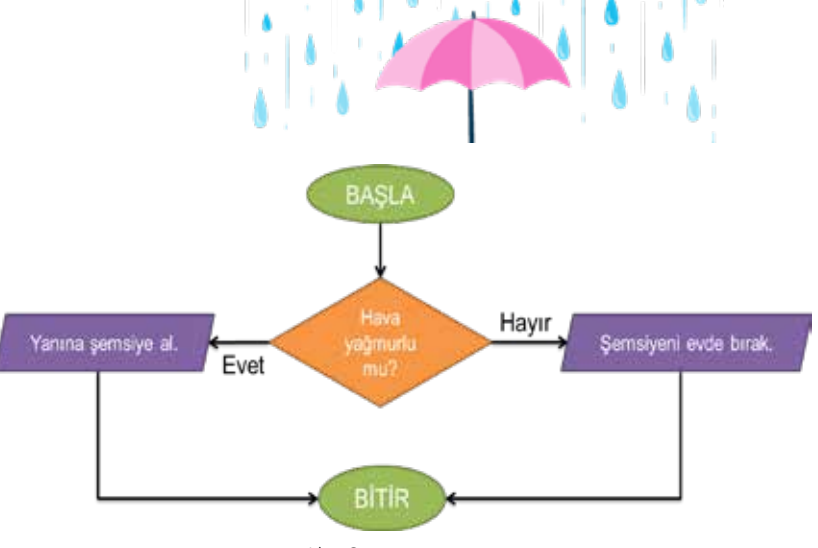

Akış Şeması

124

#### PROBLEM ÇÖZME VE PROGRAMLAMA

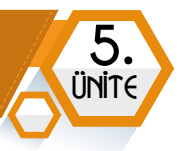

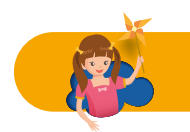

## ETKİNLİK ZAMANI

Yanda verilen akış şemasını inceleyelim. Belirtilen değere göre araç park yerine başka bir araç alınıp alınmayacağına karar veriliyor. Sonrasında giriş kapısı açılıyor veya kapatılıyor.

Buna göre aşağıdaki değerler için işlem sonuçlarını **SONUÇ** sütununa yazalım.

| GİRİŞ KAPISINDA<br>ARAÇ VAR MI? | PARKTAKİ<br>ARAÇ SAYISI | SONUÇ |
|---------------------------------|-------------------------|-------|
| EVET                            | 7                       |       |
| EVET                            | 11                      |       |
| HAYIR                           | 5                       |       |

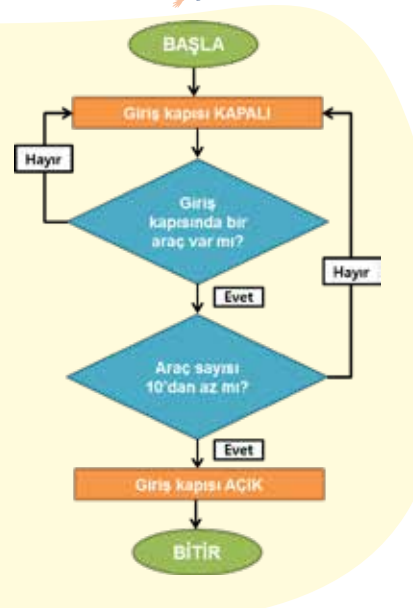

# PROGRAMLAMA

#### Programlama Kavramı

#### **BÖLÜM KAZANIMLARI**

- 😋 Programlamayla ilgili temel kavramları açıklar.
- Blok tabanlı programlama aracının arayüzünü ve özelliklerini tanır.
- C Blok tabanlı programlama ortamında sunulan hedeflere ulaşmak için doğru algoritmayı oluşturur.
- Doğrusal mantık yapısını açıklar.
- Doğrusal mantık yapısını kullanan algoritmalar geliştirir.
- C Karar yapısını ve işlevlerini açıklar.
- Karar yapıları içeren algoritmalar geliştirir.
- Döngü yapısını ve işlevlerini açıklar.
- C Döngü yapısı içeren algoritmalar oluşturur.
- 😌 Farklı yapılar için oluşturduğu algoritmaların sonucunu yordayarak hatalarını ayıklar.

Bilgisayarın; bazı verileri alan, işleyen ve kullanıcıya yanıt veren elektronik bir cihaz olduğunu öğrenmiştik. Aynı zamanda bir bilgisayar programının kontrolü altındaki verileri işlemek için kullanılan bir hesaplama cihazı olarak da ifade edebiliriz. Bilgisayarlar verileri işlemek için kullanıcıdan aldığı komutlara ihtiyaç duyar.

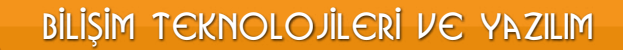

5. SINIF

> Bilgisayar veya akıllı cihazların istediğimiz işlemleri yapabilmesi için programlanması gerekir. Trafik ışıklarının belirli bir süre kırmızı veya yeşil ışık yakması, çamaşır makinesinin yıkama programı sona erdiğinde durması, bir alışveriş merkezinin giriş kapısına belirli bir mesafe yaklaştığınızda otomatik olarak açılması gibi olaylar mekanik olarak bir cihazın programlandığını ifade eder.

> Belirli bir işlemi gerçekleştirmek için bir bilgisayara verilen talimatlar dizisine **program** denir. Bilgisayar programları, bir programlama dilinde yazılmıştır.

#### Programlama Dilleri

Python Logo

PHP Logo

Programcının bilgisayara hangi veri üzerinde ne işlem yapacağını, hangi koşullarda hangi işlemlerin yapılacağını anlatan komut yapılarına **programlama dili** denir.

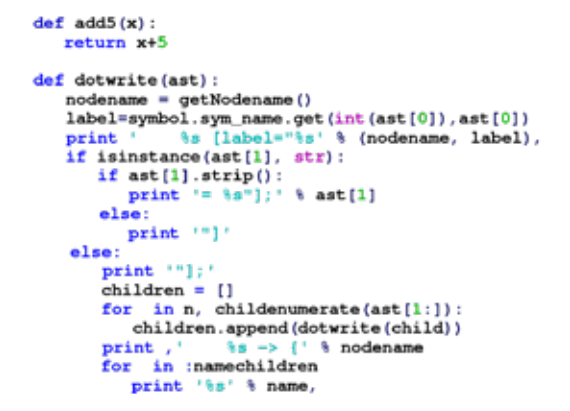

Kotlin, Rust ve Julia. Bunlar, evcil köpek adları değil, günümüzde kullanılan çok sayıdaki programlama dilinden yalnızca üçü. Günümüzde 250'den fazla programlama dili olduğu biliniyor.

Farklı kültüre sahip insanlar, birbirleri ile iletişim kurmak için farklı dillere (İngilizce, Arapça, İspanyolca, Almanca vs.) sahip olduğu gibi bilgisayarlarla iletişim kurmak için **Assembly, C++, PHP, Java, Python** vb. farklı programlama dilleri kullanılır.

Bilgisayarların anladığı en temel dile, **makine dili** denir. Makine dili, sadece 0 ve 1'lerden oluşur ve yalnızca bu karakterler kullanılır. Bu dili anlamak, bilgisayarlar için kolay fakat insanlar için gerçekten zordur. Bu sebeple, en iyi programcılar bile bu dille program yazmaz. Bunun yerine, tercih ettikleri programlama dilini kullanırlar. Kullanılan kodlar ise makinenin anladığı dile dönüştürülür.

 Dünyada en çok kullanılan programlama dili sıralamasında Python, ilk sırada yer alıyor.

 99

 En Popüler Programlama Dillerinden Bazıları

 Image: State of the state of the sta

126

Java Logo

C++ Logo

birçok programlama dili mevcuttur.

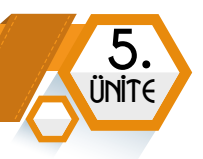

#### Blok Tabanlı Programlama

Programlama dilleri, yabancı dil gibidir. Öğrenilmesi zaman alır ve karmaşık olabilir. Bu dillerin daha kolay öğrenilmesini sağlamak amacıyla çeşitli blok tabanlı programlama araçları geliştirilmiştir.

Blok tabanlı programlama araçları, bir program dilinde kullanılan komutun işlevini anlatan kod bloklarına çevirir. Bu şekilde kolay programlama yapmayı sağlar.

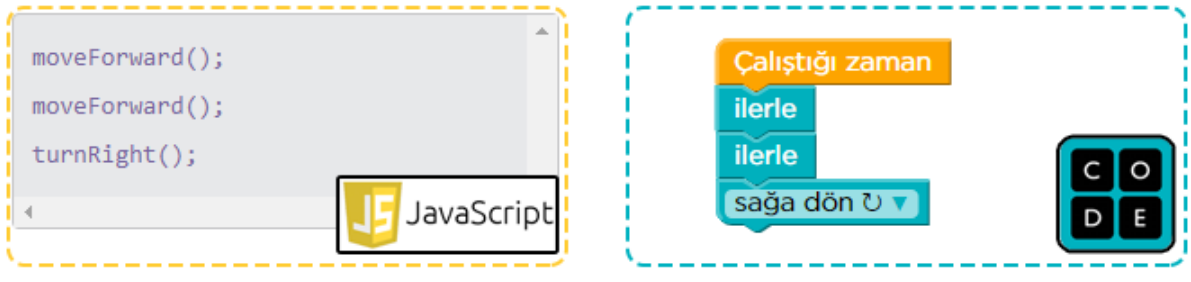

JavaScript ile Code.org

Kod blokları içe içe geçebilen yapıdadır, tıpkı Legolar gibi. Alt alta sıralanır ve programınızın istediğiniz şeyleri yapmasını sağlarlar. Örneğin, bir karakterin hareket etmesini, konuşmasını, çizim yapmasını vs...

| x: 0 y: 0 noktasına git   | miyav 🔹 sesini bitene kadar çal |
|---------------------------|---------------------------------|
| 1 sn.de x: 0 y: 0 a süzül | bu kukla tiklapinca             |
| Hello! de 2 saniye        | saniye bekle                    |
| görün                     |                                 |
| gizlen                    | 10 defa tekrarla                |
| büyüklüğü % 100 yap       |                                 |

İnternette ve bilgisayarda gördüğümüz ve yaptığımız her şeyin ardında kodlar bulunur. Eğer ne yapılacağını söyleyen kodlar olmasaydı, bilgisayarların hiçbir anlamı olmazdı. Şimdi, bu kodların farklı uygulamalarda nasıl kullanıldığını öğrenelim.

#### **Code Studio**

Code Studio uygulaması, kodlamayı öğrenmek için kullandığımız platformlardan biridir. İçerisinde ücretsiz olarak birçok kurs barındırıyor. Ayrıca dünyadaki tüm öğrencilerin katılabildiği **Hour of Code** (*Kodlama Saati*) adlı bir etkinlik düzenler.

Code Studio sitesini **Türkçe** olarak kullanabilirsiniz.

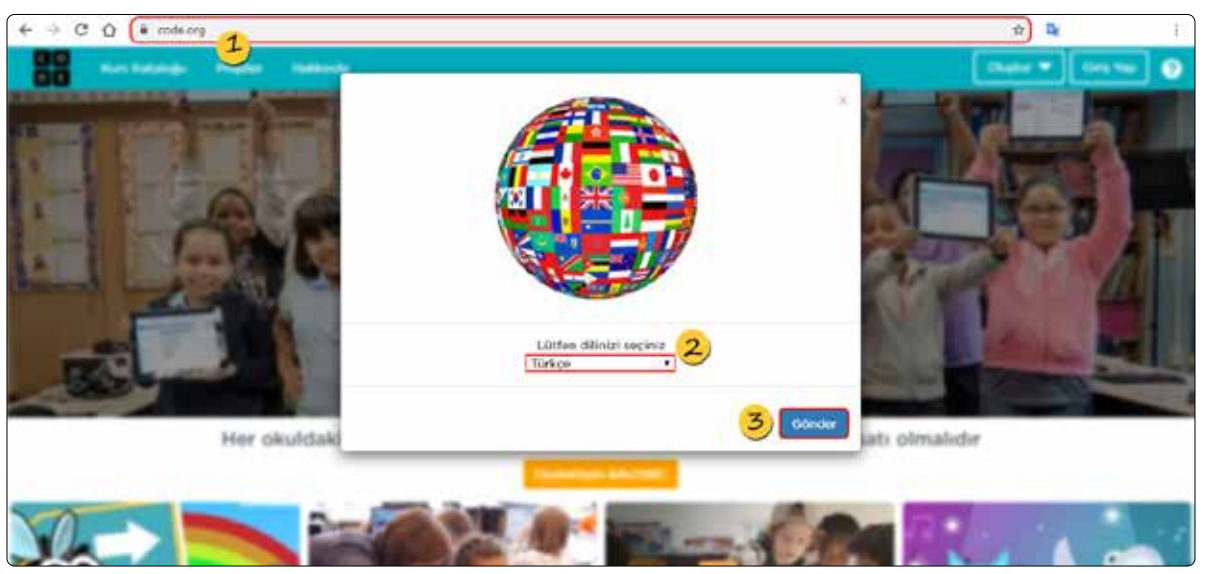

Code.org Karşılama Sayfası

- 1) Code Studio sitesine erişmek için *https://code.org* adresine gidin.
- 2) Karşınıza gelen ekranda dil seçimi yapın. (Liste kutusunu açarak Türkçe dil seçeneğini seçin.)
- 3) Son olarak Gönder düğmesine tıklayın.

5

SINIA

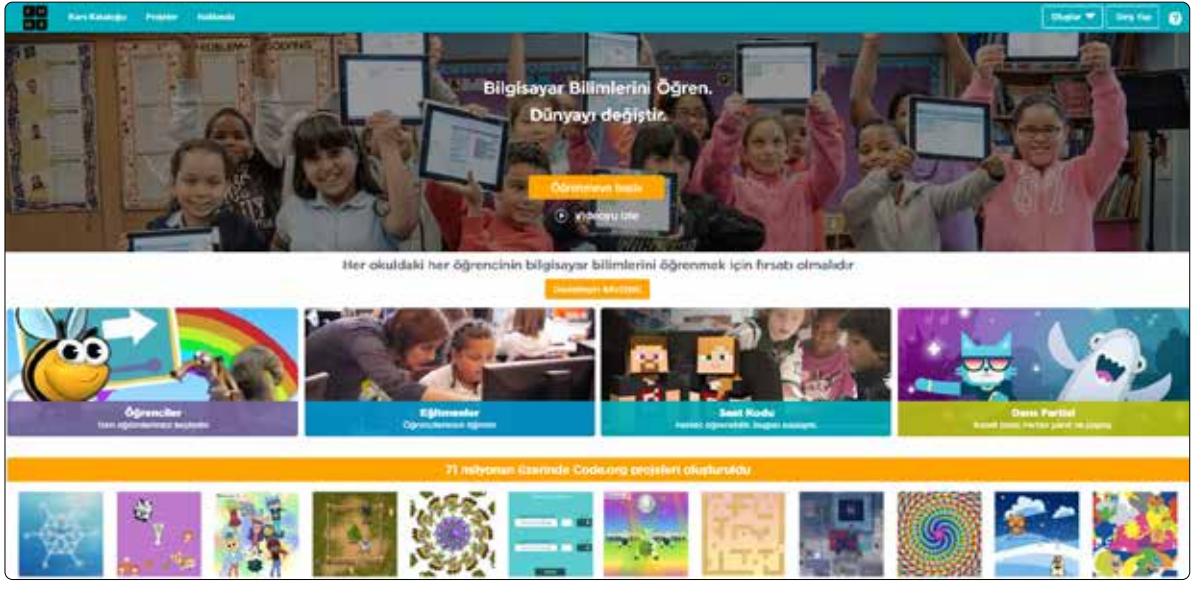

Code.org Web Sitesi

Code.org üzerinde ilk programımızı yapmaya başlayalım. Öncelikle ana sayfada orta bölümde yer alan soldaki **"Öğrenciler"** seçeneğine tıklıyoruz. Sonraki sayfada **"Saat Kodu"** kısmına gelerek **"Klasik Labirent"** seçeneğine tıklıyoruz. Sonrasında kodlamaya başlayabiliriz.

128

Klasik Labirent, her yaş için tasarlanmış bir saatlik etkinliktir.

# 5. UNITE

#### Saat Kodu

Daha fazla kod saati eğitimlerini görüntüle 🔸

Tam bir kurs için zamanınız yoksa, her yaş için tasarlanmış bir saatlik Kod Saati'ni deneyin. Kod Saati ile başlayarak 180 ülkede milyonlarca öğrenci ve öğretmenin arasına katılın **Dans Partisi** Minecraft Karlar Ülkesi Klasik Labirent Featuring Katy Perry, Shawn Minecraft, Kodlama Saati için Buzun büyüsü ve güzelliğini Temel bilgisayar bilimlerine Mendes, Panic! At The Disco, yepyeni bir etkinlikle geri keşfetmek için Anna ve milyonlar bir sans verdi, sen LII Nas X, Jonas Brothers, döndül Elsa'ya katilip kodiama de dene. Nicki Minaj, and 34 more! yapalim

Klasik Labirent Kursu

Klasik Labirent oyununun karakterleri, **Angry Birds** ve **Yaramaz Domuz**. Oyunda Angry Birds, yaramaz domuzu yakalamak zorundadır. Bu yüzden o hedefe ulaşmak için kod bloklarını birleştirmeli ve **"Programı Çalıştır"** tuşuna basmalısın. Şimdi bu oyundan bazı seviyeleri beraber inceleyelim.

| C O Klasik Labire |                        | HOCODOCOCOCO Kod Saati'ni tamamladi                   | m 🛛 🐨 🐨 😨 🚍                     |
|-------------------|------------------------|-------------------------------------------------------|---------------------------------|
|                   | Teleratier<br>Yesil dü | smänima gitmeme yardimci oli (Patiayicilara dikkat et | ,                               |
|                   | blokker                | Çəlışma aları: 5 / 6 bicklər                          | D Bastan Basia do Kodu Gordesia |
|                   | Sola dân U T           | Critic Creating Constant                              |                                 |
|                   |                        | evente .                                              |                                 |
| ▶ Calistir        |                        |                                                       |                                 |

Code.org 4. Seviye Çözümü

Yukarıda görselde **Angry Birds** karakterinin yönüne göre **sola dön, sağa dön** ve **ilerle** kod bloklarını kullanarak hedefe ulaştık. **"Çalıştır"** düğmesine tıkladığınızda başarılı olursanız sizi Google Blockly uygulamasındaki gibi bir **"Tebrikler"** penceresi karşılar. Bu pencerede yine Google Blockly de olduğu gibi birleştirdiğiniz bloklar dünyanın en yaygın kullanılan kodlama dili olan JavaScript dilinde de görüntülenir. Tebrikler penceresinde **"Devam"** düğmesine tıklayarak bir sonraki seviyeye geçebilirsin.

5

SINI

Oyunda **TNT** yazan kutulara çarpmamalısın. Çarptığınızda Angry Birds yok olur ve yanlış bir kodlama yapmış olursunuz. Böyle bir durumda size yardımcı olması için ekranın üstünde yer alan **"Talimatlar"** bölümüne göz atın. Buradaki açıklamalara göre hareket edin. Eğer ne yapacağınıza karar veremediyseniz buradaki Angry Birds simgesine tıklayarak bir ipucu alabilirsin:

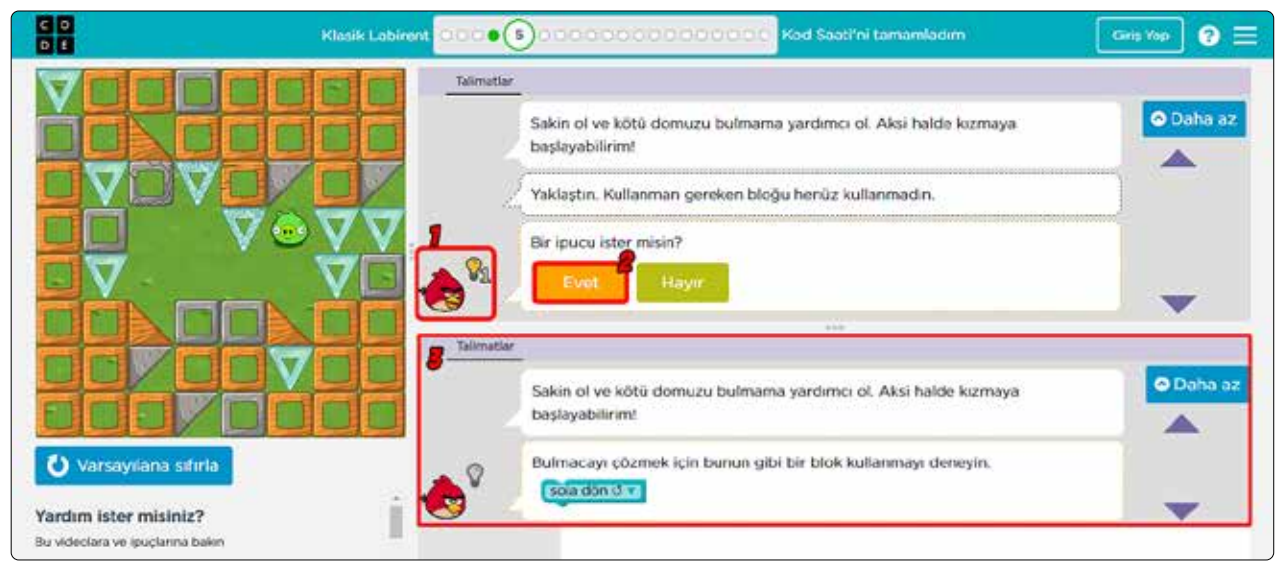

Code.org Talimatlar

Şimdi oyunun 5. seviyesini programlayalım.

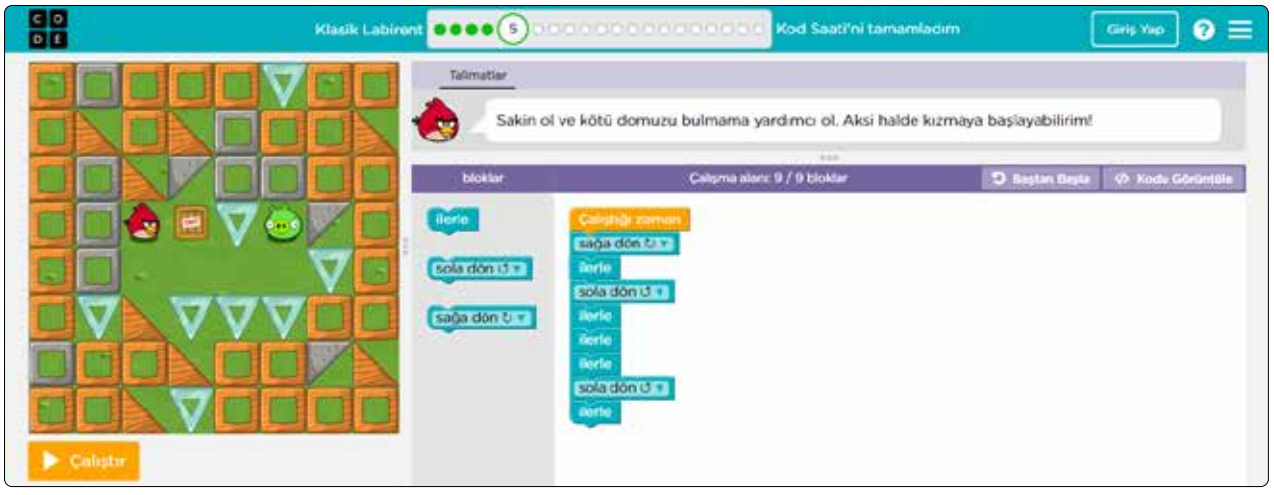

Code.org 5. Seviye Çözümü

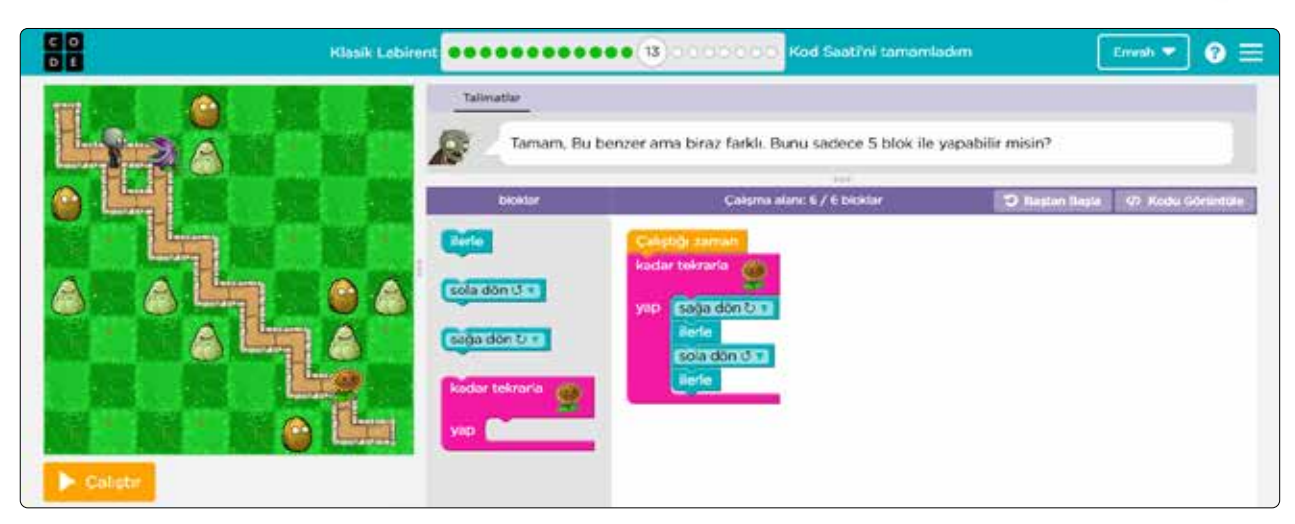

Code.org 13. Seviye Çözümü

Oyunda her seviyeyi doğru programladığınızda ekranın en üstündeki ikonlar, **içi yeşil renkle** dolu görünecektir. Bu her içi yeşil renkle dolu ikon, ilgili seviyeyi hatasız olarak programladığını gösterir.

Seviye durumunu gösteren tablo ve açıklamaları şu şekildedir:

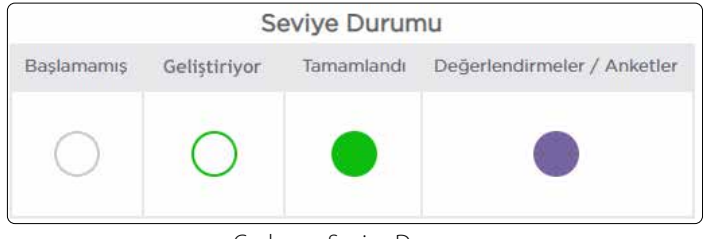

Code.org Seviye Durumu

Blok tabanlı programlama araçları kullanarak kod ezberlemenize ve yazmanıza ihtiyaç yoktur. Kod bloklarını kullanarak sürükle ve bırak yöntemiyle programlama hem keyifli hem daha kolaydır.

#### Scratch

Scratch kullanılarak oyun, çizgi film, animasyon kodlayabiliriz. Ayrıca oluşturduklarımızı Scratch topluluğunda diğer kullanıcılar ile paylaşabiliriz.

Scratch programını ister ücretsiz bilgisayarınıza indirip kurarak çevrimdışı çalıştırabilir ister *https:// scratch.mit.edu* adresinden çevrimiçi kullanabilirsiniz.

En son sürüm olan Scratch 3.0 ile dizüstü veya masaüstü bilgisayarınıza ek olarak tabletinizde projeler oluşturabilir ve hazır projeleri oynatabilirsiniz. **Scratch 3.0** sürümü, HTML 5 desteklidir. Fakat akıllı telefonlarda proje oluşturamaz veya düzenleyemezsiniz. Mobil cihazlarda sadece görüntüleyebilirsiniz.

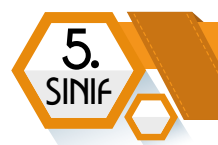

#### Scratch'e Üye Olalım

Çalışmalarımızı Scratch web sitesinde yaptıktan sonra kaydetmek istiyorsak öncelikle siteye üye olmamız gerekir. Şimdi, internet tarayıcımızın adres çubuğuna *https://scratch.mit.edu/* yazıp **Enter** tuşuna basarak siteye erişim sağlayalım. Sitenin sağ üst köşesinde yer alan **Scratch'e Katıl** seçeneğine tıklayalım.

Karşımıza gelecek ekranda bir üyelik formu açılacak. Burada istenen bilgileri eksiksiz olarak dolduralım.

| Create projects, share ideas, make friends, It's free |
|-------------------------------------------------------|
|                                                       |
| Create a username                                     |
| bty_ogrencisi                                         |
| Bir parola oluştur                                    |
| •••••                                                 |
| •••••                                                 |
| Veni Şifre                                            |
|                                                       |
| ······                                                |

Kullanıcı adı belirlerken Türkçe karakter (ç, ğ, ı, ö, ş, ü), boşluk ve simge kullanmayın. Kullanıcı adınızı küçük harflerle yazın. Kullanıcı adınızda rakam, orta tire (-) ve alt tire (\_) kullanabilirsiniz. Formdaki bilgileri doldurduktan sonra **Sonraki** düğmesine tıklayın.

| +· ( ( ) ) ) +.                 |  |
|---------------------------------|--|
| What country do you<br>live in? |  |
| Select country 📼                |  |
| Sonraki                         |  |

Bu ekranda size hangi ülkede yaşadığınızı soracak. Buradaki liste kutusundan **"Turkey"** seçeneğini tıklayın ve **Sonraki** düğmesine tıklayın.

#### PROBLEM ÇÖZME VE PROGRAMLAMA

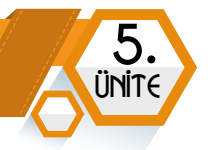

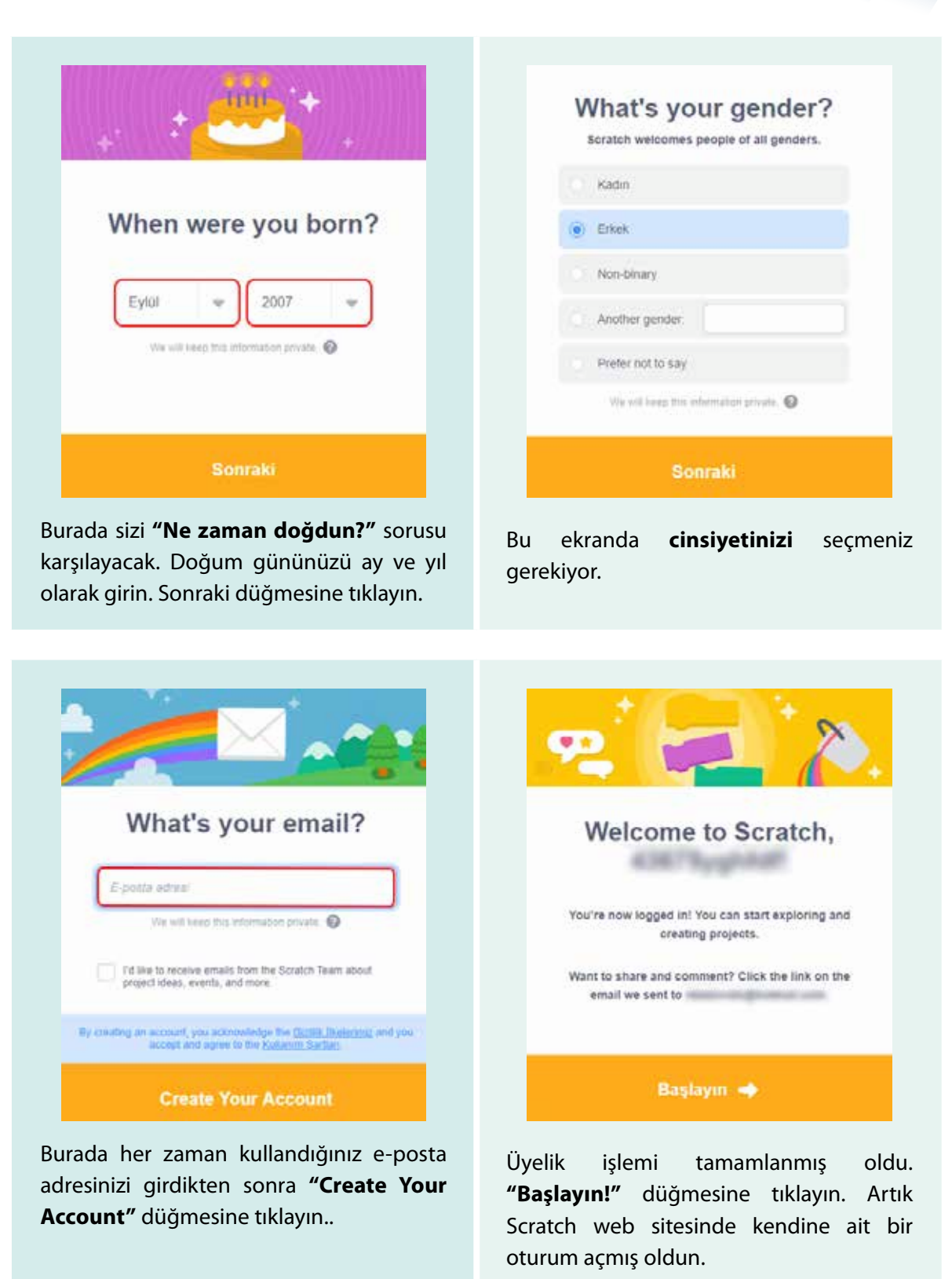

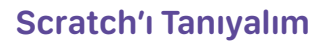

5

SINI

Scratch hesabına eriştiğinde kullanıcı adını, sayfanın sağ üst köşesinde görebilirsin. Kullanıcı adının sağındaki aşağı yönlü ikona tıklayınca açılan menüden **"Profil"** seçeneğine tıkladığında sana özel sayfaya ulaşırsın.

Şimdi, en üstte yer alan menü çubuğundaki seçenekleri inceleyelim:

|  | Constant Coluştur Keşfet Fikirler Hakkımızda | Q Ara 9 |  | 👰 hasemrah 🗸 |
|--|----------------------------------------------|---------|--|--------------|
|--|----------------------------------------------|---------|--|--------------|

- 1 Projemizi tasarlayacağımız editörü açar.
- 2 Diğer kullanıcılar tarafından paylaşılmış projeleri görüntüler.
- 3 Yeni başlayanlar için temel derslerin yer aldığı sayfadır.
- 4 Scratch hakkında genel bilgiler edinebileceğin sayfayı görüntüler.
- 5 Scratch web sitesinde arama yapmak için kullanılır.
- 6 Scratch ekibinden veya diğer üyelerden gelen mesajları görüntüler.
- 7 Hesabındaki projelerin tümünü görüntüler.

Sayfanın üstünde yer alan menü çubuğundaki **"Oluştur"** seçeneğine tıklayalım. Karşımıza projelerimizi geliştireceğimiz **editör** görüntülenecektir. Şimdi editörü tanıyalım.

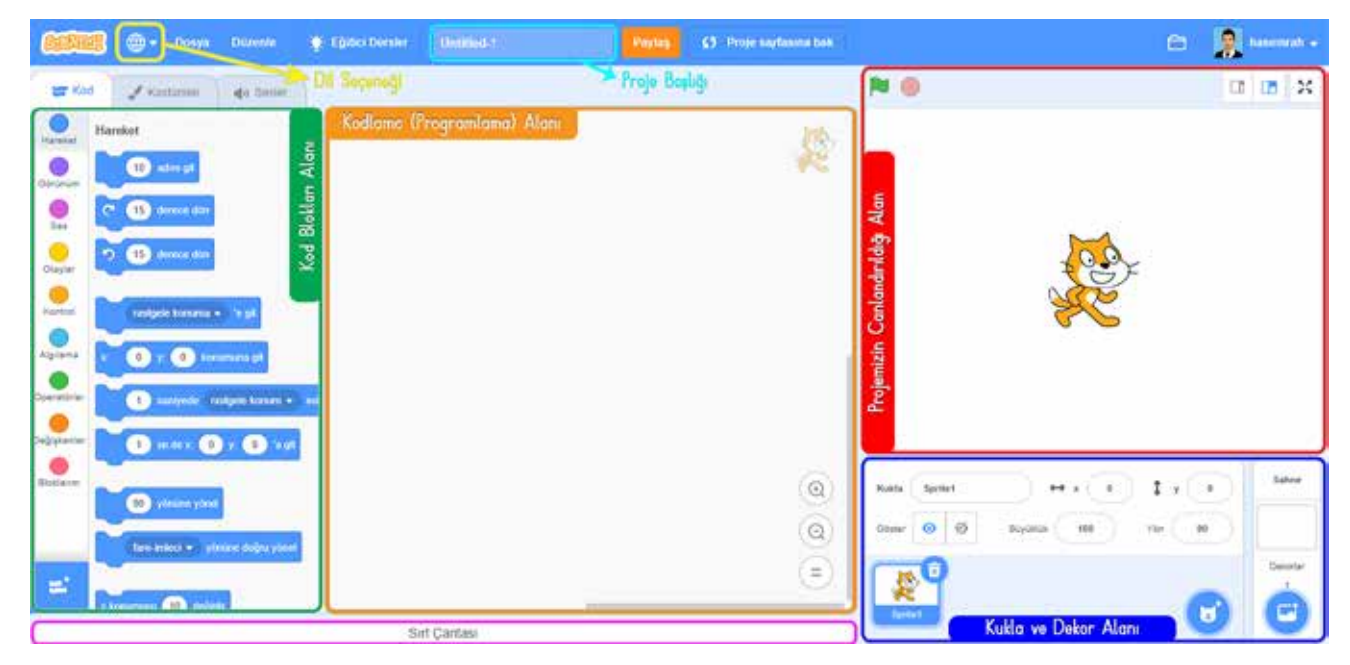

Scratch 3.0 Editörünü Tanıyalım

١Э

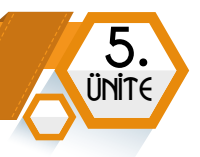

**Projemizin Canlandırıldığı Alan (Sahne Alanı):** Uygulamamızın görüntülendiği sahnedir. Bu ekranın hemen üstünde sahne görünüm düğmeleri yer alır. Bu düğmelerin işlevlerini inceleyelim:

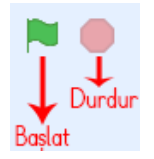

□ □ X → Tam ekran Sahneyi genişlet, kodlama alanını daralt Sahneyi daralt, kodlama alanını genişlet

**Kukla ve Dekor Alanı:** Bu alanda, kukla kısmında sahneye yeni kukla ekleme, tasarlama ve özellikler seçenekleri yer alır. Sahne kısmında ise yeni dekor ekleme, tasarlama veya mevcut bir resmi dekor olarak yükleme seçenekleri yer alır. Aynı zamanda sahne özelliklerini buradan değiştirebilir ve bu sahnelerin hareketini programlayabiliriz.

Bu alandaki düğmelerin işlevlerini inceleyelim:

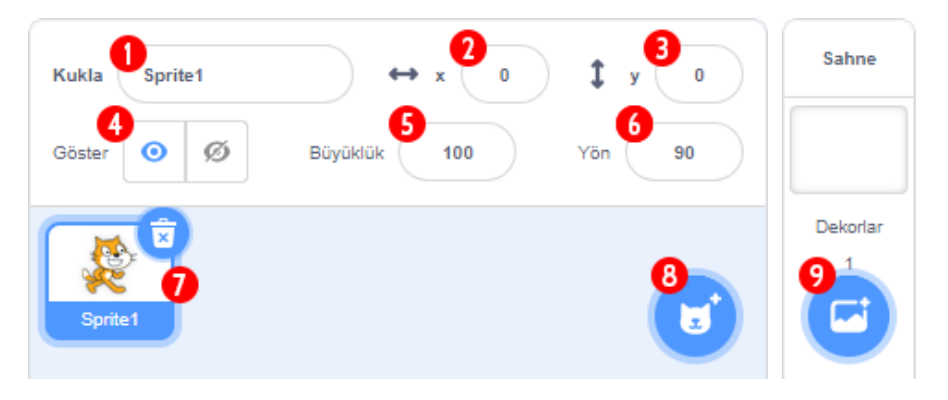

Kukla ve Dekor Alanı

- 1 Kukla adını değiştirmek için kullanılan kısımdır.
- 2 Kuklanın yatay eksendeki konumunu gösterir.
- 3 Kuklanın dikey eksendeki konumunu gösterir.
- 4 Kuklayı sahnede göstermek veya gizlemek için kullanılan bir özelliktir.
- 5 Kuklanın büyüklüğünü arttırmak veya azaltmak için kullanılır.
- 6 Kuklanın yönünü değiştirmek için kullanılır. Kuklanın sahnedeki duruş açısını ifade eder. Buraya tıklandığında, yukarıda beliren görselde yer alan ok ikonu çevrilerek kuklanın yönü değiştirilebilir.
- 7 Sahneye eklenen kuklaları gösterir. Kukla seçildiğinde üstünde beliren çöp kutusu simgesine tıklayarak kukla silinebilir.
- 8 Sahneye yeni bir kukla eklemek için kullanılan simgedir.
- 9 Sahneye yeni bir dekor eklemek için kullanılan simgedir.

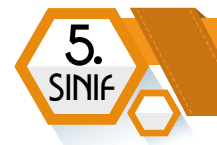

**Kodlama (Programlama) Alanı:** Kodlamayı yaptığımız alandır. Yani kod bloklarını sürükle bırak yöntemiyle taşıdığımız ve projemizi programladığımız çalışma alanıdır. Bu alanın sağ alt köşesindeki düğmeleri inceleyelim.

 $\bigcirc \longrightarrow Büyüt \\ \bigcirc \longrightarrow Küçült \\ \bigcirc \longrightarrow Ortala$ 

**Sırt Çantası Alanı:** Kodlarımızı saklayıp tekrar kullanabileceğimiz alandır. Sırt çantasına sürükleyerek taşıdığımız kodları başka projelerimizde de kullanabiliriz.

**Kod Blokları Alanı:** Kod blokları, farklı işlemleri yapabileceğimiz farklı kategoriler altında toplanmıştır. Buradaki her kategorinin rengi farklıdır. Böylece kod tasarımındaki karmaşıklık önlenmiştir. Aynı zamanda mevcut kategorilere en altta yer alan **"Eklenti Ekle"** düğmesinden Müzik, Kalem, Video Algılama, Metinden Sese, Çeviri kategorilerinden istediğimizi ekleyebiliriz.

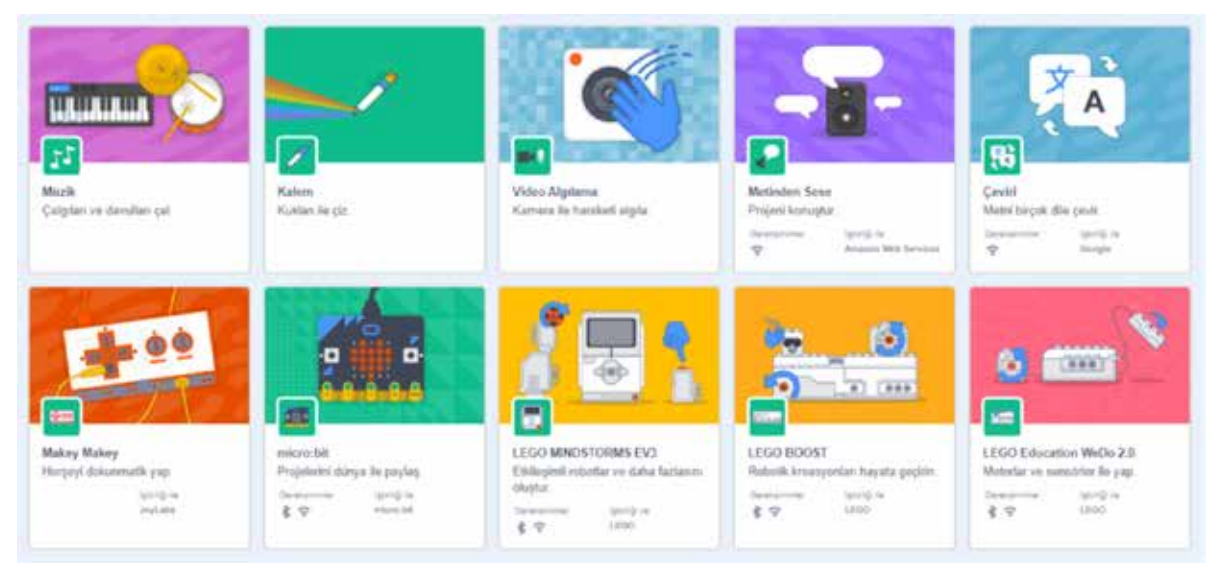

Eklentiler

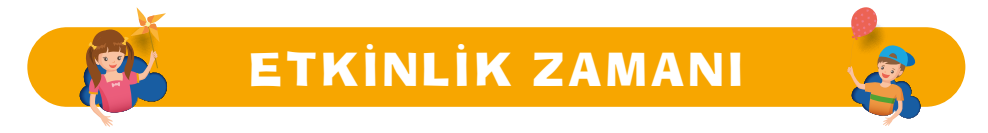

- 1 scratch.mit.edu web sitesindeki Keşfet menüsünden en az 3 tane projenin kodlarını inceleyelim.
- 2 **scratch.mit.edu** adresinde, projeler arasında gezinirken işimize yarayacağını düşündüğümüz kod bloklarını sırt çantasına atalım.
- 3 Yeni bir proje açıp aşağıdaki kod bloklarını deneyelim ve aralarındaki farkı açıklayalım.

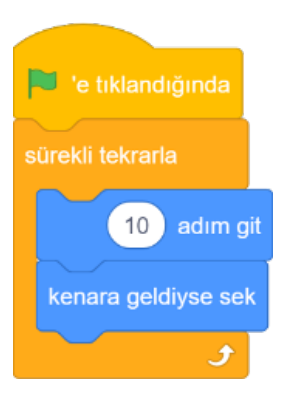

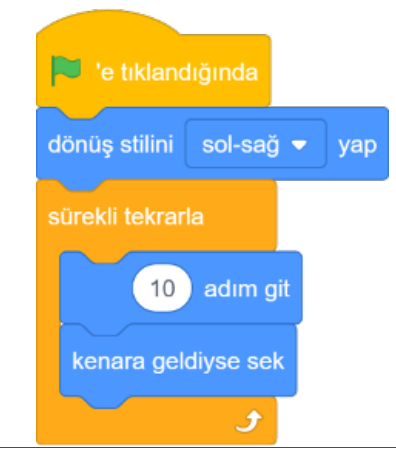

#### PROBLEM ÇÖZME VE PROGRAMLAMA

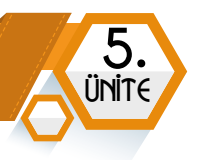

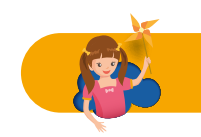

# ETKİNLİK ZAMANI

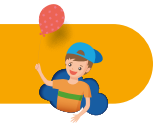

Bu etkinlikte adımızın baş harflerini veya en sevdiğiniz kelimenin harflerini canlandıralım. Önce tıkladığımızda bir harfin renginin değişmesini sağlayalım.

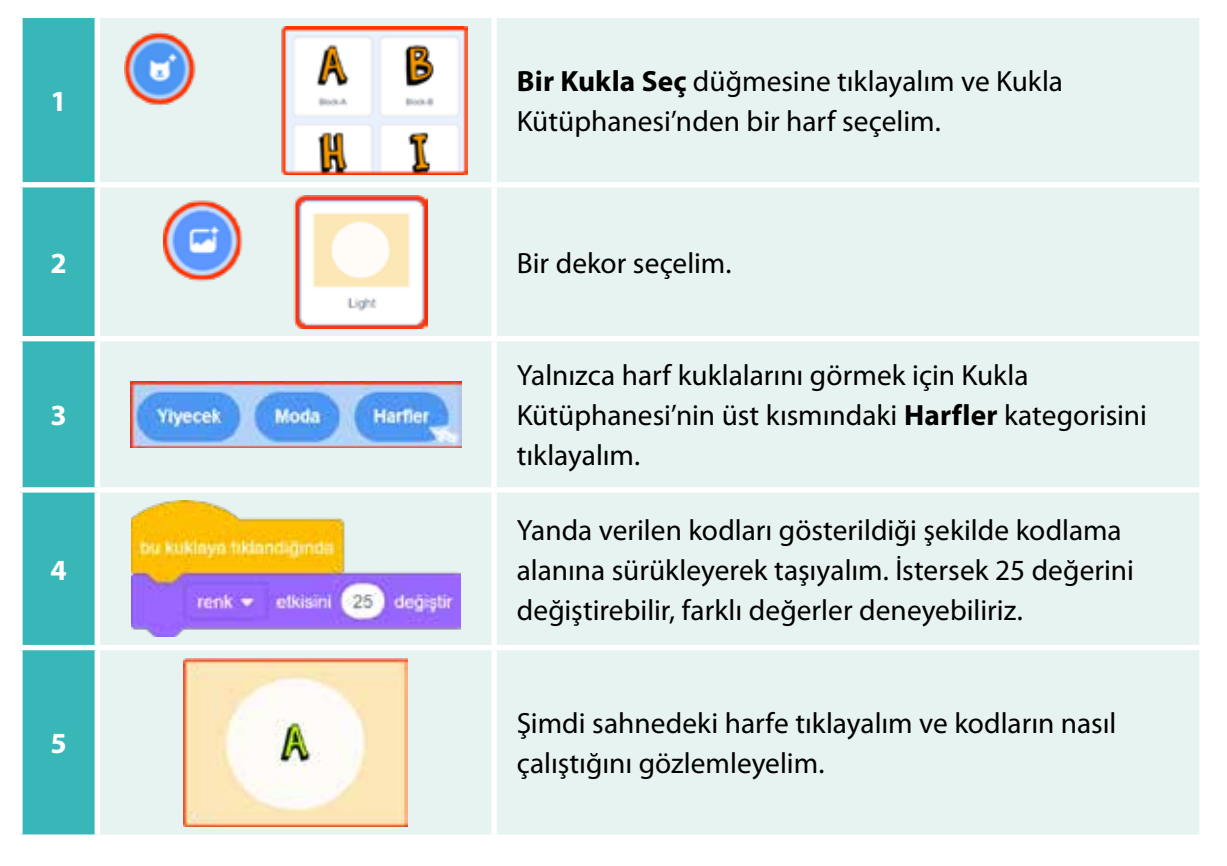

Şimdi, harfe tıkladığımızda dönmesini sağlayalım.

Yine **Bir Kukla Seç** düğmesine tıklayalım. Açılan Kukla Kütüphanesi'nde **Harfler** kategorisine tıklayarak farklı bir harf seçelim.

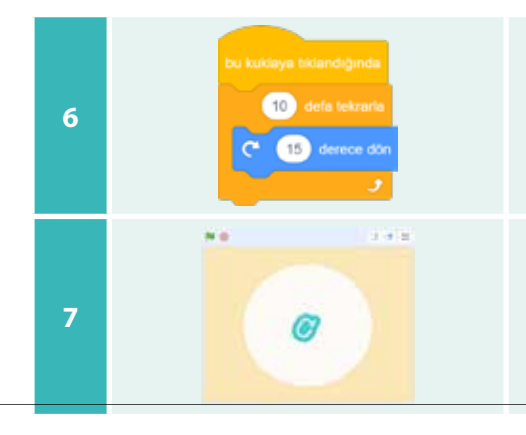

Yanda verilen kodları gösterildiği şekilde kodlama alanına sürükleyerek taşıyalım. Kod blokları içindeki sayıları değiştirebilir, farklı değerler deneyebiliriz.

Şimdi sahnedeki harfe tıklayalım ve ne olacağını görelim.

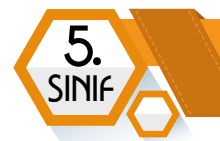

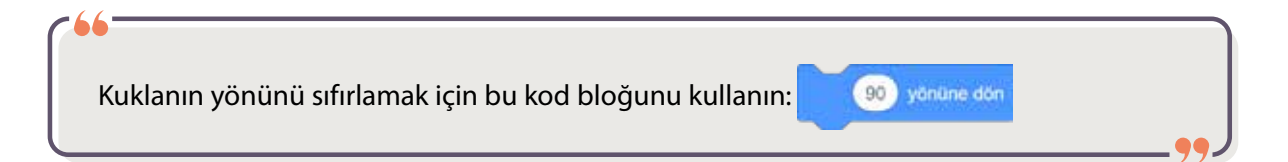

Şimdi harfe tıkladığımızda ses çıkarmasını sağlayalım.

Bunun için tekrar **Bir Kukla Seç** düğmesine tıklayalım. Açılan Kukla Kütüphanesi'nde Harfler kategorisine tıklayarak farklı bir harf seçelim.

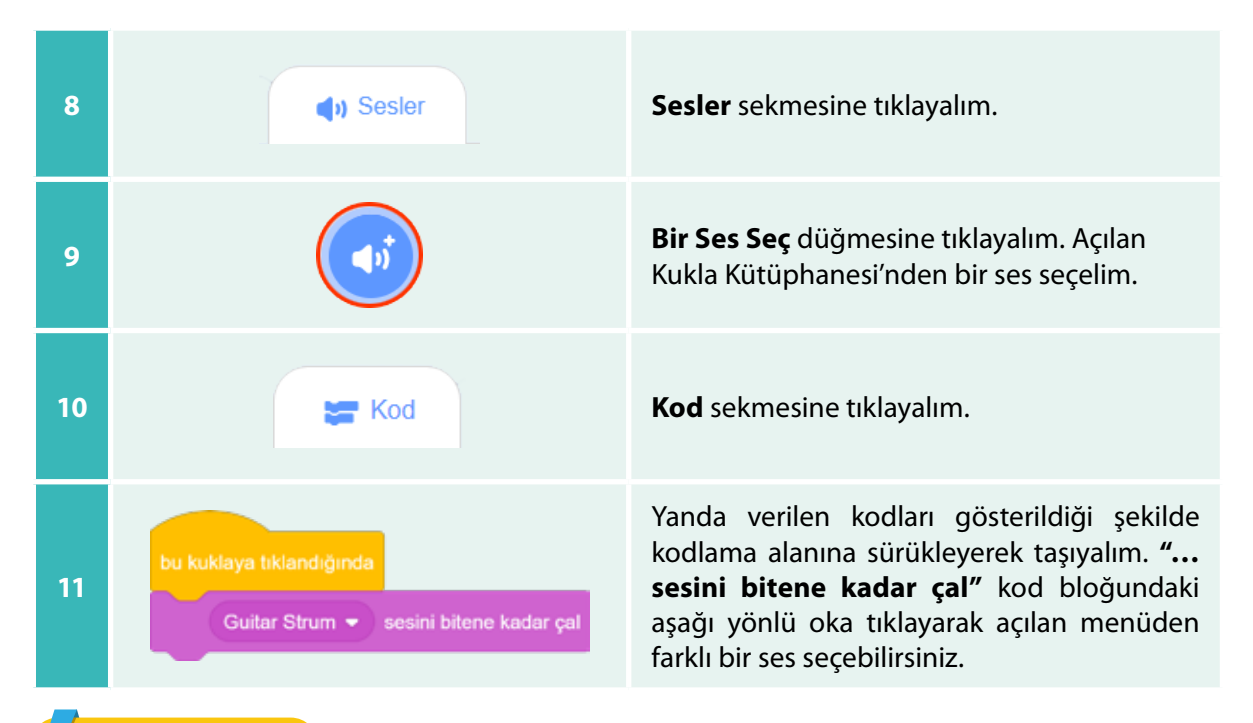

#### ŞİMDİ SIRA SENDE

Şimdi aşağıdaki verilen farklı kod bloklarını deneyerek ne gibi değişimler olduğunu açıklayalım.

| bu kuklaya tiklandığında | bu kuklaya tiklandığında      |                                  |
|--------------------------|-------------------------------|----------------------------------|
| 10 defa tekrarla         | 20 adım git                   | bu kuklaya bilandığında          |
| boyutu 5 birim değiştir  | pop 👻 sesini bitene kadar çal | 2 saniye boyunca (Hmm) de        |
| 0.1 saniye bekle         | -20 adım git                  | 1 saniyede rastgele konuma 👻 git |
| J                        | pop 💌 sesini bitene kadar çal |                                  |

138

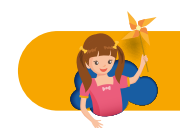

# ETKINLIK ZAMANI

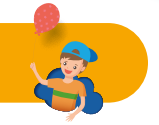

ÜNİTe

Bu etkinlikte ormanda devamlı zıpzıp gezen bir çekirge animasyonu yapalım. Bunun için ihtiyacımız olan bir kukla ve bir dekor. Haydi başlayalım.

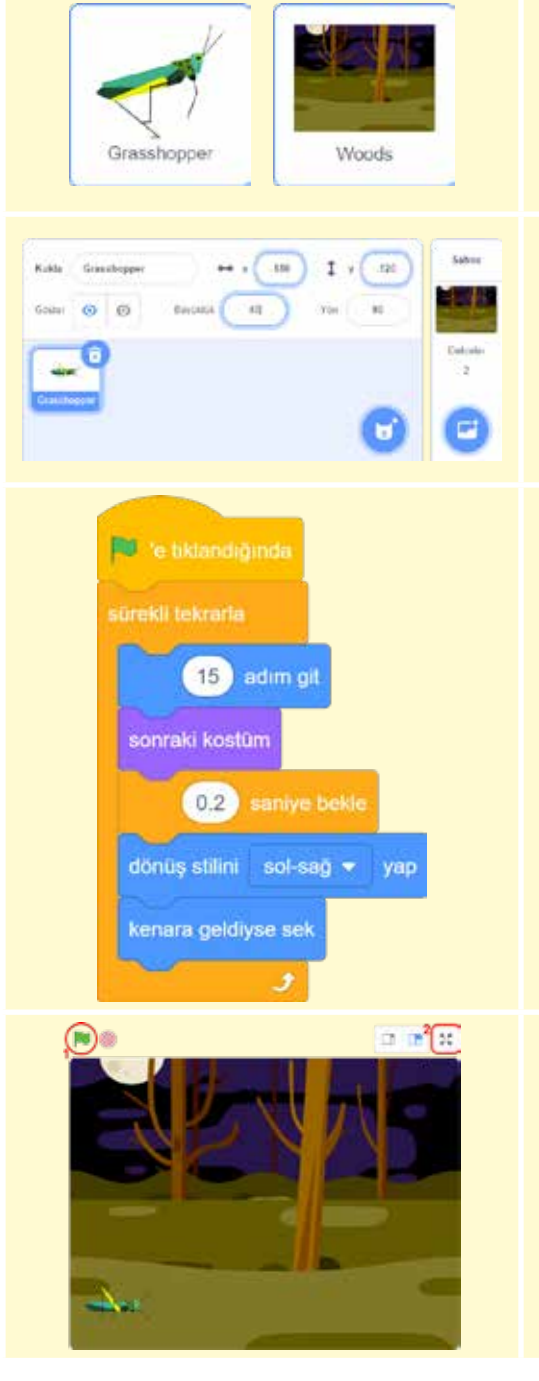

Önceki etkinlikte öğrendiğimiz şekilde Kukla Kütüphanesi'ndeki Hayvanlar kategorisinden **"Grasshopper"** adlı kuklayı ve Dekor Kütüphanesi'ndeki Fantezi kategorisinden **"Woods"** adlı dekoru sahnemize ekleyelim.

Varsayılan olarak ekli olan Kedi kuklasını silelim.

Şimdi **Grasshopper** kuklasını seçelim. Hemen üstünde yer alan Özellikler kısmındaki **Büyüklük** değerini **40** yapalım. X konumunu **-180** ve Y konumunu -**120** yaparak kuklamızı sahne içinde konumlandıralım.

Yanda verilen görseli inceleyerek değişiklikleri kontrol edelim.

Şimdi çekirge devamlı olarak hareket etsin.

Kostümler sekmesinde kuklanın zıplama hareketlerinin gösterildiği 6 farklı kostümü olduğunu fark ettiniz mi?

Tüm kostümleri kullanarak gerçekçi bir çekirge hareketi animasyonu sağlayalım. Bunun için her bir kostümü belirli saniye aralıklarıyla göstermeyi ve sahne sınırına geldiğinde yatay düzlemde geri dönmesini sağlayacak kodları kullanalım. Bu kod bloklarını ise **sürekli tekrarla** kod bloğu içine alarak animasyonun sürekliliğini sağlayalım.

Yanda verilen görseldeki gibi kodları ekleyelim.

**1** numara ile gösterilen **Yeşil Bayrak** düğmesine tıklayarak animasyonu başlatalım ve izleyelim.

Animasyonu tam ekranda izlemek istiyorsak 2 numara ile gösterilen **Tam Ekran Kontrolü** düğmesine tıklayalım.

**Şimdi sıra sende** Başka hayvanlar ekleyerek orman popülasyonunu arttırın.

139

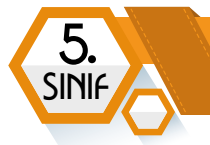

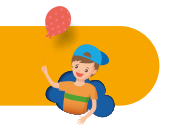

Bu etkinlikte bir kelebeğin sahnede devamlı rastgele bir konuma gitmesini sağlayalım. Bunun için birden çok kostümü olan **"Butterfly 2"** adlı kuklayı ve **"Savanna"** adlı dekoru ekleyelim.

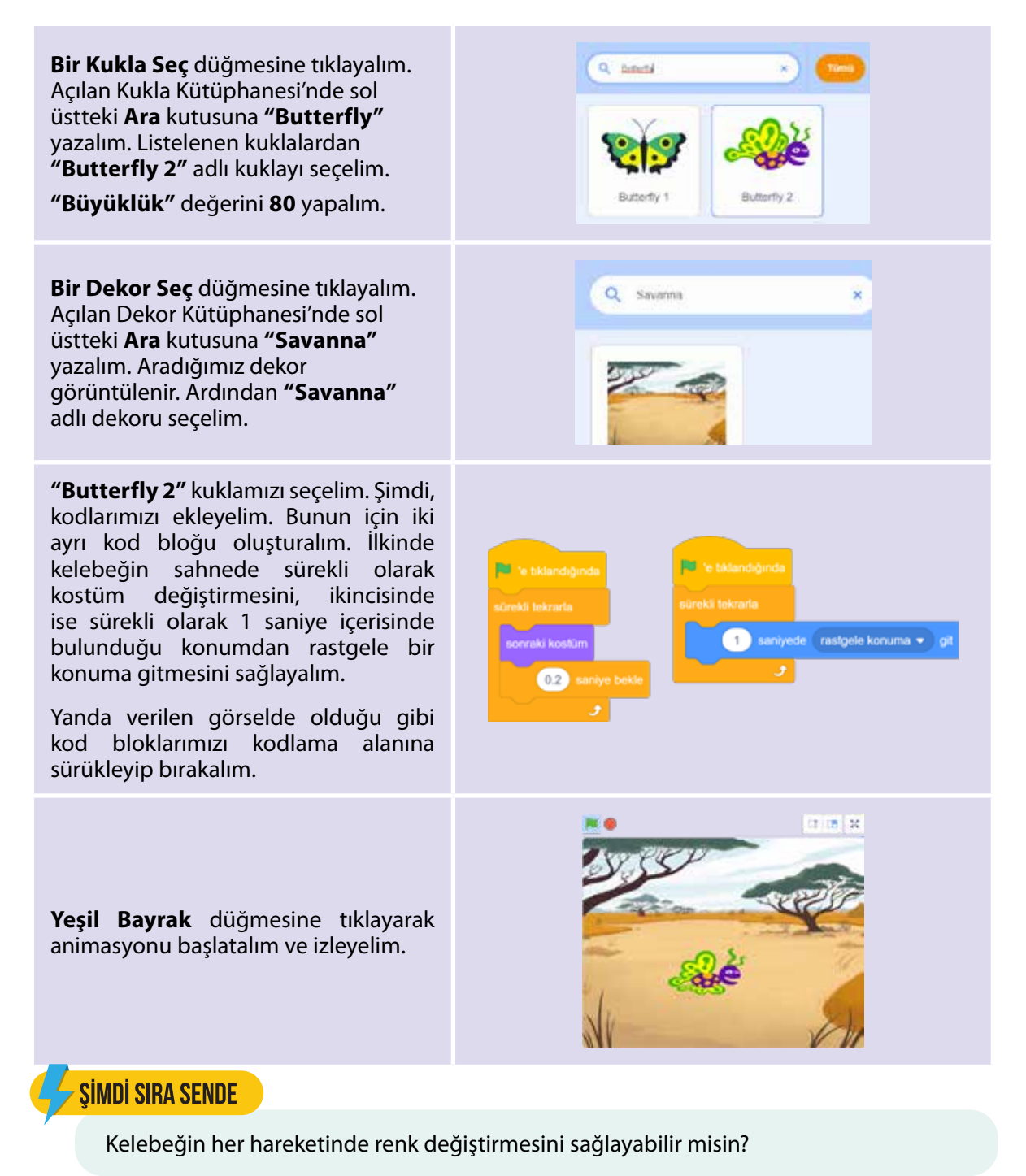

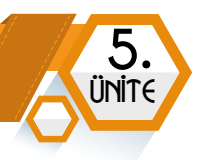

#### ÇALIŞMA SAYFASI

Aşağıda verilen kod bloklarının her birinin, bir kukla üzerinde nasıl bir etkisi olacağını anlayalım.

Bir kuklanın aşağıda numaralandırılarak verilen her kod bloğu için nasıl hareket ettiğini açıklayınız.

| 1 | sürekli tekrarta<br>10 adım git<br>1 saniye bekle                                             | 6  | 10 defa tekrarla<br>fare-imlecine • 'e git<br>1 saniyede x: 0 y: 0 konumuna git      |
|---|-----------------------------------------------------------------------------------------------|----|--------------------------------------------------------------------------------------|
| 2 | kenara - değiyor mu? olana kadar tekrarlı<br>x konumunu 10 değiştir<br>y konumunu 10 değiştir | 7  | 10 defa tekrarla<br>boyutu 2 birim değiştir<br>3                                     |
| 3 | 10 defa tekrarla<br>-10 adim git                                                              | 8  | sürekli lekrana<br>eger fare-imlecine • değiyor miu? ise<br>C 15 derece dön          |
| 4 | boşluk • tuşuna basılı mi? olana kadar tekrarta<br>C 15 derece dön                            | 9  | sürekli lekrarta<br>C 15 derece dön<br>boyutu 1 birim değiştir<br>J                  |
| 5 | 10 defa tekrarla<br>x konumunu 10 değiştir<br>sonraki kostüm                                  | 10 | sürekli lekraris<br>10 adım git<br>eğer kenara v değiyor mu? ise<br>durctur tümünü v |

Açıklamaları tamamladıktan sonra, kuklanın belirttiğiniz şekilde davranıp davranmadığını kontrol etmek için Scratch uygulamasında ilgili kod bloklarını oluşturarak deneyiniz.

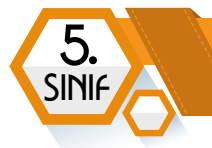

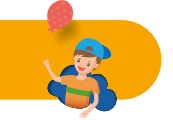

Bu etkinlikte klavyedeki iki farklı kuklayı yön tuşlarını kullanarak yukarı, aşağı, sağa ve sola hareket ettirelim.

| Önce <b>"Ben"</b> ve <b>"Soccer Ball"</b> adlı kuklaları<br>ekleyelim. Arka plan olarak da <b>"Playing Field"</b> adlı<br>dekoru ekleyelim. Eklediğimiz kuklaları sahnede<br>uygun bir konumda yerleştirelim.                                                                                                   | Ben Boccer fiel Plants Fiel                                                                                                    |
|----------------------------------------------------------------------------------------------------|----------------------------------------------------------------------------------------------------|
| Sonra <b>"Ben"</b> adlı kuklayı seçelim ve <b>Kostümler</b><br>sekmesine tıklayalım. Burada kullanmayacağımız <b>3</b><br>ve <b>4</b> numaralı kostümleri silelim.                                                                                                    | 3<br>ban-c<br>side x50                                                                                                    |
| "ben-c" adlı kostümü seçelim ve sağ üst köşesindeki<br>çöp ikonuna tıklayalım. Aynı işlemi "ben-d" adlı<br>kostüm içinde uygulayalım.                                                                                                    |                                                                                                    |
| Kuklanın sola dönüşteki hareketinde baş aşağı<br>dönmesini engellemek için Kukla alanındaki<br>Özellikler kısmından <b>"Yön"</b> değer kutusuna<br>tıklayalım. Açılır pencerede <b>"sağa-sola"</b> simgesini<br>seçelim.                                                                                        |                                                                                                    |
| Şimdi <b>"Ben"</b> adlı kuklamızın sağ ve sol ok tuşlarıyla<br>sahnede bir taraftan diğer tarafa hareket etmesini<br>sağlayacak kod bloklarını ekleyelim.<br>Bir kuklanın yatay düzlemdeki hareketi için <b>X</b><br>konumunun değiştirildiğini unutmayalım.                                                    | uel] alt =     Inpuns besidnase     eef alt =     Inpuns besidnase       (%)     ydmäne dön     (%)     ydmäne dön       (%)     ydmäne dön     (%)     ydmäne dön       (%)     ydmäne dön     (%)     (%)       (%)     ydmäne dön     (%)     (%)       (%)     ydmäne dön     (%)     (%)       (%)     (%)     (%)     (%)       (%)     (%)     (%)     (%)       (%)     (%)     (%)     (%) |
| Klavyenizdeki sağ ve sol ok tuşlarına basın.<br>Kuklanın sahnede nasıl hareket ettiğini deneyin.                                                                                                    |                                                                                                    |
| Şimdi benzer işlemleri <b>"Soccer Ball"</b> kuklası için<br>yapalım. Öncelikle bu kuklayı seçelim. Sahnede<br>yukarı ve aşağı ok tuşlarıyla dikeyde hareket<br>etmesini sağlayacak kod bloklarını ekleyelim.<br>Bir kuklanın yatay düzlemdeki hareketi için <b>Y</b><br>konumunun değiştirildiğini unutmayalım. | yukarı ok 👻 tuşuna basılınca<br>y konumunu 10 değiştir y konumunu -10 değiştir                                                                                                    |
| Klavyenizdeki yukarı ve aşağı ok tuşlarına basın.<br>Kuklanın sahnede nasıl hareket ettiğini deneyin.                                                                                                    |                                                                                                    |

### ŞİMDİ SIRA SENDE

Futbol topunun sürekli olarak 15 derece açıyla döndüğü bir kod bloğu hazırlayın.

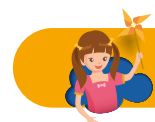

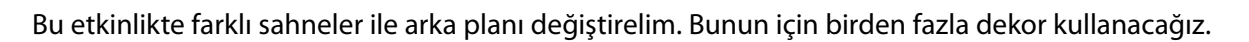

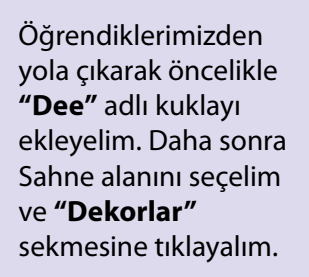

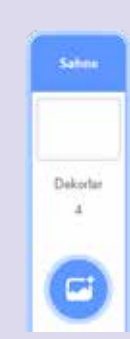

Bir Dekor Seç düğmesine tıklayıp sırasıyla "Urban", "Boardwalk", "Beach Malibu" dekorlarını ekleyelim. Toplam 4 dekor kullanmış olacağız. İlk sıradaki dekor boş olacak.

Şimdi, görseldeki gibi tüm dekorları isimlerini sırasıyla **"ilkdekor", "çarşı", "sahilyolu", "plaj"** olarak değiştirelim.

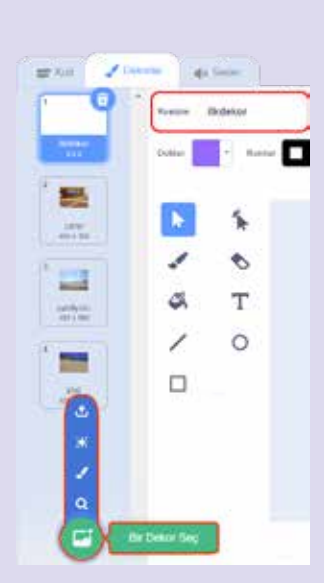

Şimdi **"Dee"** kuklasını seçelim ve **Kod** sekmesine tıklayalım.

Görseldeki kod bloklarını ekleyelim.

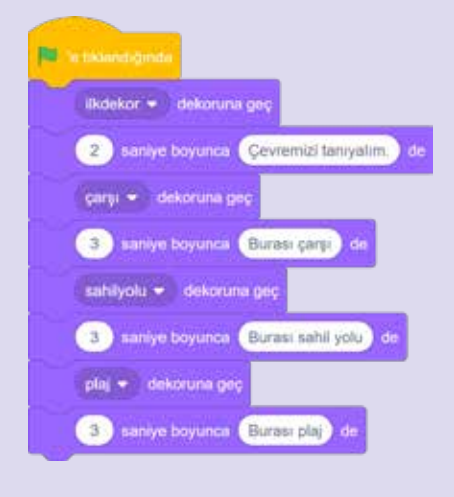

**Yeşil Bayrak** düğmesine tıklayarak projemizi başlatalım ve izleyelim.

Farklı dekorlar ekleyerek projeni zenginleştirebilirsin.

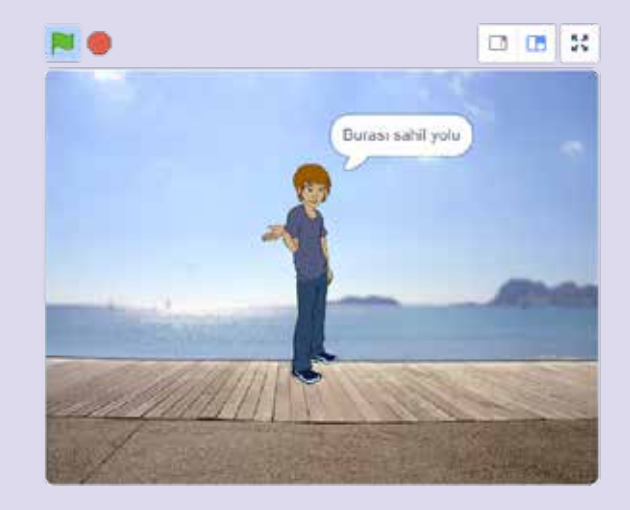

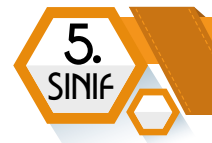

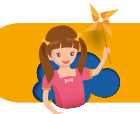

Bu etkinlikte projemize sesimizi eklemeyi öğrenelim. Öncelikle **"Bir Kukla Seç"** düğmesiyle Kukla Kütüphanesi'nden **"Devin"** adlı kuklayı ekleyelim.

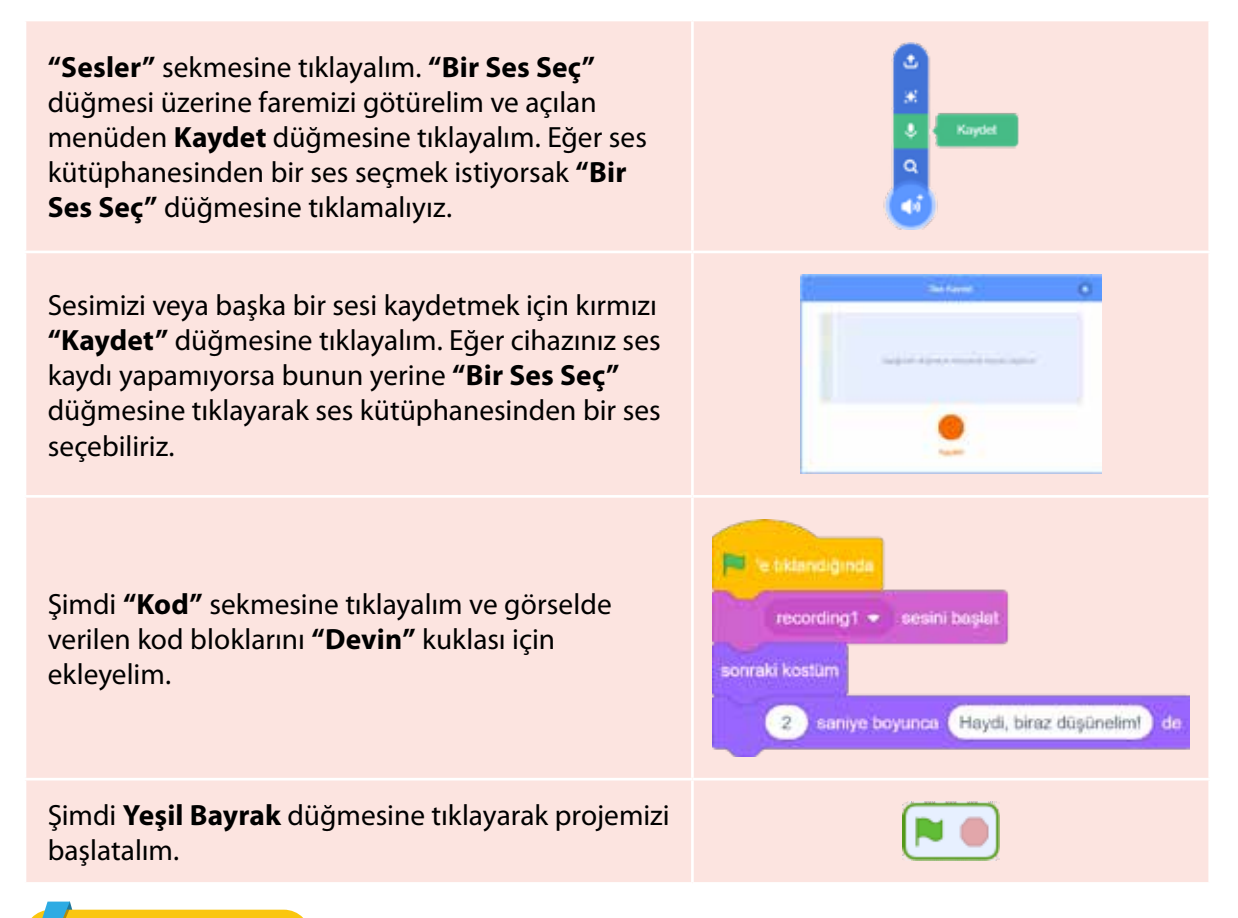

#### ŞİMDİ SIRA SENDE

- 1) Projeye bir dekor ekle.
- 2) Kuklanın her bir kostümü için 4 farklı ses kaydı yap ve ekle.
- 3) Sonra kuklanın konuşma balonu içinde 3 saniye boyunca Teşekkürler! yazmasını sağla.
- 4) Son olarak kuklanın ilk kostümünü sahnede tekrar göster.

| MINITEST                                     | MINI TEST                             |
|----------------------------------------------|---------------------------------------|
| Scratch programının maskotu hangi hayvandır? | Hareket kod blokları hangi renktedir? |
| A) Panda                                     | A) Turuncu                            |
| B) Panter                                    | B) Sarı                               |
| C) Kuş                                       | C) Mavi                               |
| D) Kedi                                      | D) Mor                                |
|                                              |                                       |
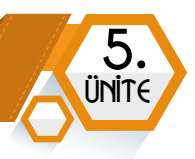

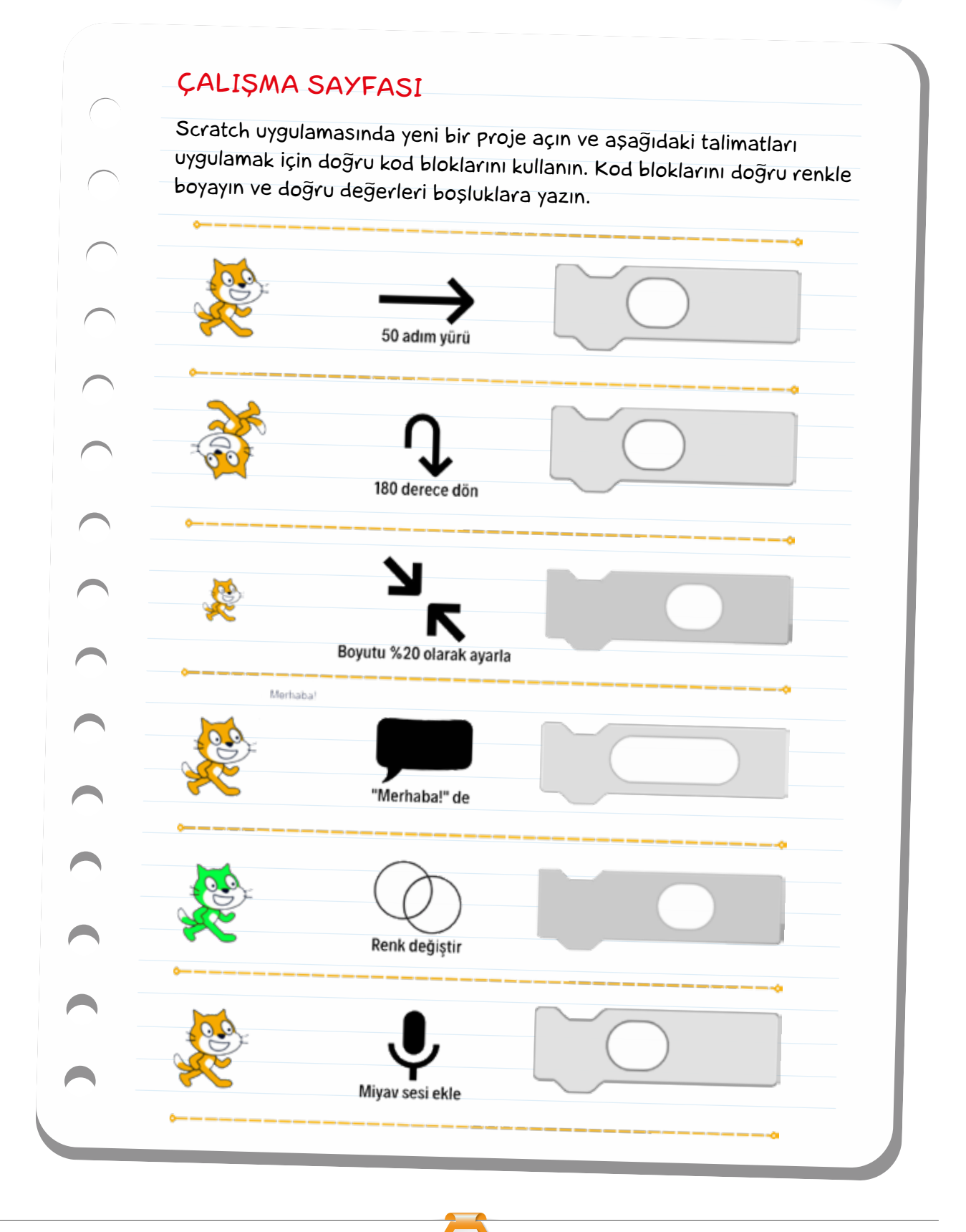

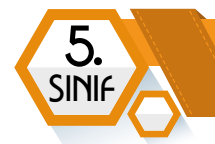

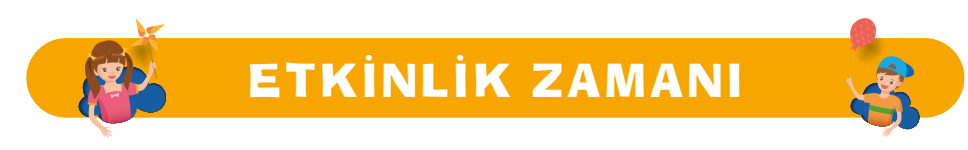

Bu etkinlikte bir kuklanın (köpek balığı) fare okunu takip ettiği bir balık yakalama oyunu yapalım. Ayrıca köpek balığı, balığı yakaladığında **"Yakaladım"** şeklinde bir konuşma balonu görünsün.

Bu oyunda karar (koşul) yapılarını öğrenmiş olacağız. Aynı zamanda hem kontrol hem de algılama kod bloklarının kullanımını göreceğiz. Bir kuklayı ekranda fare işaretçisi ile kontrol edeceğiz. Haydi başlayalım.

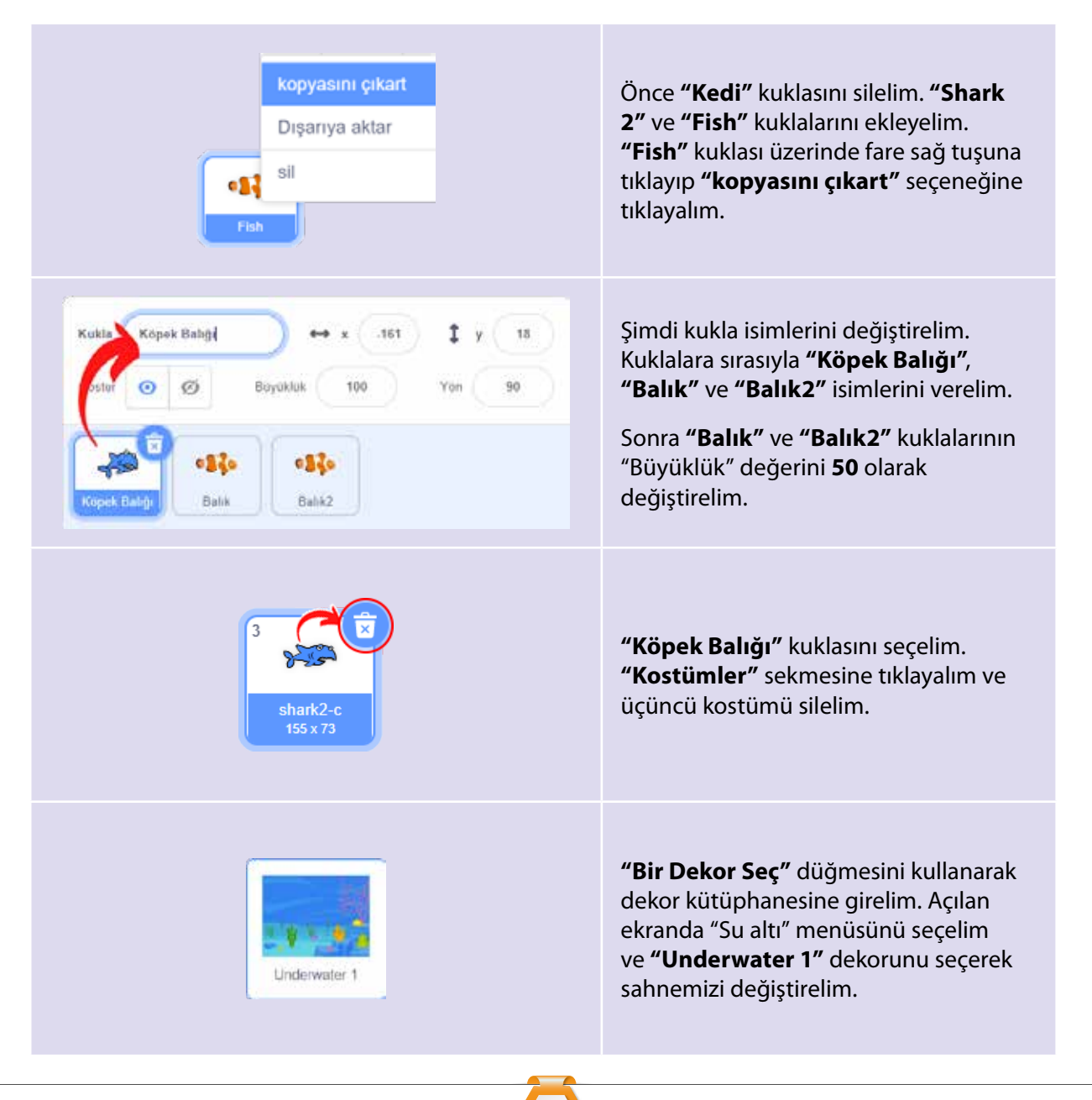

## PROBLEM ÇÖZME VE PROGRAMLAMA

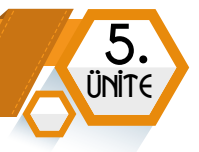

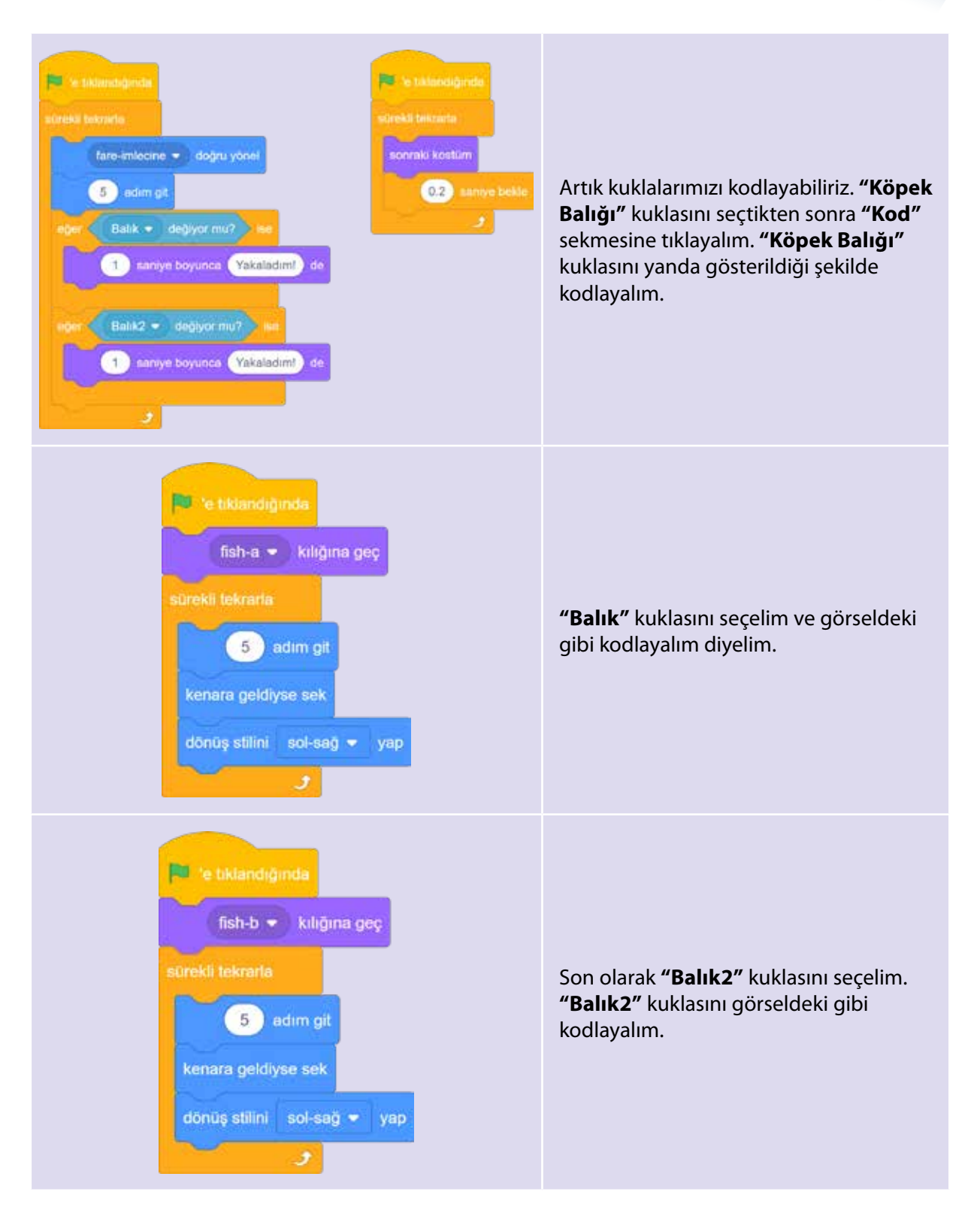

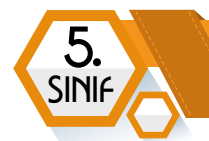

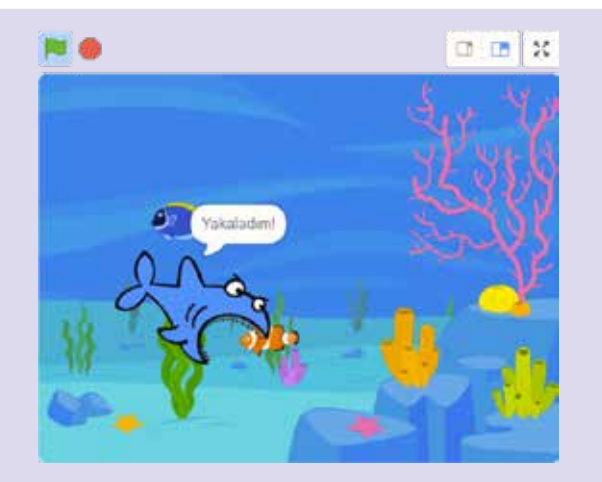

**Yeşil bayrak** simgesine tıklayalım ve oyunumuzu başlatalım.

### ŞİMDİ SIRA SENDE

- 1) "Jellyfish" adlı kuklayı ekle.
- 2) "Jellyfish" kuklasının adını "Deniz Anası" olarak değiştir.
- 3) "Büyüklük" değerini 50 olarak değiştir.
- 4) **"Deniz Anası"** kuklasının sahnede **devamlı** olarak 2 saniyede **rastgele** bir konuma gitmesini sağla.

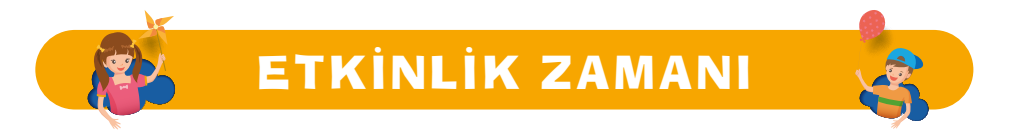

Bu etkinlikte bir pong game olarak bilinen oyunu yapalım. Raket olarak kabul ettiğimiz bir kukla ile diğer kukla olan topu, olabildiğince uzun süre zemine düşürmemeye çalışacağız. Raketi, fare ile kontrol edeceğiz.

Kedi kuklasını silelim. **"Ball"** ve **"Paddle"** kuklalarını ekleyelim. Adlarını ise sırasıyla **"Top"** ve **"Raket"** olarak değiştirelim.

Sonra dekor kütüphanesinden "Neon Tunnel" adlı dekoru seçerek sahnemizi değiştirelim.

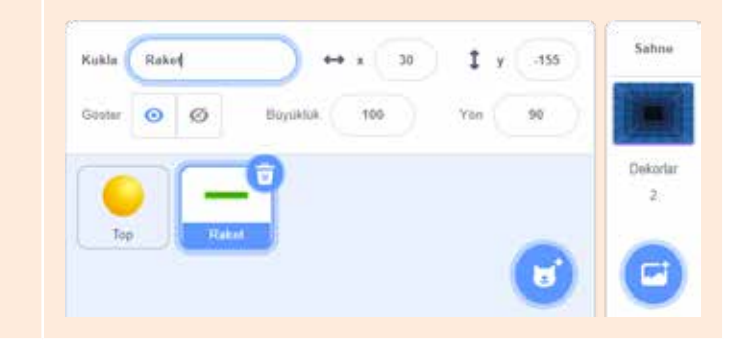

### PROBLEM ÇÖZME VE PROGRAMLAMA

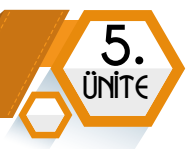

Dekor seçiliyken **"Dekorlar"** sekmesine tıklayalım. Burada dekorun alt zeminine "Dikdörtgen" aracını kullanarak kırmızı renkte bir şerit ekleyelim. Görseldeki sıralamayı inceleyerek yapalım.

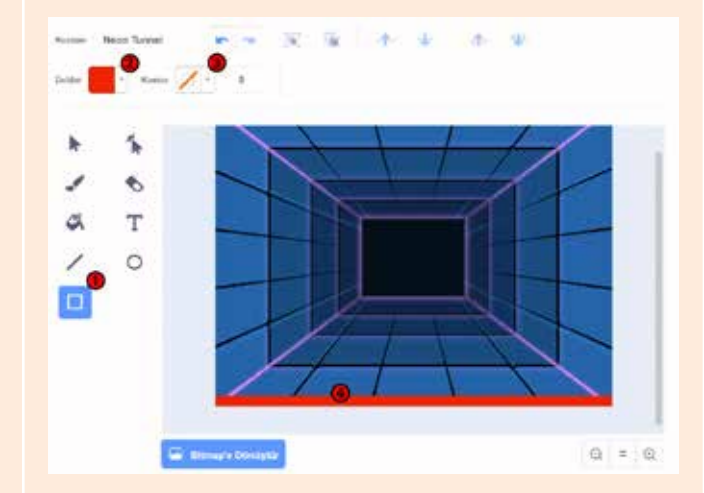

Top kuklasını seçelim ve **"Kod"** sekmesine tıklayalım.

Görseldeki kodlamayı yapalım ve inceleyelim:

Burada oyun başladığında topu ekranın üst noktasında konumlandırdık. 45 derecelik bir açıya yönlendirdik. Sürekli olarak ekranda belirlediğimiz açı yönünde yani çapraz bir şekilde 10 piksel hareket etmesini sağladık. Ekran kenarına geldiğinde sekmesini sağladık. Eğer rakete değerse 180 derecelik bir açıyla geriye dönmesini sağlayarak hareketine devam ettirdik.

Raket kuklasını seçelim ve görseldeki gibi kodlamayı yapalım.

Raketin dikeydeki konumunu -160 ile sabitledik. Fakat yataydaki hareketi için farenin x konumunu alarak değişkenlik sağladık. Böylece Raket sadece yatay düzlemde hareket etmiş olacak.

Oyunumuz artık hazır! **Yeşil bayrak** simgesine tıklayalım ve oynayalım.

## 

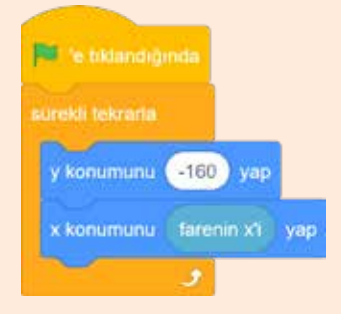

ŞİMDİ SIRA SENDE

"Top" rakete her çarptığında diğer kostüme geçmesini sağla.

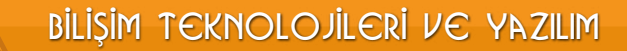

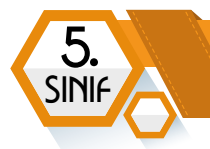

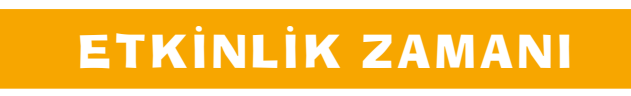

Bu etkinlikte **"Kalem"** kod bloklarıyla ekrana bir geometrik şekil çizmeyi öğrenelim. Yeşil bayrağa tıkladığımızda ekrana dikdörtgen çizen bir program yapacağız.

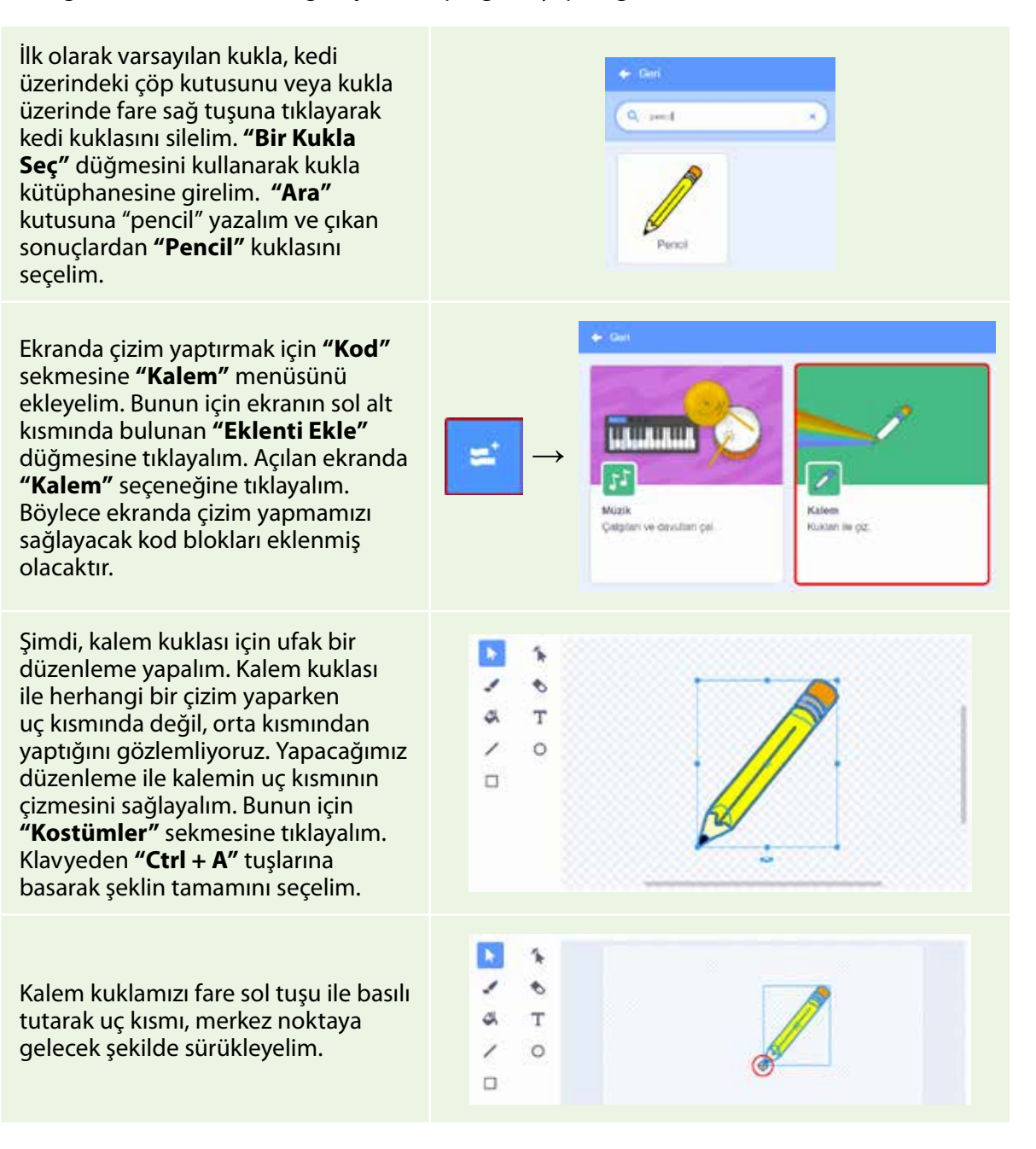

## PROBLEM ÇÖZME VE PROGRAMLAMA

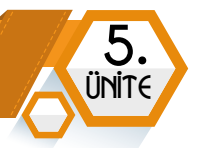

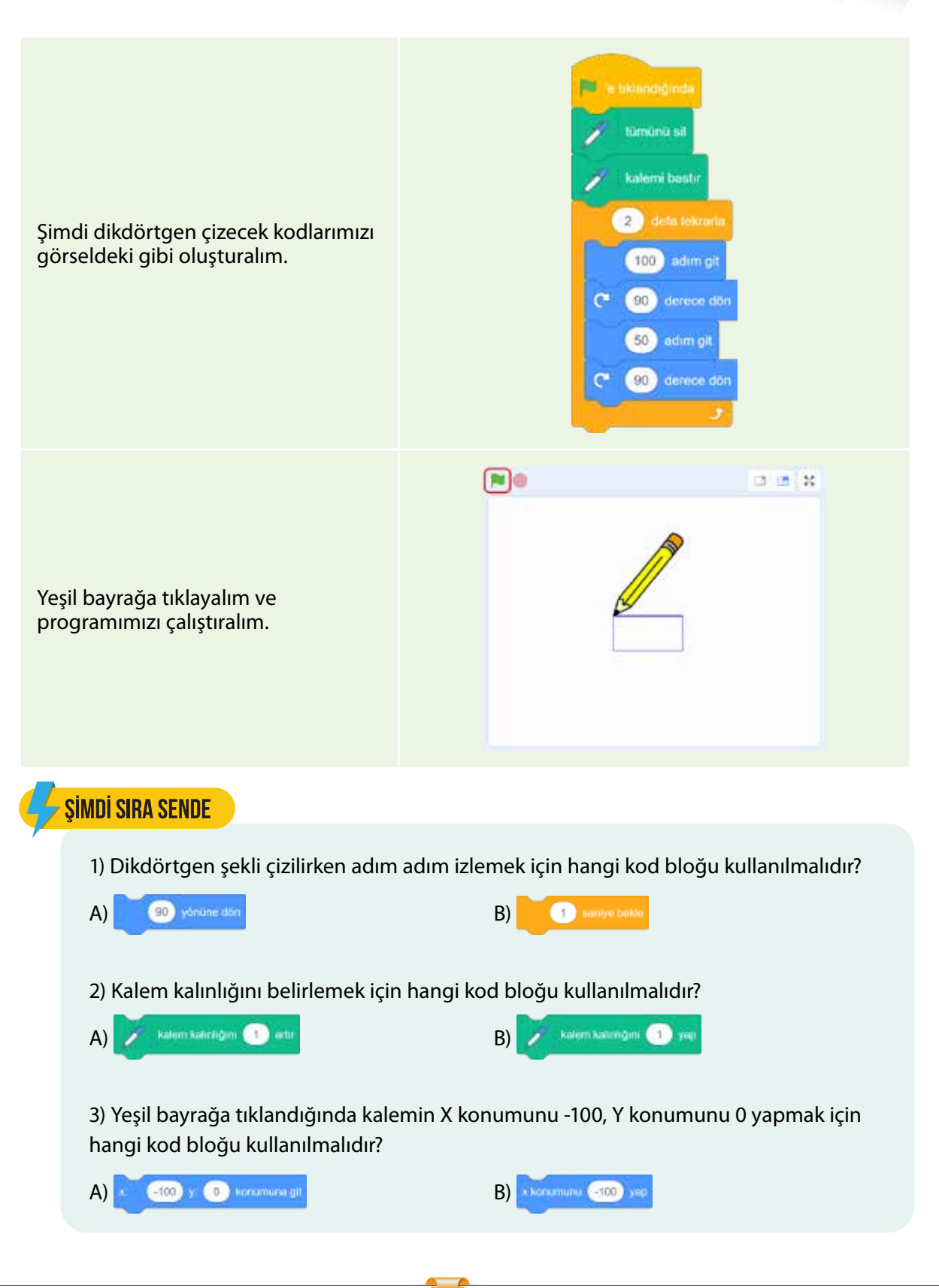

### ÇALIŞMA SAYFASI

5.

SINIF

Aşağıda verilen kod bloklarını Scratch uygulamasında deneyin ve ekrana ne çizdiğini altındaki alanlarda gösterin.

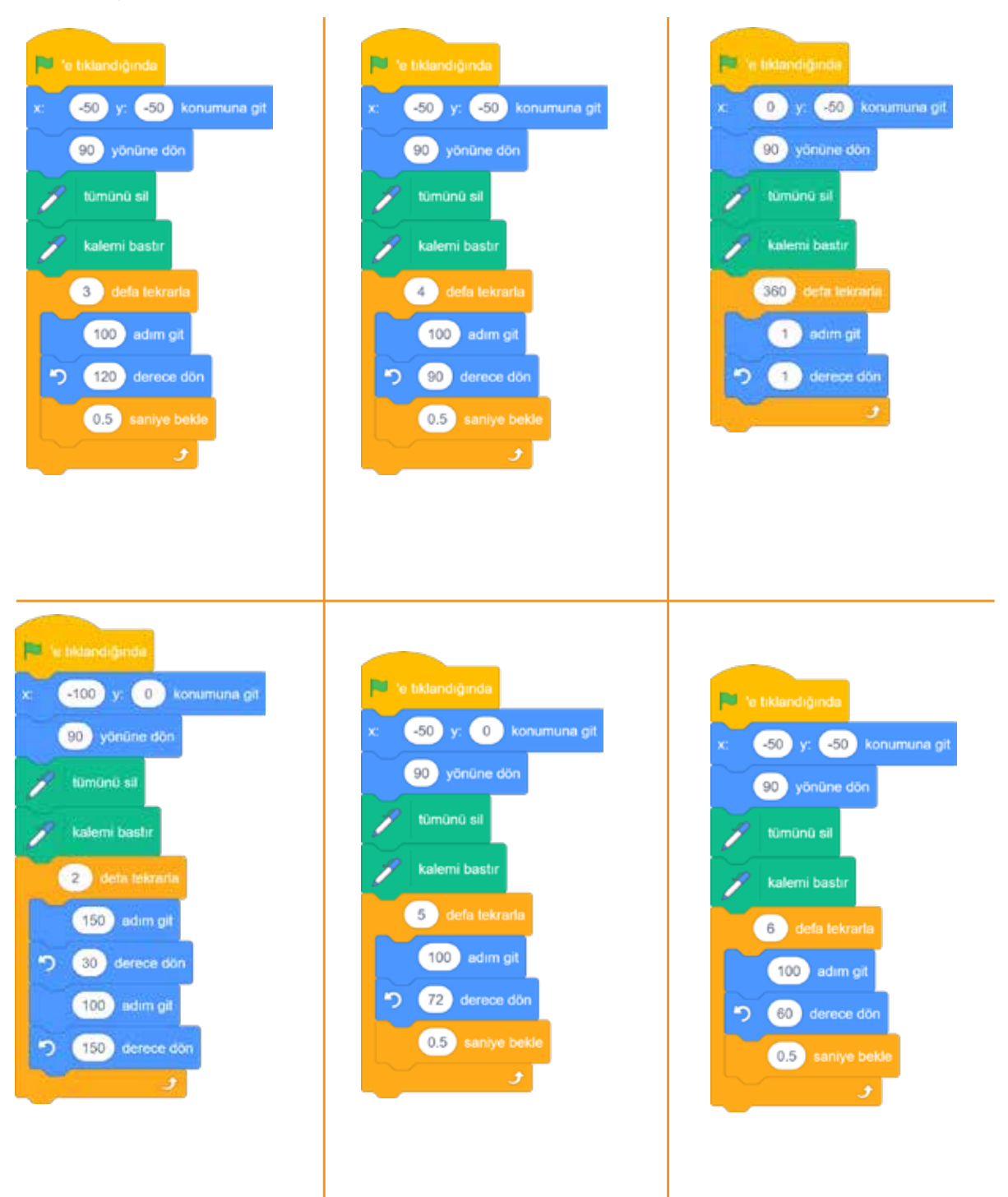

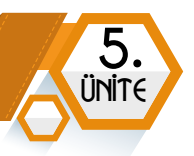

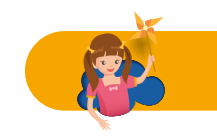

# ETKİNLİK ZAMANI

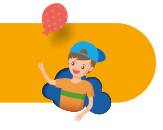

Bu etkinlikte kuklayı bir labirent içinde yön tuşları ile kontrol ederek hedefe ulaşmasını sağlayan bir program yapalım. Kukla, hedefe ulaştığında oyunun **bittiği** mesajını verelim.

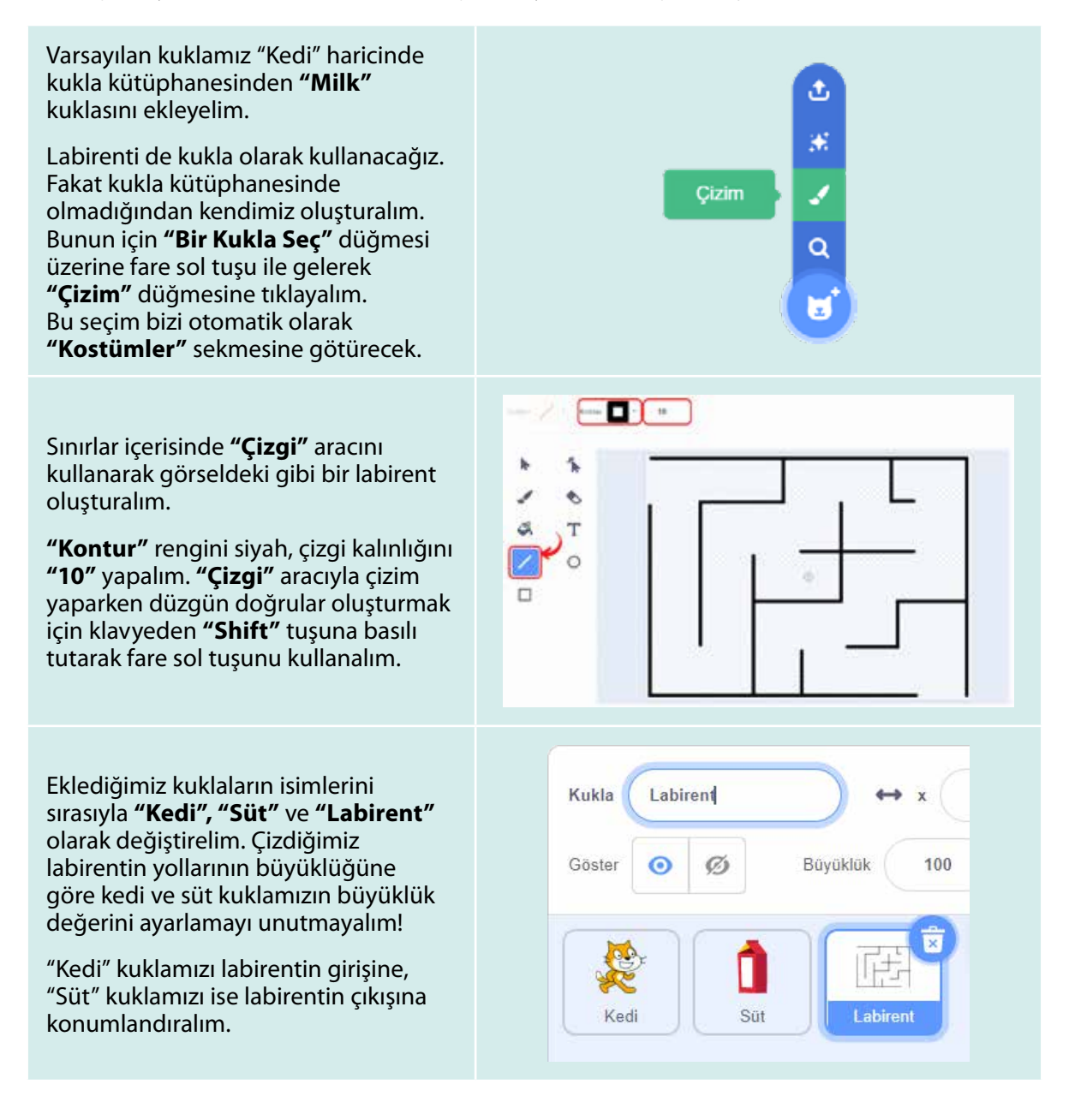

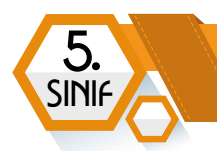

Şimdi klavyedeki yön tuşları ile **"Kedi"** kuklamızı hareket ettirmek için gerekli kodlamayı yapalım.

Bu şekilde programı çalıştırdığımızda "Kedi" kuklasının labirentin duvarlarından geçtiğini görürüz. Bu hâliyle oyunun amacına uygun olmadığını fark ettik mi? Öyleyse gerçek hayatta bir labirentin duvarından geçemeyeceğimiz gibi "Kedi" kuklamız için ilave bir kod yazmamız gerekiyor.

Eğer **"Kedi"** kuklası, **"Labirent"** kuklasına geri gelmesini sağlayacak kodlamayı görseldeki gibi yapalım.

Görselde sadece **"Yukarı Ok"** tuşu için yapılan kodlama veriliyor. Diğer yön tuşları için de **"eğer ... ise"** kod bloğunu ekleyelim.

Böylece herhangi bir yön tuşu ile kuklamızı hareket ettirdiğimizde eğer labirente değerse duvardan geçemeyerek hareketsiz kalacaktır.

Son olarak **"Kedi"** hedefe ulaştığında oyunun bittiği mesajını verelim. **"Kedi"** kuklasının labirente değip değmediğini kontrol ettiğimiz gibi ayrıca hedefimiz olan **"Süt"** kuklasına değip değmediğini kontrol ettirelim. Bunu program çalışır çalışmaz sürekli kontrol ettirmeliyiz.

Şimdi **"Süt"** kuklamızı seçelim ve **"Kod"** sekmesinde görselde verilen kodlamayı yapalım.

Programı çalıştıralım ve klavyedeki yön tuşlarıyla oyunu oynayalım.

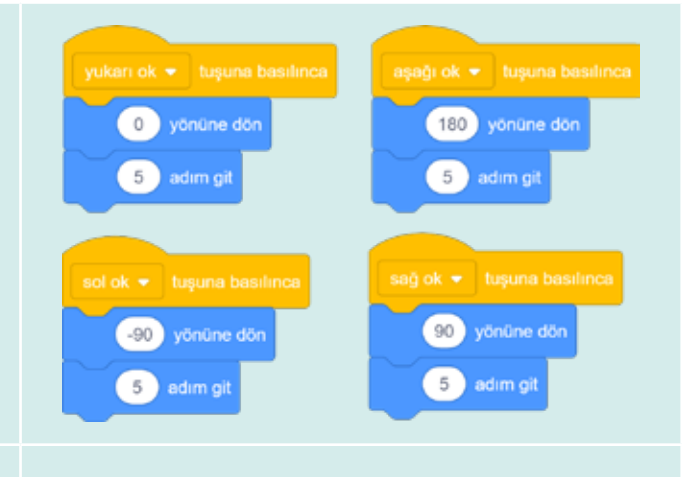

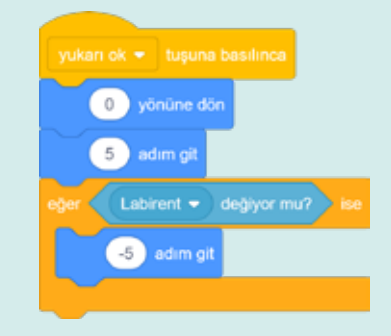

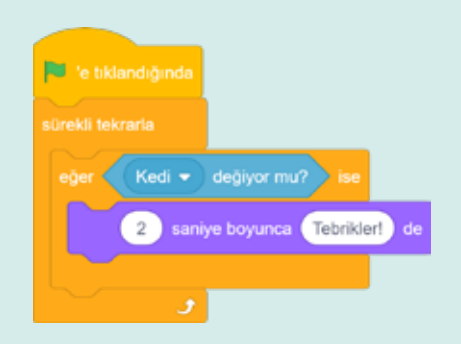

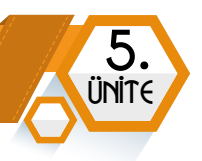

## ŞİMDİ SIRA SENDE

- 1) Bu oyunu bu sefer "Labirent" kuklası olmadan, aynı labirenti **dekor** olarak kullanıp yeniden programlamayı dene.
- 2) Bu sefer kedinin labirente değip değmediğini kontrol ettirmek için hangi kod bloğunu kullanmalısın?
- 3) Oyunu kaç saniyede tamamladığını gösteren kodlamayı yap. Daha sonra sınıf arkadaşlarınla, oyunu en hızlı kimin bitireceği hakkında bir yarışma yapın. Oyunu en hızlı bitireni tebrik edin.

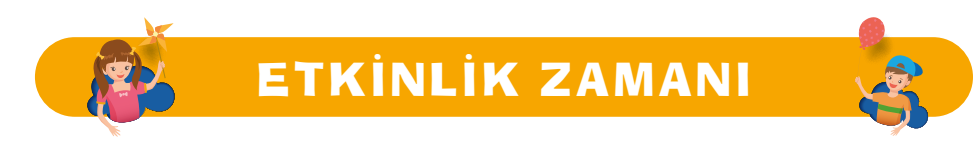

Bir sayı tahmin oyunu programlayalım.

#### Oyunun Kuralları:

- 1 ile 100 arasında akıldan bir sayı tutulur.
- Karşıdaki bu sayıyı tahmin etmeye çalışır.
- Tahmine göre sayıyı tutan kişi artır veya azalt diyerek yönlendirme yapar.
- Tahmin eden kişi sayıyı kaç tahminde bulmuşsa not alınır ve roller değiştirilir.
- En az tahminle sayıyı bulan, oyunu kazanır.

Şimdi bu oyunun programlamasını yapalım.

Bilgisayarın belirli bir sayı aralığında rastgele bir sayı belirlemesi için **"Operatörler"** kod kategorisindeki **"1 ile 10 arasında rastgele bir sayı seç"** kod bloğunu kullanırız. Daha sonra bilgisayarın bu sayıyı hafızasında tutması için bir değişkende saklarız. Bunun için de **"Değişkenler"** kod kategorisindeki **"Bir Değişken Oluştur"** düğmesini kullanarak bir değişken tanımlarız. Bilgisayarın rastgele belirlediği bu sayıyı, değişkene aktarırız.

Bu açıklamadan sonra, kendi değişkenimizi oluşturmak için **"Değişkenler"** kod kategorisine gidelim. **"Bir Değişken Oluştur"** düğmesine tıklayalım. Açılan penceredeki metin kutusuna **"HangiSayı"** yazarak **"Ok"** düğmesine tıklayalım. Artık kodlamaya hazırız.

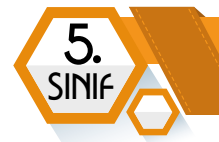

Bilgisayarın 1 ile 100 arasında rastgele bir sayı tutmasını ve bunu **"HangiSayı"** değişkenine aktarmasını sağlayacak kod bloğunu ekleyelim.

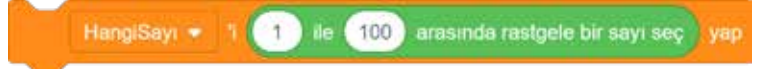

Sonra, kullanıcıya **"Tuttuğum sayı kaç?"** şeklinde bir soru sorarak yanıt almasını sağlayacak kodlamayı yapalım.

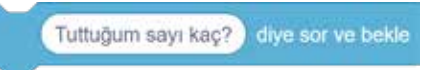

Eğer kullanıcının giriş yaptığı sayı, bilgisayarın tuttuğu sayıdan küçük ise **"Arttır"** diye kullanıcıyı yönlendireceğimiz kodlamayı yapalım.

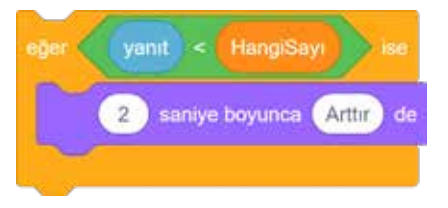

Şimdi, eğer kullanıcının giriş yaptığı sayı, bilgisayarın tuttuğu sayıdan büyük ise **"Azalt"** diye kullanıcıyı yönlendireceğimiz kodlamayı yapalım.

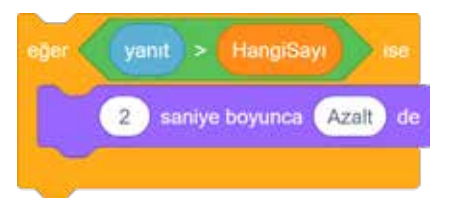

Eşitlik durumu için de kodlama yapalım. Eşitlik durumunda kullanıcı sayıyı bildiği için Tebrikler mesajı görüntüleyip oyunu sonlandıralım.

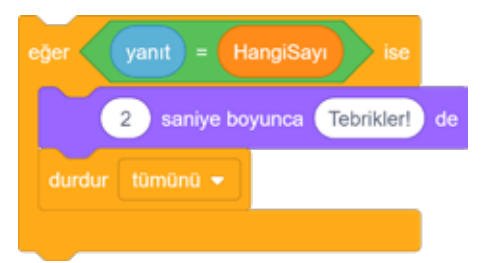

Tabii bu kontrolleri oyun boyunca sürekli yapmamız gerekir. Aksi durumda ilk yanıtımızda sayıyı bilemezsek program bize tekrar bir tahmin hakkı vermez. Dolayısıyla program, biz sayıyı bilene kadar bize tahmin hakkı vermelidir. Bunun için bir döngüye ihtiyacımız var. Bu sebeple **"sürekli tekrarla"** kod bloğunu kullanırız.

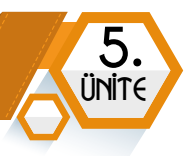

Programımızın son hâli görseldeki gibi olmalıdır:

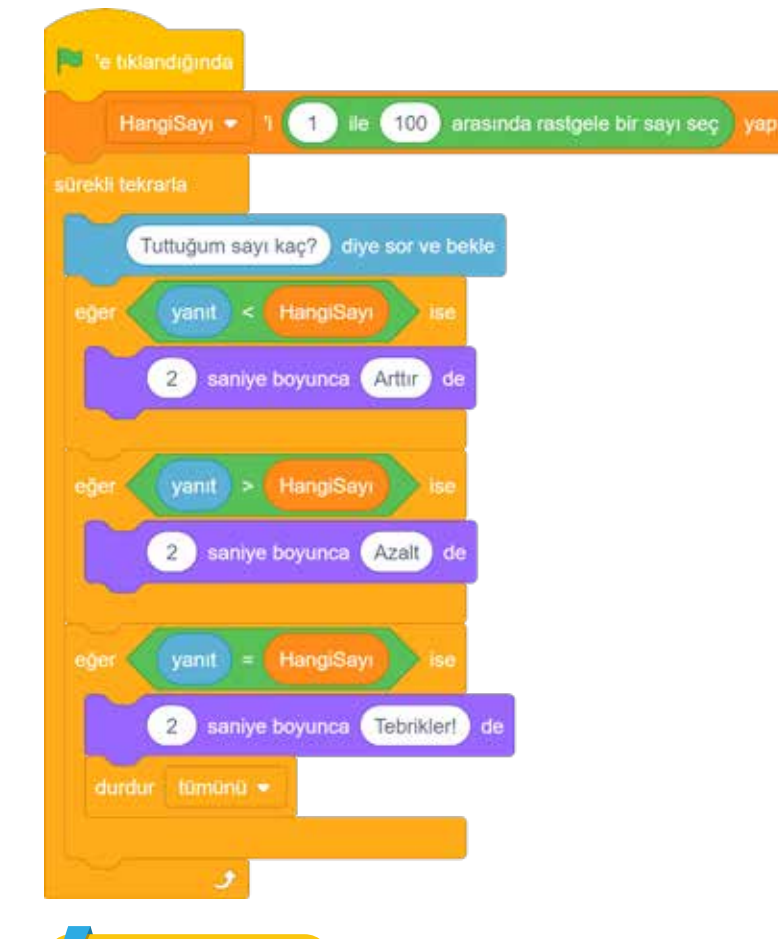

### ŞİMDİ SIRA SENDE

**"TahminSayısı"** adıyla bir değişken oluşturun. Program her tahminde **"TahminSayısı"** değişkeninin bir arttırsın ve tutulan sayıyı kaçıncı seferde bulduğumuzu ekranda göstersin.

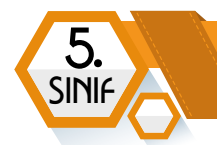

## HİKÂYE PROJESİ KONTROL LİSTESİ

| Adı Soyadı    |  |
|---------------|--|
| Okul Numarası |  |
| Sınıfı        |  |
| Proje Adı     |  |

- □ Hikâyede ne anlatıldığı açık, net ve anlaşılırdır.
- 🗆 En az iki ana karakter (kukla) vardır.
- En az bir tane kendi çizdiği kukla yer alır.
- □ Karakterler (kuklalar) arasında diyalog vardır.
- □ Arka plan (dekor) hikâye ile uyumludur.
- Arka plan (dekor) hikâye akışına göre değişir.
- En az bir tane kendi çizdiği arka plan (dekor) yer alır.
- En az 3 farklı kategoriden kod blokları kullanılmıştır.
- □ Aynı anda çalışan en az iki olay vardır.
- Kodlar sorunsuz çalışır.
- Olayların sırası mantıksaldır.
- D Program, dekorları ve kukla kostümlerini hatasız değiştirir.
- Program test edilmiştir.
- Zaman verimli kullanılmıştır.
- □ Teslim tarihine uyulmuştur.
- Sunum başarıyla tamamlanmıştır.

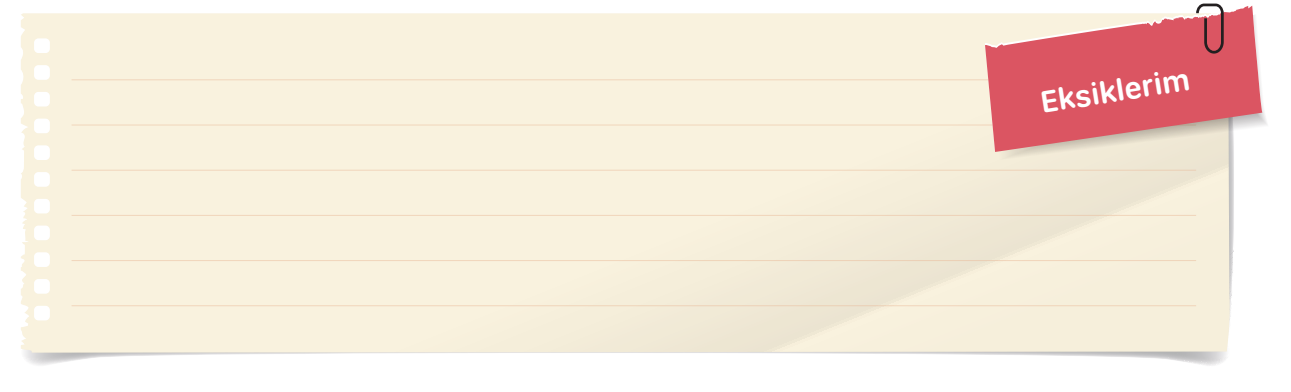

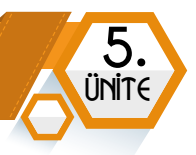

# BILIŞİM TEKNOLOJİLERİ SCRATCH ETKİNLİKLERİ STÜDYOSU

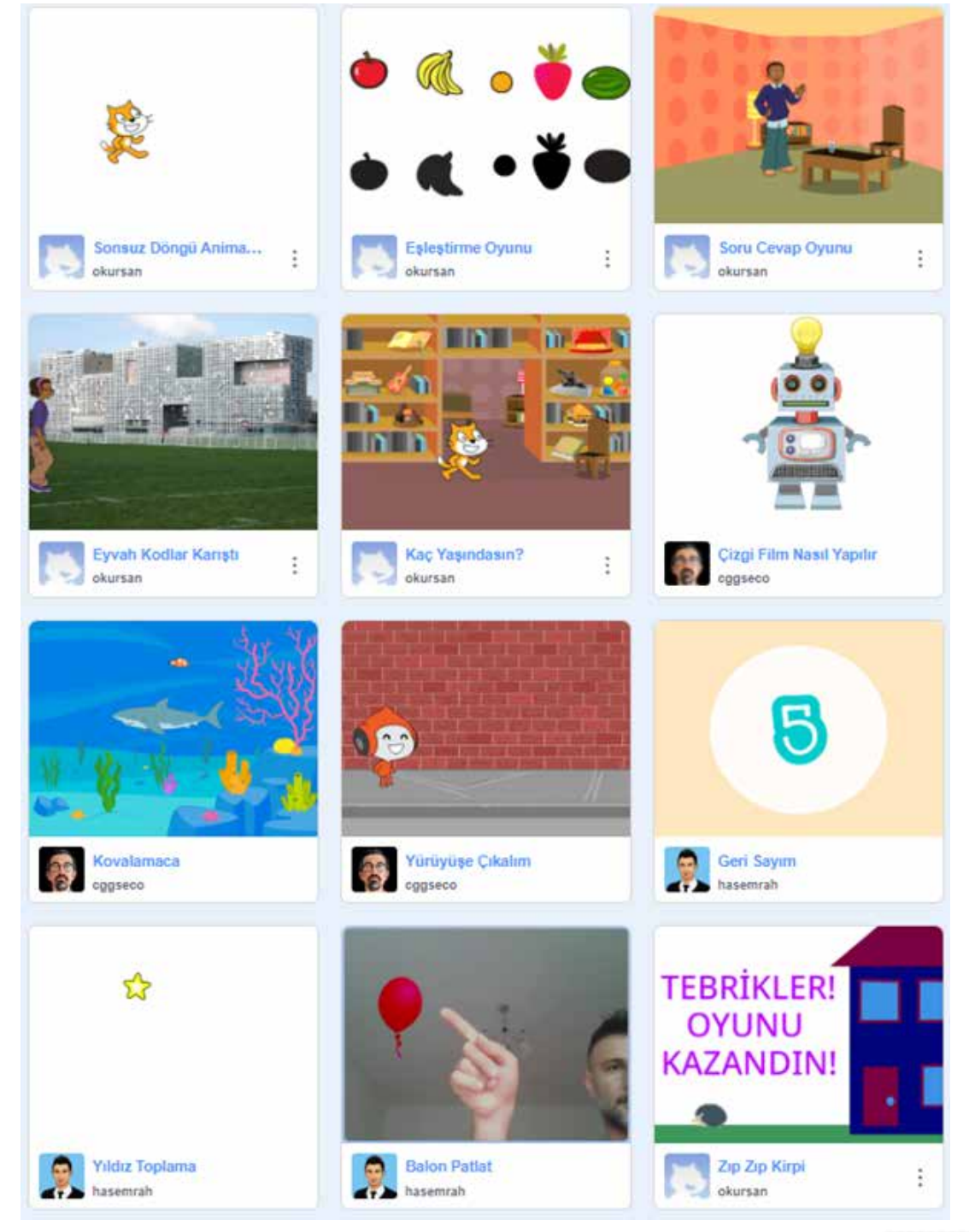

Daha fazla scratch etkinliğine ulaşmak için yazarlarımıza ait scratch stüdyosunu ziyaret edebilirsiniz. *https://scratch.mit.edu/studios/29522170/* 

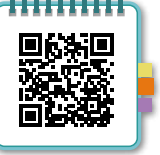

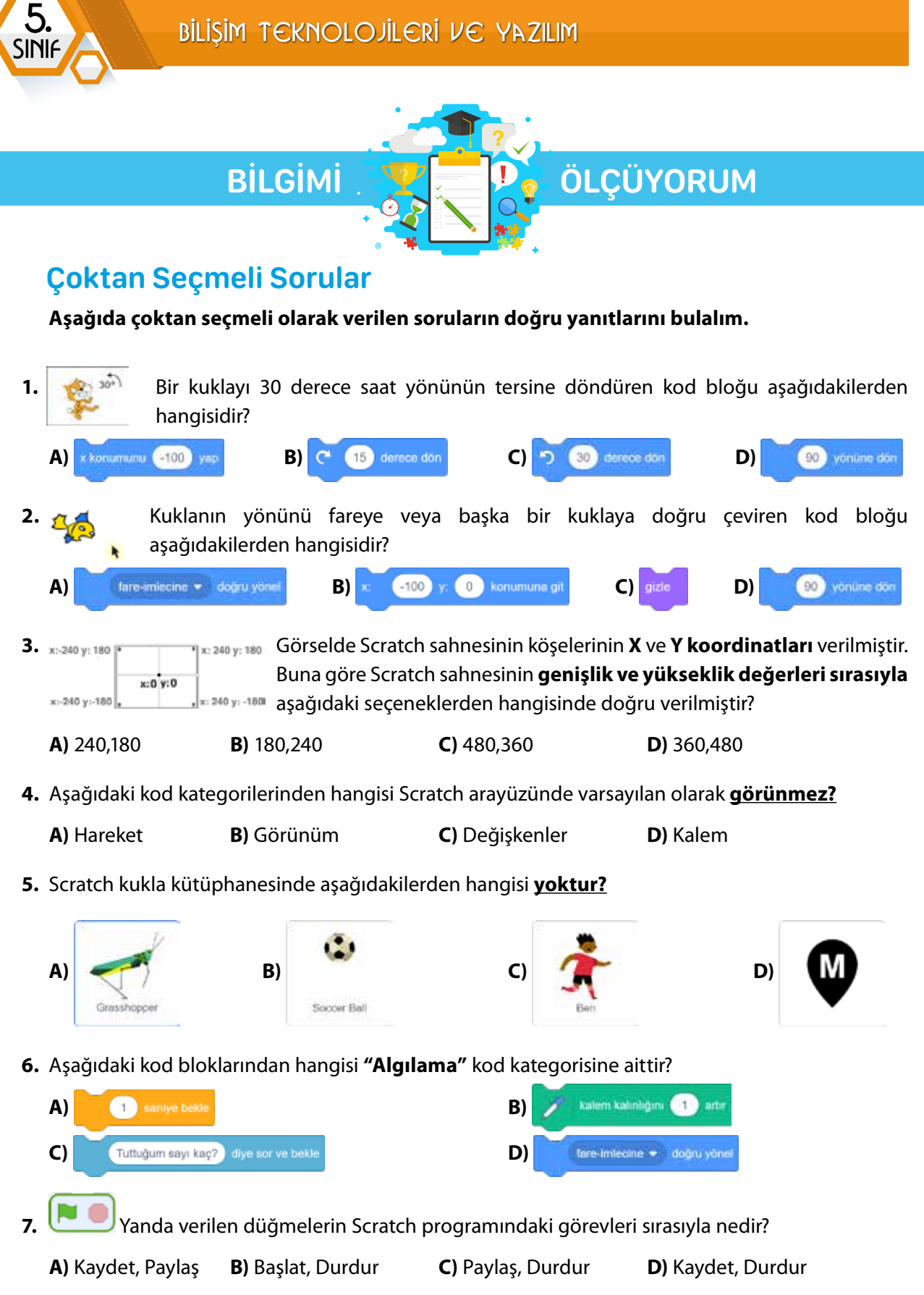

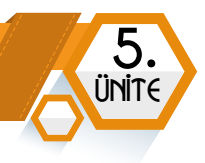

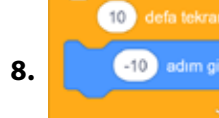

Yanda verilen kod bloğunun çalıştırıldığında yapacağı eylem hakkında aşağıda verilenlerden hangisi doğrudur?

- A) Kukla, geriye doğru 100 piksel hareket eder.
- B) Kukla, ileriye doğru 100 piksel hareket eder.
- **C)** Kukla, geriye doğru 10 piksel hareket eder.
- **D**) Kukla, ileriye doğru 10 piksel hareket eder.

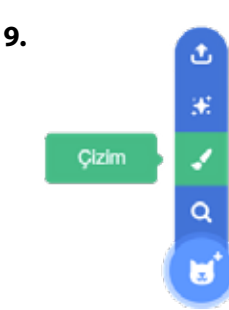

- Yanda verilen görseldeki seçime göre "Çizim" seçeneği ile ne yapılır?
- A) Kukla kütüphanesinden bir kukla seçmemizi sağlar.
- **B)** Kukla kütüphanesinden rastgele (sürpriz) bir kukla ekler.
- **C)** Kendimiz çizerek yeni bir kukla oluşturmamızı sağlar.
- **D)** Bilgisayarımızda var olan bir kuklayı Scratch'a yüklememizi sağlar.
- **10.**Scratch uygulamasını çevrimiçi kullanmak istiyorsak aşağıdaki web sitelerinden hangisine gitmeliyiz?
  - A) scratch.mit.eduB) scratch.edu.trC) www.scratch.comD) code.org
- 11. Aşağıdakilerden hangisi bir problem örneği olarak gösterilebilir?
  - A) Dağlardaki karların eriyip yer altı sularına ve nehirlere karışması
  - B) Kurduğumuz alarmın çalmayıp okula geç kalınması
  - **C)** Yazın sahilde bunaldığımızda denize girmek
  - D) Her gün düzenli kitap okumak
- 12.Bir problemi çözmek için yapılması gereken ilk şey nedir?
  - A) Çözüm önerileri oluşturmak
  - B) Problemi anlamak
  - **C)** Önerilen çözümleri değerlendirmek
  - D) Çözümleri gözden geçirip düzeltmek
- 13. Aşağıdakilerden hangisi bir programlama dili değildir?
  - A) Python B) Paint C) Java

D) C++

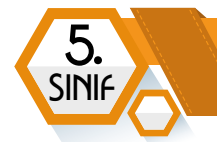

- 14.Bir futbol oyununda aşağıda verilen ifadelerden hangisi bir değişken olabilir?
  - A) Her takımdaki oyuncu sayısı
  - B) Maçtaki hakem sayısı
  - **C)** Maç bitiş süresi
  - D) Maçta atılacak pas sayısı
- 15. Aşağıda bir "ekmek alma" algoritması verilmiştir. Buna göre boşluğa en uygun ne gelmelidir?

| A) Parayı öde       | <b>B)</b> Sofrayı koy | C) Para al | <b>D)</b> Ekmek var mı, sor |
|---------------------|-----------------------|------------|-----------------------------|
| ADIM 6- Eve dön     |                       |            |                             |
| ADIM 5              |                       |            |                             |
| ADIM 4- Ekmek al    |                       |            |                             |
| ADIM 3- Bakkala gir |                       |            |                             |
| ADIM 2- Evden çık   |                       |            |                             |
| ADIM 1- Başla       |                       |            |                             |

- **16.** Bir problemin çözümüne yönelik oluşturduğumuz algoritmaları adım adım tanımak ve programlarken hangi işlemleri yapacağımızı gösteren çizimlere ne denir?
  - A) AlgoritmaB) Akış şemasıC) ProgramD) Kod
- 17. Öğrenciler için blok tabanlı programlama araçlarının tercih edilmesinin sebebi ne olabilir?
  - A) Kod ezberleme B) Metin tabanlı kod yazabilme

C) Kod yazmadan sürükleyip bırakarak kolay kullanım D) Çok karmaşık programlar yapabilme

**18.** "Satranç oyunu, karşılıklı olarak iki kişi ile oynanır. Taşların dizilişi oyun başlangıcında her zaman aynıdır. Farklı türdeki taşların her birinin kendine özgü bir ilerleme şekli vardır. Oyun, oyuncuların oynama şekline göre uzun veya kısa sürebilir. Bu yüzden her oyunun toplam hamle sayısı farklı olabilir."

16

Bu bilgilere göre aşağıda verilen ifadelerden hangisi yanlıştır?

- A) Oyuncu sayısı Değişken
- **B)** Hamle sayısı Değişken
- C) Oyun süresi Değişken
- D) Başlangıçtaki taşların dizilişi Sabit

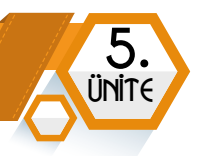

**19.** Aşağıda code.org etkinliğindeki bir sahneye göre kuşun domuza ulaşması için oluşturulacak doğru kod bloğu aşağıdakilerden hangisi olabilir?

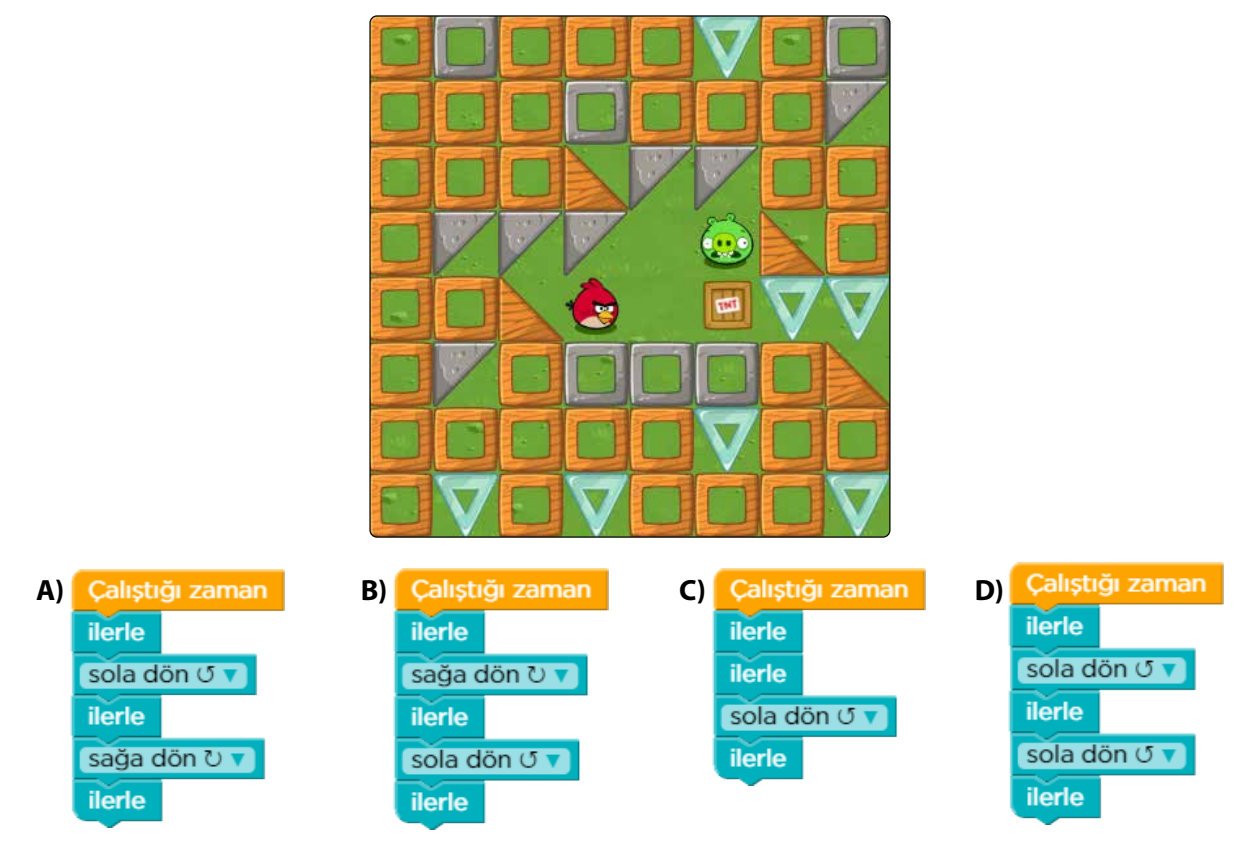

**20.** Yandaki görsele göre kuşu domuza ulaştırmak için gerekli olan kodlar verilmiştir. Buna göre soru işareti (?) ile gösterilen kısma kaç yazılmalıdır?

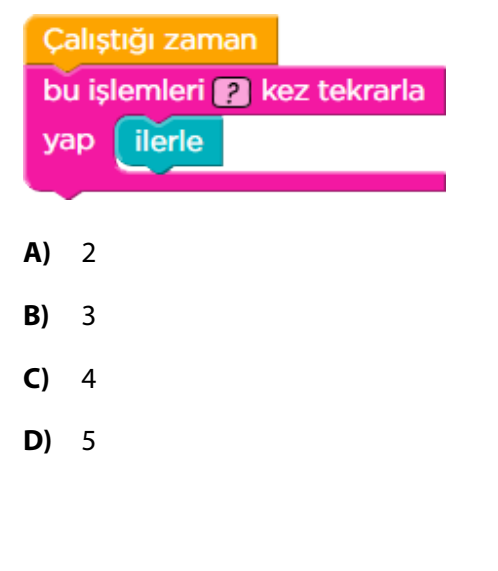

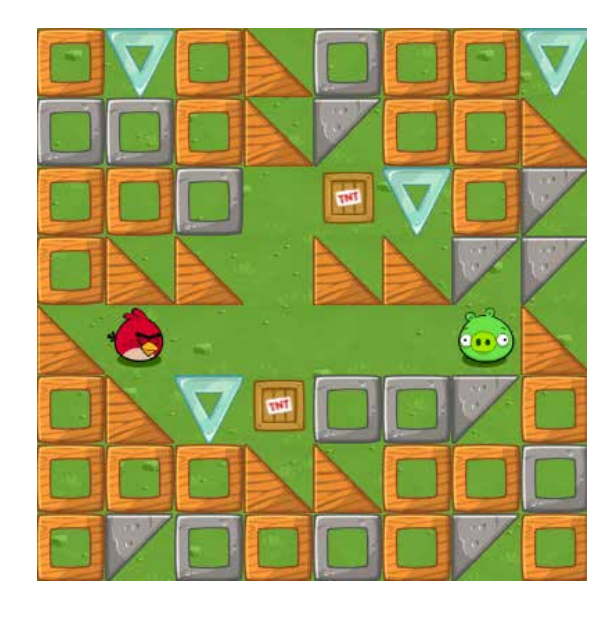

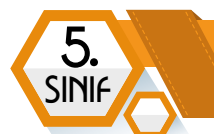

## KAYNAKÇA

### ÜNİTE 1

- 1. https://www.unicef.org/turkey/bas%C4%B1n-b%C3%BCltenleri/unicef-ve-uluslararas%C4%B1-telekom%C3%BCnikasyonbirli%C4%9Fi-itu-taraf%C4%B1ndan-haz%C4%B1rlanan-yeni (Erişim Zamanı: 09.04.2022)
- 2. https://www.bloomberg.com/billionaires/ (Erişim zamanı 10.04.2022)
- 3. www.eba.gov.tr(Dersler, Bilişim Teknolojileri ve Yazılım, Destek Anlatımlar, Bilgisayar Sistemleri) (Erişim Zamanı:20.02.2020)
- 4. KKTC, Milli Eğitim ve Kültür Bakanlığı, Bilgi ve İletişim Teknolojisi 6 Kitabı
- 5. https://dergipark.org.tr/tr/download/article-file (Erişim Zamanı: 21.02.2020)
- 6. https://www.youtube.com/watch?v=jbV5dGvJWyo (Erişim Zamanı: 18.04.2022)
- 7. http://www.unit-conversion.info/texttools/convert-text-to-binary/ (Erişim Zamanı: 19.04.2022)

### ÜNİTE 2

- 1. Vikipedi, URL: https://tr.wikipedia.org/wiki/Ethos
- 2. Vikipedi, URL: https://tr.wikipedia.org/wiki/Etik
- 3. Güvenli Web, URL: https://www.guvenliweb.org.tr/dokuman-detay/internet-etigi
- 4. Güvenli Web, URL: https://www.guvenliweb.org.tr/dokuman-detay/dijital-vatandaslik
- 5. Ribble, M. Digital Citizenship in Schools, 2nd ed., Washington DC: The International Society for Technology in Education (ISTE), 2011.
- 6. İnternet Yardım Merkezi, URL: https://internetyardim.org.tr
- 7. E-Devlet Kapısı, URL: https://www.turkiye.gov.tr
- 8. MHRS, URL: https://www.mhrs.gov.tr
- 9. EOkul, URL: https://eokul.meb.gov.tr
- 10. Eba, URL: https://eba.gov.tr
- 11. BTK, URL: https://internet.btk.gov.tr guvenligi
- 12. 5. Sınıflar Bilişim Teknolojileri ve Yazılım Dersi Öğretmen Rehberi. MEB ve Google

### **ÜNİTE 3**

- 1. 5. Sınıflar Bilişim Teknolojileri ve Yazılım Dersi Öğretmen Rehberi. MEB ve Google
- 2. Vikipedi, https://tr.wikipedia.org
- 3. IBM, https://www.ibm.com/tr-tr/cloud/learn/networking-a-complete-guide
- 4. BilgisayarBilişim, https://bilgisayarbilisim.net
- 5. Google Yardım, https://support.google.com

### ÜNİTE 5

- 1. 5. Sınıflar Bilişim Teknolojileri ve Yazılım Dersi Öğretmen Rehberi. MEB ve Google
- 2. E. Delebe, 5. ve 6. Sınıf Bilişim Teknolojileri ve Yazılım Dersi Kodlama Kılavuzu. MEB, 2018.
- 3. http://www.ozelogretim.hacettepe.edu.tr/grup3/problem.php (Erişim Tarihi: 12.02.2020)
- 4. https://www.thebalancecareers.com/problem-solving-skills-with-examples-2063764 (Erişim Tarihi: 13.02.2020)

- 5. https://dergipark.org.tr/en/download/article-file/432160 (Erişim Tarihi: 12.02.2020)
- 6. http://www.bilgekunduz.org/gecmis-gorevler-2/ (Erişim Tarihi: 29.02.2020)
- 7. https://www.geeksforgeeks.org/introduction-to-programming-languages/ (Erişim Tarihi: 01.03.2020)
- 8. https://tr.wikipedia.org/wiki/Programlama\_dili (Erişim Tarihi, 01.03.2020)
- 9. https://learndigital.withgoogle.com/dijitalatolye/course/basics-code/ (Erişim Tarihi, 05.03.2020)
- 10. https://code.org (Erişim Tarihi, 01.03.2020)
- 11. https://www.freepik.com/ (Erişim Zamanı: 11.02.2020)

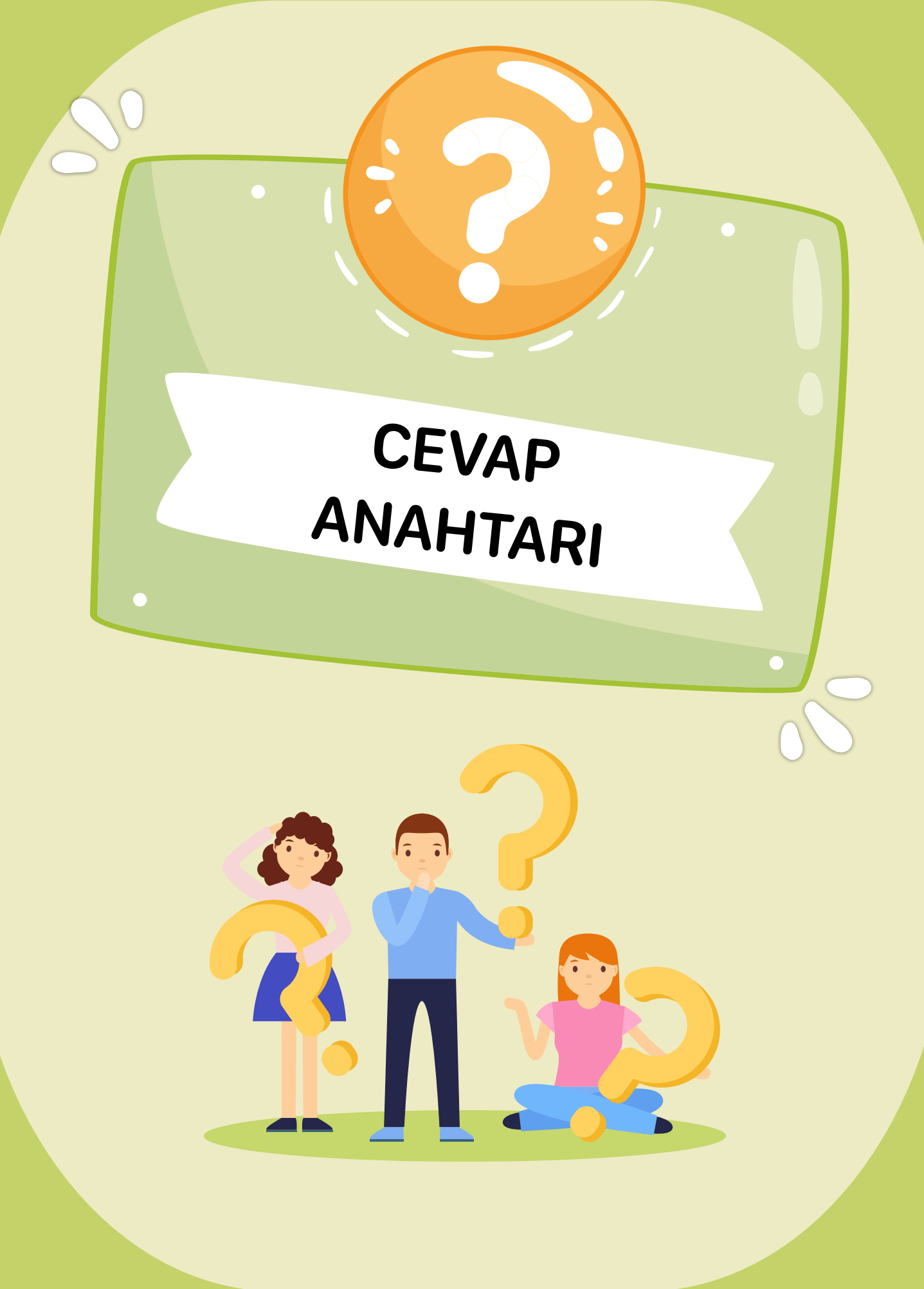

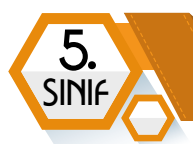

# CEVAP ANAHTARLARI ÜNİTE 1

| Kelime Bulmaca |  |  |  |  |  |  |
|----------------|--|--|--|--|--|--|
| <b>9.</b> bit  |  |  |  |  |  |  |
| 10. Masaüstü   |  |  |  |  |  |  |
| <b>11.</b> mp3 |  |  |  |  |  |  |
| <b>12.</b> Kes |  |  |  |  |  |  |
| 13. Endüstri   |  |  |  |  |  |  |
| 14. Klavye     |  |  |  |  |  |  |
| 15. Windows    |  |  |  |  |  |  |
|                |  |  |  |  |  |  |
|                |  |  |  |  |  |  |

| Doğru Yanlış     |
|------------------|
| 1. Doğru         |
| 2. Yanlış        |
| 3. Doğru         |
| <b>4.</b> Yanlış |
| 5. Doğru         |

| Çoktan Seçmeli        |     |     |     |     |     |  |  |  |
|-----------------------|-----|-----|-----|-----|-----|--|--|--|
| 1-A                   | 2-A | 3-C | 4-C | 5-A | 6-B |  |  |  |
| 7-A 8-C 9-D 10-B 11-D |     |     |     |     |     |  |  |  |

# ÜNİTE 2

| Kelime Bulmaca     |                |  |  |  |  |  |
|--------------------|----------------|--|--|--|--|--|
| <b>1.</b> Etik     | 6. Etkileşim   |  |  |  |  |  |
| 2. Siber Zorba     | 7. Edevlet     |  |  |  |  |  |
| 3. Zincir Eposta   | <b>8.</b> Mhrs |  |  |  |  |  |
| 4. Sahte Profil    | 9. Eokul       |  |  |  |  |  |
| 5. Dijital Ayakizi | 10. Kişisel    |  |  |  |  |  |

| Coktan Secmeli |        |         |      |  |  |  |  |
|----------------|--------|---------|------|--|--|--|--|
|                | çoktan | Jeçinen |      |  |  |  |  |
| 1-D            | 2-C    | 3-C     | 4-A  |  |  |  |  |
| 5-B            | 6-D    | 7-B     | 8-D  |  |  |  |  |
| 9-A            | 10-B   | 11-D    | 12-A |  |  |  |  |
| 13-A           | 14-C   | 15-C    | 16-B |  |  |  |  |

## **ÜNİTE 3**

| Kelime Bulmaca                     |                  |  |  |  |  |  |
|------------------------------------|------------------|--|--|--|--|--|
| <ol> <li>Bilgisayar Ağı</li> </ol> | 7. Chrome        |  |  |  |  |  |
| 2. Arpanet                         | <b>8.</b> gov    |  |  |  |  |  |
| 3. Ethernet Kartı                  | 9. Anahtar       |  |  |  |  |  |
| <b>4.</b> WiFi                     | <b>10.</b> EBA   |  |  |  |  |  |
| 5. www                             | 11. eposta       |  |  |  |  |  |
| 6. LAN                             | <b>12.</b> Yaani |  |  |  |  |  |

| Çoktan Seçmeli |      |      |      |      |      |      |     |
|----------------|------|------|------|------|------|------|-----|
| 1-D            | 2-C  | 3-A  | 4-B  | 5-B  | 6-A  | 7-C  | 8-D |
| 9-A            | 10-D | 11-C | 12-A | 13-B | 14-B | 15-A |     |

# ÜNİTE 4

| Çoktan Seçmeli          |                         |                    |       |                   |  |  |  |
|-------------------------|-------------------------|--------------------|-------|-------------------|--|--|--|
| 1- D                    | 2- D / D / Y / Y        | 3- C               | 4- A  | 5- D              |  |  |  |
| 6- D                    | 7- D / D / Y / D        | 8- A-4 B-3 C-1 D-2 | 9- C  | 10- A             |  |  |  |
| 11- A-3 B-4 C-1 D-5 E-2 | 12- A-3 B-4 C-5 D-2 E-1 | 13- B              | 14- B | 15- Y / D / Y / Y |  |  |  |
| 16- A                   | 17- A                   | 18- B              | 19- D | 20- B             |  |  |  |

# ÜNİTE 5

|      |      |      |      | Çoktan | Seçmeli |      |      |      |      |
|------|------|------|------|--------|---------|------|------|------|------|
| 1-C  | 2-A  | 3-C  | 4-D  | 5-D    | 6-C     | 7-B  | 8-A  | 9-C  | 10-A |
| 11-B | 12-B | 13-B | 14-D | 15-A   | 16-B    | 17-C | 18-A | 19-A | 20-D |

## NOTLARIM

**5.** ÜNİTE

| <br>                                        |
|---------------------------------------------|
| <br>                                        |
| <br>                                        |
| <br>••••••                                  |
| <br>                                        |
| <br>•••••                                   |
| <br>                                        |
| <br>                                        |
| <br>                                        |
| <br>                                        |
| <br>                                        |
| <br>                                        |
| <br>• • • • • • • • • • • • • • • • • • • • |
|                                             |
| <br>                                        |
| <br>                                        |
| <br>                                        |
| <br>                                        |
| <br>                                        |
| <br>                                        |
| <br>                                        |
| <br>                                        |
| <br>                                        |
| <br>                                        |
| <br>                                        |

| $\cap$       | T |     | D  | M |
|--------------|---|-----|----|---|
| $\mathbf{O}$ |   | - E | K  | ш |
| <br>-        |   |     | 10 |   |

**5.** Sinif